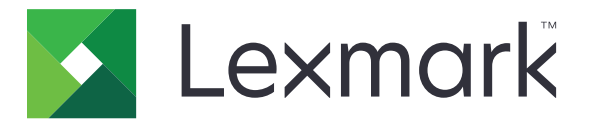

## M3250-, MS622-printere

Brugervejledning

November 2020

www.lexmark.com

Maskintype(r): 4600 Modeller: 835, 895

## Indhold

| Sikkerhedsoplysninger                                                  | 6  |
|------------------------------------------------------------------------|----|
| Konventioner                                                           | 6  |
| Produkterklæringer                                                     | 6  |
| Få mere at vide om printeren                                           | 9  |
| Sådan finder du oplysninger om printeren                               | 9  |
| Valg af en placering til printeren                                     | 10 |
| Printerkonfigurationer                                                 |    |
| Tilslutning af kabler                                                  | 12 |
| Brug af kontrolpanelet                                                 |    |
| Om status for tænd/sluk-knappen og indikatoren                         | 14 |
| Udskrivning af netværksinstallationssiden                              | 14 |
| Opsætning og brug af startskærmsprogrammer                             | 15 |
| Brug af startskærmen                                                   | 15 |
| Tilpasning af startskærmen                                             | 16 |
| Brug af Display Customization                                          | 16 |
| Konfiguration af økoindstillinger                                      | 16 |
| Brug af kundesupport                                                   | 17 |
| Brug af QR-kodegenerator                                               | 17 |
| Opsætning af Enhedskvoter                                              | 17 |
| Oprettelse af en Cloud Connector-profil                                | 18 |
| Håndtering af bogmærker                                                |    |
| Håndtering af kontakter                                                | 19 |
| Konfiguration og brug af tilgængelighedsfunktioner                     | 21 |
| Aktivering af stemmevejledning                                         | 21 |
| Navigering på skærmen med håndbevægelser                               | 21 |
| Aktivering af forstørrelsestilstand                                    |    |
| Justering af stemmevejledningens talehastighed                         | 22 |
| Brug af tastaturet på displayet                                        | 22 |
| Aktivering af talte adgangskoder eller personlige identifikationsnumre | 22 |
| llægning af papir og specialmedier                                     | 23 |
| Angivelse af papirstørrelse og -type                                   | 23 |

| Konfiguration af indstillinger til papirstørrelsen Universal | 23 |
|--------------------------------------------------------------|----|
| llægning i bakker                                            | 23 |
| llægning af papir i flerformålsarkføderen                    |    |
| Sammenkædning af papirmagasiner                              | 26 |
| Papirstøtte                                                  |    |
| Understøttede papirstørrelser                                | 27 |
| Understøttede papirtyper                                     |    |
| Understøttede papirvægte                                     |    |
| Udskrivning                                                  |    |
| Udskrivning fra en computer                                  |    |
| Udskrive fra en mobil enhed                                  |    |
| Udskrivning fra et flashdrev                                 |    |
| Understøttede flashdrev og filtyper                          |    |
| Konfiguration af fortrolige job                              |    |
| Udskrive fortrolige og andre tilbageholdte job               |    |
| Udskrivning fra en Cloud Connector-profil                    | 35 |
| Udskrivning af skrifttypeeksempler                           |    |
| Udskrive en biblioteksliste                                  |    |
| Annullering af et udskriftsjob                               |    |
| Beskrivelse af printermenuer                                 |    |
| Menuoversigt                                                 |    |
| Enhed                                                        |    |
| Udskrive                                                     |    |
| Papir                                                        |    |
| USB-drev                                                     |    |
| Netværk/porte                                                | 59 |
| Sikkerhed                                                    | 71 |
| Rapporter                                                    |    |
| Hjælp                                                        | 79 |
| Fejlfinding                                                  |    |
| Udskrivning af siden med menuindstillinger                   | 79 |
| Sikring af printeren                                         | 80 |
| Lokalisering af sikkerhedsåbningen                           |    |

| Sletning af printerhukommelse                                                                                                    |            |
|----------------------------------------------------------------------------------------------------|------------|
| Slette printerharddiskens hukommelse                                                                                                    |            |
| Formatering af printerens harddisk                                                                                                    | 81         |
| Gendannelse af fabriksindstillinger                                                                                                    | 81         |
| Erklæring om flygtighed                                                                                                    |            |
| Vedligeholdelse af printeren                                                                                                    | 83         |
| Indstilling af e-mail-advarsler                                                                                                    |            |
| Justering af hovedtelefonens standardlydstyrke                                                                                                    |            |
| Netværkstilslutning                                                                                                    |            |
| Opsætning af seriel udskrivning (kun Windows)                                                                                                    |            |
| Rengøring af printeren                                                                                                    |            |
| Bestilling af dele og forbrugsstoffer                                                                                                    |            |
| Udskiftning af dele og forbrugsvarer                                                                                                    | 91         |
| Flytning af printeren                                                                                                    |            |
| Spare energi og papir                                                                                                    |            |
| Genbrug                                                                                                    |            |
| Fierne papirstop                                                                                                    | 104        |
| I Jerrie hahiistah                                                                                                    | ······ IV4 |
| Undgå papirstop                                                                                                    |            |
| Undgå papirstop<br>Identifikation af områder med papirstop                                                                                                    |            |
| Undgå papirstop<br>Identifikation af områder med papirstop<br>Papirstop i panel A                                                                                                    |            |
| Undgå papirstop<br>Identifikation af områder med papirstop<br>Papirstop i panel A<br>Papirstop i bagpanelet                                                                                                    |            |
| Undgå papirstop<br>Identifikation af områder med papirstop<br>Papirstop i panel A<br>Papirstop i bagpanelet<br>Papirstop i standardbakken                                                                                                    |            |
| Undgå papirstop<br>Identifikation af områder med papirstop<br>Papirstop i panel A<br>Papirstop i bagpanelet<br>Papirstop i standardbakken<br>Papirstop i dupleksenheden                                                                                                    |            |
| Undgå papirstop<br>Identifikation af områder med papirstop<br>Papirstop i panel A<br>Papirstop i bagpanelet<br>Papirstop i standardbakken<br>Papirstop i dupleksenheden<br>Papirstop i bakkerne                                                                                                    | 104<br>    |
| Undgå papirstop<br>Identifikation af områder med papirstop<br>Papirstop i panel A<br>Papirstop i bagpanelet<br>Papirstop i standardbakken<br>Papirstop i dupleksenheden<br>Papirstop i bakkerne<br>Papirstop i bakkerne                                                                                                    |            |
| Undgå papirstop<br>Identifikation af områder med papirstop<br>Papirstop i panel A<br>Papirstop i bagpanelet<br>Papirstop i standardbakken<br>Papirstop i dupleksenheden<br>Papirstop i dupleksenheden<br>Papirstop i bakkerne<br>Papirstop i flerformålsarkføderen                                                                                                    |            |
| Undgå papirstop<br>Identifikation af områder med papirstop<br>Papirstop i panel A<br>Papirstop i bagpanelet<br>Papirstop i standardbakken<br>Papirstop i dupleksenheden<br>Papirstop i dupleksenheden<br>Papirstop i bakkerne<br>Papirstop i flerformålsarkføderen<br><b>Fejlfinding.</b><br>Problemer med netværksforbindelsen                                                                                                    |            |
| Undgå papirstop<br>Identifikation af områder med papirstop<br>Papirstop i panel A<br>Papirstop i bagpanelet<br>Papirstop i standardbakken<br>Papirstop i dupleksenheden<br>Papirstop i dupleksenheden<br>Papirstop i bakkerne<br>Papirstop i flerformålsarkføderen<br><b>Fejlfinding.</b><br>Problemer med netværksforbindelsen<br>Problemer med hardwareoptioner                                                                                                    | 104<br>    |
| Undgå papirstop<br>Identifikation af områder med papirstop<br>Papirstop i panel A<br>Papirstop i bagpanelet<br>Papirstop i standardbakken<br>Papirstop i standardbakken<br>Papirstop i dupleksenheden<br>Papirstop i bakkerne<br>Papirstop i flerformålsarkføderen<br><b>Fejlfinding.</b><br>Problemer med netværksforbindelsen<br>Problemer med hardwareoptioner<br>Problemer med forbrugsstoffer                                                                                                    | 104<br>    |
| Undgå papirstop<br>Identifikation af områder med papirstop<br>Papirstop i panel A<br>Papirstop i bagpanelet<br>Papirstop i standardbakken<br>Papirstop i dupleksenheden<br>Papirstop i dupleksenheden<br>Papirstop i bakkerne<br>Papirstop i flerformålsarkføderen<br>Papirstop i flerformålsarkføderen<br>Problemer med netværksforbindelsen<br>Problemer med hardwareoptioner<br>Problemer med forbrugsstoffer<br>Problemer med forbrugsstoffer                                                                                                    | 104<br>    |
| Undgå papirstop<br>Identifikation af områder med papirstop<br>Papirstop i panel A<br>Papirstop i bagpanelet<br>Papirstop i standardbakken<br>Papirstop i dupleksenheden<br>Papirstop i dupleksenheden<br>Papirstop i bakkerne<br>Papirstop i flerformålsarkføderen<br>Papirstop i flerformålsarkføderen<br>Problemer med netværksforbindelsen<br>Problemer med hardwareoptioner<br>Problemer med forbrugsstoffer<br>Problemer med papirindføring<br>Udskrivningsproblemer                                                                                                    | 104<br>    |
| Undgå papirstop<br>Identifikation af områder med papirstop<br>Papirstop i panel A<br>Papirstop i bagpanelet<br>Papirstop i standardbakken<br>Papirstop i dupleksenheden<br>Papirstop i dupleksenheden<br>Papirstop i bakkerne<br>Papirstop i flerformålsarkføderen<br>Papirstop i flerformålsarkføderen<br>Problemer med netværksforbindelsen<br>Problemer med netværksforbindelsen<br>Problemer med hardwareoptioner<br>Problemer med forbrugsstoffer<br>Problemer med forbrugsstoffer<br>Problemer med papirindføring<br>Udskrivningsproblemer<br>Kontakt til kundesupport | 104<br>    |

| Opgradering og migrering |     |  |
|--------------------------|-----|--|
| Hardware                 |     |  |
| Software                 |     |  |
| Firmware                 |     |  |
| Bekendtgørelser          | 169 |  |
| Indeks                   |     |  |

## Sikkerhedsoplysninger

#### Konventioner

Bemærk: Bemærkning henviser til oplysninger, der kan hjælpe dig.

Advarsel: Advarsel henviser til noget, der kan skade produkthardwaren eller -softwaren.

FORSIGTIG: Forsigtig indikerer en potentiel farlig situation, hvor du kan komme til skade.

Forskellige typer meddelelser om at være forsigtig omfatter:

FORSIGTIG - RISIKO FOR SKADE: Indikerer en risiko for personskade.

**FORSIGTIG - ELEKTRISK STØD:** Indikerer en risiko for elektrisk stød.

FORSIGTIG - VARM OVERFLADE: Indikerer en risiko for forbrænding ved berøring.

**FORSIGTIG - VÆLTEFARE:** Indikerer en knusningsfare.

**FORSIGTIG - KLEMNINGSFARE:** Indikerer en risiko for at blive fanget mellem bevægelige dele.

## Produkterklæringer

**FORSIGTIG - RISIKO FOR SKADE:** Tilslut netledningen til en passende vurderet og passende jordet stikkontakt, der er lettilgængelig og i nærheden af produktet for at undgå risikoen for brand eller elektrisk stød.

FORSIGTIG - RISIKO FOR SKADE: For at undgå risiko for brand eller elektrisk stød, skal du kun bruge den netledning, der leveres sammen med dette produkt, eller en erstatningsnetledning, som er godkendt af producenten.

**FORSIGTIG - RISIKO FOR SKADE:** Anvend ikke dette produkt sammen med forlængerledninger, strømskinner med flere udgange, forlængere med flere udgange eller UPS-enheder. Den nominelle effektkapacitet af disse typer tilbehør kan let overbelastes af en laserprinter og kan medføre dårlig ydeevne af printeren, tingskade eller potentiel brandfare.

**FORSIGTIG - RISIKO FOR SKADE:** Kun en integreret Lexmark-overspændingsbeskytter, der er korrekt tilsluttet mellem printeren og netledningen, der følger med printeren må bruges med dette produkt. Brug af overspændingsbeskyttelsesenheder fra andre producenter end Lexmark kan medføre potentiel brandfare, tingskade eller dårlig ydeevne af printeren.

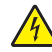

**FORSIGTIG - ELEKTRISK STØD:** Placer eller brug ikke dette produkt i nærheden af vand eller i våde omgivelser for at undgå risikoen for elektrisk stød.

**FORSIGTIG - ELEKTRISK STØD:** Undlad at installere dette produkt eller foretage tilslutninger af kabler eller af elektriske tilslutninger af nogen art, f.eks. af netledningen, faxfunktionen eller telefonen, når det lyner for at undgå risikoen for elektrisk stød.

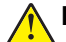

**FORSIGTIG - RISIKO FOR SKADE:** Du må ikke skære i netledningen, sno den, binde den sammen, mase den eller sætte tunge genstande på den. Der må ikke fjernes noget fra netledningen, og den må ikke udsættes for tryk. Netledningen må ikke sidde i klemme mellem genstande, f.eks. møbler og vægge. Hvis en af disse ting sker, er der risiko for fare eller elektriske stød. Kontroller jævnligt, om der er tegn på disse problemer med netledningen. Fjern netledningen fra stikkontakten, før du undersøger den.

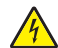

**FORSIGTIG - ELEKTRISK STØD:** Kontroller, at alle eksterne tilslutninger, f.eks. Ethernet-tilslutninger og tilslutninger til telefonsystemer, er sat korrekt i de markerede plug-in-porte for at undgå risikoen for elektrisk stød.

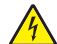

**FORSIGTIG - ELEKTRISK STØD:** Hvis du skal have adgang til systemkortet eller installere hardwareeller hukommelsesenhedsoptioner, efter du har installeret printeren, skal du slukke printeren og tage netledningen ud af stikkontakten, før du fortsætter for at undgå riskoen for elektrisk stød. Hvis du har andre enheder tilsluttet printeren, skal du også slukke for dem og tage alle kabler til printeren ud.

**FORSIGTIG - ELEKTRISK STØD:** Tag netledningen ud af stikkontakten, og fjern alle kabler fra printeren, før du går videre, for at reducere risikoen for elektrisk stød, når du skal rengøre printerens ydre.

**FORSIGTIG - RISIKO FOR SKADE:** Hvis printeren vejer mere end 20lkg (44llb), skal der to eller flere personer til at løfte den på forsvarlig vis.

FORSIGTIG - RISIKO FOR SKADE: Når du flytter printeren, skal du følge disse retningslinjer for at forebygge personskader eller skader på printeren:

- Undersøg, om alle paneler og bakker er lukket.
- Sluk printeren, og tag derefter netledningen ud af stikkontakten.
- Frakobl alle ledninger og kabler fra printeren.
- Hvis printeren har særskilte, gulvbaserede ekstrabakker, eller outputoptioner er fastgjort til den, skal du frakoble dem, før printeren flyttes.
- Hvis printeren har en base med hjul, så rul den forsigtigt til det nye sted. Vær forsigtig, når du passerer dørtrin og brud i gulvbelægningen.
- Hvis printeren ikke har en base med hjul, men er konfigureret med valgfrie bakker eller outputoptioner, skal du fjerne outputoptionerne og løfte printeren af bakkerne. Forsøg ikke at løfte printeren og andre optioner på én gang.
- Brug altid grebene på printeren til at løfte den.
- Hvis der bruges en vogn til at transportere printeren, skal den kunne støtte hele printerens underside.
- Hvis der bruges en vogn til at transportere hardware-optionerne, skal den kunne støtte optionernes dimensioner.
- Sørg for, at printeren står oprejst.
- Undgå voldsomme rystelser.
- Undgå at holde fingrene under printeren, når du sætter den ned.
- Sørg for, at der er tilstrækkelig luft omkring printeren.

**FORSIGTIG - VÆLTEFARE:** Installation af en eller flere optioner på din printer eller MFP kan påkræve en base med hjul, et møbel eller lignende for at undgå skader som følge af manglende stabilitet. Du kan få flere oplysninger om understøttede konfigurationer ved at se <u>www.lexmark.com/multifunctionprinters</u>.

**FORSIGTIG - VÆLTEFARE:** Isæt hver enkelt bakke separat for at reducere risikoen for, at udstyret bliver ustabilt. Sørg for, at alle andre bakker er lukkede, indtil du skal bruge dem.

**FORSIGTIG - VARM OVERFLADE:** Printeren kan være varm indvendig. For at formindske risikoen for skader pga. en varm komponent skal overfladen køle ned, før du rører den.

FORSIGTIG - KLEMNINGSFARE: For at undgå risikoen for en klemningsskade, skal du være forsigtig i områder markeret med denne mærkat. Klemningsskader kan opstå omkring bevægelige dele, f.eks. mekanismer, døre, bakker og dæksler.

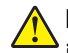

**FORSIGTIG - RISIKO FOR SKADE:** Dette produkt indeholder en laserenhed. Brug af kontroller eller justeringer eller udførelse af andre procedurer end dem, der er anført i *Brugervejledningen* kan medføre udsættelse for farlig stråling.

**FORSIGTIG - RISIKO FOR SKADE:** Litiumbatteriet i dette produkt er ikke beregnet til at blive udskiftet. Der er fare for eksplosion, hvis et litiumbatteri udskiftes forkert. Forsøg ikke at genoplade, destruere eller skille et litiumbatteri ad. Brugte litiumbatterier skal bortskaffes i overensstemmelse med producentens instruktioner og lokale retningslinjer.

Dette produkt er udviklet, testet og godkendt til at opfylde strenge, globale sikkerhedsstandarder under brug af bestemte producenters komponenter. Nogle af delenes sikkerhedsfunktioner er ikke altid tydelige. Producenten er ikke ansvarlig for brugen af andre erstatningsdele.

Service og reparationer, som ikke er beskrevet i brugerdokumentationen, skal udføres af en servicemedarbejder.

I produktet anvendes en udskriftprocedure, hvorved udskriftsmediet opvarmes, og varmen kan medføre, at mediet udsender dampe. Læs afsnittet i brugervejledningen, der beskriver retningslinjerne for valg af udskriftsmedie, så du undgår skadelige dampe.

Dette produkt kan producere små mængder ozon under normal brug og kan være udstyret med et filter, der er udviklet til at begrænse ozonkoncentrationer til niveauer langt under de anbefalede grænser for eksponering. For at undgå høje koncentrationsniveauer af ozon ved omfattende brug skal du installere dette produkt i et område med god udluftning og udskifte ozon- og udstødningsfiltrene, ved anmodning, som angivet i produktets vedligeholdelsesinstruktioner. Hvis der ikke findes nogen henvisninger til filtre i vedligeholdelsesinstruktionerne til produktet, så er udskiftning af filtre ikke nødvendigt for dette produkt.

#### GEM DISSE INSTRUKTIONER.

## Få mere at vide om printeren

## Sådan finder du oplysninger om printeren

| Hvad leder du efter?                                                                                                    | Find det her                                                                                                    |
|----------------------------------------------------------------------------------------------------|----------------------------------------------------------------------------------------------------|
| Vejledning i indledende installation:<br>• Tilslutning af printeren<br>• Installation af printersoftwaren                                                                                                    | Se dokumentationen om opsætning, der fulgte med printeren, eller gå til <u>http://support.lexmark.com</u> .                                                                                                    |
| <ul> <li>Yderligere opsætning og vejledning i brug af printeren:</li> <li>Valg og opbevaring af papir og specialmedier</li> <li>Ilægning af papir</li> <li>Konfiguration af printerindstillinger</li> <li>Visning og udskrivning af dokumenter og fotos</li> <li>Konfiguration og brug af printersoftwaren</li> <li>Konfigurere printeren til et netværk</li> <li>Pleje og vedligeholdelse af printeren</li> <li>Fejlfinding og problemløsning</li> </ul> | Informationscenter—Gå til<br>http://infoserve.lexmark.com.<br>Hjælpemenusider—Få adgang til vejledningerne til<br>printerfirmware, eller gå til<br>http://support.lexmark.com.<br>Vejledning til den berøringsfølsomme skærm—Gå til<br>http://support.lexmark.com.<br>Produktvideoer—Gå til<br>http://infoserve.lexmark.com/idv/.                                                                                                    |
| Oplysninger om opsætning og konfiguration af tilgængelighedsfunktioner for printeren                                                                                                    | Lexmark-tilgængelighedsvejledning—Gå til<br>http://support.lexmark.com.                                                                                                    |
| Hjælp til brug af printersoftwaren                                                                                                    | <ul> <li>Hjælp til Microsoft Windows- eller Macintosh-<br/>operativsystemer - Åbn et printerprogram eller en<br/>printerapplikation, og klik derefter på Hjælp.</li> <li>Klik på for at se kontekstafhængige oplysninger.</li> <li>Bemærkninger: <ul> <li>Hjælp installeres automatisk sammen med<br/>printersoftwaren.</li> <li>Printersoftwaren findes enten i printermappen<br/>Program eller på skrivebordet afhængigt af dit</li> </ul> </li> </ul> |

| Hvad leder du efter?                                                                                                    | Find det her                                                                                                    |
|----------------------------------------------------------------------------------------------------|----------------------------------------------------------------------------------------------------|
| De seneste supplerende oplysninger, opdateringer og<br>kundesupport:<br>• Dokumentation<br>• Driverdownloads<br>• Livechat-support<br>• E-mail-support<br>• Stemmeunderstøttelse | Gå til http://support.lexmark.com.<br>Bemærk! Vælg dit land eller din region, og vælg<br>herefter dit produkt for at se det relevante<br>supportwebsted.<br>Supportkontaktoplysninger for dit land eller område<br>kan findes på webstedet eller i den trykte garanti, der<br>fulgte med printeren.<br>Hav følgende oplysninger parat, når du kontakter<br>kundesupport:<br>• Sted og dato for køb<br>• Maskintype og serienummer             |
| <ul> <li>Sikkerhedsoplysninger</li> <li>Lovgivningsmæssige oplysninger</li> <li>Garantioplysninger</li> <li>Miljøoplysninger</li> </ul>                                          | <ul> <li>Garantioplysningerne varierer afhængigt af land eller område:</li> <li>I USA—Se Erklæring om begrænset garanti, der leveres sammen med printeren, eller gå til <u>http://support.lexmark.com</u>.</li> <li>I andre lande og områder—Se den trykte garanti, der fulgte med printeren.</li> <li>Produktinformationsvejledning—Se dokumentationen, der fulgte med printeren, eller gå til <u>http://support.lexmark.com</u>.</li> </ul> |

## Valg af en placering til printeren

- Sørg for, at der er nok plads til at åbne bakker, låger og paneler, og til at installere hardwareoptioner.
- Sæt printeren i nærheden af en stikkontakt.

**FORSIGTIG - RISIKO FOR SKADE:** Tilslut netledningen til en passende vurderet og passende jordet stikkontakt, der er lettilgængelig og i nærheden af produktet for at undgå risikoen for brand eller elektrisk stød.

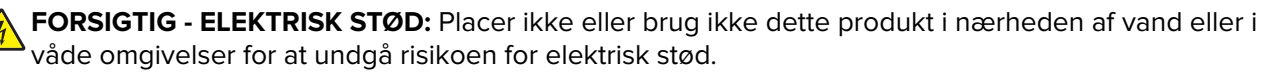

- Luftcirkulationen i rummet opfylder de seneste ASHRAE 62-standarder eller CEN Technical Commitee 156standarden.
- Overfladen er flad, solid og stabil.
- Hold printeren:
  - Ren, tør og støvfri
  - Væk fra løse hæfteklammer og papirclips
  - Væk fra direkte luftstrømme fra aircondition, radiatorer eller ventilatorer
  - Væk fra direkte sollys og ekstrem fugtighed
- Hold øje med de anbefalede temperaturer og undgå udsving.

| Omgivelsestemperatur  | 10 til 32°C (50 til 90 °F) |
|-----------------------|----------------------------|
| Opbevaringstemperatur | 0 til 40°C (32 til 104°F)  |

• Af hensyn til passende ventilation anbefales følgende plads omkring printeren:

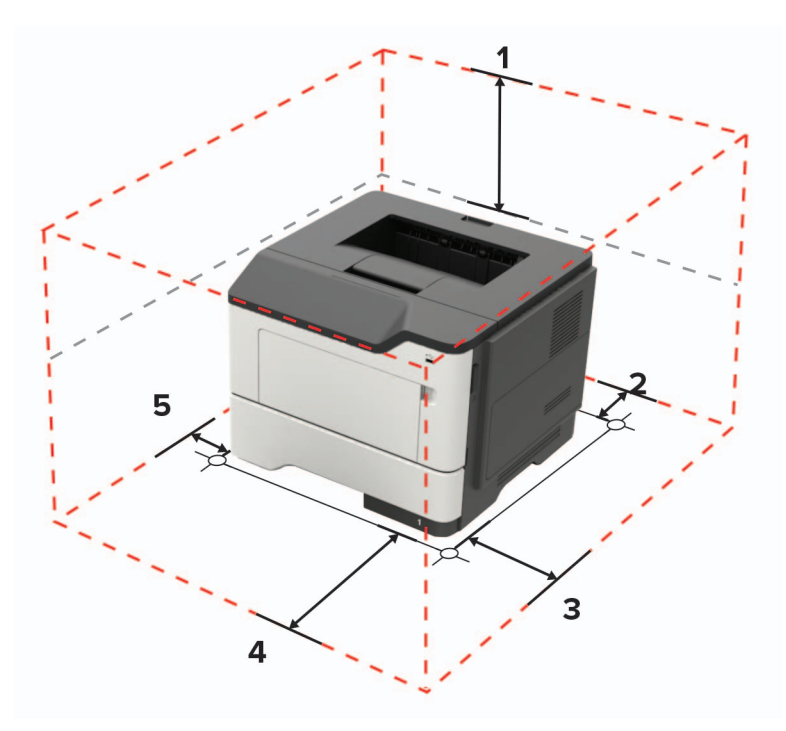

| 1 | Тор          | 305 mm (12")                                                        |
|---|--------------|---------------------------------------------------------------------|
| 2 | Bagside      | 100 mm (3,94")                                                      |
| 3 | Højre side   | 110 mm (4,33")                                                      |
| 4 | Forside      | 305 mm (12")                                                        |
|   |              | Bemærk! Den mindste nødvendige plads foran printeren er 76 mm (3"). |
| 5 | Venstre side | 65 mm (2,56")                                                       |

## Printerkonfigurationer

**FORSIGTIG - VÆLTEFARE:** Installation af en eller flere optioner på din printer eller MFP kan påkræve en base med hjul, et møbel eller lignende for at undgå skader som følge af manglende stabilitet. Du kan få flere oplysninger om understøttede konfigurationer ved at se <u>www.lexmark.com/multifunctionprinters</u>.

**FORSIGTIG - VÆLTEFARE:** Isæt hver enkelt papirmagasin separat for at reducere risikoen for, at udstyret bliver ustabilt. Sørg for, at alle andre papirmagasiner er lukkede.

Du kan konfigurere din printer ved at tilføje valgfrie papirmagasiner til 250 eller 550 ark. Der er flere oplysninger i <u>"Installation af valgfrie papirmagasiner" på side 166</u>.

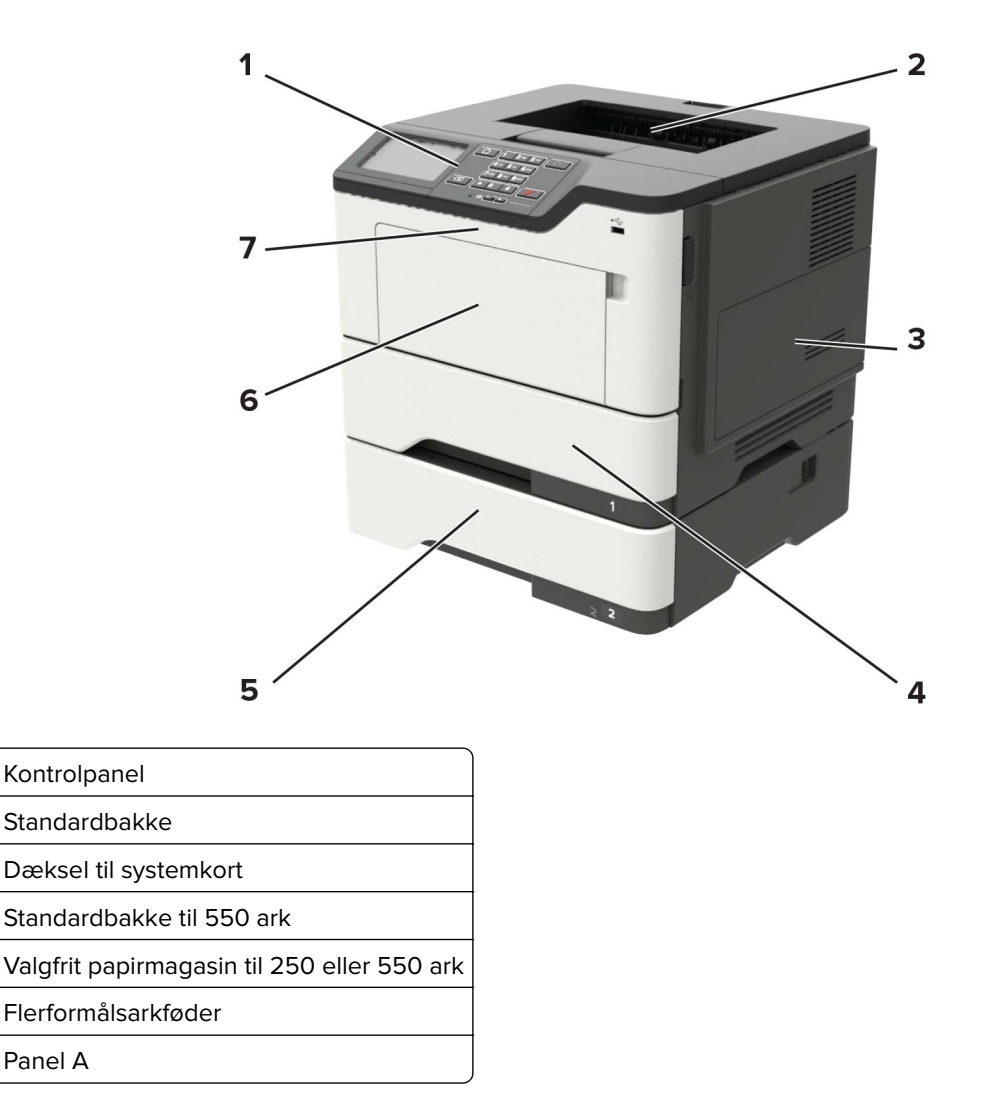

## **Tilslutning af kabler**

1

2

3

4

5

6

7

**FORSIGTIG - ELEKTRISK STØD:** Undlad at installere dette produkt eller foretage tilslutninger af kabler eller af elektriske tilslutninger af nogen art, f.eks. af netledningen, faxfunktionen eller telefonen, når det lyner, for at undgå risikoen for elektrisk stød.

**FORSIGTIG - RISIKO FOR SKADE:** Tilslut netledningen til en passende vurderet og passende jordet stikkontakt, der er lettilgængelig og i nærheden af produktet for at undgå risikoen for brand eller elektrisk stød.

FORSIGTIG - RISIKO FOR SKADE: For at undgå risiko for brand eller elektrisk stød, skal du kun bruge den netledning, der leveres sammen med dette produkt, eller en erstatningsnetledning, som er godkendt af producenten.

**Advarsel - Potentiel skade:** For at undgå tab af data eller printerfejl, skal du undlade at berøre USB-kablet, nogen netværksadapter eller printeren i de viste områder under selve udskrivningsprocessen.

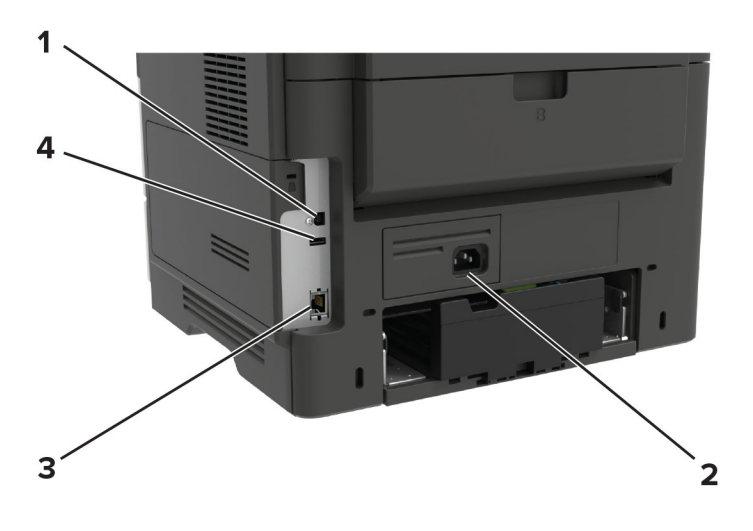

|   | printerport     | Funktion                                              |
|---|-----------------|-------------------------------------------------------|
| 1 | USB-printerport | Slut printeren til computeren.                        |
| 2 | Strømstik       | Tilslut printeren til en stikkontakt.                 |
| 3 | Ethernet port   | Slut printeren til et netværk.                        |
| 4 | USB-port        | Tilslut et tastatur eller en anden kompatibel option. |

## Brug af kontrolpanelet

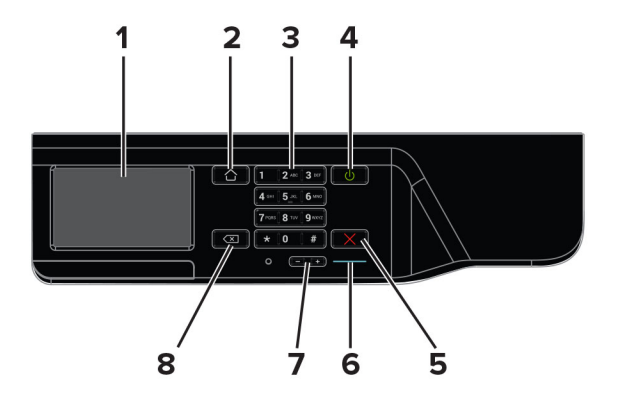

|   | Brug                        | For at                                                                                                 |
|---|-----------------------------|----------------------------------------------------------------------------------------------------|
| 1 | Vis                         | Vis funktioner, udskrivningsstatus og fejlmeddelelser.                                                 |
| 2 | Knappen Hjem                | Gå til startskærmen.                                                                                   |
| 3 | Tastatur                    | Indtaste tal eller symboler i et indtastningsfelt.                                                     |
| 4 | Tænd/sluk-knap              | Tænde og slukke for printeren.                                                                         |
|   |                             | <b>Bemærk!</b> Sluk for printeren ved at trykke på tænd/sluk-knappen og holde den nede i fem sekunder. |
| 5 | knappen Stop eller Annuller | Stop det aktuelle udskriftsjob.                                                                        |
| 6 | Indikatorlampe              | Kontroller printerens status.                                                                          |
| 7 | Lydstyrkeknapper            | Juster lydstyrken for headsettet eller højttaleren.                                                    |
| 8 | Tilbageknap                 | Flytte markøren tilbage og slette et tegn i et indtastningsfelt.                                       |

## Om status for tænd/sluk-knappen og indikatoren

| Indikator                                      | Printerstatus                                                                                       |
|------------------------------------------------|----------------------------------------------------------------------------------------------------|
| Fra                                            | Printeren er slukket eller i dvaletilstand.                                                         |
| Blå                                            | Printeren er klar eller behandler data.                                                             |
| Rød                                            | Printeren kræver handling fra brugeren.                                                             |
|                                                |                                                                                                    |
| Lys i tænd/sluk-knappen                        | Printerstatus                                                                                       |
| Lys i tænd/sluk-knappen<br>Fra                 | Printerstatus<br>Printeren er slukket, klar eller behandler data.                                   |
| Lys i tænd/sluk-knappen<br>Fra<br>Konstant gul | Printerstatus<br>Printeren er slukket, klar eller behandler data.<br>Printeren er i slumretilstand. |

## Udskrivning af netværksinstallationssiden

Fra startskærmen skal du trykke på Indstillinger > Rapporter > Netværk > Side for opsætning af netværk.

## **Opsætning og brug af startskærmsprogrammer**

## Brug af startskærmen

**Bemærk!** Startskærmens udseende afhænger af de brugerdefinerede startskærmsindstillinger, administrative opsætning samt aktive integrerede løsninger.

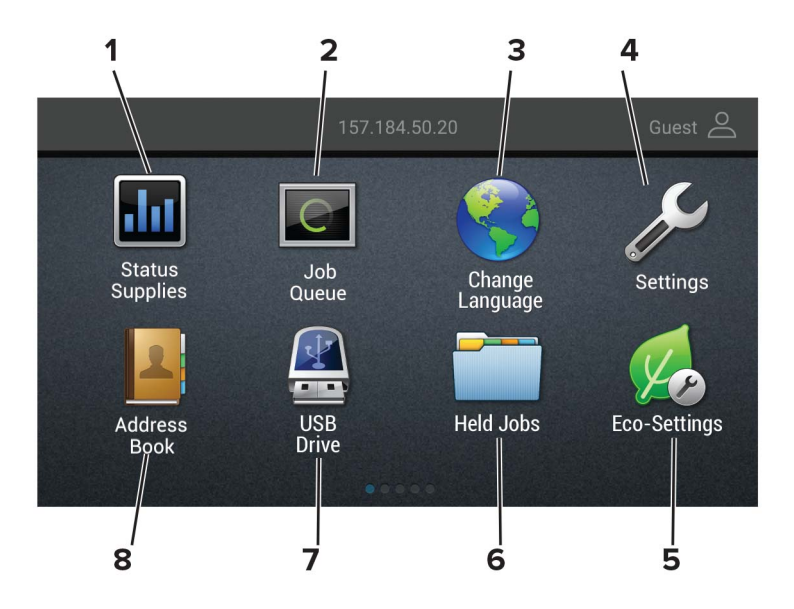

| Tryk p | å                    | For at                                                                                                    |
|--------|----------------------|----------------------------------------------------------------------------------------------------|
| 1      | Status/forbrugsvarer | <ul> <li>Vis en advarsel eller fejlmeddelelse, hver gang printeren kræver en handling fra<br/>brugerens side for at kunne fortsætte behandlingen.</li> </ul> |
|        |                      | • Se flere oplysninger om printeradvarslen eller meddelelsen, og om, hvordan de fjernes igen.                                                                |
|        |                      | <b>Bemærk!</b> Du kan også få adgang til denne indstilling ved at trykke på den øverste del af startskærmen.                                                 |
| 2      | Jobkø                | Vis alle aktuelle udskriftsjob.                                                                                                    |
|        |                      | <b>Bemærk!</b> Du kan også få adgang til denne indstilling ved at trykke på den øverste del af startskærmen.                                                 |
| 3      | Skift sprog          | Skift sproget på displayet.                                                                                                    |
| 4      | Indstillinger        | Adgang til printermenuer.                                                                                                    |
| 5      | Økoindstillinger     | Administrer indstillinger for energiforbrug, støj, toner og papirforbrug.                                                                                    |
| 6      | Tilbageholdte job    | Vis de udskriftsjob, der tilbageholdes i printerens hukommelse.                                                                                              |
| 7      | USB-drev             | Udskriv fotos og dokumenter fra et flashdrev.                                                                                                    |
| 8      | Adressebog           | Administrer en kontaktliste, som andre programmer på printeren kan få adgang til.                                                                            |

#### Tilpasning af startskærmen

- 1 Tryk på Indstillinger > Enhed > Synlige ikoner på startskærm fra kontrolpanelet.
- 2 Vælg den ikoner, du vil have vist på startskærmen.
- 3 Anvend ændringerne.

## **Brug af Display Customization**

Før du bruger programmet, skal du sørge for at gøre følgende:

- Fra Embedded Web Server skal du klikke på Apps > Display Customization > Konfigurer.
- Aktiver og konfigurer pauseskærmen, diasshowet og indstillinger for startskærm.

#### Administration af billeder til pauseskærm og diasshow

1 Fra afsnittet Billeder til pauseskærm og diasshow kan du tilføje, redigere eller slette et billede.

#### Bemærkninger:

- Du kan tilføje op til ti billeder.
- Når aktiveret, vises statusikoner kun på pauseskærmen, når der er fejl, advarsler eller cloudbaserede meddelelser.
- 2 Anvend ændringerne.

#### Ændring af baggrundsbillede

- 1 Fra startskærmen skal du trykke på Skift baggrund.
- 2 Vælg det billede, der skal bruges.
- 3 Anvend ændringerne.

#### Visning af et diasshow fra et flashdrev

- 1 Sæt et flashdrev i USB-porten.
- 2 Tryk på Diasshow på startskærmen.

Billeder vises i alfabetisk rækkefølge.

**Bemærk!** Du kan fjerne flashdrevet, efter diasshowet starter, men billederne bliver ikke gemt i printeren. Hvis diasshowet stopper, skal du indsætte flashdrevet igen for at se billederne.

## Konfiguration af økoindstillinger

- 1 Fra startskærmen skal du trykke på Økøindstillinger.
- 2 Konfigurer Økotilstand eller Planlæg strømtilstande.
- 3 Anvend ændringerne.

### Brug af kundesupport

- 1 Tryk på Kundesupport på startskærmen.
- 2 Udskriv oplysningerne, eller send dem via e-mail.

**Bemærk!** Du kan finde oplysninger om konfiguration af indstillingerne for programmet i *administratorvejledningen til kundesupport.* 

### Brug af QR-kodegenerator

Du skal muligvis have administratorrettigheder for at få adgang til programmet.

1 Åbn en webbrowser, og angiv derefter printerens IP-adresse i adressefeltet.

#### Bemærkninger:

- Vis printerens IP-adresse på printerens startskærmbillede. IP-adressen vises som fire sæt tal, adskilt af punktummer, f.eks. 123.123.123.123.
- Hvis du bruger en proxyserver, skal du deaktivere den midlertidigt for at indlæse websiden korrekt.
- 2 Klik på Apps > QR-kodegenerator > Konfigurer.
- **3** Gør et af følgende:
  - Vælg en standardværdi for QR-kode.
  - Indtast en QR-kodeværdi.
- 4 Anvend ændringerne.

#### **Opsætning af Enhedskvoter**

Du skal muligvis have administratorrettigheder for at få adgang til programmet.

1 Åbn en webbrowser, og angiv derefter printerens IP-adresse i adressefeltet.

#### Bemærkninger:

- Vis printerens IP-adresse på printerens startskærmbillede. IP-adressen vises som fire sæt tal, adskilt af punktummer, f.eks. 123.123.123.123.
- Hvis du bruger en proxyserver, skal du deaktivere den midlertidigt for at indlæse websiden korrekt.
- 2 Klik på Apps > Enhedskvoter > Konfigurer
- 3 Tilføj eller rediger en bruger i sektionen Brugerkonti, og angiv derefter brugerkvoten.
- 4 Anvend ændringerne.

**Bemærk!** Du kan finde oplysninger om, hvordan du konfigurerer programmet og sikkerhedsindstillingerne i *administratorvejledningen til Google Drev*.

#### **Oprettelse af en Cloud Connector-profil**

**Bemærk!** Dette program er kun tilgængeligt i visse lande eller områder. Kontakt en Lexmark-repræsentant for at få flere oplysninger.

- 1 Tryk på Cloud Connector på startskærmen.
- **2** Vælg en cloud-udbyder.
- **3** Tryk på **Opret** eller (+).
- 4 Indtast et unikt profilnavn.

Bemærk! Vi anbefaler, at du opretter en PIN-kode for at beskytte profilen.

5 Tryk på OK, og noter godkendelseskoden.

Bemærk! Godkendelseskoden er kun gyldig i 24 timer.

- 6 Åbn en webbrowser, og gå derefter til https://lexmark.cloud-connect.co.
- 7 Klik på Næste, og accepter Vilkår for brug.
- 8 Indtast godkendelseskoden, og klik herefter på Tilslut.
- **9** Log på din konto til cloud-udbyderen.
- 10 Giv tilladelser.

Bemærk! For at udføre godkendelsesprocessen, skal du åbne profil inden for 72 timer.

## Håndtering af bogmærker

#### Oprette bogmærker

Brug bogmærker til at udskrive hyppigt benyttede dokumenter, der er gemt på servere eller på internettet.

1 Åbn en webbrowser, og angiv derefter printerens IP-adresse i adressefeltet.

#### Bemærkninger:

- Vis printerens IP-adresse på printerens startskærmbillede. IP-adressen vises som fire sæt tal, adskilt af punktummer, f.eks. 123.123.123.123.
- Hvis du bruger en proxyserver, skal du deaktivere den midlertidigt for at indlæse websiden korrekt.
- 2 Klik på Bogmærker > Tilføj bogmærke, og angiv derefter et bogmærkenavn.
- **3** Vælg en adresseprotokol-type, og gør derefter ét af følgende:
  - Til HTTP og HTTPS, skal du angive den URL, du vil bogmærke.
  - Til HTTPS, skal du sørge for at bruge værtsnavnet i stedet for IP-adressen. Skriv for eksempel myWebsite.com/sample.pdf i stedet for at indtaste 123.123.123.123/sample.pdf. Sørg for, at værtsnavnet samtidig stemmer overens med værdien for Common Name (CN) i servercertifikatet. Du kan få flere oplysninger om, hvordan du henter CN-værdien i servercertifikatet ved at gå til din webbrowsers hjælpeoplysninger.
  - Til FTP, skal du angive FTP-adressen. For eksempel myServer/myDirectory. Angiv FTP-porten. Port 21 er standardporten til afsendelse af kommandoer.

- Til SMB skal du angive netværksmappens adresse. For eksempel myServer/myShare/myFile.pdf. Skriv navnet på netværksdomænet.
- Hvis det er nødvendigt, kan du vælge godkendelsestype til FTP og SMB.

Indtast en PIN-kode for at begrænse adgangen til bogmærket.

**Bemærk!** Programmet understøtter følgende filtyper: PDF, JPEG, TIFF og HTML-baserede websider. Andre filtyper som for eksempel DOCX og XLXS understøttes i nogle printermodeller.

4 Klik på Gem.

#### **Opretter mapper**

1 Åbn en webbrowser, og angiv derefter printerens IP-adresse i adressefeltet.

#### Bemærkninger:

- Vis printerens IP-adresse på printerens startskærmbillede. IP-adressen vises som fire sæt tal, adskilt af punktummer, f.eks. 123.123.123.123.
- Hvis du bruger en proxyserver, skal du deaktivere den midlertidigt for at indlæse websiden korrekt.
- 2 Klik på Bogmærker > Tilføj mappe, og indtast derefter et mappenavn.

Bemærk! Indtast en PIN-kode for at begrænse adgangen til mappen.

3 Klik på Gem.

**Bemærk!** Du kan oprette mapper eller bogmærker i en mappe. For at oprette et bogmærke, skal du se <u>"Oprette bogmærker" på side 18</u>.

## Håndtering af kontakter.

#### Tilføjelse af kontaktpersoner

1 Åbn en webbrowser, og angiv derefter printerens IP-adresse i adressefeltet.

#### Bemærkninger:

- Vis printerens IP-adresse på printerens startskærmbillede. IP-adressen vises som fire sæt tal, adskilt af punktummer, f.eks. 123.123.123.123.
- Hvis du bruger en proxyserver, skal du deaktivere den midlertidigt for at indlæse websiden korrekt.
- 2 Klik på Adressebog.
- **3** I afsnittet Kontakter skal du tilføje en kontaktperson.

Bemærk! Du kan føje en kontaktperson til en eller flere grupper.

- 4 Hvis det er nødvendigt, kan du angive en loginmetode for at tillade adgang til programmet.
- 5 Foretag ændringerne.

#### Tilføjelse af grupper

1 Åbn en webbrowser, og angiv derefter printerens IP-adresse i adressefeltet.

#### Bemærkninger:

- Vis printerens IP-adresse på printerens startskærmbillede. IP-adressen vises som fire sæt tal, adskilt af punktummer, f.eks. 123.123.123.123.
- Hvis du bruger en proxyserver, skal du deaktivere den midlertidigt for at indlæse websiden korrekt.

#### 2 Klik på Adressebog.

**3** I afsnittet Kontaktgrupper tilføjes et gruppenavn.

Bemærk! Du kan tildele én eller flere kontaktpersoner til gruppen.

4 Foretag ændringerne.

#### Sletning af kontakter eller grupper

1 Åbn en webbrowser, og angiv derefter printerens IP-adresse i adressefeltet.

#### Bemærkninger:

- Vis printerens IP-adresse på printerens startskærmbillede. IP-adressen vises som fire sæt tal, adskilt af punktummer, f.eks. 123.123.123.123.
- Hvis du bruger en proxyserver, skal du deaktivere den midlertidigt for at indlæse websiden korrekt.

#### 2 Klik på Adressebog.

- **3** Gør et af følgende:
  - I afsnittet Kontakter skal du klikke på en kontaktpersons navn og derefter redigere oplysningerne.
  - I afsnittet Kontaktgrupper skal du klikke på en gruppes navn og derefter redigere oplysningerne.
- 4 Foretag ændringerne.

#### Sletning af kontakter eller grupper

1 Åbn en webbrowser, og angiv derefter printerens IP-adresse i adressefeltet.

#### Bemærkninger:

- Vis printerens IP-adresse på printerens startskærmbillede. IP-adressen vises som fire sæt tal, adskilt af punktummer, f.eks. 123.123.123.123.
- Hvis du bruger en proxyserver, skal du deaktivere den midlertidigt for at indlæse websiden korrekt.

#### 2 Klik på Adressebog.

- **3** Gør et af følgende:
  - Fra afsnittet Kontakter skal du vælge en kontaktperson, du vil slette.
  - Fra afsnittet Grupper skal du vælge et gruppenavn, du vil slette.

# Konfiguration og brug af tilgængelighedsfunktioner

## Aktivering af stemmevejledning

#### Fra kontrolpanelet

- 1 Tryk på og hold tasten 5 nede, indtil du hører en talemeddelelse.
- 2 Vælg OK.

#### Fra tastaturet

- 1 Tryk på og hold tasten 5 nede, indtil du hører en talemeddelelse.
- 2 Tryk på Tab for at navigere fokusmarkøren til knappen OK, og tryk derefter på Enter.

#### Bemærkninger:

- Stemmevejledning kan også aktiveres, når du indsætter hovedtelefonerne i hovedtelefonstikket.
- For at indstille lydstyrken skal du bruge lydstyrkeknapperne i den nederste del af kontrolpanelet.

## Navigering på skærmen med håndbevægelser

#### Bemærkninger:

- Håndbevægelserne er kun relevante, hvis Stemmevejledning er aktiveret.
- Aktiver Forstørrelse for at bruge zoom og panorere håndbevægelser.
- Brug et fysisk tastatur til at indtaste tegn og justere visse indstillinger.

| Håndbevægelse                       | Funktion                                                                                                    |
|-------------------------------------|----------------------------------------------------------------------------------------------------|
| Dobbelttryk                         | Vælg en option eller et element på skærmen.                                                                                                    |
| Tredobbelt tryk                     | Zoom tekst og billeder ind eller ud.                                                                                                    |
| Stryg til højre eller stryg ned     | Gå til næste element på skærmen.                                                                                                    |
| Stryg til venstre eller stryg op    | Gå til forrige element på skærmen.                                                                                                    |
| Panorering                          | Få adgang til dele af det zoomede billede, der ligger uden for skærmens område.<br><b>Bemærk!</b> Denne håndbevægelse kræver brug af to fingre, der trækkes hen<br>over et zoomet billede. |
| Stryg opad og derefter til venstre  | Afslut et program, og vend tilbage til startskærmen.                                                                                                    |
| Stryg nedad og derefter til venstre | <ul> <li>Annuller et job.</li> <li>Gå tilbage til den forrige indstilling.</li> <li>Afslut skærmbilledet, der fremkommer, uden at ændre nogen indstilling eller værdi.</li> </ul>          |
| Stryg opad og derefter nedad        | Gentag en talt meddelelse.                                                                                                    |

## Aktivering af forstørrelsestilstand

- 1 På kontrolpanelet skal du trykke på og holde tasten 5 nede, indtil du hører en talemeddelelse.
- 2 Vælg Forstørrelsestilstand.
- 3 Vælg OK.

Du kan finde flere oplysninger om navigering på et forstørret skærmbillede ved at gå til <u>"Navigering på skærmen</u> med håndbevægelser" på side 21.

## Justering af stemmevejledningens talehastighed

- 1 På startskærmen skal du vælge Indstillinger > Enhed > Tilgængelighed > Talehastighed.
- 2 Vælg talehastighed.

## Brug af tastaturet på displayet

Gør et eller flere af følgende:

- Træk en finger hen over tasten for at angive tegnet.
- Løft fingeren for at indtaste eller skrive tegnet i feltet.
- Vælg **Backspace** for at slette tegn.
- Du kan høre indholdet i indtastningsfeltet ved at vælge Tab og derefter trykke på Shift + Tab.

## Aktivering af talte adgangskoder eller personlige identifikationsnumre

- 1 På startskærmen skal du vælge Indstillinger > Enhed > Tilgængelighed > Sig adgangskoder/PIN-koder.
- 2 Aktiver indstillingen.

## llægning af papir og specialmedier

## Angivelse af papirstørrelse og -type

1 På startskærmen skal du navigere til:

Indstillinger > Papir > Konfiguration af papirmagasin > Papirstørrelse/-type > vælg en papirkilde

2 Angivelse af papirstørrelse og -type.

## Konfiguration af indstillinger til papirstørrelsen Universal

- 1 Fra startskærmen skal du trykke på Indstillinger > Papir > Mediekonfiguration > Generel opsætning.
- **2** Konfigurer indstillingerne.

## llægning i bakker

**FORSIGTIG - VÆLTEFARE:** Isæt hver enkelt papirmagasin separat for at reducere risikoen for, at udstyret bliver ustabilt. Sørg for, at alle andre papirmagasiner er lukkede.

1 Fjern bakken.

Bemærk! For at undgå papirstop må du ikke fjerne bakkerne, mens printeren udskriver.

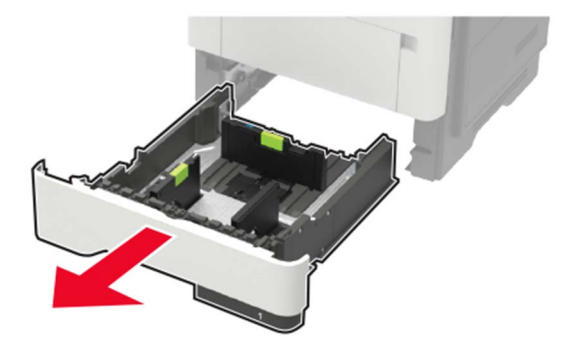

2 Juster papirstyrene, så de passer til størrelsen på det papir, du lægger i.

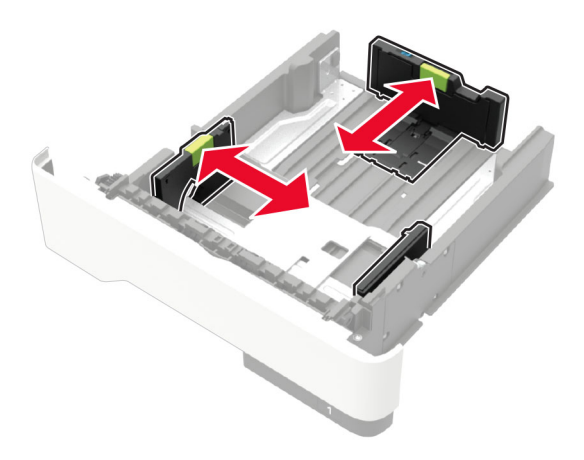

**3** Bøj, luft og juster papirkanterne inden ilægning.

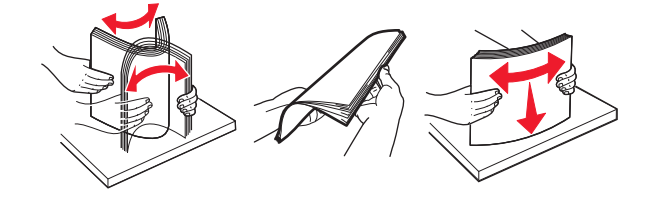

4 Ilæg papirstakken med udskriftssiden nedad, og sørg derefter for, at sidestyrene ligger ind mod papiret.

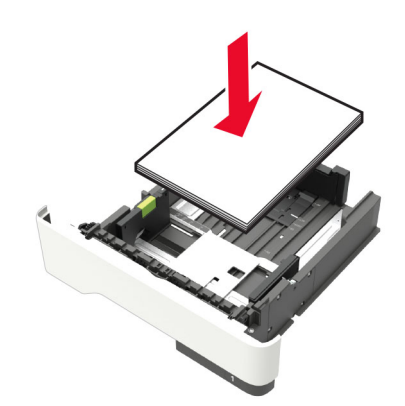

#### Bemærkninger:

- Ved enkeltsidet udskrivning ilægges brevpapiret med forsiden nedad og med den øverste kant af arket mod forsiden af papirmagasinet.
- Ved tosidet udskrivning ilægges brevpapir med forsiden opad og med den nederste kant af arket mod forsiden af papirmagasinet.
- Skub ikke papiret ind i bakken.
- For at undgå papirstop skal du sørge for, at stakkens højde ikke når op til indikatoren for maksimal papiropfyldning.
- 5 Isæt bakken.

Om nødvendigt skal du angive papirstørrelse og papirtype fra kontrolpanelet, så det passer til det ilagte papir.

## llægning af papir i flerformålsarkføderen

1 Åbn flerformålsarkføderen.

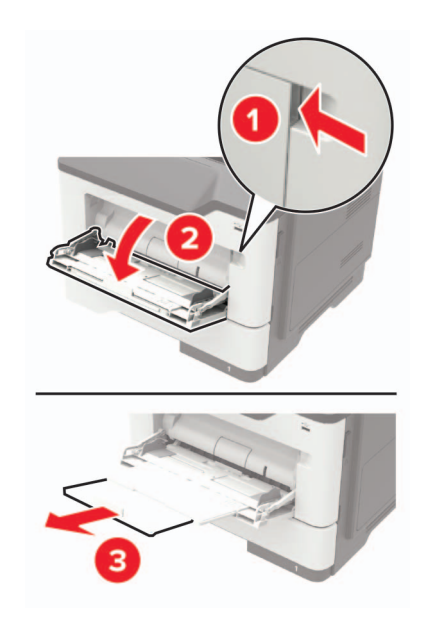

2 Juster styret, så det passer til størrelsen på det papir, du lægger i.

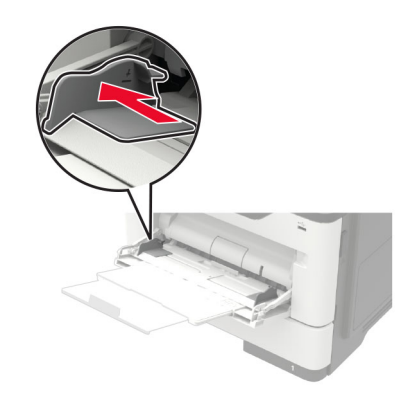

**3** Bøj, luft og juster papirkanterne inden ilægning.

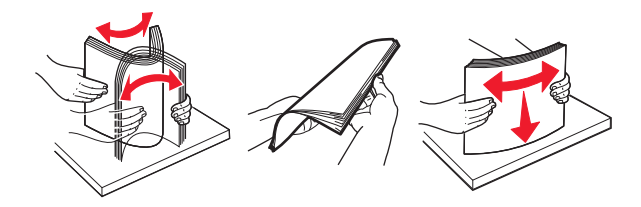

4 Læg papiret i med den side, der skal udskrives, opad.

#### Bemærkninger:

- Ved enkeltsidet udskrivning ilægges brevpapiret med forsiden opad og med den øverste kant af arket mod forsiden af papirmagasinet.
- Ved tosidet udskrivning ilægges brevpapiret med forsiden nedad og med den nederste kant af arket mod forsiden af papirmagasinet.
- Ilæg konvolutter med flapsiden nedad og til venstre.

• Ilæg europæiske konvolutter med flapsiden nedad og således, at den indføres i printeren først.

Advarsel - Potentiel skade: Brug aldrig konvolutter med frimærker, clips, snaplukning, ruder, indvendig belægning eller selvklæbende lim.

5 Indstil papirstørrelse og papirtype, så de svarer til det ilagte papir, på kontrolpanelet.

## Sammenkædning af papirmagasiner

- 1 Fra startskærmen skal du trykke på Indstillinger > Papir > Konfiguration af papirmagasin > vælg en papirstørrelse.
- 2 Indstil den samme papirstørrelse og papirtype for de papirmagasiner, du sammenkæder.
- **3** Fra startskærmen skal du trykke på Indstillinger > Enhed > Vedligeholdelse > Konfigurationsmenu > Konfiguration af papirmagasin > Kædning til papirmagasin.
- 4 Tryk på Automatisk.

Hvis du vil fjerne sammenkædningen af papirmagasiner, skal du sikre, at ingen bakker har samme indstillinger for papirstørrelse eller -type.

**Advarsel - Potentiel skade:** Temperaturen på fuseren varierer i forhold til den angivne papirtype. For at undgå problemer med udskrivning skal du matche papirtypeindstillinger i printeren med den papirtype, der er lagt i bakken.

## Papirstøtte

## Understøttede papirstørrelser

| Papirstørrelse                                           | Standard<br>550 ark<br>papirmagasin | Valgfrit<br>250 eller 550 ark<br>papirmagasin | Flerformålsarkføder | Tosidet<br>udskrivning |
|----------------------------------------------------------|-------------------------------------|-----------------------------------------------|---------------------|------------------------|
| <b>A4</b><br>210 x 297 mm<br>(8,3 x 11,7 ")              | $\checkmark$                        | $\checkmark$                                  | $\checkmark$        | $\checkmark$           |
| <b>A5</b><br>210 x 148 mm<br>(8,3 x 5,8 ")               | $\checkmark$                        | $\checkmark$                                  | $\checkmark$        | x                      |
| <b>A5 LEF</b><br>148 x 210 mm<br>(5,8 x 8,3 ")           | $\checkmark$                        | x                                             | $\checkmark$        | x                      |
| <b>A6</b><br>105 x 148 mm<br>(4,1 x 5,8 ")               | $\checkmark$                        | x                                             | $\checkmark$        | x                      |
| <b>JIS B5</b><br>182 x 257 mm<br>(7,2 x 10,1 ")          | $\checkmark$                        | $\checkmark$                                  | $\checkmark$        | x                      |
| <b>Oficio (Mexico)</b><br>216 x 340 mm<br>(8,5 x 13,4 ") | $\checkmark$                        | $\checkmark$                                  | $\checkmark$        | $\checkmark$           |
| <b>Hagaki</b><br>100 x 148 mm<br>(3,9 x 5,8 ")           | x                                   | x                                             | $\checkmark$        | x                      |
| <b>Visitkort</b><br>50,8 x 88,9 mm<br>(2 x 3,5 ")        | x                                   | x                                             | x                   | x                      |
| <b>Statement</b><br>140 x 216 mm<br>(5,5 x 8,5 ")        | $\checkmark$                        | $\checkmark$                                  | $\checkmark$        | x                      |
| <b>Executive</b><br>184 × 267 mm<br>(7,3 × 10,5 ")       | $\checkmark$                        | $\checkmark$                                  | $\checkmark$        | x                      |
| <b>Letter</b><br>216 x 279 mm<br>(8,5 x 11 ")            | $\checkmark$                        | $\checkmark$                                  | $\checkmark$        | $\checkmark$           |

| Papirstørrelse                                                                      | Standard<br>550 ark<br>papirmagasin | Valgfrit<br>250 eller 550 ark<br>papirmagasin | Flerformålsarkføder | Tosidet<br>udskrivning |
|-------------------------------------------------------------------------------------|-------------------------------------|-----------------------------------------------|---------------------|------------------------|
| <b>Legal</b><br>216 x 356 mm<br>(8,5 x 14 ")                                        | $\checkmark$                        | $\checkmark$                                  | $\checkmark$        | $\checkmark$           |
| <b>Folio</b><br>216 x 330 mm<br>(8,5 x 13 ")                                        | $\checkmark$                        | $\checkmark$                                  | $\checkmark$        | $\checkmark$           |
| <b>Universal</b><br>76.2 x 127 mm til 216 x 356 mm<br>(3 x 5 " til 8,5 x 14 ")      | x                                   | x                                             | $\checkmark$        | х                      |
| <b>Universal</b><br>105 x 148 mm til 216 x 356 mm<br>(4,13 x 5,83 " til 8,5 x 14 ") | $\checkmark$                        | x                                             | x                   | x                      |
| <b>Universal</b><br>148 x 210 mm til 216 x 356 mm<br>(5,83 x 8,27 " til 8,5 x 14 ") | x                                   | $\checkmark$                                  | x                   | x                      |
| <b>7 3/4-konvolut (Monarch)</b><br>98 x 191 mm<br>(3,9 x 7,5 ")                     | x                                   | x                                             | $\checkmark$        | x                      |
| <b>9-konvolut</b><br>98 x 225 mm<br>(3,9 x 8,9 ")                                   | x                                   | x                                             | $\checkmark$        | х                      |
| <b>10-konvolut</b><br>105 x 241 mm<br>(4,1 x 9,5 ")                                 | x                                   | x                                             | $\checkmark$        | х                      |
| <b>DL-konvolut</b><br>110 x 220 mm<br>(4,3 x 8,7 ")                                 | x                                   | x                                             | $\checkmark$        | x                      |
| <b>C5-konvolut</b><br>162 x 229 mm<br>(6,4 x 9 ")                                   | x                                   | x                                             | $\checkmark$        | х                      |
| <b>B5-konvolut</b><br>176 x 250 mm<br>(6,9 x 9,8 ")                                 | x                                   | x                                             | $\checkmark$        | x                      |
| <b>Anden konvolut</b><br>76.2 x 127 mm til 216 x 356 mm<br>(3 x 5 " til 8,5 x 14 ") | x                                   | x                                             | $\checkmark$        | x                      |

## Understøttede papirtyper

| Papirtype                   | Standard<br>550 ark<br>papirmagasin | Valgfrit<br>250 eller 550 ark<br>papirmagasin | Flerformålsarkføder | Tosidet udskrivning |
|-----------------------------|-------------------------------------|-----------------------------------------------|---------------------|---------------------|
| Almindeligt papir           | $\checkmark$                        | $\checkmark$                                  | $\checkmark$        | $\checkmark$        |
| Karton                      | x                                   | x                                             | $\checkmark$        | x                   |
| Transparent                 | $\checkmark$                        | X                                             | $\checkmark$        | x                   |
| Genbrug                     | $\checkmark$                        | $\checkmark$                                  | $\checkmark$        | $\checkmark$        |
| Papiretiketter <sup>1</sup> | $\checkmark$                        | $\checkmark$                                  | $\checkmark$        | x                   |
| Tykt papir <sup>2</sup>     | $\checkmark$                        | $\checkmark$                                  | $\checkmark$        | $\checkmark$        |
| Brevpapir                   | $\checkmark$                        | $\checkmark$                                  | $\checkmark$        | $\checkmark$        |
| Forudskrevet                | $\checkmark$                        | $\checkmark$                                  | $\checkmark$        | $\checkmark$        |
| Farvet papir                | $\checkmark$                        | $\checkmark$                                  | $\checkmark$        | $\checkmark$        |
| Let papir                   | $\checkmark$                        | $\checkmark$                                  | $\checkmark$        | $\checkmark$        |
| Tungt papir <sup>2</sup>    | $\checkmark$                        | $\checkmark$                                  | $\checkmark$        | $\checkmark$        |
| Ru/bomuld                   | $\checkmark$                        | $\checkmark$                                  | $\checkmark$        | $\checkmark$        |
| Konvolut                    | x                                   | x                                             | $\checkmark$        | x                   |
| Grove konvolutter           | X                                   | X                                             | $\checkmark$        | X                   |

<sup>1</sup> Printeren understøtter lejlighedsvis brug af enkeltsidede etiketter, som er beregnet til brug sammen med laserprintere. Det anbefales at udskrive 20 eller færre sider med papiretiketter om måneden. Vinyl-, apoteker- og tosidede etiketter understøttes ikke.

 $^{2}$  Tykt og tungt papir understøtter en papirvægt på op til 90 g/m $^{2}$  (24 lb) for tosidet udskrivning.

## Understøttede papirvægte

| Papirtype         | Papirmagasin                          | Flerformålsarkføder                   | Tosidet udskrivning                  |
|-------------------|---------------------------------------|---------------------------------------|--------------------------------------|
| Almindeligt papir | 60–120 g/m <sup>2</sup><br>(16–32 lb) | 60-216 g/m <sup>2</sup><br>(16-58 lb) | 60-90 g/m <sup>2</sup><br>(16-24 lb) |
| Karton            | lkke tilgængelig                      | 60-216 g/m <sup>2</sup><br>(16-58 lb) | lkke tilgængelig                     |
| Transparent       | 60–120 g/m <sup>2</sup><br>(16–32 lb) | 60-216 g/m <sup>2</sup><br>(16-58 lb) | lkke tilgængelig                     |
| Etiketter*        | 60–120 g/m <sup>2</sup><br>(16–32 lb) | 60-216 g/m <sup>2</sup><br>(16-58 lb) | lkke tilgængelig                     |
| Konvolutter       | Ikke tilgængelig                      | 60-216 g/m <sup>2</sup><br>(16-58 lb) | lkke tilgængelig                     |

\* Printeren understøtter lejlighedsvis brug af enkeltsidede etiketter, som er beregnet til brug sammen med laserprintere. Det anbefales at udskrive 20 eller færre sider med papiretiketter om måneden. Vinyl-, apoteker- og tosidede etiketter understøttes ikke.

## Udskrivning

## Udskrivning fra en computer

**Bemærk!** Til etiketter, karton og konvolutter skal du indstille papirstørrelsen og -typen i printeren, før du udskriver dokumentet.

- 1 Fra dokumentet, som du forsøger at udskrive, skal du åbne dialogboksen Udskriv.
- **2** Juster om nødvendigt indstillingerne.
- 3 Udskriv dokumentet.

## Udskrive fra en mobil enhed

#### Udskrivning fra en mobilenhed ved hjælp af Lexmark Mobile Print

Lexmark<sup>™</sup> Mobile Print gør det muligt at sende dokumenter og billeder direkte til en understøttet Lexmarkprinter.

1 Åbn dokumentet og send eller del derefter dokumentet til Lexmark Mobile Print.

**Bemærk!** Nogle tredjepartsprogrammer understøtter muligvis ikke funktionen Send eller Del. Se dokumentationen, der fulgte med programmet, for at få yderligere oplysninger.

- 2 Vælg en printer.
- 3 Udskriv dokumentet.

#### Udskrivning fra en mobil enhed vha. Mopria-udskriftstjenesten

Mopria<sup>®</sup> Udskriftstjenesten er en Mobile Printing-løsning til mobile enheder, der anvender Android<sup>TM</sup> version 5.0 eller nyere. Den giver dig mulighed for at udskrive direkte til enhver Mopria-certificeret printer.

**Bemærk!** Sørg for, at du downloader appen Mopria-udskriftstjeneste fra Google Play<sup>TM</sup> Store og aktiverer den i den mobile enhed.

- 1 Åbn en kompatibel app fra din mobile Android-enhed, eller vælg et dokument fra filhåndteringen.
- 2 Tryk på > Udskriv.
- 3 Vælg en printer, og juster derefter indstillingerne, hvis det er nødvendigt.
- 4 Tryk på 🖶.

#### Udskrivning fra en mobil enhed vha. AirPrint

AirPrint-softwarefunktionen er en Mobile Printing-løsning, der giver dig mulighed for at udskrive direkte fra Apple-enheder til en AirPrint-certificeret printer.

#### Bemærkninger:

- Kontroller, at Apple-enheden og printeren er sluttet til det samme netværk. Hvis netværket har flere trådløse hubs, skal du sørge for, at begge enheder er tilsluttet det samme undernet.
- Dette program understøttes kun på nogle Apple-modeller.
- **1** Vælg et dokument fra din filhåndtering, eller start et kompatibelt program på din mobilenhed.
- **2** Tryk på [1] > Udskriv.
- 3 Vælg en printer, og juster derefter indstillingerne, hvis det er nødvendigt.
- 4 Udskriv dokumentet.

#### Udskrivning fra en mobil enhed vha. Wi-Fi Direct®

Wi-Fi Direct<sup>®</sup> er en udskrivningstjeneste, der gør det muligt for dig at udskrive til enhver Wi-Fi Direct-kompatibel printer.

**Bemærk!** Sørg for, at den mobile enhed er sluttet til printerens trådløse netværk. Der er flere oplysninger i <u>"Tilslutning af en mobil enhed til printeren" på side 85</u>.

- 1 Åbn en kompatibel app fra den mobile enhed, eller vælg et dokument fra filhåndteringen.
- 2 Gør et af følgende, afhængigt af den mobile enhed:
  - Tryk på <sup>i</sup> > Udskriv.
  - Trvk på
  - Tryk på 🚥 > Udskriv.
- 3 Vælg en printer, og juster derefter indstillingerne, hvis det er nødvendigt.
- 4 Udskriv dokumentet.

## Udskrivning fra et flashdrev

1 Indsæt flashdrevet.

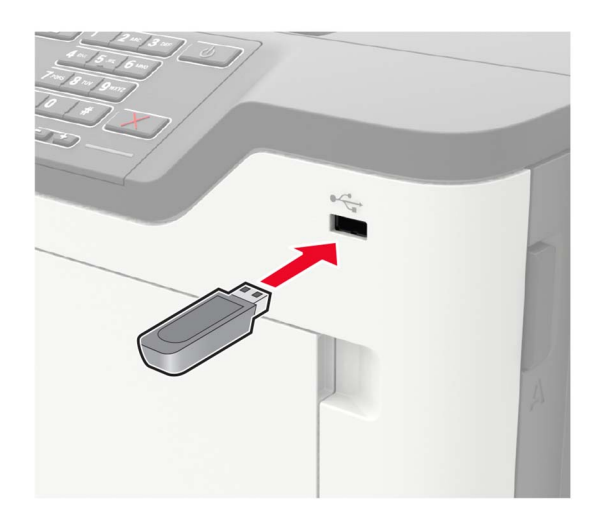

#### Bemærkninger:

- Hvis du indsætter flashdrevet, når der vises en fejlmeddelelse, vil printeren ignorere flashdrevet.
- Hvis du indsætter flashdrevet, mens printeren behandler andre job, vises meddelelsen **I** brug på displayet.
- 2 Tryk på det dokument, du vil udskrive, på displayet.

Indstil om nødvendigt udskriftsindstillingerne.

3 Send udskriftsjobbet.

Tryk på **USB-drev** for at udskrive et andet job.

**Advarsel - Potentiel skade:** For at undgå tab af data eller printerfejl må du ikke berøre flashdrevet eller printeren i viste område, mens der aktivt udskrives, læses eller skrives fra hukommelsesenheden.

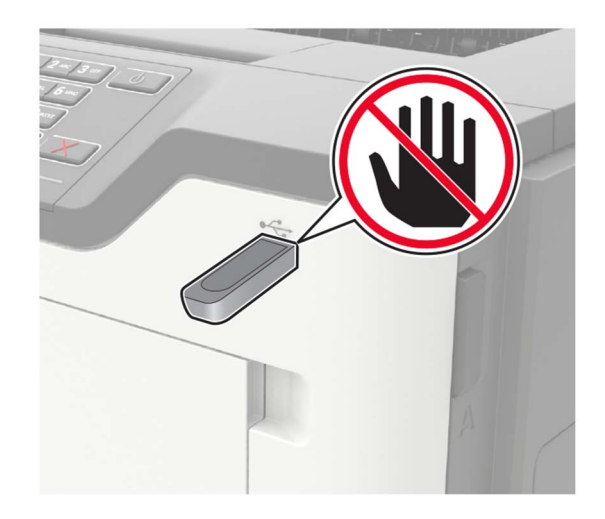

## Understøttede flashdrev og filtyper

#### Flashdrev

- Lexar JumpDrive S70 (16 og 32 GB)
- SanDisk Cruzer (16 og 32 GB)
- PNY Attache (16 og 32 GB)

#### Bemærkninger:

- Printeren understøtter højhastigheds-USB-flashdrev af full-speed-standard.
- USB-flashdrev skal understøtte FAT-filsystemet (File Allocation Tables).

#### Filtyper

Dokumenter

- PDF (version 1.7 eller tidligere)
- HTML
- XPS
- Microsoft-filformater (.doc, .docx, .xls, .xlsx, .ppt, .pptx)

Billeder

- .dcx
- .gif
- .JPEG eller .jpg
- .bmp
- .pcx
- .TIFF eller .tif
- .png

## Konfiguration af fortrolige job

1 Fra kontrolpanelet skal du navigere til:

#### Indstillinger > Sikkerhed > Opsætning af fortrolig udskrivning

**2** Konfiguration af indstillinger.

| Brug                                    | For at                                                                                                    |  |  |
|-----------------------------------------|----------------------------------------------------------------------------------------------------|--|--|
| Maks. ugyldige PIN koder                | Indstil det antal gange, en ugyldig PIN-kode kan indtastes.                                                                                   |  |  |
|                                         | Bemærk! Når grænsen nås, slettes udskriftsjobbene for det pågældende brugernavn.                                                              |  |  |
| Fortroligt jobudløb                     | Angiv udløbstiden for fortrolige udskriftsjob.                                                                                                |  |  |
|                                         | <b>Bemærk!</b> Fortroligt tilbageholdte job gemmes i printeren, indtil de frigives eller slettes manuelt.                                     |  |  |
| Udløb for gentagne job                  | Angiv udløbstiden for gentagne udskriftsjob.                                                                                                  |  |  |
|                                         | <b>Bemærk!</b> Gentagne tilbageholdte job gemmes i printerhukommelsen, så de kan udskrives på et senere tidspunkt.                            |  |  |
| Udløb for job m. godkend                | Angiv udløbstiden, hvor printeren udskriver en kopi, før de resterende kopier udskrives.                                                      |  |  |
|                                         | <b>Bemærk!</b> Job med godkendelse udskrives i én kopi for at kontrollere, om de er tilfredsstillende, før du udskriver de resterende kopier. |  |  |
| Udløb for reserv. job                   | Angiv udløbstiden for, hvor lang tid printeren skal gemme udskriftsjob.                                                                       |  |  |
|                                         | Bemærk! Reserverede tilbageholdte job slettes automatisk efter udskrivning.                                                                   |  |  |
| Kræv, at alle job skal<br>tilbageholdes | Indstil printeren til at tilbageholde alle udskriftsjob.                                                                                      |  |  |
| Bevar identiske dokumenter              | Indstil printeren til at udskrive alle dokumenter med det samme filnavn.                                                                      |  |  |

## Udskrive fortrolige og andre tilbageholdte job

#### **Til Windows-brugere**

- 1 Med et åbent dokument skal du klikke på Fil > Udskriv.
- 2 Klik på Egenskaber, Foretrukne, Optioner eller Opsætning.
- 3 Klik på Udskriv og tilbagehold.
- 4 Vælg Brug udskriv og tilbagehold, og tildel derefter et brugernavn.

- 5 Vælg udskriftsjobtypen (Fortrolig, Gentagne, Reserver eller Bekræft).Hvis udskriftsjobbet er fortroligt, skal du indtaste en firecifret PIN-kode.
- 6 Klik på OK eller Udskriv.
- 7 Frigiv udskriftsjobbet på printerens startskærmbillede.
  - Til fortrolige udskriftsjob skal du trykke på Tilbageholdte job > vælge dit brugernavn > Fortrolig > angive PIN-koden > vælge udskriftsjobbet > konfigurere indstillingerne > Udskriv.
  - Til andre udskriftsjob skal du trykke på Tilbageholdte job > vælge dit brugernavn > vælge udskriftsjobbet
     > konfigurere indstillingerne > Udskriv.

#### **Til Macintosh-brugere**

- 1 Vælg Arkiv > Udskriv, når dokumentet er åbent.
- 2 Vælg Udskriv med PIN-kode i menuen Vis eller Medier og kvalitet.
- 3 Aktiver Udskriv med PIN-kode, og indtast derefter en firecifret PIN-kode.
- 4 Klik på Udskriv.
- 5 Frigiv udskriftsjobbet på printerens startskærmbillede. Tryk på Tilbageholdte job > vælg dit computernavn
   > Fortrolig > angiv PIN-koden > vælg udskriftsjobbet > Udskriv.

#### Udskrivning fra en Cloud Connector-profil

- 1 Tryk på Cloud Connector på startskærmen.
- 2 Vælg en cloudtjenesteydbyder, og bælg derefter en profil.

**Bemærk!** Få flere oplysninger om oprettelse af en Cloud Connector-profil ved at se <u>"Oprettelse af en</u> <u>Cloud Connector-profil" på side 18</u>.

**3** Tryk på **Udskriv**, og vælg derefter en fil.

Du kan ændre indstillingerne, hvis det er nødvendigt.

Bemærk! Sørg for at vælge en understøttet fil.

4 Udskriv dokumentet.

#### Udskrivning af skrifttypeeksempler

- 1 Fra startskærmen skal du trykke på Indstillinger > Rapporter > Udskriv > Udskriv skrifttyper.
- 2 Tryk på PCL-skrifttyper eller PS-skrifttyper.

#### Udskrive en biblioteksliste

Fra startskærmen skal du trykke på Indstillinger > Rapporter > Udskriv > Udskriv bibliotek.

## Annullering af et udskriftsjob

#### Fra printerens kontrolpanel

1 Tryk på Jobkø på startskærmen.

Bemærk! Du kan også få adgang til denne indstilling ved at trykke på den øverste del af startskærmen.

2 Vælg det job, du vil annullere.

#### Fra computeren

- **1** Gør et af følgende afhængigt af dit operativsystem:
  - Åbn mappen Printere, og vælg derefter din printer.
  - Fra Systemindstillinger i Apple-menuen skal du navigere til din printer.
- 2 Vælg det job, du vil annullere.
# **Beskrivelse af printermenuer**

# Menuoversigt

| Enhed              | <ul> <li><u>Præferencer</u></li> <li>Økotilstand</li> <li><u>Fjernkontrolpanel</u></li> <li><u>Meddelelser</u></li> <li><u>Strømstyring</u></li> <li><u>Info sendt til Lexmark</u></li> </ul>                    | <ul> <li><u>Tilgængelighed</u></li> <li><u>Gendan standardindstillinger</u></li> <li><u>Vedligeholdelse</u></li> <li><u>Synlige ikoner på startskærm</u></li> <li><u>Om denne printer</u></li> </ul>              |
|--------------------|----------------------------------------------------------------------------------------------------|----------------------------------------------------------------------------------------------------|
| Udskrive           | <ul> <li><u>Layout</u></li> <li><u>Opsætning</u></li> <li><u>Kvalitet</u></li> <li><u>Jobregnskab</u></li> <li><u>XPS</u></li> </ul>                                                                             | <ul> <li>PDF</li> <li>PostScript</li> <li>PCL</li> <li>HTML</li> <li>Billede</li> </ul>                                                                                                    |
| Papir              | <u>Konfiguration af papirmagasin</u>                                                                                                    | <u>Mediekonfiguration</u>                                                                                                    |
| USB-drev           | Udskrivning fra flashdrev                                                                                                    |                                                                                                    |
| Netværk/porte      | <ul> <li><u>Netværksoversigt</u></li> <li><u>Trådløs</u></li> <li><u>Ethernet</u></li> <li><u>TCP/IP</u></li> <li><u>SNMP</u></li> <li><u>IPSec</u></li> </ul>                                                   | <ul> <li><u>802.1x</u></li> <li><u>LPD-konfiguration</u></li> <li><u>HTTP/FTP-indstillinger</u></li> <li><u>USB</u></li> <li><u>Begræns ekstern netværksadgang</u></li> <li><u>Wi-Fi Direct</u></li> </ul>        |
| Sikkerhed          | <ul> <li><u>Login-metoder</u></li> <li><u>Tidsstyrede USB-enheder</u></li> <li><u>Sikkerhedsovervågningslog</u></li> <li><u>Login-restriktioner</u></li> <li><u>Indstilling af fortrolig udskrift</u></li> </ul> | <ul> <li><u>Diskkryptering</u></li> <li><u>Slet midlertidige datafiler</u></li> <li><u>Løsninger for LDAP-indstillinger</u></li> <li><u>Administration af mobile tjenester</u></li> <li><u>Diverse</u></li> </ul> |
| Rapporter          | <ul> <li><u>Side med menuindstillinger</u></li> <li><u>Enhed</u></li> </ul>                                                                                                    | <ul> <li><u>Udskrive</u></li> <li><u>Netværk</u></li> </ul>                                                                                                    |
| Hjælp              | <ul> <li>Udskriv alle vejledninger</li> <li>Vejledning til mono-kvalitet</li> <li>Tilslutningsvejledning</li> <li>Informationsvejledning</li> </ul>                                                              | <ul> <li>Medievejledning</li> <li>Vejl. flytn. af printeren</li> <li>Vejledning til udskriftskvalitet</li> <li>Vejledning til forbrugsstoffer</li> </ul>                                                          |
| <u>Fejlfinding</u> | Testsider med udskriftskvalitet                                                                                                    |                                                                                                    |

## Enhed

#### Præferencer

| Element i menuen                                                                                                    | Beskrivelse                                                                                                    |
|----------------------------------------------------------------------------------------------------|----------------------------------------------------------------------------------------------------|
| Displaysprog<br>[Liste over sprog]                                                                                                    | Bestemmer, hvilket sprog teksten i displayet skal vises på.                                                                                                    |
| Land/område<br>[Liste over lande eller regioner]                                                                                                    | Identificer landet eller regionen, som printeren er konfigureret til<br>at fungere i.                                                                                                    |
| <b>Kør installation</b><br>Til<br>Fra*                                                                                                    | Kør opsætningsguiden.                                                                                                    |
| Tastatur<br>Tastaturtype<br>[Liste over sprog]                                                                                                    | Vælg et sprog som en tastaturtype.<br><b>Bemærk!</b> Alle værdierne for Tastaturtype vises muligvis ikke<br>eller kræver muligvis specialhardware for at blive vist.                           |
| Viste oplysninger<br>Vis tekst 1 [IP-adresse*]<br>Vis tekst 2 [Dato/klokkeslæt*]<br>Tilpasset tekst 1<br>Tilpasset tekst 2                                                                       | Angiv oplysningerne, der skal vises på startskærmen.                                                                                                    |
| Dato og klokkeslæt<br>Konfigurer<br>Aktuel dato og tid<br>Indstil dato og klokkeslæt manuelt<br>Datoformat [MM-DD-ÅÅÅÅ*]<br>Klokkeslætsformat [12 timer A.M. /P.M.*]<br>Tidszone [Eastern Time*] | Konfigurer printerdatoen og klokkeslættet.                                                                                                    |
| Dato og klokkeslæt<br>Netværkstidsprotokol<br>Aktivér NTP [Til*]<br>NTP-server<br>Aktivér Godkendelse                                                                                            | Konfigurer indstillingerne for Network Time Protocol (NTP).<br><b>Bemærk!</b> Når Aktivér Godkendelse er indstillet til MD5-tast,<br>vises kun Nøgle-id og Adgangskode.                        |
| Papirstørrelser<br>USA*<br>Metrisk                                                                                                    | Angiv måleenheden til papirstørrelser.<br><b>Bemærk!</b> Det land eller område, der er valgt i den indledende<br>opsætningsguide bestemmer indstillingen for den indledende<br>papirstørrelse. |
| Skærmens lysstyrke<br>20–100 % (100*)                                                                                                    | Juster displayets lysstyrke.                                                                                                    |
| Adgang til flashdrev<br>Aktiveret*<br>Deaktiveret                                                                                                    | Aktivér adgang til flashdrev.                                                                                                    |
| Bemærk! En stjerne (*) ud for en værdi angiver standa                                                                                                    | rdindstillingen.                                                                                                    |

| Element i menuen                                                      | Beskrivelse                                                                                                    |
|-----------------------------------------------------------------------|----------------------------------------------------------------------------------------------------|
| Skærmtimeout<br>5-300 sekunder (60*)                                  | Indstil den inaktive periode i sekunder, der skal gå, før displayet<br>viser startskærmen, eller før printeren logger af en brugerkonto<br>automatisk. |
| Bemærk! En stjerne (*) ud for en værdi angiver standardindstillingen. |                                                                                                    |

#### Økotilstand

| Element i menuen                                      | Beskrivelse                                                      |
|-------------------------------------------------------|------------------------------------------------------------------|
| Udskrive                                              | Angiv, om der skal udskrives på én side, eller på begge sider af |
| Sider                                                 | papiret.                                                         |
| 1-sidet*                                              |                                                                  |
| 2-sidet                                               |                                                                  |
| Udskrive                                              | Udskriv multisidebilleder på den ene side af et ark papir.       |
| Sider pr. ark                                         |                                                                  |
| Fra*                                                  |                                                                  |
| 2 sider pr. ark                                       |                                                                  |
| 3 sider pr. ark                                       |                                                                  |
| 4 sider pr. ark                                       |                                                                  |
| 6 sider pr. ark                                       |                                                                  |
| 9 sider pr. ark                                       |                                                                  |
| 12 sider pr. ark                                      |                                                                  |
| 16 sider pr. ark                                      |                                                                  |
| Udskrive                                              | Fastsæt, hvor lyse eller mørke tekstbilleder skal være.          |
| Tonersværtning                                        |                                                                  |
| 1-10 (8*)                                             |                                                                  |
| Bemærk! En stjerne (*) ud for en værdi angiver standa | irdindstillingen.                                                |

### Fjernkontrolpanel

| Element i menuen                                         | Beskrivelse                                                                                            |
|----------------------------------------------------------|----------------------------------------------------------------------------------------------------|
| <b>Ekstern VNC-forbindelse</b><br>Tillad ikke*<br>Tillad | Tilslut en ekstern Virtual Network Computing-klient (VNC) til det<br>eksterne kontrolpanel.            |
| Godkendelsestype<br>Ingen*<br>Standardgodkendelse        | Indstil godkendelsestypen, når du får adgang til VNC-<br>klientserveren.                               |
| VNC-adgangskode                                          | Angiv den adgangskode, der skal bruges til at oprette forbindelse til VNC-klientserveren.              |
|                                                          | <b>Bemærk!</b> Dette menupunkt vises kun, hvis Godkendelsestype er indstillet til Standardgodkendelse. |
| Bemærk! En stjerne (*) ud for en værdi angiver standa    | rdindstillingen.                                                                                       |

#### Meddelelser

| Element i menuen                                                                                                    | Beskrivelse                                                                                       |
|----------------------------------------------------------------------------------------------------|---------------------------------------------------------------------------------------------------|
| Tilbehør<br>Vis beregninger over forbrugsstoffer<br>Vis beregninger*<br>Vis ikke beregninger                              | Vis den forventede status for forbrugsstoffer.                                                    |
| <b>Opsætning af e-mailadvarsel</b><br>E-mailopsætning<br>Primær SMTP gateway                                              | Skriv IP-adressen eller værtsnavnet på den primære SMTP-server<br>til afsendelse af e-mail.       |
| <b>Opsætning af e-mailadvarsel</b><br>E-mailopsætning<br>Primær SMTP gatewayport<br>1–65535 (25*)                         | Indtast portnummeret på den primære SMTP-server.                                                  |
| <b>Opsætning af e-mailadvarsel</b><br>E-mailopsætning<br>Sekundær SMTP gateway                                            | Indtast IP-adressen eller værtsnavnet på den sekundære server<br>eller backup-SMTP-serveren.      |
| <b>Opsætning af e-mailadvarsel</b><br>E-mailopsætning<br>Sekundær SMTP gatewayport<br>1–65535 (25*)                       | Indtast serverens portnummer på den sekundære server eller<br>backup-SMTP-serveren.               |
| <b>Opsætning af e-mailadvarsel</b><br>E-mailopsætning<br>SMTP Timeout<br>5–30 sekunder (30*)                              | Angiv hvor lang tid, der skal gå, inden printeren får timeout, hvis<br>SMTP-serveren ikke svarer. |
| <b>Opsætning af e-mailadvarsel</b><br>E-mailopsætning<br>Svaradresse                                                      | Angiv en svaradresse i e-mailen.                                                                  |
| <b>Opsætning af e-mailadvarsel</b><br>E-mailopsætning<br>Brug altid SMTP-standardsvaradresse<br>Fra*<br>Til               | Brug SMTP-standardsvaradressen.                                                                   |
| <b>Opsætning af e-mailadvarsel</b><br>E-mailopsætning<br>Use SSL/TLS<br>Deaktiveret <sup>*</sup><br>Forhandle<br>Påkrævet | Send en e-mail ved hjælp af et krypteret link.                                                    |
| Opsætning af e-mailadvarsel<br>E-mailopsætning<br>Kræver Betroet certifikat<br>Til*<br>Fra                                | Kræver et betroet certifikat for at få adgang til SMTP-serveren.                                  |
| <b>Demærk!</b> En stjerne (*) ud for en værdi angiver standa                                                              | ranasunngen.                                                                                      |

| Element i menuen                                                                                                    | Beskrivelse                                                                                                    |
|----------------------------------------------------------------------------------------------------|----------------------------------------------------------------------------------------------------|
| Opsætning af e-mailadvarsel<br>E-mailopsætning<br>SMTP servergodkendelse<br>Ingen godkendelse påkrævet*<br>Logon/almindelig<br>NTLM<br>CRAM-MD5<br>Digest-MD5<br>Kerberos 5 | Indstil godkendelsestypen for SMTP-serveren.                                                                                                    |
| <b>Opsætning af e-mailadvarsel</b><br>E-mailopsætning<br>Enhedsinitieret E-mail<br>Ingen*<br>Brug enhed SMTP kreditering                                                    | Angiv, om legitimationsoplysninger er påkrævet for<br>enhedsinitierede e-mails.                                                                       |
| <b>Opsætning af e-mailadvarsel</b><br>E-mailopsætning<br>Brug legit.opl. for Active Directory-enh<br>Fra<br>Til*                                                            | Aktivér brugeroplysninger og gruppebetegnelser for at oprette<br>forbindelse til SMTP-serveren.                                                       |
| <b>Opsætning af e-mailadvarsel</b><br>E-mailopsætning<br>Bruger-id til enheden                                                                                              | Angiv bruger-id'et for at oprette forbindelse til SMTP-serveren.                                                                                      |
| <b>Opsætning af e-mailadvarsel</b><br>E-mailopsætning<br>Enhedsadgangskode                                                                                                  | Angiv den adgangskode, der skal bruges til at oprette forbindelse<br>til SMTP-serveren.                                                               |
| <b>Opsætning af e-mailadvarsel</b><br>E-mailopsætning<br>Kerberos 5-OMRÅDE                                                                                                  | Angiv ressourcen for Kerberos 5-godkendelsesprotokollen.                                                                                              |
| <b>Opsætning af e-mailadvarsel</b><br>E-mailopsætning<br>NTLM-Domæne                                                                                                    | Angiv domænenavnet for NTLM-sikkerhedsprotokol.                                                                                                    |
| <b>Forebyggelse af fejl</b><br>Papirstophjælp<br>Fra<br>Til*                                                                                                    | Indstil printeren til at fjerne tomme sider eller sider med delvise<br>udskrifter, når fastklemte sider er blevet fjernet.                            |
| <b>Forebyggelse af fejl</b><br>Fortsæt automatisk<br>Fra<br>Til* (5 sekunder)                                                                                               | Lad printeren fortsætte med automatisk at behandle eller udskrive<br>et job, efter visse printerbetingelser, der kræver brugerhandling,<br>er ryddet. |
| Bemærk! En stjerne (*) ud for en værdi angiver standa                                                                                                    | rdindstillingen.                                                                                                    |

| Element i menuen                                                                                                    | Beskrivelse                                                                                                    |
|----------------------------------------------------------------------------------------------------|----------------------------------------------------------------------------------------------------|
| Forebyggelse af fejl<br>Automatisk genstart<br>Automatisk genstart<br>Genstart ved inaktivitet<br>Genstart altid*<br>Genstart aldrig | Indstil printeren til at genstarte, hvis der opstår en fejl.                                                                                                    |
| Forebyggelse af fejl<br>Automatisk genstart<br>Maks. autom. genstarter<br>1-20 (2*)                                                  | Indstil det antal automatiske genstarter, som printeren kan udføre.                                                                                                    |
| <b>Forebyggelse af fejl</b><br>Automatisk genstart<br>Automatisk genstart af vindue<br>1-525600 (720*)                               | Angiv antallet af sekunder, inden printeren udfører en automatisk<br>genstart.                                                                                                |
| Forebyggelse af fejl<br>Automatisk genstart<br>Automatisk genstart af tæller                                                         | Vis skrivebeskyttet information om genstart af tæller.                                                                                                    |
| <b>Forebyggelse af fejl</b><br>Vis fejl på Kort papir<br>Til<br>Automatisk fjernelse*                                                | Indstil printeren, så du får vist en meddelelse, når der opstår en<br>fejl på grund af kort papir.<br><b>Bemærk!</b> Kort papir refererer til størrelsen på det ilagte papir. |
| Forebyggelse af fejl<br>Beskyt side<br>Fra*<br>Til                                                                                   | Indstil printeren til at behandle hele siden i hukommelsen, inden den udskrives.                                                                                              |
| Gendan indh. v. papirstop<br>Genopret ved stop<br>Fra<br>Til<br>Auto*                                                                | Indstil printeren til at genudskrive fastklemte sider.                                                                                                    |
| Bemærk! En stjerne (*) ud for en værdi angiver standa                                                                                | rdindstillingen.                                                                                                    |

### Strømstyring

| Element i menuen                                                                                                    | Beskrivelse                                                                                                   |
|----------------------------------------------------------------------------------------------------|----------------------------------------------------------------------------------------------------|
| <b>Slumretilstandsprofil</b><br>Udskriv fra slumretilstand<br>Forbliv vågen efter udskrivning<br>Gå i slumretilstand efter udskrivning* | Indstil printeren til at forblive i tilstanden Klar eller gå tilbage til<br>slumretilstand efter udskrivning. |
| <b>Timeout</b><br>Slumretilstand<br>1-120 minutter (15*)                                                                                | Indstil den inaktive periode, der skal gå, før printeren begynder at<br>køre i slumretilstand.                |
| Bemærk! En stjerne (*) ud for en værdi angiver standa                                                                                   | rdindstillingen.                                                                                              |

| Element i menuen                                                      | Beskrivelse                                                       |
|-----------------------------------------------------------------------|-------------------------------------------------------------------|
| Timeout                                                               | Indstil den tid, der skal gå, før printeren slukkes.              |
| Dvaletimeout                                                          |                                                                   |
| Deaktiveret                                                           |                                                                   |
| 1 time                                                                |                                                                   |
| 2 timer                                                               |                                                                   |
| 3 timer                                                               |                                                                   |
| 6 timer                                                               |                                                                   |
| 1 dag                                                                 |                                                                   |
| 2 dage                                                                |                                                                   |
| 3 dage*                                                               |                                                                   |
| 1 uge                                                                 |                                                                   |
| 2 uger                                                                |                                                                   |
| 1 måned                                                               |                                                                   |
| Timeout                                                               | Sæt Dvaletimeout til at slukke for printeren, så længe der findes |
| Dvaletimeout ved forbindelse                                          | en aktiv Ethernet-forbindelse.                                    |
| Dvale                                                                 |                                                                   |
| Sæt ikke i dvale*                                                     |                                                                   |
| Planlæg strømtilstande                                                | Indstil printeren til at gå i slumre- eller dvaletilstand.        |
| Tidsplaner                                                            |                                                                   |
| Tilføj ny tidsplan                                                    |                                                                   |
| Bemærk! En stjerne (*) ud for en værdi angiver standardindstillingen. |                                                                   |

#### Info sendt til Lexmark

| Element i menuen                                                                                           | Beskrivelse                                                                                                    |
|----------------------------------------------------------------------------------------------------|----------------------------------------------------------------------------------------------------|
| Info sendt til Lexmark<br>Forbrug af forsyninger og sideantal<br>Enhedens ydeevne<br>Ingen af ovenstående* | Send oplysninger om printerbrug og ydeevne til Lexmark.<br><b>Bemærk!</b> Oplysninger om Afsendelsestid vises kun, når du vælger enhver af<br>indstillingerne i Info sendt til Lexmark, bortset fra Ingen af ovenstående. |
| <b>Oplysninger om Afsendelsestid</b><br>Starttidspunkt<br>Stoptidspunkt                                    |                                                                                                    |
| Bemærk! En stjerne (*) ud for en værdi angiver standardindstillingen.                                      |                                                                                                    |

### Tilgængelighed

| Menupunkt                                                    | Beskrivelse                                                                                                    |
|--------------------------------------------------------------|----------------------------------------------------------------------------------------------------|
| Tidsperiode for ens tastetryk<br>0-5 (0*)                    | Angiv det interval, i sekunder, som printeren ignorerer ens tastetryk på et<br>tilsluttet tastatur.                                                                                              |
| Indledende forsinkelse ved<br>tastegentagelse<br>0,25-5 (1*) | Angiv den første forsinkelsesvarighed, i sekunder, før et gentaget tastetryk<br>begynder gentagelsen.<br><b>Bemærk!</b> Dette menupunkt vises kun, når der sluttes et tastatur til<br>printeren. |

Bemærk! En stjerne (\*) ud for en værdi angiver standardindstillingen.

| Menupunkt                                                             | Beskrivelse                                                                                                    |
|-----------------------------------------------------------------------|----------------------------------------------------------------------------------------------------|
| Hastighed på tastegentagelse<br>0,5-30 (30*)                          | Angiv antal tryk pr. sekund for et gentaget tastetryk.<br><b>Bemærk!</b> Dette menupunkt vises kun, når der sluttes et tastatur til |
|                                                                       | printeren.                                                                                                    |
| Forlæng skærmtimeout                                                  | Gør det muligt for brugeren at forblive på samme sted og nulstil                                                                    |
| Fra*<br>Til                                                           | Skærmtimeout timer, når den udløber i stedet for vende tilbage til<br>startskærmen.                                                 |
| Headphone-lydst.                                                      | Juster hovedtelefonens lydstyrke.                                                                                                   |
| 1-10 (5*)                                                             | <b>Bemærk!</b> Dette menupunkt vises kun, når der sluttes en hovedtelefon til printeren.                                            |
| Aktiver stemmevejledning, når                                         | Aktiver stemmevejledning, når hovedtelefonen er sluttet til printeren.                                                              |
| Fra*                                                                  |                                                                                                    |
| Til                                                                   |                                                                                                    |
| Indtal adgangs-/PIN-koder                                             | Indstil printeren til at læse adgangskoder eller personlige                                                                         |
| Fra*                                                                  | identifikationsnumre højt.                                                                                                    |
|                                                                       | <b>Bemærk!</b> Dette menupunkt vises kun, når der sluttes en hovedtelefon eller en højttaler til printeren.                         |
| Talehastighed                                                         | Angiv stemmevejledningens talehastighed.                                                                                            |
| Meget langsom                                                         | Bemærk! Dette menupunkt vises kun, når der sluttes en hovedtelefon eller                                                            |
| Langsom                                                               | en højttaler til printeren.                                                                                                    |
| Normal*                                                               |                                                                                                    |
| Hurtig                                                                |                                                                                                    |
| Hurtigere                                                             |                                                                                                    |
| Meget hurtig                                                          |                                                                                                    |
| Hastig                                                                |                                                                                                    |
| Meget hastig                                                          |                                                                                                    |
| Hurtigst                                                              |                                                                                                    |
| Bemærk! En stjerne (*) ud for en værdi angiver standardindstillingen. |                                                                                                    |

### Gendan standardindstillinger

| Element i menuen             | Beskrivelse                              |
|------------------------------|------------------------------------------|
| Gendan indstil.              | Gendan printerens standardindstillinger. |
| Gendan alle indstillinger    |                                          |
| Gendan printerindstillinger  |                                          |
| Gendan netværksindstillinger |                                          |
| Gendan appindstillinger      |                                          |

### Vedligeholdelse

#### Konfigurationsmenu

| Element i menuen                                                                                                    | Beskrivelse                                                                                                 |
|----------------------------------------------------------------------------------------------------|----------------------------------------------------------------------------------------------------|
| USB-Konfiguration<br>USB-PnP<br>1*<br>2                                                                                      | Skift USB-drivertilstand for printeren for at forbedre dens<br>kompatibilitet med en pc.                    |
| USB-Konfiguration<br>USB-hastighed<br>Fuld<br>Auto*                                                                          | Indstil USB-porten til at køre med fuld hastighed, og deaktiver dens højhastighedsmuligheder.               |
| Konfiguration af papirmagasin<br>Kædning til bakke<br>Automatisk*<br>Fra                                                     | Indstil printeren til at forbinde de bakker, der har de samme<br>indstillinger for papirtype og -størrelse. |
| Konfiguration af papirmagasin<br>Vis meddelelse om Indsæt bakke<br>Fra<br>Kun i forbindelse med ukendte størrelser*<br>Altid | Vis en meddelelse om at vælge papirstørrelse og -type efter<br>indsætning af papirmagasinet.                |
| Konfiguration af papirmagasin<br>A5 ilægges<br>Kort kant*<br>Lang kant                                                       | Angiv sideretning, når papirstørrelsen A5 ilægges.                                                          |
| Konfiguration af papirmagasin<br>Papirprompt<br>Auto*<br>Flerformålsføder<br>Manuelt papir                                   | Indstil papirkilden, som brugeren fylder i, når der vises en<br>meddelelse om ilægning af papir.            |
| Konfiguration af papirmagasin<br>Konvolutprompte<br>Auto*<br>Flerformålsføder<br>Manuel konvolut                             | Indstil papirkilden, som brugeren fylder i, når der vises en<br>meddelelse om ilægning af konvolut.         |
| Konfiguration af papirmagasin<br>Prompthandling<br>Spørg bruger*<br>Fortsæt<br>Brug nuværende                                | Indstil printeren til at løse papir- eller konvolutrelaterede, når du<br>bliver bedt om det.                |
| Bemærk! En stjerne (*) ud for en værdi angiver stand                                                                         | ardindstillingen.                                                                                           |

| Element i menuen                                                                                                    | Beskrivelse                                                                                                    |
|----------------------------------------------------------------------------------------------------|----------------------------------------------------------------------------------------------------|
| Rapporter<br>Side med menuindstillinger<br>Log m. Begivenh.<br>Oversigt over log m. begivenhed<br>Statistik for sundhedstjek                                                                | Udskriv rapporter om printerens menuindstillinger, status og<br>hændelseslogs.                                                                                      |
| Brug af forbrugsstoffer og tællere<br>Ryd oversigt over forbrug af forbrugsstoffer<br>Nulst. tæller t. sort patron<br>Nulst. tæller t. sort billedenhed<br>Nulstil vedligeholdelsestælleren | Nulstil sideforbrugstælleren, eller se det totale antal udskrevne<br>sider.                                                                                         |
| Printeremuleringer<br>PPDS-emulering<br>Fra*<br>Til                                                                                                    | Indstil printeren til at genkende og bruge PPDS-datastrømmen.                                                                                                    |
| Printeremuleringer<br>PS-emulering<br>Fra<br>Til*                                                                                                    | Indstil printeren til at genkende og bruge PS-datastrømmen.                                                                                                    |
| Printeremuleringer<br>Emulatorsikkerhed<br>Timeout for side<br>0-60 (60*)                                                                                                    | Indstil timeout for side ved emulering.                                                                                                    |
| Printeremuleringer<br>Emulatorsikkerhed<br>Nulstil emulator efter job<br>Fra*<br>Til                                                                                                    | Nulstil emuleringen efter et udskriftsjob.                                                                                                    |
| Printeremuleringer<br>Emulatorsikkerhed<br>Deaktiver adgang til printermeddelelser<br>Fra<br>Til*                                                                                           | Deaktiver adgang til printerbeskeden under emulering.                                                                                                    |
| Udskrivningskonfiguration<br>Font-skarphed<br>0-150 (24*)                                                                                                    | Indstil en værdi for tekstens punktstørrelse, under hvilken<br>højfrekvensskærmbillederne bruges ved udskrivning af<br>skrifttypedata.                              |
| Udskrivningskonfiguration<br>Udskriftstæthed<br>Deaktiveret*<br>1-5                                                                                                    | Juster tonertæthed ved udskrivning og kopiering af dokumenter.                                                                                                    |
| Enhedsdrift<br>Lydløs tilstand<br>Fra*<br>Til<br>Bemærkl En stierne (*) ud for on værdi andiver stand                                                                                       | Indstil printeren til at reducere mængden af støj ved udskrivning.<br><b>Bemærk!</b> Aktivering af denne indstilling gør printerens samlede<br>ydeevne langsommere. |

| Element i menuen                                               | Beskrivelse                                                                                                    |
|----------------------------------------------------------------|----------------------------------------------------------------------------------------------------|
| <b>Enhedsdrift</b><br>Panelmenuer<br>Fra<br>Til*               | Aktiver adgang til kontrolpanelets menuer.                                                                                                    |
| <b>Enhedsdrift</b><br>Sikker tilstand<br>Fra*                  | Indstil printeren til at fungere i en særlig tilstand, hvor den fortsat<br>forsøger at tilbyde så meget funktionalitet som muligt på trods af<br>kendte problemer.                  |
| ТіІ                                                            | Når printeren f.eks. er sat på Til, og dupleksmotoren ikke er i drift,<br>foretager printeren enkeltsidet udskrivning af dokumenter, selv<br>om jobbet angiver tosidet udskrivning. |
| Enhedsdrift<br>Ryd brugerdefineret status                      | Slet alle brugermeddelelser.                                                                                                    |
| Enhedsdrift<br>Slet alle fjerninstallerede meddelelser         | Slet alle fjerninstallerede meddelelser.                                                                                                    |
| <b>Enhedsdrift</b><br>Vis automatisk fejlskærme<br>Fra<br>Til* | Vis eksisterende fejlmeddelelser på displayet, når printeren<br>forbliver inaktiv på startskærmbilledet i et tidsrum svarende til<br>indstillingen Skærmtimeout.                    |
| Appkonfiguration<br>LES-applikationer<br>Fra<br>Til*           | Aktivér Lexmark Embedded Solutions (LES) for programmer.                                                                                                    |
| Bemærk! En stjerne (*) ud for en værdi angiver stand           | ardindstillingen.                                                                                                    |

#### Ude af drift – slet

| Element i menuen                                      | Beskrivelse                                                                                  |
|-------------------------------------------------------|----------------------------------------------------------------------------------------------|
| <b>Ude af drift – slet</b><br>Hukommelse sidst renset | Vis oplysninger om, hvornår printerens hukommelse eller harddisk<br>sidst blev renset.       |
| Harddisk sidst renset                                 | <b>Bemærk!</b> Harddisk sidst renset vises kun, hvis der er installeret en valgfri harddisk. |
| Ude af drift – slet                                   | Fjern alle indstillinger og programmer, der er lagret på printerens                          |
| Rens alle oplysninger på ikke-flygtig hukommelse      | hukommelse eller harddisk.                                                                   |
| Slet alle printer- og netværksindstillinger           | Bemærk! Rens alle oplysninger på harddisken vises kun, hvis                                  |
| Slet alle apps og appindstillinger                    | der er installeret en valgfri harddisk.                                                      |
| Rens alle oplysninger på harddisken                   |                                                                                              |

## Synlige ikoner på startskærm

| Menu                                                                                                    | Beskrivelse                                     |
|----------------------------------------------------------------------------------------------------|-------------------------------------------------|
| Status/forbrugsvarer<br>Jobkø<br>Skift sprog<br>Adressebog<br>Bogmærker<br>Tilbageholdte job<br>USB<br>App-profiler<br>Display Customization<br>Øko-indstillinger | Angiv, hvilke ikoner der vises på startskærmen. |

### Om denne printer

| Element i menuen                     | Beskrivelse                                                        |
|--------------------------------------|--------------------------------------------------------------------|
| Aktivmærke                           | Vis printerens serienummer.                                        |
| Printerens placering                 | Identificer printerens placering. Den maksimale længde er 63 tegn. |
| Kontakt                              | Tilpas printernavnet. Den maksimale længde er 63 tegn.             |
| Eksporter konfigurationsfil til USB  | Eksporter konfigurationsfilen til et flashdrev.                    |
| Eksporter komprimeret logfil til USB | Eksporter de komprimerede logfiler til et flashdrev.               |
| Send logfiler                        | Send diagnosticeringsoplysninger til Lexmark.                      |
| Annuller                             |                                                                    |
| Send                                 |                                                                    |

# Udskrive

### Layout

| Element i menuen                                                      | Beskrivelse                                                                                                    |
|-----------------------------------------------------------------------|----------------------------------------------------------------------------------------------------|
| Sider<br>1-sidet*<br>2-sidet                                          | Angiv, om der skal udskrives på én side, eller på begge sider af papiret.                                                                                                    |
| <b>Metode anvendt til at bladre</b><br>Lang kant*<br>Kort kant        | Bestem, hvilken side af papiret der indbindes ved tosidet udskrivning.<br><b>Bemærk!</b> Afhængigt af den valgte indstilling forskyder printeren automatisk alle<br>udskrevne oplysninger på siden for at indbinde jobbet korrekt. |
| <b>Tomme sider</b><br>Udskrive<br>Udskriv ikke*                       | Udskriv tomme sider, der medtages i et udskriftsjob.                                                                                                    |
| Bemærk! En stjerne (*) ud for en værdi angiver standardindstillingen. |                                                                                                    |

| Element i menuen                                                                                                    | Beskrivelse                                                                                                    |
|----------------------------------------------------------------------------------------------------|----------------------------------------------------------------------------------------------------|
| <b>Sætvis</b><br>Fra [1,1,1,2,2,2]*<br>Til [1,2,1,2,1,2]                                                                                                    | Denne indstilling holder siderne i et udskriftsjob stakket i rækkefølge, især når der<br>udskrives flere kopier af jobbet.                                     |
| <b>Skilleark</b><br>Ingen*<br>Mellem kopier<br>Mellem job<br>Mellem sider                                                                                    | Indsæt tomme skilleark, når der udskrives.                                                                                                    |
| <b>Skillesidekilde</b><br>Papirmagasin [x] (1*)<br>Flerformålsarkføder                                                                                       | Angiv papirkilden til skillesiden.                                                                                                    |
| Sider pr. ark<br>Fra*<br>2 sider pr. ark<br>3 sider pr. ark<br>4 sider pr. ark<br>6 sider pr. ark<br>9 sider pr. ark<br>12 sider pr. ark<br>16 sider pr. ark | Udskriv multisidebilleder på den ene side af et ark papir.                                                                                                    |
| Bestilling af sider pr. ark<br>Vandret*<br>Omvendt, vandret<br>Lodret<br>Omvendt, lodret                                                                     | Angiv placeringen af flere sidebilleder, når der bruges Sider pr. ark.<br><b>Bemærk!</b> Placeringen afhænger af antallet af sidebilleder og sidernes retning. |
| <b>Retning af Sider pr. ark</b><br>Auto*<br>Liggende<br>Stående                                                                                              | Angiv papirretningen for et flersidet dokument, når der bruges Sider pr. ark.                                                                                  |
| Ramme for Sider pr. ark<br>Ingen*<br>Konstant                                                                                                    | Udskriv en ramme omkring hver side, når der bruges Sider pr. ark.                                                                                              |
| <b>Kopier</b><br>1-9999 (1*)                                                                                                    | Angiv antallet af kopier til hvert udskriftsjob.                                                                                                    |
| <b>Udskriftsområde</b><br>Normal*<br>Hele siden                                                                                                    | Indstil området, der kan udskrives på et ark papir.                                                                                                    |
| Bemærk! En stjerne (*) ud for en væ                                                                                                    | rdi angiver standardindstillingen.                                                                                                    |

### Opsætning

| Element i menuen                                         | Beskrivelse                                                                                                    |
|----------------------------------------------------------|----------------------------------------------------------------------------------------------------|
| Printersprog<br>PCL-emulering*<br>PS-emulering           | Angiv printersproget.<br><b>Bemærk!</b> Indstilling af et printersprog forhindrer ikke et softwareprogram i at<br>sende udskriftsjob, der bruger andre sprog.                                                                                                    |
| <b>Job der venter</b><br>Fra*                            | Bevar udskriftsjob, der kræver forbrugsstoffer, så job, der ikke kræver disse<br>forbrugsstoffer, kan udskrives.                                                                                                    |
| Til                                                      | Bemærk! Dette menupunkt vises kun, hvis der er installeret en harddisk.                                                                                                    |
| <b>Timeout for tilbageholdelse af job</b><br>0–255 (30*) | Indstil det tidsrum i sekunder, printeren afventer brugerindgreb, før den<br>tilbageholder job, der kræver utilgængelige ressourcer, og fortsætter med at<br>udskrive andre job i udskriftskøen.                                                                      |
|                                                          | Bemærk! Dette menupunkt vises kun, hvis der er installeret en harddisk.                                                                                                    |
| Indlæs til<br>RAM*                                       | Angiv, hvor du vil gemme alle permanente ressourcer, f.eks. skrifttyper og makroer, der er blevet downloadet til printeren.                                                                                                    |
| Disk                                                     | Bemærk! Dette menupunkt vises kun, hvis der er installeret en harddisk.                                                                                                    |
| <b>Spar ressourcer</b><br>Fra*<br>Til                    | Bestem, hvad printeren skal gøre med downloadede ressourcer, såsom<br>skrifttyper og makroer, når den modtager et job, som kræver mere<br>hukommelse, end der er tilgængeligt.                                                                                        |
|                                                          | Bemærkninger:                                                                                                    |
|                                                          | <ul> <li>Når den er indstillet til Fra, bevarer printeren kun indlæste ressourcer,<br/>indtil der er behov for mere hukommelse. Ressourcer, der er knyttet til<br/>det inaktive printersprog, slettes.</li> </ul>                                                     |
|                                                          | <ul> <li>Når den er indstillet til Til, bevarer printeren alle de permanent<br/>downloadede ressourcer på tværs af alle sprogkontakter. Printeren viser<br/>om nødvendigt meddelelser om hukommelse fuld i stedet for at slette<br/>permanente ressourcer.</li> </ul> |
| Rækkefølge for Udskriv alt<br>Alfabetisk*                | Angiv rækkefølgen for udskrivning af tilbageholdte og fortrolige job, når<br>Udskriv alt er valgt.                                                                                                    |
| Nyeste først<br>Ældste først                             | Bemærk! Dette menupunkt vises kun, hvis der er installeret en harddisk.                                                                                                    |
| Bemærk! En stjerne (*) ud for en værdi an                | giver standardindstillingen.                                                                                                    |

### **Kvalitet**

| Element i menuen                                                      | Beskrivelse                                                                   |
|-----------------------------------------------------------------------|-------------------------------------------------------------------------------|
| Udskriftsopløsning                                                    | Angiv opløsningen for tekst og billeder på udskrifterne.                      |
| 300 dpi                                                               | Bemærk! Opløsning defineres som punkter pr. tomme (dpi) eller billedkvalitet. |
| 600 dpi*                                                              |                                                                               |
| 1200 billedkvalitet                                                   |                                                                               |
| 2400 billedkvalitet                                                   |                                                                               |
| 1200 dpi                                                              |                                                                               |
| Bemærk! En stjerne (*) ud for en værdi angiver standardindstillingen. |                                                                               |

| Element i menuen                                                               | Beskrivelse                                                                                                    |
|--------------------------------------------------------------------------------|----------------------------------------------------------------------------------------------------|
| Pixelforbedring<br>Fra*<br>Skrifttyper<br>Vandret<br>Lodret<br>Begge retninger | Aktivér flere pixel til at udskrive i klynger for at opnå større klarhed og bedre kvalitet<br>af tekst og billeder. |
| Tonersværtning<br>1-10 (8*)                                                    | Fastsæt, hvor lyse eller mørke tekstbilleder skal være.                                                             |
| <b>Halvtone</b><br>Normal*<br>Detaljer                                         | Forbedr udskriften for at få mere jævne linjer med skarpere kanter.                                                 |
| Lysstyrke<br>-6 til 6 (0*)                                                     | Juster, hvor lys udskriften skal være.                                                                              |
| Kontrast<br>0-5 (0*)                                                           | Juster kontrasten for udskriften.                                                                                   |
| <b>Grå korrektion</b><br>Auto*<br>Fra                                          | Juster den kontrastforbedring, der foretages på billeder.                                                           |
| Bemærk! En stjerne (*) ud for en værdi angiver standardindstillingen.          |                                                                                                    |

### Jobregnskab

| Element i menuen                                                      | Beskrivelse                                                                                             |
|-----------------------------------------------------------------------|----------------------------------------------------------------------------------------------------|
| Jobregnskab                                                           | Indstil printeren til at oprette en logfil for de udskriftsjob, den modtager.                           |
| Fra*<br>Til                                                           | <b>Bemærk!</b> Dette menupunkt vises kun, hvis der er installeret en flashhukommelse eller en harddisk. |
| Frekvens for jobstatistiklog                                          | Angiv, hvor ofte printeren opretter en logfil.                                                          |
| Daily                                                                 |                                                                                                    |
| Weekly                                                                |                                                                                                    |
| Månedligt*                                                            |                                                                                                    |
| Loghandling i slutningen af                                           | Angiv, hvordan printeren reagerer, når frekvenstærsklen udløber.                                        |
| frekvensen                                                            | Bemærk! Den værdi, der defineres i Frekvens for jobstatistiklog, bestemmer,                             |
| Ingen*                                                                | hvornår denne handling udløses.                                                                         |
| E-mail aktuel logfil                                                  |                                                                                                    |
| E-mail og slet aktuel logfil                                          |                                                                                                    |
| Anbring aktuel logfil                                                 |                                                                                                    |
| Anbring og slet aktuel logfil                                         |                                                                                                    |
| Bemærk! En stjerne (*) ud for en værdi angiver standardindstillingen. |                                                                                                    |

| Element i menuen                                                                                                    | Beskrivelse                                                                                                    |
|----------------------------------------------------------------------------------------------------|----------------------------------------------------------------------------------------------------|
| Logfør handling ved Næsten fuld         Ingen*         E-mail aktuel logfil         E-mail og slet aktuel logfil         E-mail og slet ældste logfil         Anbring aktuel logfil         Anbring og slet ældste logfil         Anbring og slet ældste logfil         Slet aktuel logfil         Slet ældste logfil         Slet ældste logfil         Slet ældste logfil         Slet ældste logfil         Slet alle undtagen den aktuelle         Slet alle logfiler         Logfør handling ved Fuld         Ingen*         E-mail og slet ældste logfil         Anbring og slet ældste logfil         Anbring og slet ældste logfil         Slet aktuel log slet ældste logfil         Slet aktuel logfil         Slet ældste logfil         Slet ældste logfil         Slet ældste logfil         Slet ældste logfil         Slet ældste logfil         Slet ældste logfil         Slet ældste logfil         Slet ældste logfil         Slet ældste logfil         Slet alle undtagen den aktuelle         Slet alle logfiler | Angiv, hvordan printeren reagerer, når harddisken er næsten fuld.<br>Angiv, hvordan printeren reagerer, når harddiskforbruget når maksimumgrænsen<br>(100 MB). |
| URL til pub.log                                                                                                    | Angiv, hvor printeren anbringer logfiler for jobstatistik.                                                                                                    |
| E-mailadresser til afsendelse af logfiler                                                                                                    | Angiv den e-mailadresse, som printeren skal sende logfiler for jobstatistik til.                                                                               |
| Logfilpræfiks                                                                                                    | Angiv præfiks for logfilerne.<br><b>Bemærk!</b> Det aktuelle værtsnavn, der er defineret i menuen TCP/IP, bruges som standardpræfiks for logfiler.             |
| Bemærk! En stjerne (*) ud for en værdi angiver standardindstillingen.                                                                                                    |                                                                                                    |

### XPS

| Element i menuen                                                      | Beskrivelse                                                                                 |
|-----------------------------------------------------------------------|---------------------------------------------------------------------------------------------|
| <b>Udskriv fejlsider</b><br>Fra*<br>Til                               | Udskriv en testside, der indeholder oplysninger om fejl.                                    |
| Minimum linjebredde<br>1-30 (2*)                                      | Indstil minimumsbredde på anslag for et hvilket som helst job, der udskrives i 1200<br>dpi. |
| Bemærk! En stjerne (*) ud for en værdi angiver standardindstillingen. |                                                                                             |

#### PDF

| Element i menuen                                                      | Beskrivelse                                                      |
|-----------------------------------------------------------------------|------------------------------------------------------------------|
| <b>Skalér til papir</b><br>Fra*<br>Til                                | Skaler sideindhold, så det passer til den valgte papirstørrelse. |
| <b>Bemærkninger</b><br>Udskrive<br>Udskriv ikke*                      | Angiv, om anmærkninger i PDF'en skal udskrives.                  |
| <b>Udskriv PDF-fejl</b><br>Fra<br>Til*                                | Aktivér udskrivning af PDF-fejl.                                 |
| Bemærk! En stjerne (*) ud for en værdi angiver standardindstillingen. |                                                                  |

### PostScript

| Element i menuen                                    | Beskrivelse                                                                                                    |
|-----------------------------------------------------|----------------------------------------------------------------------------------------------------|
| <b>Udskriv PS-fejl</b><br>Fra*<br>Til               | Udskriv en side, der beskriver PostScript®-fejlen.<br><b>Bemærk!</b> Når der opstår en fejl, stopper behandlingen af jobbet, printeren<br>udskriver en fejlmeddelelse, og resten af jobbet ryddes.                                                                                                    |
| Minimum linjebredde<br>1-30 (2*)                    | Angiv minimumstregbredden.<br><b>Bemærk!</b> Job, der udskrives i 1200 dpi, bruger værdien direkte.                                                                                                    |
| <b>Lås PS-starttilstand</b><br>Fra<br>Til*          | Deaktiver SysStart-filen.                                                                                                    |
| <b>Skrifttypeprior.</b><br>Indbygget*<br>Flash/disk | <ul> <li>Angiv skrifttypesøgerækkefølgen.</li> <li>Bemærkninger: <ul> <li>Indbygget indstiller printeren til at søge efter den ønskede skrifttype i hukommelsen, før den søger i flashhukommelsen eller på printerens harddisk.</li> <li>Flash/disk indstiller printeren til at søge i flashhukommelsen eller på harddisken efter den anmodede skrifttype, før den søger i printerens hukommelse.</li> <li>Dette menupunkt vises kun, hvis der er installeret en flashhukommelse eller en harddisk.</li> </ul> </li></ul> |
| <b>Vent timeout</b><br>Fra<br>Til* (40 sekunder)    | Indstil printeren til at vente på yderligere data, før et udskriftsjob annulleres.                                                                                                    |
| Bemærk! En stjerne (*) ud for en værdi ar           | igiver standardindstillingen.                                                                                                    |

### PCL

| Element i menuen                                                            | Beskrivelse                                                                                                    |
|-----------------------------------------------------------------------------|----------------------------------------------------------------------------------------------------|
| Fontkilde                                                                   | Vælg den kilde, som indeholder standardskrifttypevalget.                                                                                                    |
| Indbygget*                                                                  | Bemærkninger:                                                                                                    |
| Disk<br>Hent<br>Plitz                                                       | <ul> <li>Disk og Flash vises kun, hvis der er installeret en ikke-defekt, ikke-<br/>beskyttet harddisk eller flash-hukommelse.</li> </ul>                                                                                                    |
| Alle                                                                        | <ul> <li>Download vises kun, hvis indlæste skrifttyper findes i printerens<br/>hukommelse.</li> </ul>                                                                                                    |
| Skrifttypenavn<br>[Liste over tilgængelige skrifttyper]<br>(Courier*)       | Vælg en skrifttype fra den angivne fontkilde.                                                                                                    |
| Symbolsæt                                                                   | Angiver symbolsættet for hvert skrifttypenavn.                                                                                                    |
| [Liste med tilgængelige symbolsæt]<br>(10U PC-8*)                           | <b>Bemærk!</b> Et symbolsæt er et sæt alfabetiske og numeriske tegn,<br>tegnsætningstegn og symboler. Symbolsæt understøtter de forskellige krav<br>for sprog eller bestemte anvendelser, f.eks. matematiske symboler til<br>videnskabelig tekst.                                  |
| Pitch                                                                       | Angiv tegnbredde for skrifttyper med almindelig eller fast tegnbredde.                                                                                                    |
| 0,08-100,00 (10,00*)                                                        | <b>Bemærk!</b> Tegnbredde refererer til antallet af tegn med faste mellemrum pr. vandrette tomme.                                                                                                    |
| Papirretning<br>Stående*<br>Liggende<br>Omvendt stående<br>Omvendt liggende | Angiv tekst- og grafikretning på siden.                                                                                                    |
| Linjer pr. side<br>1-255 (60*)                                              | Angiv antallet af linjer med tekst for hver side, der udskrives via PCL®-<br>datastrømmen.                                                                                                    |
|                                                                             | Bemærkninger:                                                                                                    |
|                                                                             | <ul> <li>Dette menupunkt aktiverer vertikal afstand mellem typer, der får det<br/>valgte antal anmodede linjer til at blive udskrevet mellem<br/>standardmargenen på siden.</li> <li>60 er standardindstilling i USA. 64 er den internationale<br/>standardindstilling.</li> </ul> |
| PCL5 Minimum linjebredde<br>1-30 (2*)                                       | Angiv den indledende minimumsbredde på anslag.                                                                                                    |
| PCLXL Minimum linjebredde<br>1-30 (2*)                                      |                                                                                                    |
| A4-bredde                                                                   | Indstil bredden af den logiske side på A4-papir.                                                                                                    |
| 198 mm*<br>203 mm                                                           | <b>Bemærk!</b> Logisk side er mellemrummet på den fysiske side, hvor data er udskrevet.                                                                                                    |
| Auto CR efter LF                                                            | Indstil printeren til at udføre en vognretur efter en linjeskiftkommando.                                                                                                    |
| Til<br>Fra*                                                                 | <b>Bemærk!</b> Vognretur er en mekanisme, der får printeren til at flytte markøren til den første position på den samme linje.                                                                                                    |
| Bemærk! En stjerne (*) ud for en værdi angiver standardindstillingen.       |                                                                                                    |

| Element i menuen                                                      | Beskrivelse                                                                                                    |
|-----------------------------------------------------------------------|----------------------------------------------------------------------------------------------------|
| Auto LF efter CR<br>Til<br>Fra*                                       | Indstil printeren til at udføre et linjeskift efter en vognreturkommando.                                                                                                    |
| <b>Nyt papirmagasinnummer</b><br>Tildel papirmagasin [x]              | Konfigurer printeren til at fungere med en anden printerdriver eller et<br>brugerdefineret program, der bruger et andet sæt kildetildelinger til at bede om<br>en given papirkilde. |
| <b>Nyt papirmagasinnummer</b><br>Vis fabriksindstillinger             | Vis standardværdien, der er knyttet til hver papirkilde.                                                                                                    |
| <b>Nyt papirmagasinnummer</b><br>Gendan standard                      | Returner alle tilknyttede bakker til standardindstillinger.                                                                                                    |
| <b>Udskriftstimeout</b><br>Fra<br>Til* (90 sekunder)                  | Indstil printeren til at afslutte et udskriftsjob, efter den har været inaktiv i en<br>angivet tidsperiode.                                                                         |
| Bemærk! En stjerne (*) ud for en værdi angiver standardindstillingen. |                                                                                                    |

### HTML

| Element i menuen                                                      | Beskrivelse                                                              |
|-----------------------------------------------------------------------|--------------------------------------------------------------------------|
| <b>Skrifttypenavn</b><br>Timer*                                       | Indstil skrifttype til brug, når du skal printe HTML-dokumenter.         |
| Fontstørrelse<br>1-255 (12*)                                          | Indstil den skrifttype, der skal bruges, når du printer HTML-dokumenter. |
| <b>Skaler</b><br>1-400 % (100*)                                       | Skala for HTML-dokumenter til udskrivning.                               |
| <b>Papirretning</b><br>Stående*<br>Liggende                           | Angiv papirretningen for HTML-dokumenter.                                |
| Margenstørrelse<br>8-255 mm (19*)                                     | Angiv sidemargen for HTML-dokumenter.                                    |
| <b>Baggrunde</b><br>Udskriv ikke<br>Udskriv*                          | Udskriv baggrundsoplysninger eller grafik i HTML-dokumenter.             |
| Bemærk! En stjerne (*) ud for en værdi angiver standardindstillingen. |                                                                          |

#### Billede

| Menupunkt                                                             | Beskrivelse                                                                      |
|-----------------------------------------------------------------------|----------------------------------------------------------------------------------|
| Autotilpas                                                            | Vælg den bedste, tilgængelige papirstørrelse og papirretning til et billede.     |
| Til                                                                   | Bemærk! Når indstillingen er Til, tilsidesætter dette menupunkt den skalering og |
| Fra*                                                                  | retning, der er angivet for billedet.                                            |
| Bemærk! En stjerne (*) ud for en værdi angiver standardindstillingen. |                                                                                  |

| Menupunkt                                                                                                    | Beskrivelse                                                                                                    |
|----------------------------------------------------------------------------------------------------|----------------------------------------------------------------------------------------------------|
| Inverter<br>Fra*<br>Til                                                                                                    | Inverter bi-tonale monokrombilleder.<br><b>Bemærk!</b> Dette menupunkt gælder ikke for GIF- eller JPEG-billedformater.                                         |
| <b>Skalering</b><br>Forankres øverst til v.<br>Bedste tilpasning*<br>Forankres i centrum<br>Tilpas i højden/bredden<br>Tilpas i højden<br>Tilpas i bredden | Juster billedet, så det passer til udskriftsområdet.<br><b>Bemærk!</b> Når Autotilpas er angivet til Aktiveret, indstilles Skalering automatisk til<br>Tilpas. |
| Papirretning<br>Stående*<br>Liggende<br>Omvendt stående<br>Omvendt liggende                                                                                | Angiv tekst- og grafikretning på siden.                                                                                                    |
| Bemærk! En stjerne (*) ud for en vær                                                                                                    | rdi angiver standardindstillingen.                                                                                                    |

# Papir

### Konfiguration af papirmagasin

| Element i menuen                                                                                         | Beskrivelse                                                                                                    |
|----------------------------------------------------------------------------------------------------|----------------------------------------------------------------------------------------------------|
| <b>Standardkilde</b><br>Papirmagasin [x] (1*)<br>Flerformålsarkføder<br>Manuelt papir<br>Manuel konvolut | Indstil papirkilden til alle udskriftsjob.                                                                                                    |
| Papirstørrelse/type<br>Papirmagasin [x]<br>Flerformålsarkføder<br>Manuelt papir<br>Manuel konvolut       | Angiv den papirstørrelse eller papirtype, der er lagt i hver papirkilde.                                                                                                    |
| Erstat med størrelse<br>Fra<br>Statement/A5<br>Letter/A4<br>Alle viste*                                  | <ul> <li>Indstil printeren til at erstatte den angivne papirstørrelse, hvis den påkrævede størrelse ikke er lagt i en af papirkilderne.</li> <li>Bemærkninger: <ul> <li>Slået fra beder brugeren om at ilægge den påkrævede papirstørrelse.</li> <li>Statement/A5 udskriver A5-dokument på Statement/A5 ved ilægning af Statement/A5 og Statement/A5-job på papirstørrelsen A5, når du ilægger A5.</li> <li>Letter/A4 udskriver A4-dokument på Letter/A4 ved ilægning af Letter/A4 og Letter/A4-job på papirstørrelsen A4, når du ilægger Letter/A4.</li> <li>Alle viste erstatter Letter/A4.</li> </ul> </li> </ul> |
| Bemærk! En stjerne (*) ud for en vær                                                                     | rdi angiver standardindstillingen.                                                                                                    |

| Element i menuen                                                      | Beskrivelse                                                                                                    |
|-----------------------------------------------------------------------|----------------------------------------------------------------------------------------------------|
| Konfigurer MP                                                         | Fastsætter adfærden for MP-arkføderen.                                                                                                   |
| Manuel<br>Først                                                       | <ul> <li>Bemærkninger:</li> <li>Indstillingen Kassette konfigurerer flerformålsarkføderen som den<br/>automatiske papirkilde.</li> </ul> |
|                                                                       | <ul> <li>Manual angiver, at flerformålsarkføderen kun bruges til manuelt fremførte<br/>udskriftsjob.</li> </ul>                          |
|                                                                       | <ul> <li>Først konfigurerer flerformålsarkføderen som den primære papirkilde.</li> </ul>                                                 |
| Bemærk! En stjerne (*) ud for en værdi angiver standardindstillingen. |                                                                                                    |

### Menuen Mediekonfiguration

#### Generel opsætning

| Menupunkt                                                             | Beskrivelse                                                                                                    |
|-----------------------------------------------------------------------|----------------------------------------------------------------------------------------------------|
| Måleenheder                                                           | Angiv måleenheden til papirstørrelsen Universal.                                                                                                    |
| Tommer<br>Millimeter                                                  | <b>Bemærk!</b> Tommer er standardindstilling i USA. Millimeter er den internationale standardindstilling.                                                                                  |
| <b>Bredde stående</b><br>3,00-14,17 " (8,50*)<br>76-360 mm (216*)     | Indstil stående bredde til papirstørrelsen Universal.                                                                                                    |
| <b>Højde stående</b><br>3,00-14,17 " (14*)<br>76-360 mm (356*)        | Indstil stående højde til papirstørrelsen Universal.                                                                                                    |
| Indføringsretning<br>Kort kant*<br>Lang kant                          | Indstil printeren til at tage papir fra den korte eller den lange kant.<br><b>Bemærk!</b> Lang kant vises kun, hvis den længste kant er kortere end<br>den understøttede maksimale bredde. |
| Bemærk! En stierne (*) ud for en værdi angiver standardindstillingen. |                                                                                                    |

#### Medietyper

| Element i menuen | Beskrivelse                                                |
|------------------|------------------------------------------------------------|
| Almindeligt      | Angiv strukturen, vægten og retningen af det ilagte papir. |
| Transparent      |                                                            |
| Genbrug          |                                                            |
| Etiketter        |                                                            |
| Tykt papir       |                                                            |
| Konvolut         |                                                            |
| Brevpapir        |                                                            |
| Fortrykt         |                                                            |
| Farvet papir     |                                                            |
| Let              |                                                            |
| Kraftigt         |                                                            |
| Specialtype [X]  |                                                            |

## **USB-drev**

### Udskrivning fra flashdrev

| Element i menuen                                                                                                    | Beskrivelse                                                                                                    |
|----------------------------------------------------------------------------------------------------|----------------------------------------------------------------------------------------------------|
| <b>Antal kopier</b><br>1-9999 (1*)                                                                                                    | Indstil antal kopier.                                                                                                    |
| <b>Papirkilde</b><br>Papirmagasin [x] (1*)<br>Flerformålsarkføder<br>Manuelt papir<br>Manuel konvolut                                                        | Indstil papirkilden til udskriftsjobbet.                                                                                   |
| Sætvis<br>(1,1,1) (2,2,2)<br>(1,2,3) (1,2,3)*                                                                                                    | Denne indstilling holder siderne i et udskriftsjob stakket i rækkefølge, især når der<br>udskrives flere kopier af jobbet. |
| Sider<br>1-sidet*<br>2-sidet                                                                                                    | Angiv, om der skal udskrives på én side eller på begge sider af papiret.                                                   |
| Metode anvendt til at bladre<br>Lang kant*<br>Kort kant                                                                                                    | Bestem, hvilken side af papiret der indbindes ved tosidet udskrivning.                                                     |
| Sider pr. ark<br>Fra*<br>2 sider pr. ark<br>3 sider pr. ark<br>4 sider pr. ark<br>6 sider pr. ark<br>9 sider pr. ark<br>12 sider pr. ark<br>16 sider pr. ark | Udskriv multisidebilleder på den ene side af et ark papir.                                                                 |
| Bestilling af sider pr. ark<br>Vandret*<br>Omvendt, vandret<br>Omvendt, lodret<br>Lodret                                                                     | Angiv placeringen af flere sidebilleder, når menuen Sider pr. ark bruges.                                                  |
| <b>Retning af Sider pr. ark</b><br>Auto*<br>Liggende<br>Stående                                                                                              | Angiv retningen for flere sidebilleder, når menuen Sider pr. ark bruges.                                                   |
| Ramme for Sider pr. ark<br>Ingen*<br>Konstant                                                                                                    | Udskriv en ramme omkring hver side, når menuen Sider pr. ark bruges.                                                       |
| Bemærk! En stjerne (*) ud for en værdi angiver standardindstillingen.                                                                                        |                                                                                                    |

| Element i menuen                                                        | Beskrivelse                                |
|-------------------------------------------------------------------------|--------------------------------------------|
| <b>Skilleark</b><br>Fra*<br>Mellem kopier<br>Mellem job<br>Mellem sider | Indsæt tomme skilleark, når der udskrives. |
| <b>Skillesidekilde</b><br>Papirmagasin [x] (1*)<br>Flerformålsarkføder  | Angiv papirkilden til skillesiden.         |
| <b>Tomme sider</b><br>Udskriv ikke*<br>Udskrive                         | Udskriv tomme sider i et udskriftsjob.     |
| Bemærk! En stjerne (*) ud for en værdi angiver standardindstillingen.   |                                            |

# Netværk/porte

### Netværksoversigt

| Element i menuen                                                      | Beskrivelse                                                                                                    |
|-----------------------------------------------------------------------|----------------------------------------------------------------------------------------------------|
| <b>Aktiv adapter</b><br>Auto*<br>Standardnetværk<br>Trådløs           | Angiv typen af netværksforbindelse.<br><b>Bemærk!</b> Trådløs er kun tilgængelig i printere, der er tilsluttet et trådløst<br>netværk.        |
| Netværksstatus                                                        | Vis forbindelsesstatus for printernetværket.                                                                                                  |
| <b>Vis Netværksstatus på printeren</b><br>Fra<br>Til*                 | Vis netværksstatus på displayet.                                                                                                    |
| Hastighed, dupleks                                                    | Se hastigheden på det netværkskort, der er aktivt på nuværende tidspunkt.                                                                     |
| IPv4                                                                  | Vis IPv4-adressen.                                                                                                    |
| Alle IPv6-adresser                                                    | Vis alle IPv6-adresser.                                                                                                    |
| Nulstil printserver                                                   | Nulstil alle aktive netværksforbindelser til printeren.<br><b>Bemærk!</b> Denne indstilling fjerner alle netværkskonfigurationsindstillinger. |
| <b>Timeout for netværksjob</b><br>Fra<br>Til* (90 sekunder)           | Indstil tiden før printeren annullerer et netværksudskriftsjob.                                                                               |
| <b>Bannerside</b><br>Fra*<br>Til                                      | Udskriv en bannerside.                                                                                                    |
| <b>Aktiver netværksforbindelser</b><br>Fra<br>Til*                    | Aktiver printeren, for at oprette forbindelse til et netværk.                                                                                 |
| Bemærk! En stjerne (*) ud for en værdi angiver standardindstillingen. |                                                                                                    |

| Element i menuen                                                      | Beskrivelse                                               |
|-----------------------------------------------------------------------|-----------------------------------------------------------|
| Aktiver LLDP                                                          | Aktiver LLDP (Link Layer Discovery Protocol) i printeren. |
| Fra*                                                                  |                                                           |
| Til                                                                   |                                                           |
| Bemærk! En stjerne (*) ud for en værdi angiver standardindstillingen. |                                                           |

#### Trådløs

**Bemærk!** Denne menu er kun tilgængelig på printere, der er koblet til et Wi-Fi-netværk, og på printere med en trådløs netværksadapter.

| Element i menuen                                                                                                    | Beskrivelse                                                                    |
|----------------------------------------------------------------------------------------------------|--------------------------------------------------------------------------------|
| Opsætning via mobilapp                                                                                                    | Konfigurer den trådløse forbindelse ved hjælp af Lexmark<br>Mobile Assistent.  |
| Konfigurer på printerpanelet<br>Vælg netværk<br>Tilføj Wi-Fi-netværk<br>Netværksnavn<br>Netværkstilstand (Infrastruktur*)<br>Trådløs sikkerhedstilstand (Deaktiveret*) | Konfigurer den trådløse forbindelse ved hjælp af<br>kontrolpanelet.            |
| <b>Wi-Fi Protected Setup</b><br>Start-trykknap-metode<br>Start PIN-metode                                                                                              | Opret et Wi-Fi-netværk, og aktiver netværkssikkerhed.                          |
| Aktivér Wi-Fi Direct<br>Til<br>Fra*                                                                                                    | Aktiver Wi-Fi Direct-kompatible enheder for tilslutning til printeren.         |
| Kompatibilitet<br>802.11b/g/n (2,4 GHz)<br>802.11a/b/g/n/ac (2,4 GHz/5 GHz)*<br>802.11a/n/ac (5 GHz)                                                                   | Angiv standarden for Wi-Fi-netværket.                                          |
| Trådløs sikkerhedstilstand<br>Deaktiveret*<br>WEP<br>WPA2/WPA-Personal<br>WPA2-Personal<br>802.1x - RADIUS                                                             | Indstil sikkerhedstilstand for tilslutning af printeren til Wi-Fi-<br>enheder. |
| IPv4<br>Aktiver DHCP (Til*)<br>Indstil statisk IP-adresse                                                                                                    | Konfigurer IPv4-indstillingerne.                                               |

| Element i menuen                                                                                                    | Beskrivelse                                                                                                    |
|----------------------------------------------------------------------------------------------------|----------------------------------------------------------------------------------------------------|
| IPv6<br>Aktiver IPv6 (TiI*)<br>Aktiver DHCPv6 (Fra*)<br>Automatisk konfiguration af statsløs adresse (TiI*)<br>DNS-serveradresse<br>Manuelt tildelt IPv6-adresse<br>Manuelt tildelt IPv6-router<br>Adressepræfiks (64*)<br>Alle IPv6-adresser<br>Alle IPv6-routeradresser | Konfigurer IPv6-indstillingerne.                                                                                                    |
| Netværksadresse                                                                                                    | Angiv netværksadressen.                                                                                                    |
| PCL SmartSwitch<br>Fra<br>Til*                                                                                                    | Konfigurer printeren, så den automatisk skifter til PCL-<br>emulering, når et udskriftsjob kræver det, uanset<br>standardsproget for printeren.<br><b>Bemærk!</b> Når denne indstilling er deaktiveret, undersøger<br>printeren ikke indgående data, og den bruger det<br>standardprintersprog, der er angivet i menuen<br>Opsætning. |
| PS SmartSwitch<br>Fra<br>Til*                                                                                                    | Konfigurer printeren, så den automatisk skifter til<br>PostScript-emulering, når et udskriftsjob kræver det, uanset<br>standardprintersproget.<br><b>Bemærk!</b> Når denne indstilling er deaktiveret, undersøger<br>printeren ikke indgående data, og den bruger det<br>standardprintersprog, der er angivet i menuen<br>Opsætning.  |
| Jobbuffering<br>Fra*<br>Til                                                                                                    | Lagrer midlertidigt udskriftsjob på harddisken, før de<br>udskrives.<br><b>Bemærk!</b> Dette menupunkt vises kun, hvis der er<br>installeret en harddisk.                                                                                                    |
| Mac binær PS<br>Auto*<br>Til<br>Fra                                                                                                    | <ul> <li>Konfigurer printeren, så den kan behandle binære<br/>PostScript-udskriftsjob fra Macintosh.</li> <li>Bemærkninger: <ul> <li>Indstillingen Til konfigurerer rå binære PostScript-<br/>udskriftsjob.</li> <li>Indstillingen Fra filtrerer udskriftsjob ved brug af<br/>standardprotokol.</li> </ul> </li> </ul>                |

#### Ethernet

| Element i menuen                                                      | Beskrivelse                                   |
|-----------------------------------------------------------------------|-----------------------------------------------|
| Netværkshastighed                                                     | Vis hastigheden for en aktiv netværksadapter. |
| Bemærk! En stjerne (*) ud for en værdi angiver standardindstillingen. |                                               |

| Element i menuen                                                        | Beskrivelse                                                                                                    |
|-------------------------------------------------------------------------|----------------------------------------------------------------------------------------------------|
| IPv4                                                                    | Aktiver DHCP (Dynamic Host Configuration Protocol).                                                                                                    |
| Aktivér DHCP<br>Fra<br>Til*                                             | <b>Bemærk!</b> DHCP er en standardprotokol, der giver en server mulighed for at videregive IP-adresserings- og konfigurationsoplysninger til klienter.                                                                                                    |
| IPv4<br>Indstil statisk IP-adresse<br>IP-adresse<br>Netmaske<br>Gateway | Angiv printerens statiske IP-adresse.                                                                                                    |
| IPv6<br>Aktivér IPv6<br>Fra<br>Til*                                     | Aktiverer IPv6 i printeren.                                                                                                    |
| IPv6<br>Aktivér DHCPv6<br>Fra*<br>Til                                   | Aktiverer DHCPv6 i printeren.                                                                                                    |
| IPv6<br>Automatisk konfiguration af<br>statsløs adresse<br>Fra<br>Til*  | Indstil netværksadapteren, så den accepterer automatiske IPv6-<br>adressekonfigurationsindgange som angives af en router.                                                                                                    |
| IPv6<br>DNS-serveradresse                                               | Angiv DNS-servernes adresse.                                                                                                    |
| IPv6<br>Manuelt tildelt IPv6-adresse                                    | Tildel IPv6-adressen.                                                                                                    |
| IPv6<br>Manuelt tildelt IPv6-router                                     | Tildel IPv6-adressen.                                                                                                    |
| IPv6<br>Adressepræfiks<br>0-128 (64*)                                   | Angiv adressepræfiks.                                                                                                    |
| IPv6<br>Alle IPv6-adresser                                              | Vis alle IPv6-adresser.                                                                                                    |
| IPv6<br>Alle IPv6-routeradresser                                        | Vis alle IPv6-routeradresser.                                                                                                    |
| Netværksadresse<br>UAA<br>LAA                                           | Få vist printerens MAC-adresser (Media Access Control): Lokalt administreret<br>adresse (LAA) og universelt administreret adresse (UAA).<br><b>Bemærk!</b> Du kan ændre printerens LAA manuelt.                                                                                                    |
| PCL SmartSwitch<br>Fra<br>Til*                                          | Konfigurer printeren, så den automatisk skifter til PCL-emulering, når et udskriftsjob<br>kræver det, uanset standardsproget for printeren.<br><b>Bemærk!</b> Hvis PCL SmartSwitch er slukket, undersøger printeren ikke indgående<br>data, og den bruger det standardprintersprog, der er angivet i menuen<br>Opsætning. |
| Demerk: En sijerne () ud for en værd                                    | ar angiver standardinustilingen.                                                                                                    |

| Element i menuen                                                      | Beskrivelse                                                                                                    |
|-----------------------------------------------------------------------|----------------------------------------------------------------------------------------------------|
| PS SmartSwitch<br>Fra                                                 | Konfigurer printeren, så den automatisk skifter til PS-emulering, når et udskriftsjob<br>kræver det, uanset standardsproget for printeren.                                |
| Til*                                                                  | <b>Bemærk!</b> Hvis PS SmartSwitch er slukket, undersøger printeren ikke indgående<br>data, og den bruger det standardprintersprog, der er angivet i menuen<br>Opsætning. |
| Jobbuffering                                                          | Gem job på printerens harddisk midlertidigt, før de udskrives.                                                                                                    |
| Fra<br>Til*                                                           | Bemærk! Dette menupunkt vises kun, hvis der er installeret en harddisk.                                                                                                   |
| Mac binær PS<br>Auto*                                                 | Konfigurer printeren, så den kan behandle binære PostScript-udskriftsjob fra<br>Macintosh.                                                                                |
| ТіІ                                                                   | Bemærkninger:                                                                                                    |
| Fra                                                                   | Indstillingen Til konfigurerer rå binære PostScript-udskriftsjob.                                                                                                    |
|                                                                       | <ul> <li>Indstillingen Fra filtrerer udskriftsjob ved brug af standardprotokol.</li> </ul>                                                                                |
| Energieffektivt Ethernet<br>Fra                                       | Reducer strømforbruget, når printeren ikke modtager data fra Ethernet-netværket.                                                                                          |
| Til*                                                                  |                                                                                                    |
| Bemærk! En stjerne (*) ud for en værdi angiver standardindstillingen. |                                                                                                    |

#### TCP/IP

Bemærk! Denne menu vises kun for netværksprintere eller printere, som er sluttet til printerservere.

| Element i menuen                                                      | Beskrivelse                                                                                                    |
|-----------------------------------------------------------------------|----------------------------------------------------------------------------------------------------|
| Angiv værtsnavn                                                       | Angiv det aktuelle TCP/IP-værtsnavn.                                                                                         |
| Domænenavn                                                            | Indstil domænenavn.                                                                                                    |
| Tillad DHCP/BOOTP at opdatere<br>NTP-server<br>Til*<br>Fra            | Tillad DHCP- og BOOTP-klienterne at opdatere printerens NTP-indstillinger.                                                   |
| Nulkonfigurationsfejl                                                 | Angiv et navn på tjenesten for konfigurationsfrit netværk.                                                                   |
| Aktiver Auto IP<br>Til*<br>Fra                                        | Tildel en IP-adresse automatisk.                                                                                             |
| DNS-serveradresse                                                     | Angiv den aktuelle DNS-serveradresse (Domain Name System).                                                                   |
| Backup DNS-serveradresse                                              | Angiv DNS-backupservernes adresser.                                                                                          |
| Backup DNS-serveradresse 2                                            |                                                                                                    |
| Backup DNS-serveradresse 3                                            |                                                                                                    |
| Søgerækkefølge i domæne                                               | Angiv en liste over domænenavne for at finde printeren og dens ressourcer, der<br>tilhører forskellige domæner på netværket. |
| Bemærk! En stjerne (*) ud for en værdi angiver standardindstillingen. |                                                                                                    |

| Element i menuen                                                                                                    | Beskrivelse                                                                                                    |
|----------------------------------------------------------------------------------------------------|----------------------------------------------------------------------------------------------------|
| <b>Aktivér DDNS</b><br>Fra*<br>Til                                                                                       | Opdater indstillingerne for dynamisk DNS.                                                                                                    |
| DDNS TTL<br>300-31536000 sekunder<br>(3600*)                                                                             | Angiv de aktuelle DDNS-indstillinger.                                                                                                    |
| Standard TTL<br>5-254 sekunder (254*)                                                                                    |                                                                                                    |
| DDNS-opdateringstid<br>300-31536000 sekunder<br>(604800*)                                                                |                                                                                                    |
| <b>Aktivér mDNS</b><br>Til*<br>Fra                                                                                       | Opdater multicast DNS-indstillinger.                                                                                                    |
| WINS serveradresse                                                                                                    | Angiv en serveradresse til WINS (Windows Internet Name Service).                                                                                                    |
| <b>Aktivér BOOTP</b><br>Fra*<br>Til                                                                                      | Tillad BOOTP at tildele printeren en IP-adresse.                                                                                                    |
| Begrænset serverliste                                                                                                    | <ul> <li>Angiv en IP-adresse for FTP-tilslutningerne.</li> <li>Bemærkninger: <ul> <li>Brug komma til at adskille IP-adresserne.</li> <li>Du kan tilføje op til 50 IP-adresser.</li> </ul> </li> </ul> |
| Begrænsede<br>serverlistefunktioner<br>Bloker alle porte*<br>Bloker kun Udskrivning<br>Bloker kun Udskrivning og<br>HTTP | Angiv, hvordan IP-adresserne på listen kan få adgang til printerens funktioner.                                                                                                    |
| <b>MTU</b><br>256-1500 (1500*)                                                                                           | Angiv en parameter for maksimal transmissionsenhed (MTU) for TCP-forbindelserne.                                                                                                    |
| Ubehandlet port til udskrivning<br>1-65535 (9100*)                                                                       | Angiv et ubehandlet portnummer til printere, der er sluttet til et netværk.                                                                                                    |
| Maksimal hastighed for<br>udgående trafik<br>Deaktiveret*<br>Aktiveret<br>100-1000000 (100000*)                          | Aktivér printerens maksimale overførselshastighed.                                                                                                    |
| Aktiver TLSv1.0<br>Til*<br>Fra<br>Bemærk! En stierne (*) ud for en va                                                    | Aktiver TLSv1.0-protokollen.<br>erdi angiver standardindstillingen.                                                                                                    |

| Element i menuen                                                                 | Beskrivelse                  |
|----------------------------------------------------------------------------------|------------------------------|
| Aktiver TLSv1.1                                                                  | Aktiver TLSv1.1-protokollen. |
| Til*                                                                             |                              |
| Fra                                                                              |                              |
| SSL-cifferliste Angiv cifferalgoritmen til brug for SSL- eller TLS-forbindelser. |                              |
| Bemærk! En stjerne (*) ud for en værdi angiver standardindstillingen.            |                              |

#### **SNMP**

Bemærk! Denne menu vises i netværksprintere eller printere, der er tilsluttet printerservere.

| Element i menuen                                                      | Beskrivelse                                                       |
|-----------------------------------------------------------------------|-------------------------------------------------------------------|
| SNMP-version 1 og 2c                                                  | Konfigurer SNMP (Simple Network Management Protocol) version 1 og |
| Aktiveret                                                             | 2c for at installere printerdrivere og programmer.                |
| Fra                                                                   |                                                                   |
| Til*                                                                  |                                                                   |
| Tillad SNMP-sæt                                                       |                                                                   |
| Fra                                                                   |                                                                   |
| Til*                                                                  |                                                                   |
| Aktivér PPM MIB                                                       |                                                                   |
| Fra                                                                   |                                                                   |
| Til*                                                                  |                                                                   |
| SNMP-community                                                        |                                                                   |
| Bemærk! En stjerne (*) ud for en værdi angiver standardindstillingen. |                                                                   |

| Element i menuen                                 | Beskrivelse                                                               |
|--------------------------------------------------|---------------------------------------------------------------------------|
| SNMP version 3                                   | Konfigurer SNMP version 3 for at installere og opdatere printersikkerhed. |
| Aktiveret                                        |                                                                           |
| Fra                                              |                                                                           |
| Til*                                             |                                                                           |
| Kontekstnavn                                     |                                                                           |
| Indstil læse/skrive-oplysninger                  |                                                                           |
| Brugernavn                                       |                                                                           |
| Adgangskode til godkendelse                      |                                                                           |
| Adgangskode til fortrolighed                     |                                                                           |
| Indstil Kun læse-oplysninger                     |                                                                           |
| Brugernavn                                       |                                                                           |
| Adgangskode til godkendelse                      |                                                                           |
| Adgangskode til fortrolighed                     |                                                                           |
| Godkendelseshash                                 |                                                                           |
| MD5                                              |                                                                           |
| SHA1*                                            |                                                                           |
| Laveste godkendelsesniveau                       |                                                                           |
| Ingen godkendelse, ingen fortrolighed            |                                                                           |
| Godkendelse, ingen fortrolighed                  |                                                                           |
| Godkendelse, fortrolighed*                       |                                                                           |
| Privatlivsalgoritme                              |                                                                           |
| DES                                              |                                                                           |
| AES-128*                                         |                                                                           |
| Bemærk! En stjerne (*) ud for en værdi angiver s | standardindstillingen.                                                    |

#### **IPSec**

Bemærk! Denne menu vises i netværksprintere eller printere, der er tilsluttet printerservere.

| Element i menuen                                                      | Beskrivelse                                                            |
|-----------------------------------------------------------------------|------------------------------------------------------------------------|
| Aktivér IPSec                                                         | Aktivér IPsec (Internet Protocol Security).                            |
| Fra*                                                                  |                                                                        |
| Til                                                                   |                                                                        |
| Grundkonfiguration                                                    | Indstil IPsec-grundkonfigurationen.                                    |
| Standard*                                                             | Bemærk! Dette menupunkt vises kun, når Aktivér IPSec er indstillet til |
| Kompatibilitet                                                        | Til.                                                                   |
| Sikker                                                                |                                                                        |
| DH-gruppeforslag (Diffie-Hellman)                                     | Indstil IPsec-grundkonfigurationen.                                    |
| modp2048 (14)*                                                        | Bemærk! Dette menupunkt vises kun, når Grundkonfiguration er           |
| modp3072 (15)                                                         | indstillet til Kompatibilitet.                                         |
| modp4096 (16)                                                         |                                                                        |
| modp6144 (17)                                                         |                                                                        |
| Bemærk! En stjerne (*) ud for en værdi angiver standardindstillingen. |                                                                        |

| Element i menuen                               | Beskrivelse                                                                           |
|------------------------------------------------|---------------------------------------------------------------------------------------|
| Foreslået krypteringsmetode                    | Indstil krypteringsmetoden.                                                           |
| 3DES                                           | Bemærk! Dette menupunkt vises kun, når Grundkonfiguration er                          |
| AES*                                           | indstillet til Kompatibilitet.                                                        |
| Foreslået godkendelsesmetode                   | Indstil godkendelsesmetoden.                                                          |
| SHA1                                           | Bemærk! Dette menupunkt vises kun, når Grundkonfiguration er                          |
| SHA256*                                        | indstillet til Kompatibilitet.                                                        |
| SHA512                                         |                                                                                       |
| IKE SA-levetid (timer)                         | Angiv IKE SA-udløbsperioden.                                                          |
| 1                                              | Bemærk! Dette menupunkt vises kun, når Grundkonfiguration er                          |
| 2                                              | indstillet til Sikker.                                                                |
| 4                                              |                                                                                       |
| 8                                              |                                                                                       |
| 24*                                            |                                                                                       |
| IPSec SA-levetid (timer)                       | Angiv IPsec SA-udløbsperioden.                                                        |
| 1                                              | Bemærk! Dette menupunkt vises kun, når Grundkonfiguration er                          |
| 2                                              | indstillet til Sikker.                                                                |
| 4                                              |                                                                                       |
| 0<br>24                                        |                                                                                       |
|                                                |                                                                                       |
| IPSec-enhedscertifikat                         | Angiv et IPSec-certifikat.                                                            |
|                                                | <b>Bemærk!</b> Dette menupunkt vises kun, når Aktivér IPSec er indstillet til<br>Til. |
| Forhåndsdelte nøglegodkendte forbindelser      | Konfigurer de godkendte forbindelser på printeren.                                    |
| Vært [x]                                       | Bemærk! Disse menupunkter vises kun, når Aktivér IPSec er indstillet                  |
| Certifikatgodkendte forbindelser               | til Til.                                                                              |
| Værts [x] adresse[/undernet]                   |                                                                                       |
| Bemærk! En stjerne (*) ud for en værdi angiver | standardindstillingen.                                                                |

#### 802.1x

Bemærk! Denne menu vises i netværksprintere eller printere, der er tilsluttet printerservere.

| Menupunkt                                                             | Beskrivelse                                                               |
|-----------------------------------------------------------------------|---------------------------------------------------------------------------|
| Aktiv                                                                 | Lad printeren slutte sig til netværk, der kræver godkendelse, før der kan |
| Fra*                                                                  | opnås adgang.                                                             |
| Til                                                                   |                                                                           |
| Bemærk! En stjerne (*) ud for en værdi angiver standardindstillingen. |                                                                           |

#### LPD-konfiguration

Bemærk! Denne menu vises i netværksprintere eller printere, der er tilsluttet printerservere.

| Menupunkt                                                             | Beskrivelse                                                                                                    |
|-----------------------------------------------------------------------|----------------------------------------------------------------------------------------------------|
| LPD Timeout<br>0-65535 sekunder (90*)                                 | Indstil timeoutværdien for at stoppe LPD-daemon-serveren (Line Printer<br>Daemon), så den ikke venter på udskriftsjob, der hænger eller er<br>ugyldige, på ubestemt tid.      |
| LPD-bannerside                                                        | Udskriv en bannerside til alle LPD-udskriftsjob.                                                                                                    |
| Fra*<br>Til                                                           | <b>Bemærk!</b> Et banner er den første side i et udskriftsjob og bruges som separator af udskriftsjob og til identifikation af den afsender, der anmodede om udskriftsjobbet. |
| LPD trailerside                                                       | Udskriv en trailerside for alle LPD-udskriftsjob.                                                                                                    |
| Fra*<br>Til                                                           | Bemærk! En trailerside er den sidste side i et udskriftsjob.                                                                                                    |
| LPD-konvertering af vognretur                                         | Aktivér konvertering af vognretur                                                                                                    |
| Fra*<br>Til                                                           | <b>Bemærk!</b> Vognretur er en mekanisme, der får printeren til at flytte markøren til den første position på den samme linje.                                                |
| Bemærk! En stjerne (*) ud for en værdi angiver standardindstillingen. |                                                                                                    |

### HTTP/FTP-indstillinger

| Element i menuen                                    | Beskrivelse                                                                                                  |
|-----------------------------------------------------|----------------------------------------------------------------------------------------------------|
| <b>Aktivér HTTP-server</b><br>Fra<br>Til*           | Få adgang til Embedded Web Server for at overvåge og styre printeren.                                        |
| <b>Aktivér HTTPS</b><br>Fra<br>Til*                 | Aktivér HTTPS (Hypertext Transfer Protocol Secure) for at kryptere dataoverførelse til og fra printserveren. |
| Gennemtving HTTPS-<br>forbindelser<br>Til<br>Fra*   | Tving printeren til at bruge HTTPS-forbindelser.                                                             |
| <b>Aktivér FTP/TFTP</b><br>Fra<br>Til*              | Send filer via FTP/TFTP.                                                                                     |
| Lokale domæner                                      | Angiv domænenavne til HTTP- og FTP-servere.                                                                  |
| IP-adr. på HTTP-proxy                               | Konfigurer indstillingerne til HTTP- og FTP-serveren.                                                        |
| IP-adresse på FTP-proxy                             |                                                                                                    |
| HTTP standard-IP-port                               |                                                                                                    |
| HTTPS-enhedscertifikat                              |                                                                                                    |
| FTP standard-IP-port                                |                                                                                                    |
| Timeout for HTTP/FTP-<br>anmodninger<br>1-299 (30*) | Angiv, hvor lang tid der skal gå, inden serverforbindelsen stopper.                                          |
| Bemærk! En stjerne (*) ud for en væ                 | erdi angiver standardindstillingen.                                                                          |

| Element i menuen                                                      | Beskrivelse                                                                |
|-----------------------------------------------------------------------|----------------------------------------------------------------------------|
| Forsøg for HTTP/FTP-<br>anmodninger<br>1-299 (3*)                     | Indstil antal nye forsøg på at oprette forbindelse til HTTP-/FTP-serveren. |
| Bemærk! En stjerne (*) ud for en værdi angiver standardindstillingen. |                                                                            |

#### USB

| Element i menuen             | Beskrivelse                                                                                                    |
|------------------------------|----------------------------------------------------------------------------------------------------|
| PCL SmartSwitch<br>Fra       | Indstil printeren, så den skifter til PCL-emulering, når et udskriftsjob, der modtages via en USB-port,<br>kræver det, uanset standardprintersproget.                     |
| Til*                         | <b>Bemærk!</b> Når denne indstilling er deaktiveret, undersøger printeren ikke indgående data, og den bruger det standardprintersprog, der er angivet i menuen Opsætning. |
| <b>PS SmartSwitch</b><br>Fra | Indstil printeren, så den skifter til PostScript-emulering, når et udskriftsjob, der modtages via en USB-<br>port, kræver det, uanset standardprintersproget.             |
| Til*                         | <b>Bemærk!</b> Når denne indstilling er deaktiveret, undersøger printeren ikke indgående data, og den bruger det standardprintersprog, der er angivet i menuen Opsætning. |
| Jobbuffering                 | Gem job på harddisken midlertidigt, før de udskrives.                                                                                                    |
| Fra*<br>Til                  | Bemærk! Dette menupunkt vises kun, hvis der er installeret en harddisk.                                                                                                   |
| Mac binær PS                 | Konfigurer printeren, så den kan behandle binære PostScript-udskriftsjob fra Macintosh.                                                                                   |
| Auto*                        | Bemærkninger:                                                                                                    |
| Til<br>Fra                   | <ul> <li>Auto behandler udskriftsjob fra computere ved hjælp af enten Windows- eller Macintosh-<br/>styresystemer.</li> </ul>                                             |
|                              | <ul> <li>Indstillingen Fra filtrerer PostScript-udskriftsjob ved brug af standardprotokol.</li> </ul>                                                                     |
| Aktivér USB-port             | Aktivér drevet i USB-porten på forsiden.                                                                                                    |
| Fra<br>Til*                  |                                                                                                    |
| Bemærk! En stjerne           | e (*) ud for en værdi angiver standardindstillingen.                                                                                                    |

#### Begræns ekstern netværksadgang

| Element i menuen                                                      | Beskrivelse                                                                             |
|-----------------------------------------------------------------------|-----------------------------------------------------------------------------------------|
| Begræns ekstern<br>netværksadgang                                     | Begræns adgang til websteder på netværket.                                              |
| Fra*                                                                  |                                                                                         |
| Til                                                                   |                                                                                         |
| Ekstern netværksadresse                                               | Angiv netværksadresser med begrænset adgang.                                            |
| E-mailadresse til meddelelser                                         | Angiv en e-mailadresse, hvortil der skal sendes en meddelelse med loggede<br>hændelser. |
| <b>Ping-frekvens</b><br>1-300 (10*)                                   | Angiv netværkets forespørgselsinterval i sekunder.                                      |
| Bemærk! En stjerne (*) ud for en værdi angiver standardindstillingen. |                                                                                         |

| Element i menuen                                                      | Beskrivelse                                            |
|-----------------------------------------------------------------------|--------------------------------------------------------|
| Emne                                                                  | Angiv emnet og meddelelsen for notifikations-e-mailen. |
| Meddelelse                                                            |                                                        |
| Bemærk! En stjerne (*) ud for en værdi angiver standardindstillingen. |                                                        |

#### Wi-Fi Direct

Bemærk! Denne menu vises kun, når et Direct Wi-Fi-netværk er det aktive netværk.

| Element i menuen                                                      | Beskrivelse                                                                                                    |
|-----------------------------------------------------------------------|----------------------------------------------------------------------------------------------------|
| SSID                                                                  | Angiv Wi-Fi-netværkets SSID (Service Set Identifier).                                                                                     |
| <b>Foretrukket kanalnummer</b><br>Automatisk<br>1-11 (6*)             | Vis PSK'en på netværksopsætningssiden.                                                                                                    |
| Angiv PSK                                                             | Indstil den forhåndsdelte nøgle (PSK) til at godkende og validerer brugere på en<br>Wi-Fi-forbindelse.                                    |
| <b>Vis PSK på opsætningssiden</b><br>Fra<br>Til*                      | Vis PSK'en på netværksopsætningssiden.                                                                                                    |
| Gruppeejers IP-adresse                                                | Angiv IP-adressen til gruppeejeren.                                                                                                    |
| Acceptér automatisk<br>trykknapanmodninger<br>Fra*<br>Til             | Acceptér anmodninger om at oprette forbindelse til netværket automatisk.<br><b>Bemærk!</b> Automatisk accept af klienter er ikke sikkert. |
| Bemærk! En stjerne (*) ud for en værdi angiver standardindstillingen. |                                                                                                    |

## Sikkerhed

### Login-metoder

#### Administrer tilladelser

| Element i menuen                                                                                                    | Beskrivelse                                                |
|----------------------------------------------------------------------------------------------------|------------------------------------------------------------|
| FunktionsadgangRediger adressebogHåndter genvejeOpret profilerHåndter bogmærkerUdskrivning fra flashdrevAdgang til tilbageholdte jobBrug profilerAnnuller job ved enhedenSkift sprogInternet Printing Protocol (IPP)Sort-hvid udskrivningNetværksmappe – Scanning | Kontroller adgangen til printerfunktionerne.               |
| Administrative menuer<br>Menuen Sikkerhed<br>Menuen Netværk/porte<br>Menuen Papir<br>Menuen Rapporter<br>Menuer til funktionskonfiguration<br>Menuen Forbrugsstoffer<br>Udvidelseskortmenu<br>Menuen SE<br>Enhedsmenu                                             | Kontroller adgangen til printerens menuindstillinger.      |
| Enhedshåndtering<br>Ekstern håndtering<br>Firmwareopdateringer<br>Konfiguration af applikationer<br>Adgang til embedded Web Server<br>Importer/eksporter alle indstillinger<br>Ude af drift – slet                                                                | Kontroladgang til printerens administrationsindstillinger. |
| Apps<br>Nye apps<br>Diasshow<br>Skift baggrund<br>Pauseskærm<br>Økoindstillinger                                                                                                    | Kontrollér adgang til printerprogrammer.                   |

#### Lokale konti

| Element i menuen                                                                        | Beskrivelse                                                                                                    |
|-----------------------------------------------------------------------------------------|----------------------------------------------------------------------------------------------------|
| Håndter grupper/tilladelser                                                             | Vis en liste over alle gemte grupper i printeren.                                                                                          |
| <b>Tilføj bruger</b><br>Brugernavn/adgangskode<br>Brugernavn<br>Adgangskode<br>PIN-kode | Opret lokale konti, og angiv deres adgang til printerfunktioner, administrative menuer, printeradministrationsindstillinger og programmer. |

#### Standard login-metoder

Bemærk! Denne menu vises kun, når du konfigurerer indstillingerne i menuen Lokale konti.

| Element i menuen       | Beskrivelse                                                      |
|------------------------|------------------------------------------------------------------|
| Kontrolpanel           | Angiv standard login-metode for at få adgang til kontrolpanelet. |
| Brugernavn/adgangskode |                                                                  |
| Brugernavn             |                                                                  |
| Adgangskode            |                                                                  |
| PIN-kode               |                                                                  |
| HELIOS LDAP            |                                                                  |
| Kerberos               |                                                                  |
| Browser                | Angiv standard login-metode for at få adgang til browseren.      |
| Brugernavn/adgangskode |                                                                  |
| Brugernavn             |                                                                  |
| Adgangskode            |                                                                  |
| PIN-kode               |                                                                  |
| HELIOS LDAP            |                                                                  |
| Kerberos               |                                                                  |

#### Tidsstyrede USB-enheder

| Element i menuen   | Beskrivelse                               |
|--------------------|-------------------------------------------|
| Tidsplaner         | Planlæg adgang til den forreste USB-port. |
| Tilføj ny tidsplan |                                           |

### Sikkerhedsovervågningslog

| Element i menuen                                                      | Beskrivelse                                                            |
|-----------------------------------------------------------------------|------------------------------------------------------------------------|
| Aktivér overvågning                                                   | Notér hændelser i sikkerhedsovervågningsloggen og den eksterne syslog. |
| Fra*                                                                  |                                                                        |
| Til                                                                   |                                                                        |
| Bemærk! En stjerne (*) ud for en værdi angiver standardindstillingen. |                                                                        |
| Element i menuen                                                      | Beskrivelse                                                                      |
|-----------------------------------------------------------------------|----------------------------------------------------------------------------------|
| Aktivér ekstern syslog                                                | Send overvågningslogfilerne til en ekstern server.                               |
| Fra*                                                                  |                                                                                  |
| Til                                                                   |                                                                                  |
| Ekstern syslog-server                                                 | Angiv den eksterne syslog-server.                                                |
| Ekstern syslog-port                                                   | Angiv den eksterne syslog-port.                                                  |
| 1-65535 (514*)                                                        |                                                                                  |
| Ekstern syslog-metode                                                 | Angiv en syslog-metode til at overføre logførte hændelser til en ekstern server. |
| Normal UDP*                                                           |                                                                                  |
| Stunnel                                                               |                                                                                  |
| Ekstern syslog-funktion                                               | Angiv en enhedskode, som printeren bruger, når den sender logførte hændelser til |
| 0 – Kernel-meddelelser                                                | en ekstern server.                                                               |
| 1 – Brugerniveaumeddelelser                                           |                                                                                  |
| 2 – Postsystem                                                        |                                                                                  |
| 3 – System-daemons                                                    |                                                                                  |
| 4 -                                                                   |                                                                                  |
| Sikkerheds-/godkendelsesmedd                                          |                                                                                  |
| E Maddalalser generat                                                 |                                                                                  |
| internt af syslogs                                                    |                                                                                  |
| 6 – Subsystem til linjeprinter                                        |                                                                                  |
| 7 – Subsystem til                                                     |                                                                                  |
| netværksnyheder                                                       |                                                                                  |
| 8 – UUCP-subsystem                                                    |                                                                                  |
| 9 – Ur-daemon                                                         |                                                                                  |
| 10 -                                                                  |                                                                                  |
| Sikkerheds-/godkendelsesmedd<br>elelser                               |                                                                                  |
| 11 – FTP-daemon                                                       |                                                                                  |
| 12 – NTP-undersystem                                                  |                                                                                  |
| 13 – Overvågningslogfiler                                             |                                                                                  |
| 14 – Logadvarsel                                                      |                                                                                  |
| 15 – Ur-daemon                                                        |                                                                                  |
| 16 – Lokal brug 0 (lokal0)                                            |                                                                                  |
| 17 – Lokal brug 1 (lokal1)                                            |                                                                                  |
| 18 – Lokal brug 2 (lokal2)                                            |                                                                                  |
| 19 – Lokal brug 3 (lokal3)                                            |                                                                                  |
| 20 – Lokal brug 4 (lokal4)                                            |                                                                                  |
| 21 – Lokal brug 5 (lokal5)                                            |                                                                                  |
| 22 – Lokal brug 6 (lokal6)                                            |                                                                                  |
| 23 – Lokal brug / (lokal8)                                            |                                                                                  |
| Bemærk! En stjerne (*) ud for en værdi angiver standardindstillingen. |                                                                                  |

| Element i menuen                                                                                                    | Beskrivelse                                                                                               |
|----------------------------------------------------------------------------------------------------|----------------------------------------------------------------------------------------------------|
| Grad af alvor for hændelser, der<br>skal logges<br>0 – Nødsituation<br>1 – Alarm<br>2 – Kritisk<br>3 – Fejl<br>4 – Advarsel*<br>5 – Besked<br>6 – Oplysning<br>7 – Fejlfinding | Angiv prioritetsniveauet for beskæring for logningsmeddelelser og hændelser.                              |
| <b>Ekstern syslog ikke-loggede<br/>hændelser</b><br>Fra*<br>Til                                                                                                    | Send alle hændelser, uanset sværhedsgrad, til den eksterne server.                                        |
| Admins e-mailadresse                                                                                                    | Send e-mailmeddelelse om logførte hændelser til administratoren.                                          |
| <b>Advarsel om rydning af e-maillog</b><br>Fra*<br>Til                                                                                                    | Send e-mailmeddelelse til administratoren, når en logindtastning er slettet.                              |
| Advarsel om overskrivning af e-<br>maillog<br>Fra*<br>Til                                                                                                    | Send e-mailmeddelelse til administratoren, når loggen er fuld og begynder at overskrive de ældste poster. |
| Logfør hele adfærden<br>Overskriv ældste poster*<br>Logfør e-mail, derefter slet alle<br>poster                                                                                | Løs problemer med logopbevaring, når logfilen fylder den tildelte hukommelse.                             |
| Advarsel om e-mail % fuld<br>Fra*<br>Til<br>Advarselsniveau om % fuld                                                                                                    | Send e-mailmeddelelse til administratoren, når logfilen fylder den tildelte<br>hukommelse.                |
| Advarsel om eksporteret e-maillog<br>Fra*<br>Til                                                                                                    | Send e-mailmeddelelse til administratoren, når en log er eksporteret.                                     |
| Advarsel om ændrede e-<br>maillogindstillinger<br>Fra*<br>Til                                                                                                    | Send e-mailmeddelelse til administratoren, når Aktivér overvågning er indstillet.                         |
| Loglinjeslutninger<br>LF (\n)*<br>CR (\r)<br>CRLF (\r\n)<br>Bemærk! En stierne (*) ud for en vær                                                                               | Angiv, hvordan logfilen afslutter enden af hver linje.                                                    |

| Element i menuen                                                      | Beskrivelse                                          |
|-----------------------------------------------------------------------|------------------------------------------------------|
| Signer eksporter digitalt<br>Fra*                                     | Føj en digital signatur til hver eksporteret logfil. |
| Til<br>Ryd log                                                        | Slet alle overvågningslogfiler                       |
| Eksporter log<br>Syslog (RFC 5424)<br>Syslog (RFC 3164)<br>CSV        | Eksporter en konfigurationslog til et flashdrev.     |
| Bemærk! En stjerne (*) ud for en værdi angiver standardindstillingen. |                                                      |

## Login-restriktioner

| Element i menuen                                                      | Beskrivelse                                                                            |
|-----------------------------------------------------------------------|----------------------------------------------------------------------------------------|
| <b>Login-fejl</b><br>1-10 (3*)                                        | Angiv antallet af fejlslagne forsøg på login, før brugere udsættes for lockout.        |
| <b>Tidsramme for fejl</b><br>1-60 minutter (5*)                       | Angiv tidsrammen mellem fejlslagne loginforsøg, før brugeren bliver udsat for lockout. |
| Lockout-tid<br>1-60 minutter (5*)                                     | Angiv varighed for låsning.                                                            |
| Timeout for weblogin<br>1-120 minutter (10*)                          | Angiv forsinkelsen for en fjernlogon, før brugeren automatisk logges af.               |
| Bemærk! En stjerne (*) ud for en værdi angiver standardindstillingen. |                                                                                        |

## Indstilling af fortrolig udskrift

| Element i menuen                                                      | Beskrivelse                                                                                                    |
|-----------------------------------------------------------------------|----------------------------------------------------------------------------------------------------|
| Maks. ugyldige PIN koder<br>2-10                                      | <ul> <li>Indstil det antal gange, en ugyldig PIN-kode kan indtastes.</li> <li>Bemærkninger: <ul> <li>En værdi på nul slår denne indstilling fra.</li> <li>Når grænsen nås, slettes udskriftsjobbene for det pågældende brugernavn og den tilhørende PIN-kode.</li> </ul> </li> </ul>                                                                                                    |
| Fortroligt jobudløb<br>Fra*<br>1 time<br>4 timer<br>24 timer<br>1 uge | <ul> <li>Angiv udløbstiden for fortrolige udskriftsjob.</li> <li>Bemærkninger: <ul> <li>Hvis dette menupunkt ændres, mens der er fortrolige udskriftsjob i printerens hukommelse eller harddisk, vil udløbstiden for disse udskriftsjob ikke ændres til den nye standardværdi.</li> <li>Hvis printeren slukkes, slettes alle fortrolige udskriftsjob i printerhukommelsen.</li> </ul> </li> </ul> |
| Bemærk! En stjerne (*) ud for en vær                                  | di angiver standardindstillingen.                                                                                                    |

| Element i menuen                                                           | Beskrivelse                                                                                                    |
|----------------------------------------------------------------------------|----------------------------------------------------------------------------------------------------|
| Udløb for gentagne job<br>Fra*<br>1 time<br>4 timer<br>24 timer<br>1 uge   | Indstil udløbstiden for et udskriftsjob, som du ønsker at gentage.                                                                                         |
| Udløb for job m. godkend<br>Fra*<br>1 time<br>4 timer<br>24 timer<br>1 uge | Indstil udløbstiden, som printeren bruger til at udskrive en kopi til brugeren, så<br>kopiens kvalitet kan undersøges, før de resterende kopier udskrives. |
| Udløb for reserv. job<br>Fra*<br>1 time<br>4 timer<br>24 timer<br>1 uge    | Angiv en tidsfrist for, hvor lang tid printeren skal gemme udskriftsjob til senere<br>udskrivning.                                                         |
| Kræv, at alle job skal tilbageholdes<br>Fra*<br>Til                        | Indstil printeren til at tilbageholde alle udskriftsjob.                                                                                                   |
| <b>Bevar identiske dokumenter</b><br>Fra*<br>Til                           | Indstil printeren til at udskrive andre dokumenter med det samme filnavn uden at<br>overskrive andre udskriftsjob.                                         |
| Bemærk! En stjerne (*) ud for en værdi angiver standardindstillingen.      |                                                                                                    |

## Diskkryptering

Bemærk! Denne menu vises kun, hvis der er installeret en harddisk.

| Element i menuen | Beskrivelse             |
|------------------|-------------------------|
| Status           | Aktiver diskkryptering. |
| Aktiveret        |                         |
| Deaktiveret      |                         |
| Start kryptering |                         |

## Slet midlertidige datafiler

| Element i menuen                                                      | Beskrivelse                                           |
|-----------------------------------------------------------------------|-------------------------------------------------------|
| Lagres i intern hukommelse                                            | Slet alle filer, der er gemt i printerens hukommelse. |
| Fra*                                                                  |                                                       |
| Til                                                                   |                                                       |
| Bemærk! En stjerne (*) ud for en værdi angiver standardindstillingen. |                                                       |

## Løsninger for LDAP-indstillinger

| Element i menuen                                         | Beskrivelse                                                                    |
|----------------------------------------------------------|--------------------------------------------------------------------------------|
| <b>Følg LDAP-henvisninger</b><br>Fra <sup>*</sup><br>Til | Søg efter forskellige servere i domænet for den brugerkonto, der er logget på. |
| LDAP-certifikatverificering<br>Ja<br>Nej*                | Aktiver bekræftelse af LDAP-certifikater.                                      |

## Administration af mobile tjenester

| Brug     | For at                                              |
|----------|-----------------------------------------------------|
| AirPrint | Aktiver funktionerne i AirPrint-softwarefunktionen. |
| Udskriv  |                                                     |
| Scan     |                                                     |
| Fax      |                                                     |

### Diverse

| Element i menuen                                                                     | Beskrivelse                                                                                                    |
|--------------------------------------------------------------------------------------|----------------------------------------------------------------------------------------------------|
| Beskyttede funktioner<br>Vis*                                                        | Viser alle de funktioner, som funktionsadgangskontrollen (FAC) beskytter uanset den sikkerhedstilladelse, som brugeren har.                                                                                                    |
| Skjul                                                                                | Bemærk! Skjul viser kun FAC-beskyttede funktioner, som brugeren har adgang til.                                                                                                    |
| <b>Udskriv tilladelse</b><br>Fra*<br>Til                                             | Lader brugeren logge på inden udskrivning.                                                                                                    |
| Standardlogin til<br>udskrivningstilladelse<br>Brugernavn/adgangskode*<br>Brugernavn | Angiv standardlogin til udskrivningstilladelse.                                                                                                    |
| <b>Sikkerhedsnulstillingsjumper</b><br>Aktivér "Gæsteadgang"*<br>Ingen effekt        | <ul> <li>Angiv brugeradgang til printeren.</li> <li>Bemærkninger: <ul> <li>Jumperen findes ved siden af et låseikon på systemkortet.</li> <li>Aktivér "Gæsteadgang" giver alle adgang til alle aspekter af printeren.</li> <li>Ingen effekt kan forårsage, at der ikke kan opnås adgang til printeren, når den ønskede sikkerhed er utilgængelig.</li> </ul> </li> </ul> |
| Mindste længde på adgangskode<br>0-32                                                | Angiv adgangskodens længde.                                                                                                    |
| Bemærk! En stjerne (*) ud for en værdi angiver standardindstillingen.                |                                                                                                    |

## Rapporter

## Side med menuindstillinger

| Menupunkt                  | Beskrivelse                                         |
|----------------------------|-----------------------------------------------------|
| Side med menuindstillinger | Udskriv en rapport, der indeholder printermenuerne. |

## Enhed

| Element i menuen  | Beskrivelse                                                             |  |
|-------------------|-------------------------------------------------------------------------|--|
| Enhedsoplysninger | Jdskriv en rapport med oplysninger om printeren.                        |  |
| Enhedsstatistik   | Udskriv en rapport om printerbrug og status for forbrugsstoffer.        |  |
| Profilliste       | Udskriv en liste med profiler, der er gemt i printeren.                 |  |
| Aktivrapport      | Udskriv en rapport, der indeholder printerens serienummer og modelnavn. |  |

### Udskrive

| Element i menuen                                    | Beskrivelse                                                                                                    |
|-----------------------------------------------------|----------------------------------------------------------------------------------------------------|
| <b>Udskriv fonte</b><br>PCL-fonte<br>PS-skrifttyper | Udskriv eksempler og oplysninger om de skrifttyper, der er tilgængelige i hvert<br>printersprog.                                                                                               |
| <b>Udskriv demo</b><br>Demoside                     | Udskriv en side, der viser printerens funktioner og understøttede opløsninger.                                                                                                    |
| Udskriv bibliotek                                   | Udskriv de ressourcer, der er gemt på flashdrevet eller på printerens harddisk.<br><b>Bemærk!</b> Dette menupunkt vises kun, hvis der er installeret et flashdrev eller en<br>printerharddisk. |

### Netværk

| Menupunkt                         | Beskrivelse                                                                                                    |
|-----------------------------------|----------------------------------------------------------------------------------------------------|
| Netværksinstallationsside         | Udskriv en side, der viser de konfigurerede netværk og trådløse indstillinger på printeren.                       |
|                                   | <b>Bemærk!</b> Dette menupunkt vises kun for netværksprintere eller printere, som er tilsluttet en printerserver. |
| Wi-Fi Direct-tilsluttede klienter | Udskriv en side, der viser en liste over enheder, som er sluttet til printeren via Wi-Fi<br>Direct.               |
|                                   | Bemærk! Dette menupunkt vises kun, når Aktiver Wi-Fi Direct er indstillet til Til.                                |

## Hjælp

| Element i menuen                 | Beskrivelse                                                                                                    |
|----------------------------------|----------------------------------------------------------------------------------------------------|
| Udskriv alle vejledninger        | Udskriver alle vejledninger                                                                                       |
| Tilslutningsvejledning           | Indeholder oplysninger om, hvordan du tilslutter printeren som en lokal printer (USB)<br>eller en netværksprinter |
| Informationsvejledning           | Indeholder oplysninger om printeren                                                                               |
| Medievejledning                  | Indeholder oplysninger om ilægning af papir og andre specialmedier                                                |
| Vejledning til mono-kvalitet     | Indeholder oplysninger om indstillinger til løsning af mono-udskriftskvalitet                                     |
| Vejl. flytn. af printeren        | Indeholder oplysninger om at flytte, finde eller sende printeren                                                  |
| Vejledning til udskriftskvalitet | Indeholder oplysninger om, hvordan man løser problemer med udskriftskvaliteten                                    |
| Vejledning til forbrugsstoffer   | Indeholder oplysninger om bestilling af forbrugsstoffer                                                           |

## Fejlfinding

## Fejlfinding

| Menupunkt                       | Beskrivelse                                                                           |
|---------------------------------|---------------------------------------------------------------------------------------|
| Testsider med udskriftskvalitet | Udskriv eksempelsider for at identificere og rette problemer med udskriftskvaliteten. |

## Udskrivning af siden med menuindstillinger

Fra startskærmen skal du trykke på Indstillinger > Rapporter > Side med menuindstillinger.

# Sikring af printeren

## Lokalisering af sikkerhedsåbningen

Printeren er udstyret med en sikkerhedslås. Sæt en sikkerhedslås, der er kompatibel med de fleste bærbare computere, på den viste placering for at holde printeren på plads.

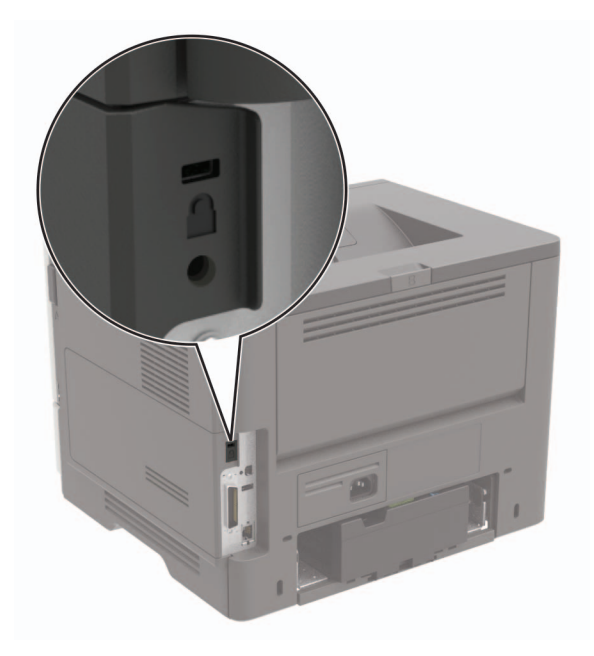

## Sletning af printerhukommelse

Sluk for printeren for at slette midlertidig hukommelse eller data i printerens buffer.

Gør følgende for at slette permanent hukommelse eller individuelle indstillinger, enheds- og netværksindstillinger, sikkerhedsindstillinger og indbyggede løsninger:

- 1 Fra startskærmen skal du trykke på Indstillinger > Enhed > Vedligeholdelse > Sletning, ude af drift.
- 2 Markér afkrydsningsfeltet Rens alle oplysn. på permanent hukommelse, og tryk derefter på SLET.
- 3 Vælg enten Start førstegangsopsætning eller Lad printer være offline, og tryk derefter på Næste.
- 4 Start handlingen.

## Slette printerharddiskens hukommelse

- 1 Fra startskærmen skal du trykke på Indstillinger > Enhed > Vedligeholdelse > Sletning, ude af drift.
- 2 Markér afkrydsningsfeltet Rens alle oplysninger på harddisken, og tryk derefter på SLET.
- **3** Vælg en metode til at slette data.
- 4 Start handlingen.

**Bemærk!** Denne proces kan tage fra nogle minutter til mere end en time, og i den periode kan printeren ikke bruges til andre opgaver.

## Formatering af printerens harddisk

Denne proces sletter alt indhold på harddisken. Du kan evt. lave en sikkerhedskopi af vigtige data fra printeren, før du starter med at bruge kryptering.

- 1 Fra startskærmen skal du trykke på Indstillinger > Sikkerhed > Diskkryptering > Start kryptering.
- 2 Følg vejledningen i displayet.

#### Bemærkninger:

- For at undgå tab af data, må du ikke slukke printeren under krypteringsprocessen.
- Denne proces kan tage fra nogle minutter til mere end en time, og i den periode kan printeren ikke bruges til andre opgaver.
- Efter kryptering genstarter printeren automatisk.

## Gendannelse af fabriksindstillinger

- 1 Fra startskærmen skal du trykke på Indstillinger > Enhed > Gendan fabriksindstillinger.
- 2 Tryk på Gendan standardindstillinger > vælg de indstillinger, som du vil gendanne > GENDAN.
- 3 Start handlingen.

## Erklæring om flygtighed

| Hukommelsestyper        | Beskrivelse                                                                                                    |
|-------------------------|----------------------------------------------------------------------------------------------------|
| Flygtig hukommelse      | Din printer bruger standard-RAM (Random Access Memory)<br>til midlertidigt at bufferlagre brugerdata under enkle<br>udskrifts- og kopijob.                                                                                                    |
| Ikke-flygtig hukommelse | Printeren bruger muligvis to slags ikke-flygtig hukommelse:<br>EEPROM og NAND (flashhukommelse). Begge typer bruges<br>til at gemme operativsystemet, printerindstillinger,<br>netværksoplysninger, scanner- og bogmærkeindstillinger<br>og integrerede løsninger. |
| Harddiskhukommelse      | I visse printere kan der være installeret et harddiskdrev.<br>Printerharddisken er beregnet til printerspecifik<br>funktionalitet. Harddisken giver printeren mulighed for at<br>bevare brugerdata fra komplekse udskriftsjob, formulardata<br>og skrifttypedata.  |

Slet indholdet af en installeret printerhukommelse under følgende omstændigheder:

- Printeren er taget ud af brug.
- Printerens harddisk er udskiftet.
- Printeren er flyttet til en anden afdeling eller placering.
- Printeren efterses af udefrakommende.

- Printeren er fjernet fra arbejdspladsen i forbindelse med eftersyn.
- Printeren er solgt til en anden virksomhed.

### Bortskaffelse af en printerharddisk

- Afmagnetisering Rydder harddisken med et magnetfelt, der sletter alle gemte data
- Knusning Sammenpresser fysisk harddisken, så komponenterne ødelægges og ikke kan læses
- Makulering Optrævler fysisk harddisken til små metalstykker

**Bemærk!** For at garantere, at alle data er helt slettet, skal du fysisk destruere hver enkelt harddisk, der hvor dataene lagres.

# Vedligeholdelse af printeren

**Advarsel - Potentiel skade:** Hvis du ikke opretholder den optimale ydeevne eller udskifter dele eller forbrugsstoffer, når der bedes om det, kan det forårsage skade på printeren.

## Indstilling af e-mail-advarsler

Konfigurer printeren til at sende e-mail-advarsler, når forbrugsstofferne er ved at være opbrugt, når det er nødvendigt at skifte eller tilføje papir, eller når der er papirstop.

1 Åbn en webbrowser, og angiv derefter printerens IP-adresse i adressefeltet.

#### Bemærkninger:

- Vis printerens IP-adresse på printerens startskærmbillede. IP-adressen vises som fire sæt tal, adskilt af punktummer, f.eks. 123.123.123.123.
- Hvis du bruger en proxyserver, skal du deaktivere den midlertidigt for at indlæse websiden korrekt.
- 2 Klik på Indstillinger > Enhed > Meddelelser > Opsætning af e-mailadvarsel, og konfigurer derefter indstillingerne.

Bemærk! Kontakt din e-mailudbyder, hvis du ønsker yderligere oplysninger om SMTP-indstillinger.

- **3** Klik på **Opsætning af e-maillister og -advarsler**, og konfigurer derefter indstillingerne.
- 4 Anvend ændringerne.

## Justering af hovedtelefonens standardlydstyrke

1 Fra kontrolpanelet skal du navigere til:

#### Indstillinger > Enhed > Tilgængelighed

**2** Juster hovedtelefonens lydstyrke.

**Bemærk!** Lydstyrken nulstilles til standardværdien efter sessionen er logget ud eller når printeren vågner op fra slumre- eller dvaletilstand.

## Netværkstilslutning

### Tilslutning af printeren til et Wi-Fi-netværk

Sørg for, at Aktiv adapter er indstillet til Automatisk. På startskærmen skal du trykke på **Indstillinger** > **Netværk/porte** > **Netværksoversigt** > **Aktiv adapter**.

#### Brug af kontrolpanelet

- 1 Fra startskærmen skal du trykke på Indstillinger > Netværk/porte > Trådløs > Opsætning på printerpanel > Vælg netværk.
- 2 Vælg et Wi-Fi-netværk, og indtast derefter adgangskoden til netværket.

**Bemærk!** Til Wi-Fi-netværksparate printermodeller vises en prompt til opsætning af Wi-Fi-netværk under startkonfigurationen.

#### **Brug af Lexmark Mobile Assistant**

- 1 Afhængig af din mobilenhed skal du downloade Lexmark Mobile Assistent-programmet fra enten Google Play -butikken eller onlinebutikken App Store.
- 2 På printerens startskærm skal du trykke på Indstillinger > Netværk/porte > Trådløs > Opsætning via mobilapp > Printer-id.
- 3 Fra din mobilenhed skal du starte programmet og derefter acceptere anvendelsesvilkårene.

Bemærk! Giv tilladelser, hvis det er nødvendigt.

- 4 Tryk på Tilslut til printer > Gå til Wi-Fi-indstillinger.
- 5 Slut din mobile enhed til printerens trådløse netværk.
- 6 Vend tilbage til programmet, og tryk derefter på Opsætning af Wi-Fi-forbindelse
- 7 Vælg et Wi-Fi-netværk, og indtast derefter adgangskoden til netværket.
- 8 Tryk på Udført.

### Tilslutning af printeren til et trådløst netværk ved brug af Wi-Fi Protected Setup (WPS)

Inden du begynder, skal du kontrollere at:

- Adgangspunktet (trådløs router) er WPS-godkendt eller WPS-kompatibelt. Du kan finde flere oplysninger i den dokumentation, der fulgte med adgangspunktet.
- En trådløs netværksadapter er installeret i din printer. Se instruktionerne, der fulgte med adapteren for flere oplysninger.
- Aktiv adapter er indstillet til Automatisk. På startskærmen skal du trykke på Indstillinger > Netværk/porte > Netværksoversigt > Aktiv adapter.

#### Brug af trykknapmetoden

- 1 Fra startskærmen skal du trykke på Indstillinger > Netværk/porte > Trådløs > Wi-Fi-beskyttet opsætning > Start-trykknap-metode.
- **2** Følg vejledningen i displayet.

#### Brug metoden personligt identifikationsnummer (PIN)

- 1 Fra startskærmen skal du trykke på Indstillinger > Netværk/porte > Trådløs > Wi-Fi-beskyttet opsætning > Start PIN-metode.
- 2 Kopier den ottecifrede WPS PIN.
- **3** Åbn en webbrowser, og skriv derefter det trådløse adgangspunkts IP-adresse i adressefeltet.

#### Bemærkninger:

- Se dokumentationen, der fulgte med adgangspunktet, for at finde IP-adressen.
- Hvis du bruger en proxyserver, skal du deaktivere den midlertidigt for at indlæse websiden korrekt.

- **4** Åbn WPS-indstillingerne. Du kan finde flere oplysninger i den dokumentation, der fulgte med adgangspunktet.
- 5 Indtast den ottecifrede PIN, og gem ændringerne.

### Tilslutning af en mobil enhed til printeren

Før du tilslutter din mobile enhed, skal du sørge for at gøre følgende:

- Aktiver Wi-Fi Direct i printeren. Fra kontrolpanelet skal du navigere til: Indstillinger > Netværk/porte > Trådløs > Aktiver Wi-Fi Direct.
- Vis den forhåndsdelte nøgle (PSK) på siden Netværksopsætning. Fra kontrolpanelet skal du navigere til: Indstillinger > Netværk/porte > Wi-Fi Direct > Vis PSK på siden Opsætning.
- Udskriv siden Netværksopsætning. Fra kontrolpanelet skal du navigere til: Indstillinger > Rapporter > Netværk > Netværksopsætningsside.

#### Tilslutning vha. Wi-Fi Direct

- 1 Gå til indstillingsmenuen fra den mobile enhed.
- 2 Aktiver Wi-Fi, og tryk derefter på Wi-Fi Direct.
- 3 Marker printerens SSID.
- 4 Kontroller forbindelsen på printerens kontrolpanel.

#### Tilslutning vha. Wi-Fi

- 1 Gå til indstillingsmenuen fra den mobile enhed.
- 2 Tryk på Wi-Fi, og vælg derefter printerens SSID.

Bemærk! Strengen DIRECT-xy (hvor x og y er to tilfældige tegn) tilføjes før SSID'et.

3 Indtast PSK-værdien.

Bemærk! PSK'en er adgangskoden.

#### Bemærkninger:

- Du kan også ændre SSID i kontrolpanelet. Gå til: Indstillinger > Netværk/porte > Wi-Fi Direct > SSID.
- Du kan også ændre PSK i kontrolpanelet. Gå til: Indstillinger > Netværk/porte > Wi-Fi Direct > Angiv PSK.

### Deaktivering af Wi-Fi-netværk

- 1 På startskærmen skal du trykke på Indstillinger > Netværk/porte > Netværksoversigt > Aktiv Adapter > Standard netværk.
- **2** Følg vejledningen i displayet.

## Ændring af printerportindstillinger efter installation af en intern løsningsport

#### Bemærkninger:

- Hvis printeren har en statisk IP-adresse, skal du ikke ændre konfigurationen.
- Hvis computerne er konfigureret til at benytte netværksnavnet i stedet for en IP-adresse, skal du ikke ændre konfigurationen.
- Hvis du tilføjer en trådløs intern løsningsport (ISP) til en printer, som tidligere var konfigureret til en Ethernet-forbindelse, skal du koble printeren fra Ethernet-netværket.

#### **Til Windows-brugere**

- 1 Åbn mappen Printere.
- 2 Åbn printeregenskaberne fra genvejsmenuen til printeren med den nye ISP.
- **3** Konfigurere porten fra listen.
- 4 Opdater IP-adressen.
- **5** Anvend ændringerne.

#### **Til Macintosh-brugere**

- 1 Fra Systemindstillinger i Apple-menuen skal du navigere til listen over printere, og derefter vælge + > IP.
- 2 Skriv IP-adressen i adressefeltet.
- 3 Anvend ændringerne.

## Opsætning af seriel udskrivning (kun Windows)

- 1 Indstil parametrene på printeren.
  - a Naviger til menuen med portindstillinger på printerens kontrolpanel.
  - **b** Find menuen med de serielle portindstillinger, og juster indstillingerne efter behov.
  - c Anvend ændringerne.
- 2 Fra din computer, åbn mappen Printere, og vælg derefter din printer.
- 3 Åbn printeregenskaber, og vælg derefter COM-porten på listen.
- 4 Indstil parametrene for COM-porten under Enhedshåndtering.

### Bemærkninger:

- Seriel udskrivning nedsætter udskrivningshastigheden.
- Sørg for, at det serielle kabel er tilsluttet den serielle port på din printer.

## **Rengøring af printeren**

**FORSIGTIG - ELEKTRISK STØD:** Tag netledningen ud af stikkontakten, og fjern alle kabler fra printeren, før du går videre, for at reducere risikoen for elektrisk stød, når du skal rengøre printerens ydre.

#### Bemærkninger:

- Udfør denne opgave med nogle måneders mellemrum.
- Garantien dækker ikke skader på printeren, der er forårsaget af, at printeren håndteres forkert.
- **1** Sluk printeren, og tag derefter netledningen ud af stikkontakten.
- 2 Fjern alt papir fra standardbakken og MP-arkføderen.
- 3 Fjern støv, fnug og papirstumper omkring printeren med en blød børste eller en støvsuger.
- 4 Aftør apparatets yderside med en fugtig, blød, fnugfri klud.

#### Bemærkninger:

- Brug ikke husholdningsrengøringsmidler, da de kan beskadige printerens finish.
- Sørg for, at alle områder af printeren er tørre efter rengøringen.
- **5** Sæt netledningen i stikkontakten, og tænd derefter for printeren.

**FORSIGTIG - RISIKO FOR SKADE:** Tilslut netledningen til en passende vurderet og passende jordet stikkontakt, der er lettilgængelig og i nærheden af produktet, for at undgå risikoen for brand eller elektrisk stød.

## Bestilling af dele og forbrugsstoffer

Hvis du skal bestille dele og forbrugsstoffer i USA, skal du kontakte 1-800-539-6275 for at få oplysninger om autoriserede Lexmark-forhandlere i dit område. I andre lande eller områder kan gå til <u>www.lexmark.com</u> eller kontakte den forhandler, som du har købt printeren af.

**Bemærk!** Alle beregninger af forbrug af forbrugsstoffer til printeren forudsætter udskrift på almindeligt Letter eller A4 papir.

### Kontrol af status for dele og forbrugsstoffer

- 1 Fra startskærmen skal du trykke på Status/forbrugsstoffer.
- 2 Vælg de varer eller forbrugsstoffer, du vil kontrollere.

Bemærk! Du kan også få adgang til denne indstilling ved at trykke på den øverste del af startskærmen.

### Brug af originale Lexmark-dele og -forbrugsstoffer.

Din Lexmark-printer er designet til at fungere bedst med originale Lexmark-dele og -forbrugsstoffer. Brug af forbrugsstoffer eller enheder fra en tredjepart påvirker muligvis printerens og de tilhørende billedkomponenters ydeevne, pålidelighed eller levetid. Det kan også påvirke garantidækningen. Skader, som skyldes, at der er brugt dele og forbrugsstoffer fra en tredjepart, dækkes ikke af garantien. Alle indikatorer for levetid er udviklet til at fungere sammen med Lexmark-dele og -forbrugsstoffer og giver muligvis uforudsigelige resultater, hvis der bruges forbrugsvarer eller dele fra en tredjepart. Brug af billedkomponenter ud over den tilsigtede levetid kan beskadige Lexmark-printeren eller de tilknyttede komponenter.

Advarsel - Potentiel skade: Forbrugsvarer og dele uden returprogrammets aftalevilkår kan være nulstillet og genproduceret. Producentens garanti dækker imidlertid ikke beskadigelse forårsaget af brugen af ikkeoriginale forbrugsstoffer eller dele. Nulstilling af tællere på forbrugsstoffet eller delen uden ordentlig genfremstilling kan beskadige printeren. Efter nulstilling af tællere på forbrugsstoffet eller delen kan din printer vise en fejl, der angiver forekomsten af nulstillingsemnet.

### **Bestilling af tonerkassette**

#### Bemærkninger:

- Den estimerede kassettekapacitet er baseret på standarden ISO/IEC 19752.
- Meget lav udskriftsdækning i længere perioder kan have en negativ effekt på den faktiske kapacitet.

| Canada  | Det<br>Europæiske<br>Økonomiske<br>Samarbejdsom<br>råde                               | Resten af<br>stillehavsområ<br>det                                                                                                    | Latinamerika                                                                                                    | Resten af<br>Europa,<br>Mellemøsten<br>og Afrika                                                                                                    | New Zealand                                         |
|---------|---------------------------------------------------------------------------------------|----------------------------------------------------------------------------------------------------|----------------------------------------------------------------------------------------------------|----------------------------------------------------------------------------------------------------|-----------------------------------------------------|
| 56F1000 | 56F2000                                                                               | 56F3000                                                                                                    | 56F4000                                                                                                    | 56F5000                                                                                                    | 56F6000                                             |
| 56F1H00 | 56F2H00                                                                               | 56F3H00                                                                                                    | 56F4H00                                                                                                    | 56F5H00                                                                                                    | 56F6H00                                             |
| 56F1X00 | 56F2X00                                                                               | 56F3X00                                                                                                    | 56F4X00                                                                                                    | 56F5X00                                                                                                    | 56F6X00                                             |
| 56F1U00 | 56F2U00                                                                               | 56F3U00                                                                                                    | 56F4U00                                                                                                    | 56F5U00                                                                                                    | 56F6U00                                             |
|         | 03A 0g         Canada         56F1000         56F1H00         56F1X00         56F1X00 | OSA og<br>Canada     Det<br>Europæiske<br>Økonomiske<br>Samarbejdsom<br>råde       56F1000     56F2000       56F1H00     56F2H00       56F1X00     56F2H00       56F1X00     56F2X00       56F1U00     56F2U00 | OSA og<br>CanadaDet<br>Europæiske<br>Økonomiske<br>Samarbejdsom<br>rådeRester af<br>stillehavsområ<br>det56F100056F200056F300056F1H0056F2H0056F3H0056F1H0056F2H0056F3H0056F1X0056F2X0056F3X0056F1U0056F2U0056F3U00 | OSA og<br>CanadaDet<br>Europæiske<br>Økonomiske<br>Samarbejdsom<br>rådeResten af<br>detLatinamerika56F100056F200056F300056F400056F1H0056F2H0056F3H0056F4H0056F1H0056F2H0056F3H0056F4H0056F1X0056F2X0056F3X0056F4X0056F1U0056F2U0056F3U0056F4U00 | OSA by<br>CanadaDet<br>Europæiske<br>Økonomiske<br> |

#### Tonerkassetter i Lexmark MS622-returprogrammet

\* Kun tilgængelig for kontrakt-administrerede printere. Du kan få yderligere oplysninger ved at kontakte din Lexmarkrepræsentant eller din systemadministrator.

| Element                                                                                                    | USA og<br>Canada | Det<br>Europæiske<br>Økonomiske<br>Samarbejdsom<br>råde | Resten af<br>stillehavsområ<br>det | Latinamerika | Resten af<br>Europa,<br>Mellemøsten<br>og Afrika | Australien og<br>New Zealand |
|----------------------------------------------------------------------------------------------------|------------------|---------------------------------------------------------|------------------------------------|--------------|--------------------------------------------------|------------------------------|
| Tonerkassette<br>med høj<br>kapacitet i<br>virksomhedsret<br>urprogrammet*                                                                                           | 56F1H0E          | 56F2H0E                                                 | 56F3H0E                            | 56F4H0E      | 56F5H0E                                          | 56F6H0E                      |
| Tonerkassette<br>med ekstra høj<br>kapacitet i<br>virksomhedsret<br>urprogrammet*                                                                                    | 56F1X0E          | 56F2X0E                                                 | 56F3X0E                            | 56F4X0E      | 56F5X0E                                          | 56F6X0E                      |
| Tonerkassette<br>med ultrahøj<br>kapacitet i<br>virksomhedsret<br>urprogrammet*                                                                                      | 56F1U0E          | 56F2U0E                                                 | 56F3U0E                            | 56F4U0E      | 56F5U0E                                          | 56F6U0E                      |
| * Kun tilgængelig for kontrakt-administrerede printere. Du kan få yderligere oplysninger ved at kontakte din Lexmark-<br>repræsentant eller din systemadministrator. |                  |                                                         |                                    |              |                                                  |                              |

#### Almindelig tonerkassette til Lexmark MS622

| Element                                         | Verdensomspændende |
|-------------------------------------------------|--------------------|
| Almindelig tonerkassette med ultrahøj kapacitet | 56F0UA0            |

#### Tonerkassette i Lexmark M3250-returprogrammet

| Element                     | USA, Canada,<br>Australien og New<br>Zealand | Det Europæiske Økonomiske<br>Samarbejdsområde | Resten af<br>stillehavsområdet | Latinamerika |
|-----------------------------|----------------------------------------------|-----------------------------------------------|--------------------------------|--------------|
| Almindelig<br>tonerkassette | 24B6887                                      | 24B6890                                       | 24B6893                        | 24B6896      |

### Bestilling af en billedenhed

Meget lav udskriftsdækning i længere perioder kan betyde, at billedenhedens dele ikke fungerer korrekt, før toneren er opbrugt.

| Element                                                                                                    | Varenummer |  |  |  |
|----------------------------------------------------------------------------------------------------|------------|--|--|--|
| Billedenhed i returprogrammet                                                                                                    | 56F0Z00    |  |  |  |
| Almindelig billedenhed                                                                                                    | 56F0ZA0    |  |  |  |
| Virksomheds-billedenhed i returprogrammet*                                                                                                    | 56F0Z0E    |  |  |  |
| * Denne billedenhed er kun tilgængelig for kontrakt-administrerede printere. Du kan få yderligere oplysninger ved at<br>kontakte din Lexmark-repræsentant eller din systemadministrator. |            |  |  |  |

### Bestilling af et vedligeholdelsessæt

Match vedligeholdelseskittet til printerens spænding.

#### Bemærkninger:

- Brugen af bestemte typer papir eller specialmedier kan kræve en hyppigere udskiftning af vedligeholdelsessættet.
- Vedligeholdelseskittet indeholder en fuser, MPF-opsamlingsrulle og -skilleplade, opsamlingsdæk, skillerulleenhed og overførselsrulle. Delene kan bestilles og udskiftes separat, hvis det er nødvendigt.

| Element                                                                                                    | Varenummer |  |  |
|----------------------------------------------------------------------------------------------------|------------|--|--|
| Vedligeholdelseskit til 200K, 100 V                                                                         | 41X1227    |  |  |
| Vedligeholdelseskit til 200K, 110 V                                                                         | 41X1225    |  |  |
| Vedligeholdelseskit til 200K, 220 V 41X1226                                                                 |            |  |  |
| Bemærk! Kun en autoriseret servicetekniker kan udskifte vedligeholdelseskittet. Kontakt din tjenesteudbyder |            |  |  |

### Konfiguration af meddelelser om forbrugsstoffer

1 Åbn en webbrowser, og angiv derefter printerens IP-adresse i adressefeltet.

#### Bemærkninger:

- Vis printerens IP-adresse på printerens startskærmbillede. IP-adressen vises som fire sæt tal, adskilt af punktummer, f.eks. 123.123.123.123.
- Hvis du bruger en proxyserver, skal du deaktivere den midlertidigt for at indlæse websiden korrekt.
- 2 Klik på Indstillinger > Enhed > Meddelelser.
- 3 Fra menuen Forbrugsvarer, skal du klikke på Meddelelser om brugerdefinerede forbrugsstoffer.
- 4 Vælg en meddelelse for hvert forbrugsstof.
- 5 Anvend ændringerne.

## Udskiftning af dele og forbrugsvarer

## Udskiftning af tonerkassetten

**1** Åbn panel A.

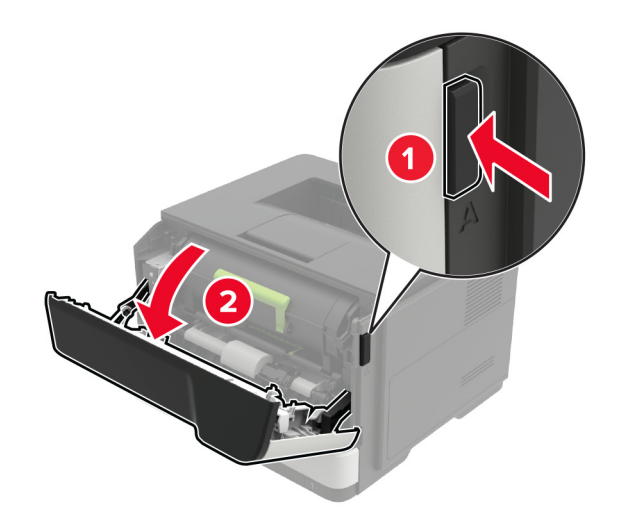

**2** Fjern den brugte tonerkassette.

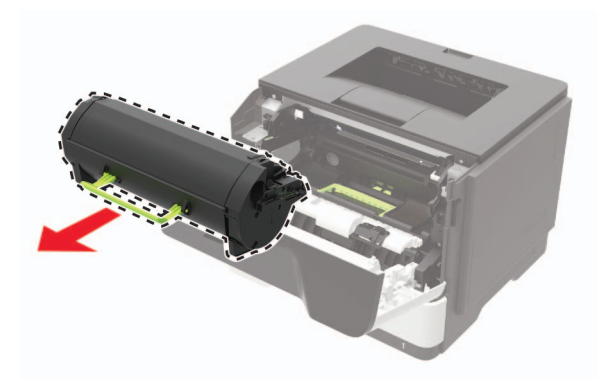

**3** Pak den nye tonerkassette ud, og ryst den derefter tre gange for at fordele toneren i kassetten.

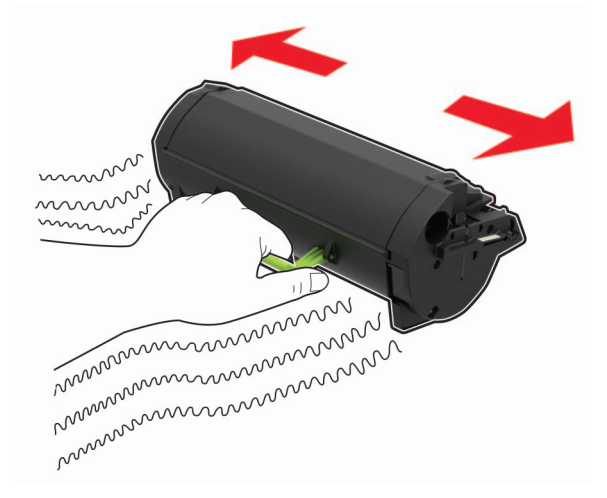

4 Indsæt den nye tonerkassette.

Bemærk! Brug pilene i printeren som vejledning.

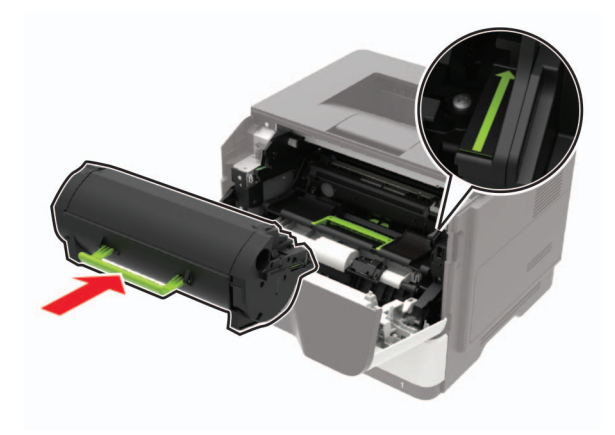

5 Luk panel A.

## Udskiftning af billedenheden

1 Åbn panel A.

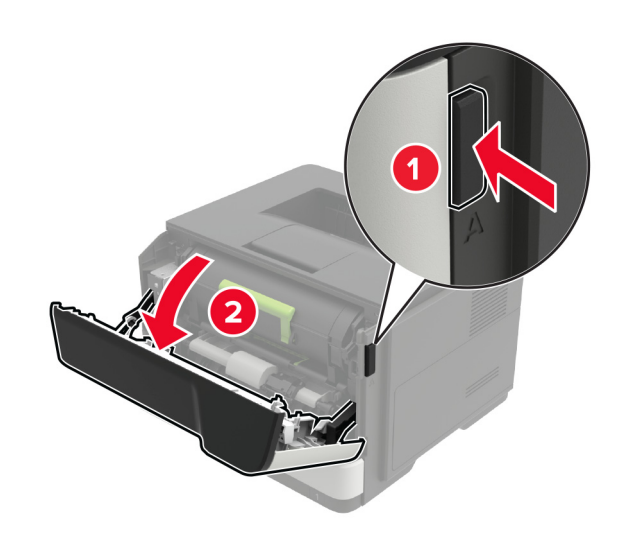

2 Fjern tonerkassetten.

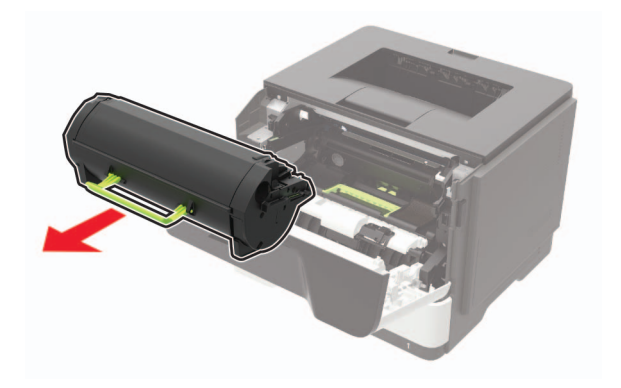

**3** Fjern den brugte billedenhed.

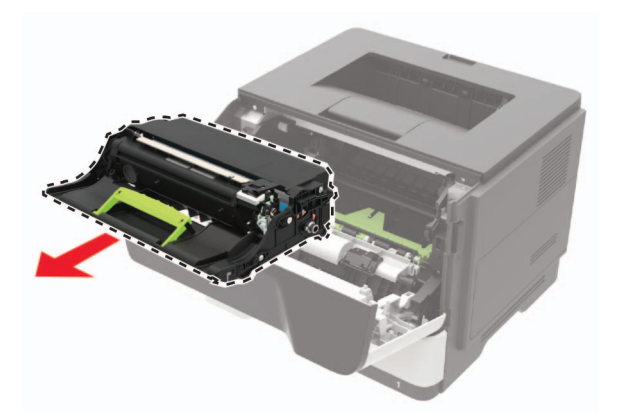

**4** Pak den nye billedenhed ud, og ryst den tre gange for at omfordele toneren i kassetten.

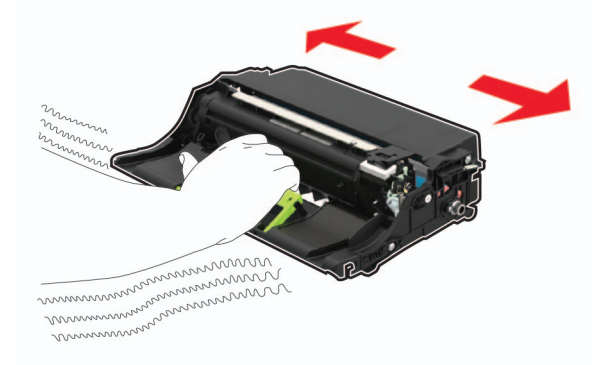

**Advarsel - Potentiel skade:** Billedenheden må ikke udsættes for direkte lys i mere end 10 minutter. Hvis produktet udsættes for lys i længere tid, kan det skabe problemer med udskriftskvaliteten.

**Advarsel - Potentiel skade:** Undgå at berøre fotokonduktortromlen. Hvis du gør det, kan det påvirke kvaliteten på fremtidige udskriftsjob.

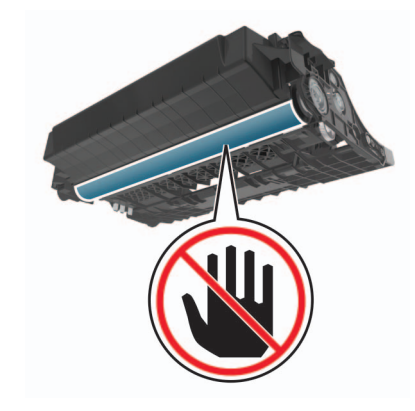

**5** Indsæt den nye billedenhed.

Bemærk! Brug pilene i printeren som vejledning.

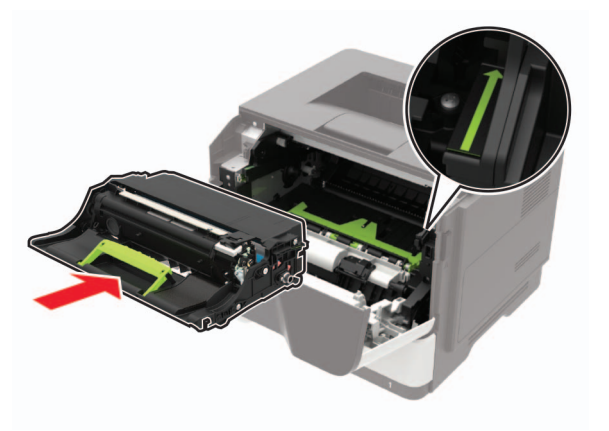

6 Isæt tonerkassetten.

Bemærk! Brug pilene i printeren som vejledning.

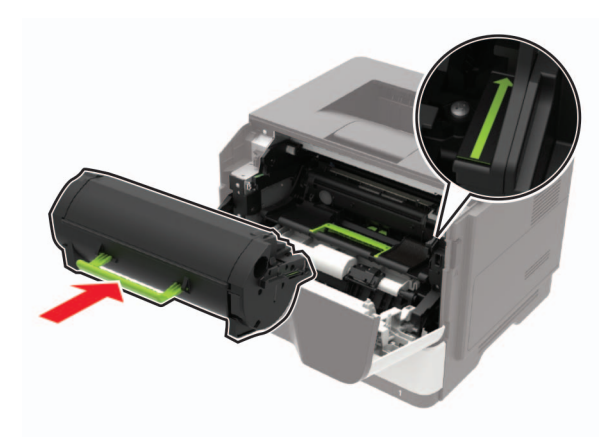

7 Luk panel A.

## Udskiftning af opsamlingsdækkene

- **1** Sluk for printeren.
- 2 Fjern netledningen fra stikkontakten og derefter fra printeren.
- **3** Fjern bakken.

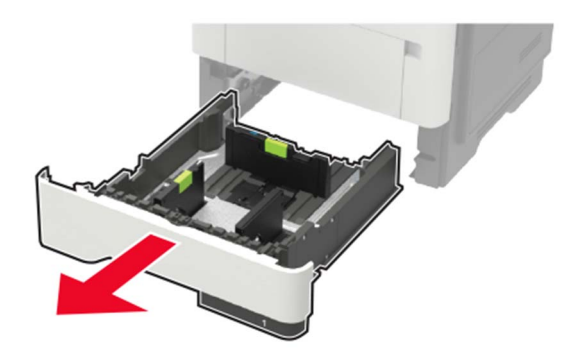

4 Fjern de brugte opsamlingsdæk et for et.

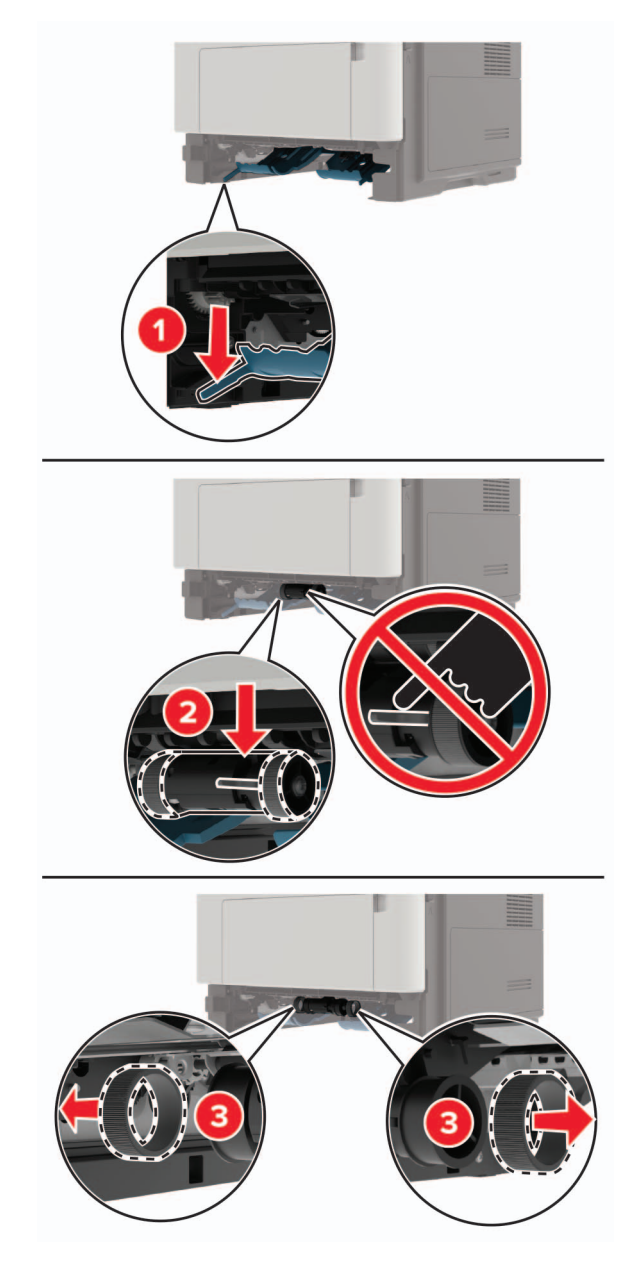

**5** Pak de nye opsamlingsdæk ud.

6 Indsæt de nye opsamlingsdæk.

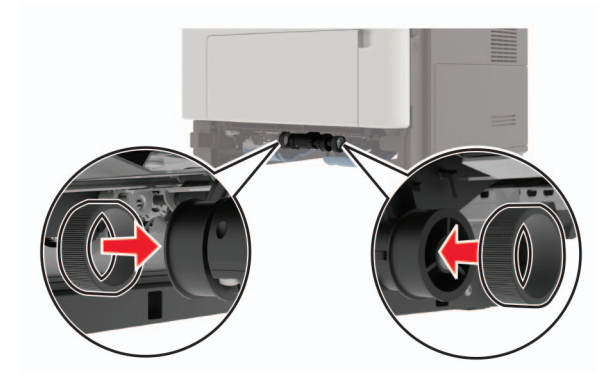

- 7 Isæt bakken.
- 8 Indsæt netledningen i printeren og derefter i en stikkontakt.

**FORSIGTIG - RISIKO FOR SKADE:** Tilslut netledningen til en passende vurderet og passende jordet stikkontakt, der er lettilgængelig og i nærheden af produktet, for at undgå risikoen for brand eller elektrisk stød.

9 Tænd printeren.

### Udskiftning af opsamlingsrullen

- **1** Sluk for printeren.
- 2 Fjern netledningen fra stikkontakten og derefter fra printeren.
- **3** Fjern det valgfri papirmagasin.

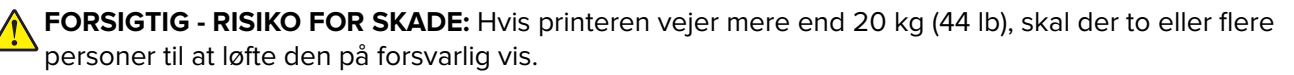

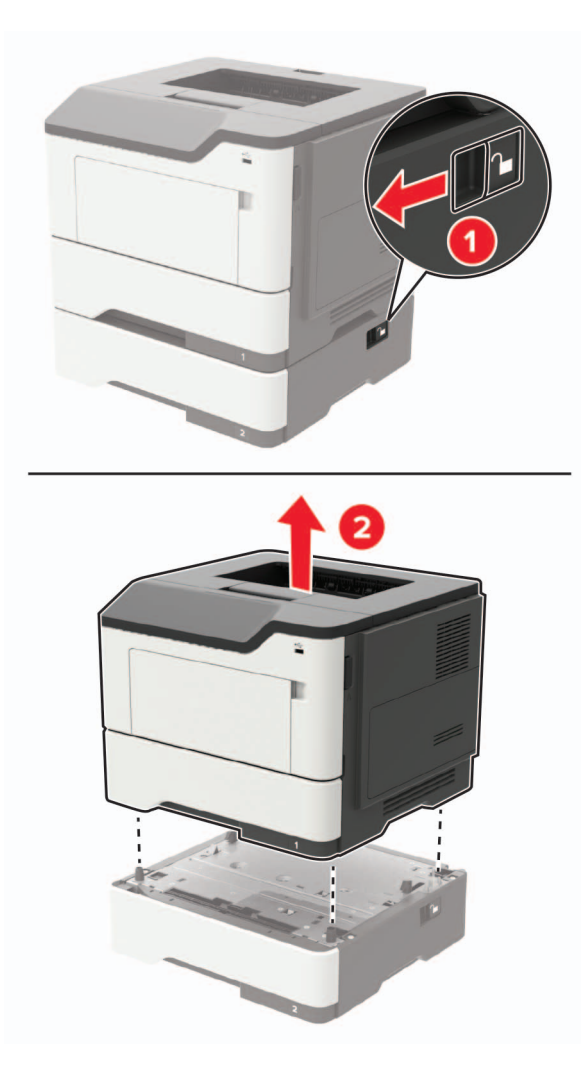

4 Fjern papirmagasinet, og vend derefter papirmagasinbasen om.

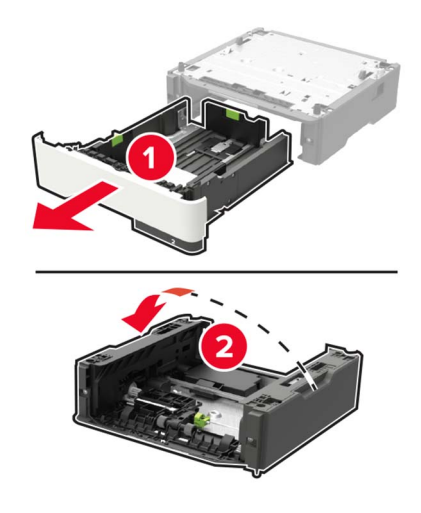

**5** Fjern den brugte opsamlingsrulleenhed.

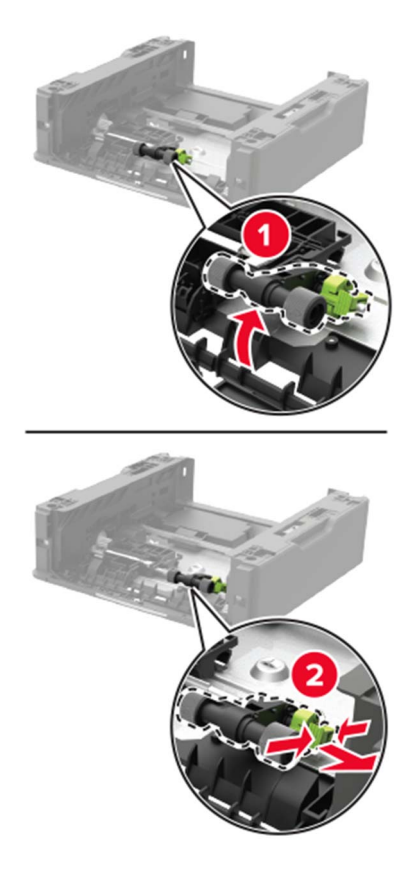

6 Pak den nye opsamlingsrulleenhed ud.

7 Indsæt den nye opsamlingsrulleenhed.

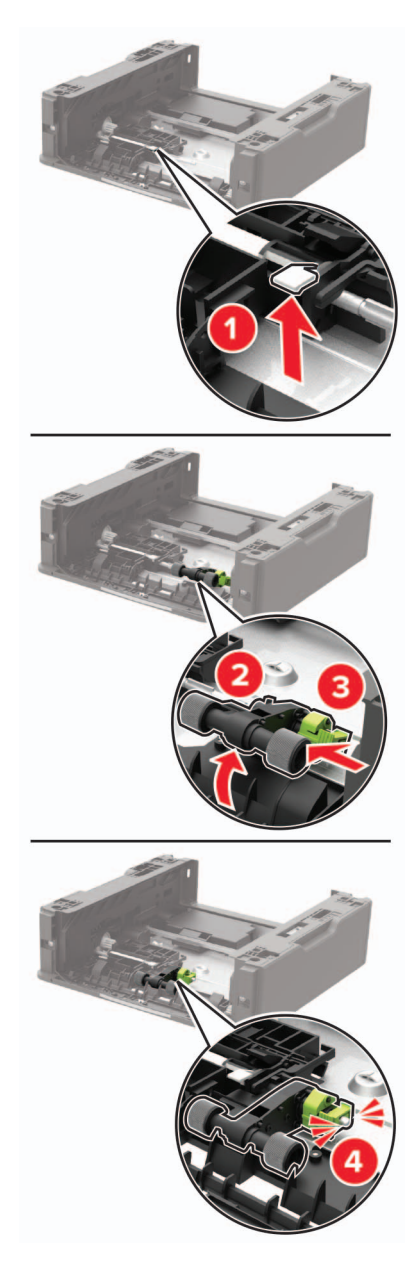

**8** Vend papirmagasinbasen om, og indsæt derefter papirmagasinet.

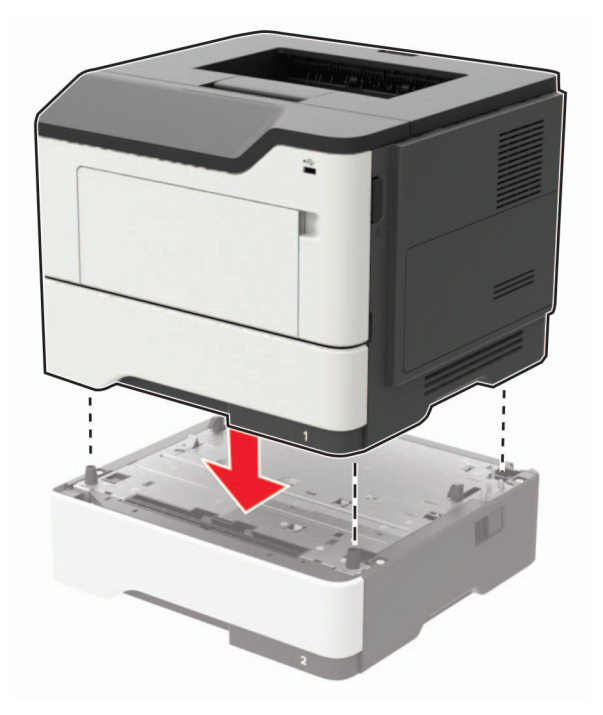

9 Juster printeren med det valgfri papirmagasin, og sænk derefter printeren, indtil den klikker på plads.

10 Sæt netledningen i printeren og derefter i en stikkontakt.

**FORSIGTIG - RISIKO FOR SKADE:** Tilslut netledningen til en passende normeret og korrekt jordet stikkontakt, der er lettilgængelig og i nærheden af produktet, for at undgå risiko for brand eller elektrisk stød.

11 Tænd printeren.

## Flytning af printeren

### Flytning af printeren til et andet sted

FORSIGTIG - RISIKO FOR SKADE: Hvis printeren vejer mere end 20 kg (44 lb), skal der to eller flere personer til at løfte den på forsvarlig vis.

**FORSIGTIG - RISIKO FOR SKADE:** For at undgå risiko for brand eller elektrisk stød skal du kun bruge den netledning, der leveres sammen med dette produkt, eller en erstatningsnetledning, som er godkendt af producenten.

FORSIGTIG - RISIKO FOR SKADE: Når du flytter printeren, skal du følge disse retningslinjer for at forebygge personskader eller skader på printeren:

- Undersøg, om alle paneler og papirmagasiner er lukket.
- Sluk printeren, og tag derefter netledningen ud af stikkontakten.
- Frakobl alle ledninger og kabler fra printeren.
- Hvis printeren har særskilte, gulvbaserede valgfrie papirmagasiner, eller outputoptioner er fastgjort til den, skal du frakoble dem, før printeren flyttes.

- Hvis printeren har en base med hjul, så rul den forsigtigt til det nye sted. Vær forsigtig, når du passerer dørtrin og brud i gulvbelægningen.
- Hvis printeren ikke har en base med hjul, men er konfigureret med valgfrie papirmagasiner eller outputoptioner, skal du fjerne outputoptionerne og løfte printeren af papirmagasinerne. Forsøg ikke at løfte printeren og andre optioner på én gang.
- Brug altid grebene på printeren til at løfte den.
- Hvis der bruges en vogn til at transportere printeren, skal den kunne støtte hele printerens underside.
- Hvis der bruges en vogn til at transportere hardware-optionerne, skal den kunne støtte optionernes dimensioner.
- Sørg for, at printeren står oprejst.
- Undgå voldsomme rystelser.
- Undgå at holde fingrene under printeren, når du sætter den ned.
- Sørg for, at der er tilstrækkelig plads omkring printeren.

Bemærk! Skader på printeren, der skyldes forkert håndtering, dækkes ikke af printerens garanti.

### **Transport af printeren**

Du kan få instruktioner til transport ved at gå til http://support.lexmark.com eller kontakte kundesupport.

## Spare energi og papir

### Konfiguration af indstillinger for strømbesparetilstand

#### Slumretilstand

- 1 Fra startskærmen skal du trykke på Indstillinger > Enhed > Strømstyring > Timeouts > Slumretilstand.
- **2** Angiv den tid, printeren forbliver inaktiv, før den skifter til Slumretilstand.

#### **Dvaletilstand**

- 1 Fra startskærmen skal du trykke på Indstillinger > Enhed > Strømstyring > Timeouts > Dvaletimeout.
- 2 Vælg den tid, printeren forbliver inaktiv, før den skifter til dvaletilstand.

#### Bemærkninger:

- For at få Timeout for dvaletilstand til at fungere skal du indstille Timeout for dvaletilstand for Forbindelse til Dvale.
- Den integrerede webserver er deaktiveret, når printeren er i Dvaletilstand.

### Justere printerdisplayets lysstyrke

- 1 På startskærmen skal du trykke på Indstillinger > Enhed > Præferencer > Skærmlysstyrke.
- 2 Justere indstillingen.

### Spare på forbrugsvarer

• Udskriv på begge sider af papiret.

Bemærk! Tosidet udskrivning er standardindstillingen i printerdriveren.

- Udskriv flere sider på et enkelt ark papir.
- Brug funktionen Vis udskrift for at se, hvordan dokumentet ser ud, inden du udskriver det.
- Udskriv én kopi af dokumentet for at kontrollere indholdet og formatet for eventuelle fejl.

## Genbrug

### Genbrug af Lexmark-produkter

Sådan returnerer du produkter til Lexmark med henblik på genbrug:

- 1 Gå til <u>www.lexmark.com/recycle</u>.
- **2** Vælg produktet, du vil genbruge.

**Bemærk!** Printerforsyningsstoffer og -hardware, der ikke er en del af Lexmarks indsamlings- og genbrugsprogram, kan afleveres til genbrug på din lokale genbrugscentral.

### Genbrug af Lexmark-emballage

Lexmark bestræber sig på at minimere emballage. Mindre emballage hjælper med til at sikre, at Lexmark printere transporteres på den meste effektive og miljøvenlige måde, og at der er mindre emballage, der skal bortskaffes. Denne effektivitet medfører færre drivhusgasser, energibesparelser og bevaring af naturlige ressourcer. Lexmark tilbyder også genbrug af emballage i visse lande og regioner. Du kan finde yderligere oplysninger ved at besøge <u>www.lexmark.com/recycle</u> og vælge dit land eller region. Oplysninger om tilgængelig emballagegenbrug findes i oplysningerne om genbrug af produkter.

Lexmark-æsker er 100% genbrugelige hos genbrugsstationer, der behandler bølgepap. Sådanne faciliteter findes muligvis ikke dit område.

Den skum, der bruges i Lexmark-emballage kan genbruges hos genbrugsstationer, der behandler skum. Sådanne faciliteter findes muligvis ikke dit område.

Når du returnerer en patron til Lexmark, kan du genbruge patronens æske. Lexmark genbruger æsken.

# Fjerne papirstop

## Undgå papirstop

### llæg papiret korrekt

• Sørg for, at papiret ligger plant i bakken.

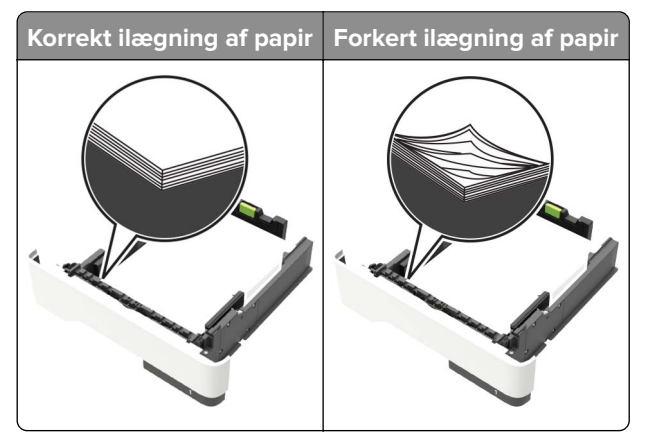

- Du må ikke lægge papir i en bakke, mens printeren udskriver.
- Du må ikke ilægge for meget papir. Sørg for, at stakkens højde ikke når op til indikatoren for maksimal papiropfyldning.
- Skub ikke papiret ind i bakken. Ilæg papiret som vist på billedet.

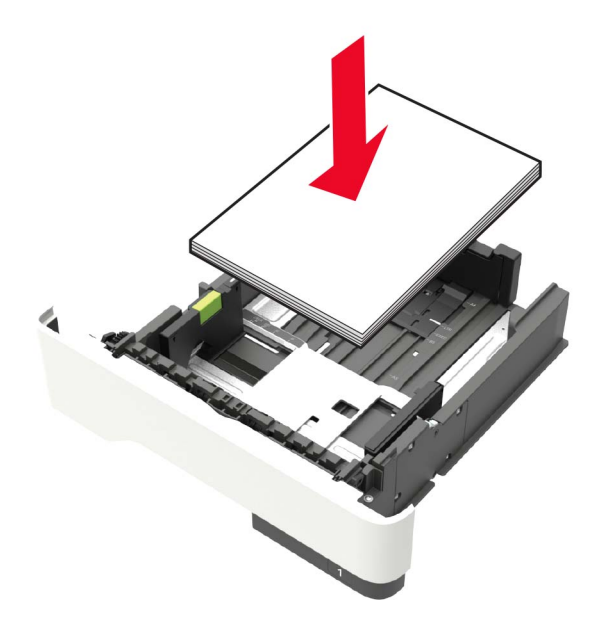

- Sørg for, at papirstyrene er placeret korrekt og ikke trykker hårdt mod papiret eller konvolutterne.
- Skub skuffen helt ind i printeren, når papiret er lagt i.

### Anvend det anbefalede papir

- Brug kun det anbefalede papir eller specialmedie.
- llæg ikke papir, der er rynket, krøllet eller bølget.

• Bøj, luft og juster papirkanterne inden ilægning.

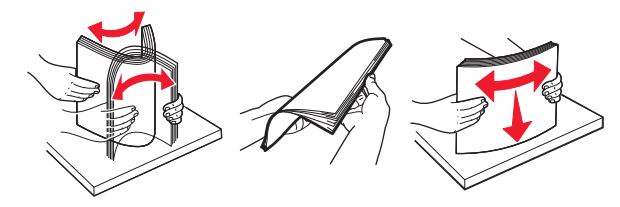

- Anvend ikke papir, der er klippet eller beskåret manuelt.
- Bland ikke papir af forskellige størrelser, vægt eller typer i den samme skuffe.
- Kontroller, om papirstørrelsen og -typen er angivet korrekt på computeren eller printerens kontrolpanel.
- Opbevar papiret i overensstemmelse med fabrikantens anbefalinger.

## Identifikation af områder med papirstop

#### Bemærkninger:

- Når Papirstophjælp er indstillet til Til, flytter printeren automatisk tomme sider eller delvist udskrevne sider, når en fastklemt side er fjernet. Undersøg, om udskriften har tomme sider.
- Hvis Genopret ved stop er indstillet til Til eller Auto, udskriver printeren de fastklemte sider igen.

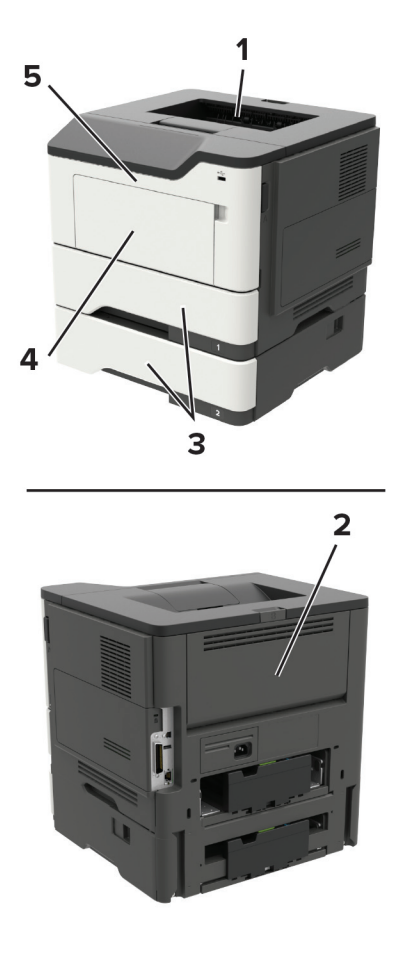

|   | Områder med papirstop |
|---|-----------------------|
| 1 | Standardbakke         |
| 2 | Bagpanel              |
| 3 | Bakke [x]             |
| 4 | Flerformålsarkføder   |
| 5 | Panel A               |

## Papirstop i panel A

**1** Fjern bakken.

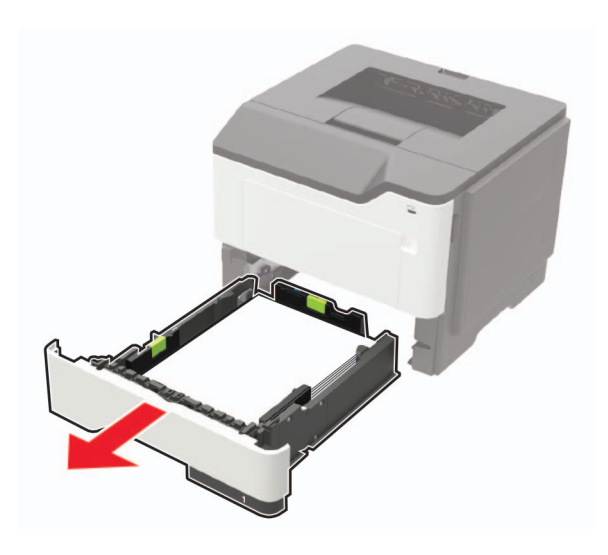

2 Åbn panel A.

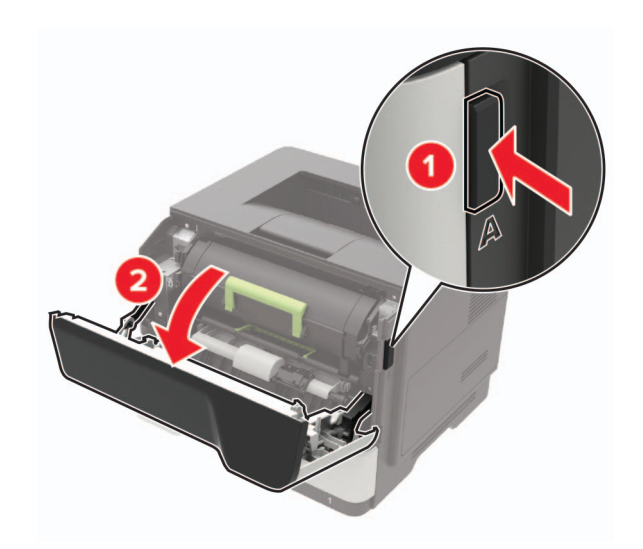

**3** Fjern tonerkassetten.

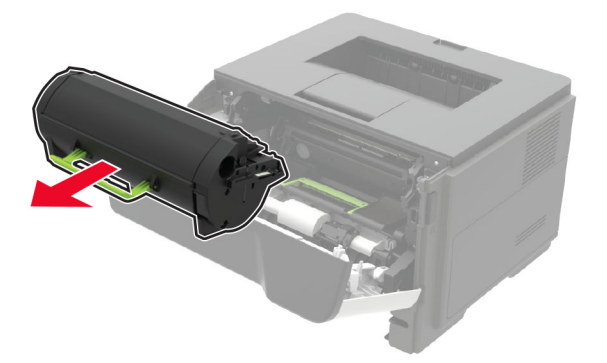

4 Fjern billedenheden.

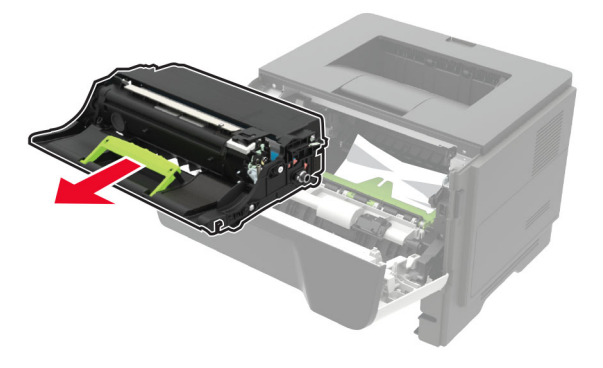

**Advarsel - Potentiel skade:** Billedenheden må ikke udsættes for direkte lys i mere end 10 minutter. Hvis produktet udsættes for lys i længere tid, kan det skabe problemer med udskriftskvaliteten.

**Advarsel - Potentiel skade:** Undgå at berøre fotokonduktortromlen. Hvis du gør det, kan det påvirke kvaliteten på fremtidige udskriftsjob.

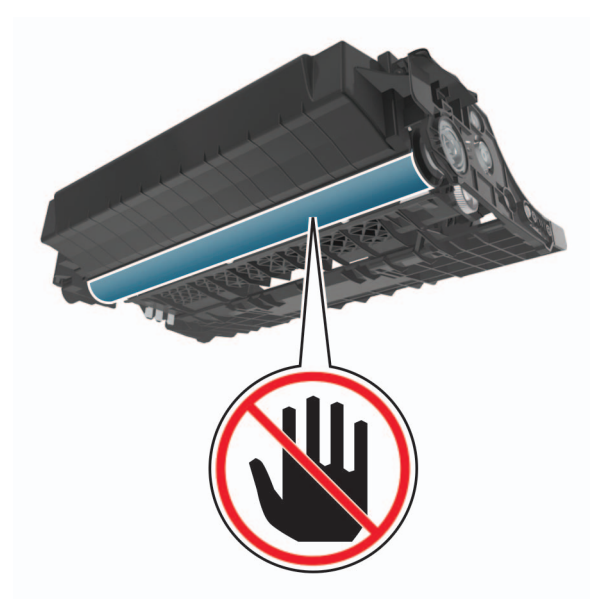

**FORSIGTIG - VARM OVERFLADE:** Printeren kan være varm indvendig. For at formindske risikoen for skader pga. en varm komponent skal overfladen køle ned, før du rører den.

Bemærk! Sørg for at fjerne alle papirdele.

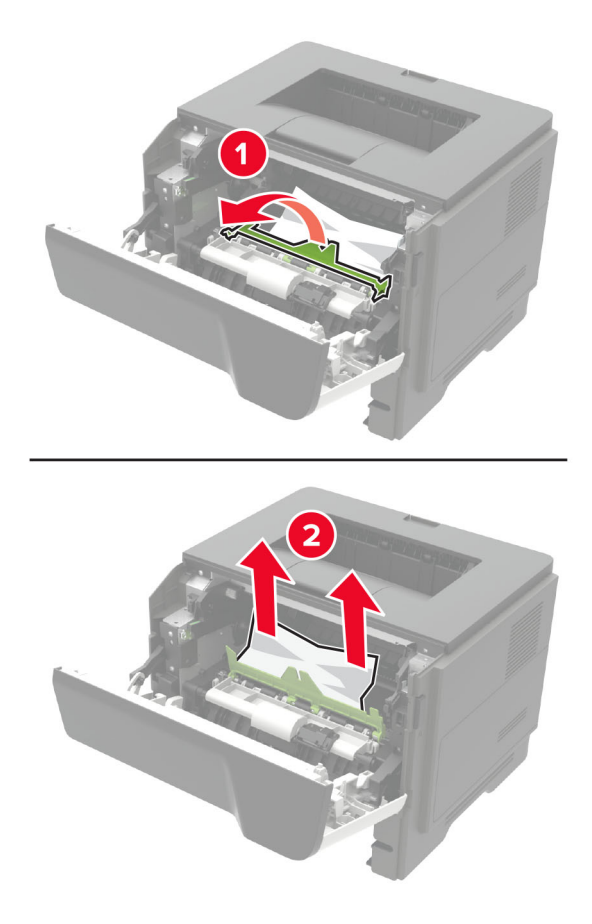

6 Indsæt billedenheden.

Bemærk! Brug pilene i printeren som vejledning.

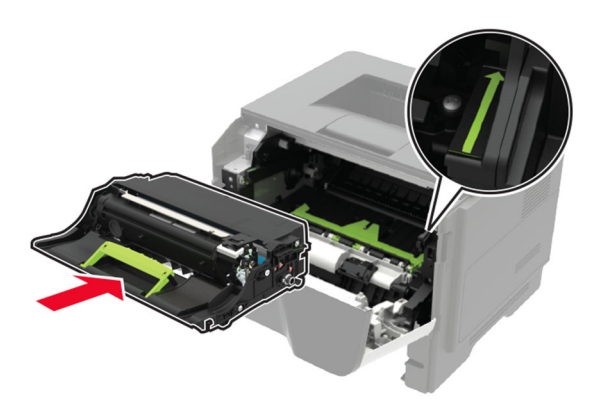

7 Isæt tonerkassetten.

Bemærk! Brug pilene i printeren som vejledning.
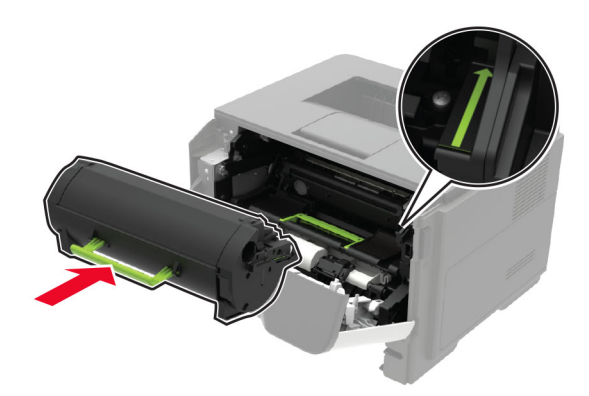

- 8 Luk panel A.
- 9 Isæt bakken.

# Papirstop i bagpanelet

1 Åbn bagpanelet.

**FORSIGTIG - VARM OVERFLADE:** Printeren kan være varm indvendig. For at formindske risikoen for skader pga. en varm komponent skal overfladen køle ned, før du rører den.

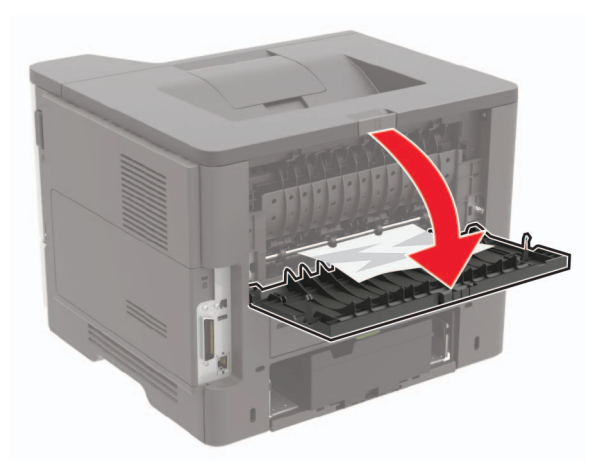

2 Fjern det fastklemte papir.

Bemærk! Sørg for at fjerne alle papirdele.

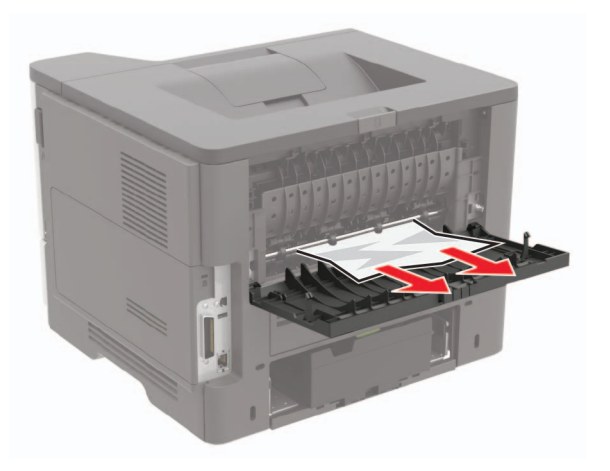

**3** Luk bagpanelet.

# Papirstop i standardbakken

Fjern det fastklemte papir.

Bemærk! Sørg for at fjerne alle papirdele.

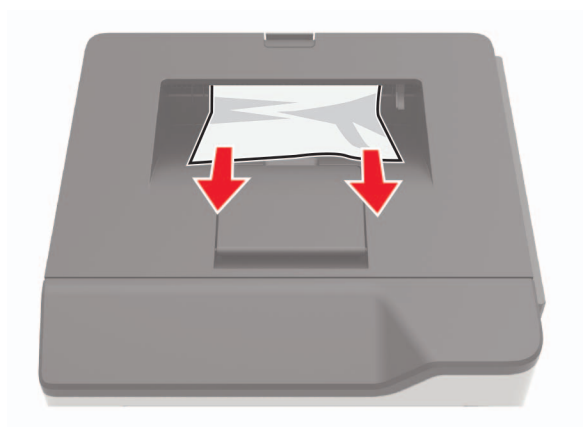

# Papirstop i dupleksenheden

**1** Fjern papirmagasinet.

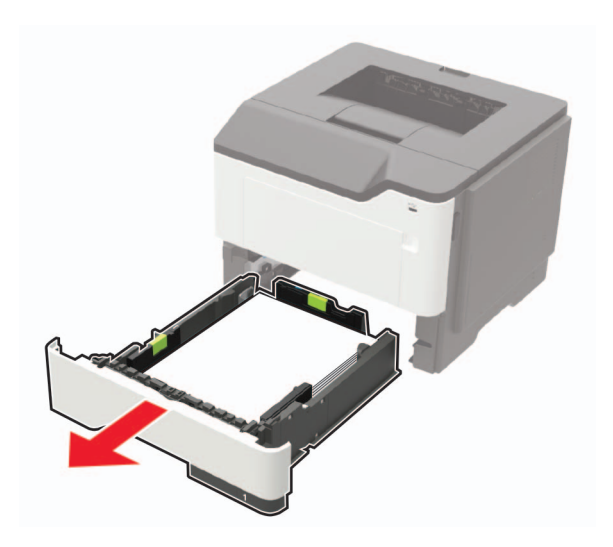

2 Fjern det fastklemte papir.

Bemærk! Sørg for at fjerne alle papirdele.

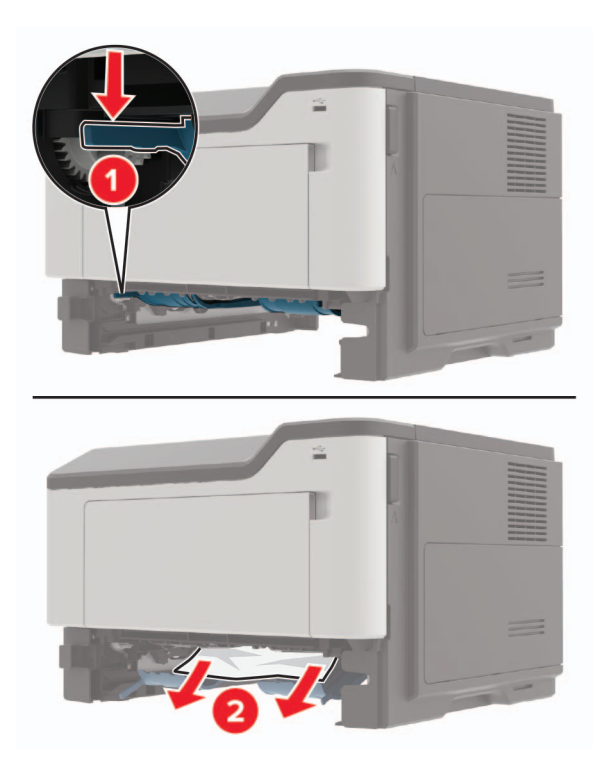

**3** Sæt papirmagasinet i.

# Papirstop i bakkerne

1 Fjern bakken.

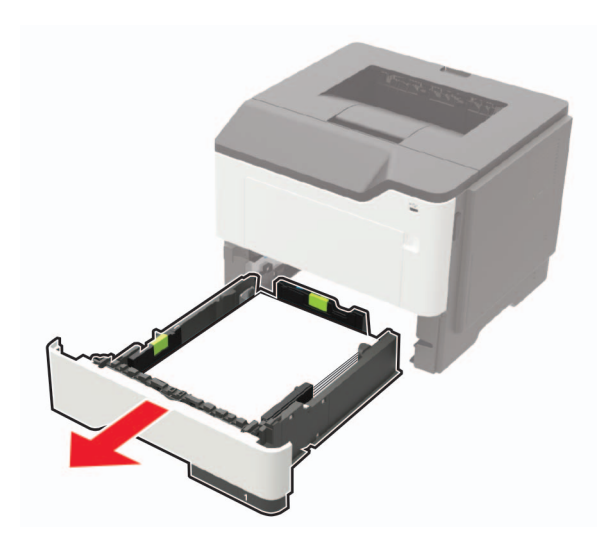

2 Fjern det fastklemte papir.

Bemærk! Sørg for at fjerne alle papirdele.

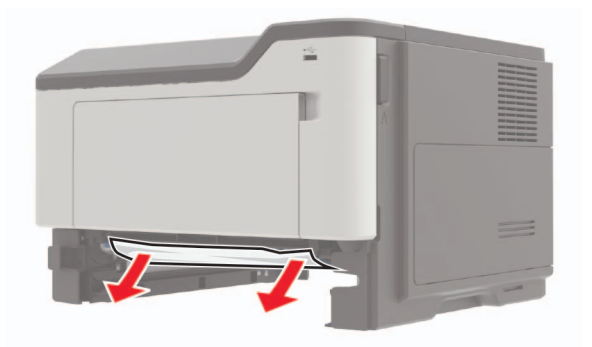

3 Isæt bakken.

# Papirstop i flerformålsarkføderen.

- **1** Fjern alt papir fra flerformålsarkføderen.
- 2 Fjern det fastklemte papir.

Bemærk! Sørg for at fjerne alle papirdele.

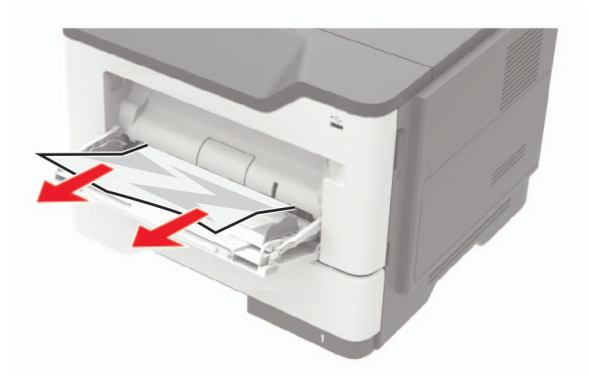

**3** Bøj, luft og juster papirkanterne inden ilægning.

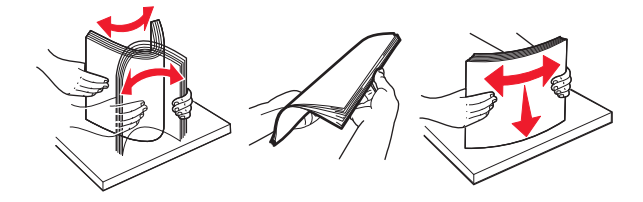

4 llæg papiret igen, og juster papirstyret.

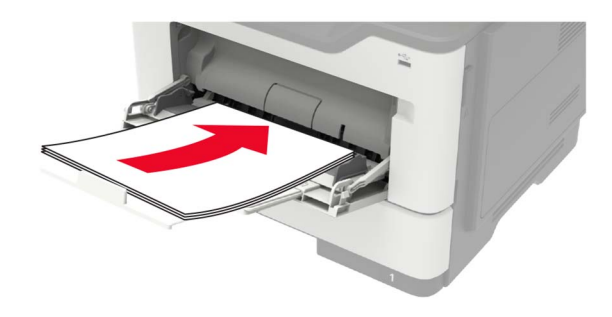

# Fejlfinding

# Problemer med netværksforbindelsen

### Kan ikke åbne Embedded Web Server

| Handling                                                                                                    | Ja             | Nej                                      |
|----------------------------------------------------------------------------------------------------|----------------|------------------------------------------|
| Trin 1                                                                                                    | Gå til trin 2. | Tænd printeren.                          |
| Kontroller, om printeren er tændt.                                                                                                    |                |                                          |
|                                                                                                    |                |                                          |
| Er printeren tændt?                                                                                                    |                |                                          |
| Trin 2                                                                                                    | Gå til trin 3. | Skriv den korrekte IP-                   |
| Sørg for, at printerens IP-adresse er korrekt.                                                                                                    |                | adresse til printeren i<br>adressefeltet |
| Bemærkninger:                                                                                                    |                |                                          |
| <ul> <li>Se IP-adressen på startskærmen.</li> </ul>                                                                                                    |                |                                          |
| • En IP-adresse vises som fire sæt tal, adskilt af punktummer, f.eks. 123.123.123.123.                                                                                    |                |                                          |
| Er printerens IP-adresse korrekt?                                                                                                    |                |                                          |
| Trin 3                                                                                                    | Gå til trin 4. | Installer en                             |
| Kontroller, om du bruger en understøttet browser.                                                                                                    |                | understøttet browser.                    |
| Internet Explorer version 11 eller nyere                                                                                                    |                |                                          |
| Microsoft Edge                                                                                                    |                |                                          |
| Safari version 10 eller nyere                                                                                                    |                |                                          |
| <ul> <li>Google Chrome<sup>™</sup> version 60 eller nyere</li> </ul>                                                                                                    |                |                                          |
| Mozilla Firefox version 54 eller nyere                                                                                                    |                |                                          |
| Er din browser understøttet?                                                                                                    |                |                                          |
| Trin 4                                                                                                    | Gå til trin 5. | Kontakt din                              |
| Kontroller, om netværksforbindelsen fungerer.                                                                                                    |                | administrator.                           |
|                                                                                                    |                |                                          |
| Fungerer netværksforbindelsen?                                                                                                    |                |                                          |
| Trin 5                                                                                                    | Gå til trin 6. | Fastgør                                  |
| Kontroller, om kabelforbindelserne til printeren og printerserveren er<br>sikre. Du kan finde flere oplysninger i den dokumentation, der leveres<br>sammen med printeren. |                | kabeltilslutningerne.                    |
| Er alle kabelforbindelser sikre?                                                                                                    |                |                                          |
| Trin 6                                                                                                    | Gå til trin 7. | Kontakt din                              |
| Kontrollér, at webproxyserverne er deaktiverede.                                                                                                    |                | administrator.                           |
| Er webproxyserverne deaktiverede?                                                                                                    |                |                                          |

| Handling                                                                           | Ja                 | Nej                              |
|------------------------------------------------------------------------------------|--------------------|----------------------------------|
| <b>Trin 7</b><br>Få adgang til Embedded Web Server:<br>Åbnede Embedded Web Server? | Problemet er løst. | Kontakt<br><u>kundesupport</u> . |

### Det var ikke muligt at læse flashdrevet

| Handling                                                                                                    | Ja                 | Nej                                                                      |
|----------------------------------------------------------------------------------------------------|--------------------|--------------------------------------------------------------------------|
| <b>Trin 1</b><br>Kontroller, at printeren ikke er i gang med at behandle et andet<br>udskrifts-, kopierings, scannings- eller faxjob.<br>Er printeren klar?                    | Gå til trin 2.     | Vent, indtil printeren<br>er færdig med at<br>behandle det andet<br>job. |
| <b>Trin 2</b><br>Kontroller, om flashdrevet understøttes. Der er flere oplysninger<br>i <u>"Understøttede flashdrev og filtyper" på side 33</u> .<br>Understøttes flashdrevet? | Gå til trin 3.     | Indsæt et understøttet<br>flashdrev.                                     |
| <b>Trin 3</b><br>Fjern flashdrevet, og indsæt det derefter igen.<br>Genkender printeren flashdrevet?                                                                           | Problemet er løst. | Kontakt<br><u>kundesupport</u> .                                         |

### Aktivering af USB-porten

Fra startskærmen skal du trykke på Indstillinger > Netværk/porte > USB > Aktiver USB-port.

### Kan ikke slutte printeren til Wi-Fi-netværket

| Handling                                                                                                    | Ja                 | Nej            |
|----------------------------------------------------------------------------------------------------|--------------------|----------------|
| Trin 1                                                                                                    | Problemet er løst. | Gå til trin 2. |
| Sørg for, at Aktiv adapter er indstillet til Automatisk.                                                                             |                    |                |
| På startskærmen skal du trykke på <b>Indstillinger &gt; Netværk/porte &gt; Netværksoversigt &gt; Aktiv adapter &gt; Automatisk</b> . |                    |                |
| Kan printeren sluttes til Wi-Fi-netværket?                                                                                           |                    |                |
| Trin 2                                                                                                    | Gå til trin 4.     | Gå til trin 3. |
| Kontroller, om det rigtige Wi-Fi-netværk er valgt.                                                                                   |                    |                |
| Bemærk! Nogle routere deler muligvis standard-SSID'et.                                                                               |                    |                |
| Opretter du forbindelse til det rigtige Wi-Fi-netværk?                                                                               |                    |                |

| Handling                                                                                                    | Ja                 | Nej                                    |
|----------------------------------------------------------------------------------------------------|--------------------|----------------------------------------|
| Trin 3<br>Opret forbindelse til det rigtige Wi-Fi-netværk. Der er flere oplysninger<br>i <u>"Tilslutning af printeren til et Wi-Fi-netværk" på side 83</u> .<br>Kan printeren sluttes til Wi-Fi-netværket?                             | Problemet er løst. | Gå til trin 4.                         |
| Trin 4         Kontroller den trådløse sikkerhedstilstand.         Fra startskærmen skal du trykke på Indstillinger > Netværk/porte > Trådløs > Trådløs sikkerhedstilstand.         Er den korrekte trådløse sikkerhedstilstand valgt? | Gå til trin 6.     | Gå til trin 5.                         |
| <b>Trin 5</b><br>Vælg den korrekte trådløse sikkerhedstilstand.<br>Kan printeren sluttes til Wi-Fi-netværket?                                                                                                    | Problemet er løst. | Gå til trin 6.                         |
| Trin 6<br>Kontroller, at du har angivet den korrekte adgangskode til netværket.<br>Bemærk! Vær opmærksom på mellemrum, tal og store og små<br>bogstaver i adgangskoden.<br>Kan printeren sluttes til Wi-Fi-netværket?                  | Problemet er løst. | Kontakt<br><mark>kundesupport</mark> . |

### Kontrol af printerens tilslutning

1 Fra startskærmen skal du trykke på Indstillinger > Rapporter > Netværk > Side for opsætning af netværk.

2 Se det første afsnit på siden for opsætning af netværk og bekræft, at status er Tilsluttet.

Hvis status er Ikke tilsluttet, er LAN-drop måske ikke aktivt, eller netværkskablet fungerer måske ikke korrekt. Kontakt systemadministratoren for at få hjælp.

# Problemer med hardwareoptioner

## Kan ikke registrere intern option

| Handling                                                                                                    | Ja                 | Nej            |
|----------------------------------------------------------------------------------------------------|--------------------|----------------|
| Trin 1<br>Sluk for printeren, og vent ca. 10 sekunder. Tænd derefter printeren<br>igen.<br>Fungerer den interne option korrekt?                                                                                                    | Problemet er løst. | Gå til trin 2. |
|                                                                                                    | Cô til trip 1      | Cô til trip 2  |
| Udskriv Siden med menuindstillinger, og kontroller derefter, om den interne option vises på listen med Installerede funktioner.                                                                                                    | Ga un unn 4.       |                |
| Vises den interne option på Siden med menuindstillinger?                                                                                                    |                    |                |
| <ul> <li>Trin 3</li> <li>Kontroller, om den interne option er korrekt installeret i systemkortet.</li> <li>a Sluk printeren, og tag derefter netledningen ud af stikkontakten.</li> <li>b Sørg for, at den interne option er installeret i det rigtige stik i systemkortet.</li> <li>c Sæt netledningen i stikkontakten, og tænd derefter for printeren.</li> <li>M FORSIGTIG - RISIKO FOR SKADE: Tilslut netledningen til en passende vurderet og passende jordet stikkontakt, der er lettilgængelig og i nærheden af produktet, for at undgå risikoen for brand eller elektrisk stød.</li> <li>Fungerer den interne option korrekt?</li> </ul> | Problemet er løst. | Gå til trin 4. |
| Trin 4                                                                                                    | Problemet er løst. | Kontakt        |
| <ul> <li>a Kontroller, om den interne option er tilgængelig i printerdriveren.</li> <li>Bemærk! Tilføj om nødvendigt den interne option manuelt i printerdriveren for at gøre den tilgængelig for udskriftsjob. Der er flere oplysninger i <u>"Tilføjelse af tilgængelige optioner i printerdriveren" på side 167</u>.</li> <li>b Send udskriftsjobbet igen.</li> <li>Fungerer den interne option korrekt?</li> </ul>                                                                                                    |                    | kundesupport.  |

### Parallelle eller serielle grænsefladekort fungerer ikke korrekt

| Handling                                                                                                    | Ja                 | Nej            |
|----------------------------------------------------------------------------------------------------|--------------------|----------------|
| Trin 1                                                                                                    | Gå til trin 3.     | Gå til trin 2. |
| Udskriv siden med menuindstillinger, og kontroller derefter, om det<br>parallelle eller serielle grænsefladekort er anført på listen over<br>installerede funktioner. |                    |                |
| Er det parallelle eller serielle grænsefladekort anført på listen over installerede funktioner?                                                                       |                    |                |
| Trin 2                                                                                                    | Problemet er løst. | Gå til trin 3. |
| Fjern, og geninstaller derefter det parallelle eller serielle grænsefladekort.                                                                                        |                    |                |
| Der er flere oplysninger i <u>"Installation af en intern løsningsport" på</u><br><u>side 160</u> .                                                                    |                    |                |
| Fungerer det parallelle eller serielle grænsefladekort korrekt?                                                                                                    |                    |                |
| Trin 3                                                                                                    | Problemet er løst. | Kontakt        |
| Kontroller forbindelsen mellem kablet og det parallelle eller serielle grænsefladekort.                                                                               |                    | kundesupport.  |
| Fungerer det parallelle eller serielle grænsefladekort korrekt?                                                                                                    |                    |                |

### ISP (Internal Solutions Port) fungerer ikke korrekt

| Handling                                                                                                    | Ja                 | Nej                              |
|----------------------------------------------------------------------------------------------------|--------------------|----------------------------------|
| <b>Trin 1</b><br>Udskriv siden med menuindstillinger, og kontroller derefter, om ISP'en<br>(Internal Solutions Port) vises på listen over installerede funktioner.<br>Er ISP'en anført på listen over installerede funktioner?                                           | Gå til trin 3.     | Gå til trin 2.                   |
| Trin 2         Fjern, og installer derefter ISP'en. Der er flere oplysninger i <u>"Installation af en intern løsningsport" på side 160</u> .         Bemærk! Brug en understøttet ISP.         Fungerer ISP'en korrekt?                                                  | Problemet er løst. | Gå til trin 3.                   |
| <ul> <li>Trin 3</li> <li>Kontroller kablet og ISP-tilslutningen.</li> <li>a Brug det rigtige kabel, og sørg derefter for, at det sidder godt fast i ISP'en.</li> <li>b Kontroller, at ISP-interfacekablet sidder godt fast i modtagerstikket på systemkortet.</li> </ul> | Problemet er løst. | Kontakt<br><u>kundesupport</u> . |
| Fungerer ISP'en korrekt?                                                                                                    |                    |                                  |

### Defekt flash fundet

Prøv et eller flere af følgende forslag:

- Udskift den defekte flashhukommelse.
- Tryk på Fortsæt på printerkontrolpanelet for at ignorere meddelelsen og fortsætte udskrivningen.
- Annuller det aktuelle udskriftsjob.

#### Ikke plads nok i flashhukommelsen til ressourcer

Prøv et eller flere af følgende forslag:

- Vælg Fortsæt på printerkontrolpanelet for at fjerne meddelelsen og fortsætte udskrivningen.
- Slet skrifttyper, makroer og andre data, der er gemt i flashhukommelsen.
- Installer en flashhukommelse med større kapacitet.

**Bemærk!** Overførte skrifttyper og makroer, der ikke tidligere er blevet gemt i flashhukommelsen, slettes.

### **Ikkeformateret Flash fundet**

Prøv et eller flere af følgende forslag:

- Tryk på Fortsæt på kontrolpanelet for at stoppe defragmenteringen og fortsætte udskrivningen.
- Formater flashhukommelsen.

Bemærk! Hvis fejlmeddelelsen fortsat vises, er flashhukommelsen muligvis defekt og skal udskiftes.

# Problemer med forbrugsstoffer

### Udskift kassette, matcher ikke printerområde

Dette problem kan udbedres ved at købe en kassette med det rigtige område, der matcher printerområdet, eller købe et verdensomspændende kassette.

- Det første ciffer i meddelelsen efter 42 angiver printerområdet.
- Et andet nummer i meddelelsen efter 42 angiver området for kassetten.

#### Områder for printere og tonerkassette

| Område                                                                      | Numerisk kode |
|-----------------------------------------------------------------------------|---------------|
| Verdensomspændende eller udefineret område                                  | 0             |
| Nordamerika (USA, Canada)                                                   | 1             |
| Europæiske Økonomiske Samarbejdsområde, Vesteuropa, Nordiske lande, Schweiz | 2             |
| Asien/Stillehavsområdet                                                     | 3             |
| Latinamerika                                                                | 4             |
| Resten af Europa, Mellemøsten, Afrika                                       | 5             |
| Australien, New Zealand                                                     | 6             |

| Område         | Numerisk kode |
|----------------|---------------|
| Ugyldig region | 9             |

**Bemærk!** Find de regionale indstillinger på printeren og tonerkassetten ved at udskrive kvalitetstestsiderne. Fra kontrolpanelet skal du navigere til: **Indstillinger > Fejlfinding > Udskriv kvalitetstestsider**.

#### Forbrugsstoffer, der ikke kommer fra Lexmark

Printeren har registreret ikke-Lexmark-forbrugsstoffer eller -enheder i printeren.

Lexmark-printeren er udviklet til at fungere bedst med ægte Lexmark-forbrugsstoffer og -enheder. Brug af forbrugsstoffer eller enheder fra en tredjepart påvirker muligvis printerens og de tilhørende billedkomponenters ydeevne, pålidelighed eller levetid.

Alle indikatorer for levetid er udviklet til at fungere sammen med Lexmark-forbrugsstoffer og -enheder og giver muligvis uforudsigelige resultater, hvis der bruges forbrugsstoffer eller enheder fra tredjepart. Brug af billedkomponenter ud over den tilsigtede levetid skader muligvis Lexmark-printeren eller de tilknyttede komponenter.

**Advarsel - Potentiel skade:** Brug af forbrugsstoffer eller enheder fra tredjepart kan påvirke garantidækningen. Skader, som skyldes, at der er brugt forbrugsstoffer eller enheder fra tredjepart, er muligvis ikke dækket af garantien.

Tryk samtidigt på **X** og **#** på kontrolpanelet, og hold dem nede i 15 sekunder for at acceptere alle disse risici og fortsætte med at bruge ikke-originale forbrugsstoffer eller enheder i printeren.

Hvis du ikke ønsker at acceptere disse risici, skal du fjerne forbrugsstoffet eller enheden fra tredjepart og installere originale Lexmark-forbrugsstoffer eller -enheder i printeren. Der er flere oplysninger i <u>"Brug af</u> originale Lexmark-dele og -forbrugsstoffer." på side 88.

Hvis printeren ikke udskriver, selvom du har holdt **X** og **#** nede samtidigt i 15 sekunder, skal du nulstille forbrugsstoftælleren.

1 Fra kontrolpanelet skal du navigere til:

#### Indstillinger > Enhed > Vedligeholdelse > Konfigurationsmenu > Forbrugsstoffer og tællere

- 2 Vælg den enhed eller det forbrugsstof, du vil nulstille, og vælg derefter Start.
- 3 Læs advarslen, og vælg derefter Fortsæt.
- **4** Tryk på og hold **X** og **#** nede samtidigt i 15 sekunder for at fjerne meddelelsen.

Bemærk! Hvis du ikke kan nulstille forbrugsstoftællerne, skal du returnere produktet til købsstedet.

# Problemer med papirindføring

### Konvolut klæber sammen under udskrivning

| Ha  | ndling                                                                                             | Ja             | Nej                |
|-----|----------------------------------------------------------------------------------------------------|----------------|--------------------|
| Tri | n 1                                                                                                | Gå til trin 2. | Problemet er løst. |
| а   | Brug en konvolut, der har været opbevaret tørt.                                                    |                |                    |
|     | <b>Bemærk!</b> Udskrivning på konvolutter med højt fugtindhold kan få flappen til at klæbe sammen. |                |                    |
| b   | Send udskriftsjobbet.                                                                              |                |                    |
| Kla | ebede konvolutten sammen under udskrivning?                                                        |                |                    |
| Tri | n 2                                                                                                | Kontakt        | Problemet er løst. |
| а   | Sørg for, at papirtype er indstillet til Konvolut.                                                 | kundesupport.  |                    |
|     | Fra kontrolpanelet skal du navigere til:                                                           |                |                    |
|     | Indstillinger > Papir > Konfiguration af papirmagasin ><br>Papirstørrelse/-type                    |                |                    |
| b   | Send udskriftsjobbet.                                                                              |                |                    |
| Kla | ebede konvolutten sammen under udskrivning?                                                        |                |                    |

### Sætvis udskrivning fungerer ikke

| Handling                                                                                                    | Ja                 | Nej                              |
|----------------------------------------------------------------------------------------------------|--------------------|----------------------------------|
| <ul> <li>Trin 1 <ul> <li>a Fra kontrolpanelet skal du navigere til:</li> <li>Indstillinger &gt; Udskriv &gt; Layout &gt; Sorter</li> </ul> </li> <li>b Tryk på Til [1,2,1,2,1,2].</li> <li>c Udskriv dokumentet.</li> </ul> Er dokumentet udskrevet korrekt i sæt? | Problemet er løst. | Gå til trin 2.                   |
| <ul> <li>Trin 2</li> <li>a Fra dokumentet, som du forsøger at udskrive, skal du åbne dialogboksen Udskriv, og derefter vælge Sorter.</li> <li>b Udskriv dokumentet.</li> <li>Er dokumentet udskrevet korrekt i sæt?</li> </ul>                                     | Problemet er løst. | Gå til trin 3.                   |
| <ul> <li>Trin 3</li> <li>a Reducer antallet af sider, der skal udskrives.</li> <li>b Udskriv dokumentet.</li> <li>Er siderne samlet korrekt?</li> </ul>                                                                                                    | Problemet er løst. | Kontakt<br><u>kundesupport</u> . |

### Papirmagasinsammenkædning virker ikke

| Handling                                                                                                    | Ja                 | Nej                              |
|----------------------------------------------------------------------------------------------------|--------------------|----------------------------------|
| <ul> <li>Trin 1</li> <li>a Kontroller, om papirmagasinerne indeholder samme papirstørrelse og papirtype.</li> <li>b Undersøg, om papirstyrene er placeret korrekt.</li> <li>c Udskriv dokumentet.</li> </ul>                                                                                                    | Problemet er løst. | Gå til trin 2.                   |
| <ul> <li>Trin 2 <ul> <li>a Fra kontrolpanelet skal du trykke på Indstillinger &gt; Papir &gt; Konfiguration af papirmagasin &gt; Papirstørrelse/type</li> <li>b Indstil papirstørrelse og papirtype, så de passer til det papir, der er lagt i de sammenkædede papirmagasiner.</li> <li>c Udskriv dokumentet.</li> </ul> </li> <li>Sammenkædes papirmagasinerne korrekt?</li> </ul> | Problemet er løst. | Gå til trin 3.                   |
| <ul> <li>Trin 3</li> <li>a Sørg for, at Kædning til papirmagasin er indstillet til Automatisk. Der er flere oplysninger i <u>"Sammenkædning af papirmagasiner" på side 26</u>.</li> <li>b Udskriv dokumentet.</li> <li>Sammenkædes papirmagasinerne korrekt?</li> </ul>                                                                                                    | Problemet er løst. | Kontakt<br><b>kundesupport</b> . |

# Der opstår ofte papirstop

| Handling                                                                                                    | Ja             | Nej                |
|----------------------------------------------------------------------------------------------------|----------------|--------------------|
| Trin 1                                                                                                    | Gå til trin 2. | Problemet er løst. |
| <b>a</b> Fjern bakken.                                                                                        |                |                    |
| <b>b</b> Undersøg, om papir er korrekt ilagt.                                                                 |                |                    |
| Bemærkninger:                                                                                                 |                |                    |
| Kontroller, om papirstyrene er placeret korrekt.                                                              |                |                    |
| <ul> <li>Sørg for, at stakkens højde ikke når op til indikatoren for<br/>maksimal papiropfyldning.</li> </ul> |                |                    |
| <ul> <li>Sørg for at udskrive på den anbefalede papirstørrelse og -<br/>type.</li> </ul>                      |                |                    |
| c Isæt bakken.                                                                                                |                |                    |
| d Udskriv dokumentet.                                                                                         |                |                    |
| Optræder papirstop jævnligt?                                                                                  |                |                    |

| Handling                                                                                                    | Ja             | Nej                |
|----------------------------------------------------------------------------------------------------|----------------|--------------------|
| Trin 2                                                                                                    | Gå til trin 3. | Problemet er løst. |
| <b>a</b> Fra kontrolpanelet skal du navigere til:                                                                                 |                |                    |
| Indstillinger > Papir > Konfiguration af papirmagasin ><br>Papirstørrelse/-type                                                   |                |                    |
| <b>b</b> Angivelse af korrekt papirstørrelse og -type.                                                                            |                |                    |
| c Udskriv dokumentet.                                                                                                    |                |                    |
| Optræder papirstop jævnligt?                                                                                                    |                |                    |
| Trin 3                                                                                                    | Kontakt        | Problemet er løst. |
| a llæg papir fra en ny pakke.                                                                                                    | kundesupport.  |                    |
| <b>Bemærk!</b> Papiret bliver fugtigt pga. høj luftfugtighed. Opbevar papiret i den originale indpakning, indtil det skal bruges. |                |                    |
| <b>b</b> Udskriv dokumentet.                                                                                                    |                |                    |
| Optræder papirstop jævnligt?                                                                                                    |                |                    |

### Fastklemte sider udskrives ikke igen

| Handling                                                                                                    | Ja                 | Nej                                    |
|----------------------------------------------------------------------------------------------------|--------------------|----------------------------------------|
| <ul> <li>a Fra kontrolpanelet skal du navigere til:</li> <li>Indstillinger for &gt; Enhed &gt; Meddelelser &gt; Gendan indh. v.</li> <li>papirstop</li> </ul> | Problemet er løst. | Kontakt<br><mark>kundesupport</mark> . |
| <ul> <li>b I menuen Genopret ved stop skal du vælge Til eller Auto.</li> <li>c Udskriv dokumentet.</li> </ul>                                                 |                    |                                        |
| Udskrives de fastklemte sider igen?                                                                                                    |                    |                                        |

# Udskrivningsproblemer

### udskriftskvaliteten er dårlig

#### Tomme eller hvide sider

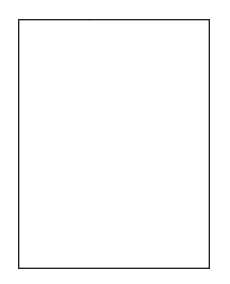

**Bemærk!** Før du løser problemet, skal du udskrive kvalitetstestsiderne. Gå til **Indstillinger** > **Fejlfinding** > **Udskriv kvalitetstestsider** fra kontrolpanelet. På printermodeller uden berøringsfølsom skærm skal du trykke

på OK

| Handling                                                                                                    | Ja             | Nej                |
|----------------------------------------------------------------------------------------------------|----------------|--------------------|
| Trin 1                                                                                                    | Gå til trin 2. | Problemet er løst. |
| <b>a</b> Kontroller, om der er sat en original og understøttet Lexmark-<br>tonerkassette i printeren.                                                                                                    |                |                    |
| <b>Bemærk!</b> Hvis kassetten ikke understøttes, skal du installere en understøttet kassette.                                                                                                    |                |                    |
| <b>b</b> Udskriv dokumentet.                                                                                                    |                |                    |
| Lideluiver printeren temme eller byide eider?                                                                                                    |                |                    |
|                                                                                                    |                |                    |
| Trin 2                                                                                                    | Gå til trin 3. | Problemet er løst. |
| <b>a</b> Fjern eventuelt tilbageværende emballage på billedenheden.                                                                                                    |                |                    |
| <b>1</b> Fjern tonerpatronen, og fjern derefter billedenheden.                                                                                                    |                |                    |
| <b>Advarsel - Potentiel skade:</b> Billedenheden må ikke udsættes<br>for direkte lys i mere end 10 minutter. Hvis produktet<br>udsættes for lys i længere tid, kan det skabe problemer med<br>udskriftskvaliteten. |                |                    |
| <b>Advarsel - Potentiel skade:</b> Undgå at berøre<br>fotokonduktortromlen under billedenheden. Hvis du gør det,<br>kan det påvirke kvaliteten på fremtidige udskriftsjob.                                         |                |                    |
| 2 Undersøg billedenheden for at se, om der er tegn på<br>beskadigelse, og udskift den om nødvendigt.                                                                                                    |                |                    |
| <b>Bemærk!</b> Sørg for, at fotokonduktortromlens kontakt ikke er<br>bøjet eller ikke sidder på plads.                                                                                                    |                |                    |
| <b>3</b> Ryst billedenheden grundigt for at omfordele toneren.                                                                                                    |                |                    |
| 4 Isæt billedenheden og derefter tonerkassetten.                                                                                                    |                |                    |
| <b>b</b> Udskriv dokumentet.                                                                                                    |                |                    |
| Udskriver printeren tomme eller hvide sider?                                                                                                    |                |                    |
| Trin 3                                                                                                    | Kontakt        | Problemet er løst. |
| Kontroller tonerkassettens status, og udskift den om nødvendigt.                                                                                                    | kundesupport.  |                    |
| <b>a</b> Fra kontrolpanelet skal du navigere til:                                                                                                    |                |                    |
| Status/forbrugsstoffer > Forbrugsstoffer                                                                                                    |                |                    |
| <b>b</b> Udskriv dokumentet.                                                                                                    |                |                    |
| Udskriver printeren tomme eller hvide sider?                                                                                                    |                |                    |

#### Mørk udskrift

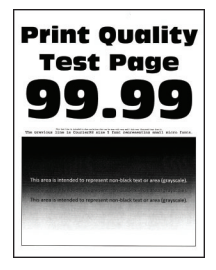

**Bemærk!** Før du løser problemet, skal du udskrive kvalitetstestsiderne. Gå til **Indstillinger** > **Fejlfinding** > **Udskriv kvalitetstestsider** fra kontrolpanelet. På printermodeller uden berøringsfølsom skærm skal du trykke

|  | på | for | at navigere | gennem | indstillingerne |
|--|----|-----|-------------|--------|-----------------|
|--|----|-----|-------------|--------|-----------------|

| Handling                                                                                                    | Ja             | Nej                |
|----------------------------------------------------------------------------------------------------|----------------|--------------------|
| Trin 1                                                                                                    | Gå til trin 2. | Problemet er løst. |
| <b>a</b> Kontroller, om der er sat en original og understøttet Lexmark-<br>tonerkassette i printeren.                                    |                |                    |
| <b>Bemærk!</b> Hvis kassetten ikke understøttes, skal du installere en understøttet patron.                                              |                |                    |
| <b>b</b> Udskriv dokumentet.                                                                                                    |                |                    |
| Er udskriften mørk?                                                                                                    |                |                    |
| Trin 2                                                                                                    | Gå til trin 3. | Problemet er løst. |
| <b>a</b> Sluk for printeren, og vent ca. 10 sekunder. Tænd derefter printeren igen.                                                      |                |                    |
| <b>b</b> Reducer tonersværtningsgraden. Fra kontrolpanelet skal du navigere til:                                                         |                |                    |
| Indstillinger > Udskrift > Kvalitet                                                                                                    |                |                    |
| c Udskriv dokumentet.                                                                                                    |                |                    |
|                                                                                                    |                |                    |
| Er udskriften mørk?                                                                                                    |                |                    |
| Trin 3                                                                                                    | Gå til trin 4. | Problemet er løst. |
| <ul> <li>Afhængigt af dit operativsystem skal du angive papirtypen i<br/>Udskriftsindstillinger eller i dialogboksen Udskriv.</li> </ul> |                |                    |
| Bemærkninger:                                                                                                    |                |                    |
| <ul> <li>Sørg for, at indstillingen passer til det ilagte papir.</li> </ul>                                                              |                |                    |
| <ul> <li>Du kan også ændre indstillingen i kontrolpanelet på<br/>printeren.</li> </ul>                                                   |                |                    |
| <b>b</b> Udskriv dokumentet.                                                                                                    |                |                    |
| Er udskriften mørk?                                                                                                    |                |                    |
| Trin 4                                                                                                    | Gå til trin 5. | Gå til trin 6.     |
| Kontroller, om papiret har struktur eller ru overflade.                                                                                  |                |                    |
| Udskriver du på papir med struktur eller ru overflade?                                                                                   |                |                    |
| Trin 5                                                                                                    | Gå til trin 6. | Problemet er løst. |
| <b>a</b> Udskift strukturpapiret med almindeligt papir.                                                                                  |                |                    |
| <b>b</b> Udskriv dokumentet.                                                                                                    |                |                    |
| Er udskriften mørk?                                                                                                    |                |                    |

| Handling                                                                                                    | Ja                                     | Nej                |
|----------------------------------------------------------------------------------------------------|----------------------------------------|--------------------|
| <ul> <li>Trin 6 <ul> <li>a Ilæg papir fra en ny pakke.</li> <li>Bemærk! Papiret bliver fugtigt pga. høj luftfugtighed. Opbevar papiret i den originale indpakning, indtil det skal bruges.</li> <li>b Udskriv dokumentet.</li> </ul> </li> <li>Er udskriften mørk?</li> </ul>                                                                                                    | Gå til trin 7.                         | Problemet er løst. |
| <ul> <li>Trin 7</li> <li>a Fjern billedenheden, og indsæt den igen.</li> <li>Advarsel - Potentiel skade: Billedenheden må ikke udsættes for direkte lys i mere end 10 minutter. Hvis produktet udsættes for lys i længere tid, kan det skabe problemer med udskriftskvaliteten.</li> <li>Advarsel - Potentiel skade: Undgå at berøre fotokonduktortromlen under billedenheden. Hvis du gør det, kan det påvirke kvaliteten på fremtidige udskriftsjob.</li> <li>b Udskriv dokumentet.</li> </ul> | Gå til trin 8.                         | Problemet er løst. |
| Trin 8<br>a Udskift billedenheden.<br>b Udskriv dokumentet.<br>Er udskriften mørk?                                                                                                    | Kontakt<br><mark>kundesupport</mark> . | Problemet er løst. |

#### Fine linjer udskrives ikke korrekt

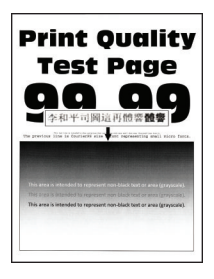

Bemærk! Før du løser problemet, skal du udskrive kvalitetstestsiderne. Gå til Indstillinger > Fejlfinding > Udskriv kvalitetstestsider fra kontrolpanelet. På printermodeller uden berøringsfølsom skærm skal du trykke

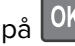

| Handling                                                                                              | Ja             | Nej                |
|----------------------------------------------------------------------------------------------------|----------------|--------------------|
| Trin 1                                                                                                | Gå til trin 2. | Problemet er løst. |
| <b>a</b> Kontroller, om der er sat en original og understøttet Lexmark-<br>tonerkassette i printeren. |                |                    |
| <b>Bemærk!</b> Hvis kassetten ikke understøttes, skal du installere en understøttet patron.           |                |                    |
| <b>b</b> Udskriv dokumentet.                                                                          |                |                    |
| Udskrives fine linjer ikke korrekt?                                                                   |                |                    |
| Trin 2                                                                                                | Kontakt        | Problemet er løst. |
| <b>a</b> Tilpas indstillingerne for udskrivningskvalitet.                                             | kundesupport.  |                    |
| 1 Fra kontrolpanelet skal du navigere til:                                                            |                |                    |
| Indstillinger > Udskrift > Kvalitet > Fremhævning af pixler ><br>Skrifttyper                          |                |                    |
| <b>2</b> Juster tonersværtningsgraden til 7. Fra kontrolpanelet skal du navigere til:                 |                |                    |
| Indstillinger > Udskrift > Kvalitet                                                                   |                |                    |
| <b>b</b> Udskriv dokumentet.                                                                          |                |                    |
| Udskrives fine linjer ikke korrekt?                                                                   |                |                    |

#### Foldet eller krøllet papir

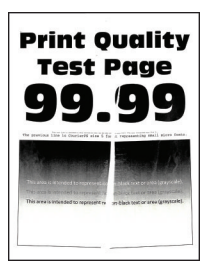

Bemærk! Før du løser problemet, skal du udskrive kvalitetstestsiderne. Gå til Indstillinger > Fejlfinding > Udskriv kvalitetstestsider fra kontrolpanelet. På printermodeller uden berøringsfølsom skærm skal du trykke

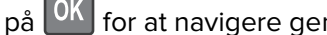

| Handling                                                                                              | Ja             | Nej                |
|----------------------------------------------------------------------------------------------------|----------------|--------------------|
| Trin 1                                                                                                | Gå til trin 2. | Problemet er løst. |
| <b>a</b> Kontroller, om der er sat en original og understøttet Lexmark-<br>tonerkassette i printeren. |                |                    |
| <b>Bemærk!</b> Hvis kassetten ikke understøttes, skal du installere en understøttet patron.           |                |                    |
| <b>b</b> Udskriv dokumentet.                                                                          |                |                    |
| Er papiret foldet eller krøllet?                                                                      |                |                    |

| Handling                                                                                                    | Ja             | Nej                |
|----------------------------------------------------------------------------------------------------|----------------|--------------------|
| Trin 2                                                                                                    | Gå til trin 3. | Problemet er løst. |
| a Ilæg papir fra en ny pakke.                                                                                                    |                |                    |
| <b>Bemærk!</b> Papiret bliver fugtigt pga. høj luftfugtighed. Opbevar papiret i den originale indpakning, indtil det skal bruges.        |                |                    |
| <b>b</b> Udskriv dokumentet.                                                                                                    |                |                    |
| Er papiret foldet eller krøllet?                                                                                                    |                |                    |
| Trin 3                                                                                                    | Kontakt        | Problemet er løst. |
| <ul> <li>Afhængigt af dit operativsystem skal du angive papirtypen i<br/>Udskriftsindstillinger eller i dialogboksen Udskriv.</li> </ul> | kundesupport.  |                    |
| Bemærkninger:                                                                                                    |                |                    |
| • Sørg for, at indstillingen passer til det ilagte papir.                                                                                |                |                    |
| Du kan også ændre indstillingen via printerens kontrolpanel.                                                                             |                |                    |
| <b>b</b> Udskriv dokumentet.                                                                                                    |                |                    |
| Er papiret foldet eller krøllet?                                                                                                    |                |                    |

#### Grå baggrund

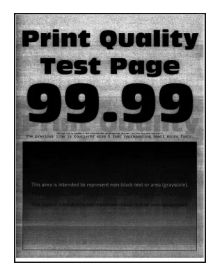

**Bemærk!** Før du løser problemet, skal du udskrive kvalitetstestsiderne. Gå til **Indstillinger** > **Fejlfinding** > **Udskriv kvalitetstestsider** fra kontrolpanelet. På printermodeller uden berøringsfølsom skærm skal du trykke

| Handling                                                                        | Ja             | Nej                |
|---------------------------------------------------------------------------------|----------------|--------------------|
| Trin 1                                                                          | Gå til trin 2. | Problemet er løst. |
| <b>a</b> Sluk for printeren, og vent 10 sekunder. Tænd derefter printeren igen. |                |                    |
| <b>b</b> Øg tonersværtningsgrad.                                                |                |                    |
| Fra kontrolpanelet skal du navigere til:                                        |                |                    |
| Indstillinger > Udskrift > Kvalitet                                             |                |                    |
| c Udskriv dokumentet.                                                           |                |                    |
| Forekommer der en grå baggrund på udskrifterne?                                 |                |                    |

| Handling                                                                                                    | Ja             | Nej                |
|----------------------------------------------------------------------------------------------------|----------------|--------------------|
| <ul> <li>Trin 2</li> <li>a Kontroller, om der er sat en original og understøttet Lexmarktonerkassette i printeren.</li> <li>Bemærk! Hvis kassetten ikke understøttes, skal du installere en understøttet kassette.</li> <li>b Udskriv dokumentet.</li> <li>Forekommer der en grå baggrund på udskrifterne?</li> </ul>                                                                                                    | Gå til trin 3. | Problemet er løst. |
| <ul> <li>Trin 3</li> <li>a Afhængigt af dit operativsystem skal du angive papirtypen i Udskriftsindstillinger eller i dialogboksen Udskriv.</li> <li>Bemærkninger: <ul> <li>Sørg for, at indstillingen matcher det papir, der er lagt i.</li> <li>Du kan også ændre indstillingen via printerens kontrolpanel.</li> <li>b Udskriv dokumentet.</li> </ul> </li> <li>Forekommer der en grå baggrund på udskrifterne?</li> </ul> | Gå til trin 4. | Problemet er løst. |
| <ul> <li>Trin 4</li> <li>Kontroller tonerkassettens status, og udskift den om nødvendigt.</li> <li>a Fra kontrolpanelet skal du navigere til:<br/>Status/forbrugsstoffer &gt; Forbrugsstoffer</li> <li>b Udskriv dokumentet.</li> <li>Forekommer der en grå baggrund på udskrifterne?</li> </ul>                                                                                                    | Gå til trin 5. | Problemet er løst. |

| Ha  | ndling                                                                                                    | Ja             | Nej                |
|-----|----------------------------------------------------------------------------------------------------|----------------|--------------------|
| Tri | n 5                                                                                                    | Gå til trin 6. | Problemet er løst. |
| а   | Fjern billedenheden.                                                                                                    |                |                    |
|     | <b>Advarsel - Potentiel skade:</b> Billedenheden må ikke udsættes for<br>direkte lys i mere end 10 minutter. Hvis produktet udsættes for<br>lys i længere tid, kan det skabe problemer med<br>udskriftskvaliteten. |                |                    |
|     | <b>Advarsel - Potentiel skade:</b> Undgå at berøre<br>fotokonduktortromlen under billedenheden. Hvis du gør det, kan<br>det påvirke kvaliteten på fremtidige udskriftsjob.                                         |                |                    |
| b   | Fjern al tilbageværende emballage, der sidder fast på<br>billedenheden.                                                                                                    |                |                    |
|     |                                                                                                    |                |                    |
|     | Bemærk! Sørg for at fjerne eventuelle forhindringer mellem opladningsrullen og fotokonduktortromlen.                                                                                                    |                |                    |
| С   | Indsæt billedenheden.                                                                                                    |                |                    |
| d   | Udskriv dokumentet.                                                                                                    |                |                    |
| Fo  | rekommer der en grå baggrund på udskrifterne?                                                                                                    |                |                    |
| Tri | n 6                                                                                                    | Kontakt        | Problemet er løst. |
| а   | Udskift billedenheden.                                                                                                    | kundesupport.  |                    |
| b   | Udskriv dokumentet.                                                                                                    |                |                    |
| Fo  | rekommer der en grå baggrund på udskrifterne?                                                                                                    |                |                    |

#### Vandrette lyse striber

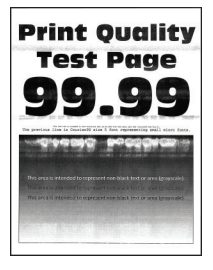

Bemærk! Før du løser problemet, skal du udskrive kvalitetstestsiderne. Gå til Indstillinger > Fejlfinding > Udskriv kvalitetstestsider fra kontrolpanelet. På printermodeller uden berøringsfølsom skærm skal du trykke

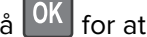

| Handling                                                                                              | Ja                               | Nej                |
|----------------------------------------------------------------------------------------------------|----------------------------------|--------------------|
| <b>a</b> Kontroller, om der er sat en original og understøttet Lexmark-<br>tonerkassette i printeren. | Kontakt<br><b>kundesupport</b> . | Problemet er løst. |
| <b>Bemærk!</b> Hvis kassetten ikke understøttes, skal du installere en understøttet patron.           |                                  |                    |
| <b>b</b> Udskriv dokumentet.                                                                          |                                  |                    |
| Fremkommer der vandrette lyse striber på udskrifterne?                                                |                                  |                    |

### Forkerte margener

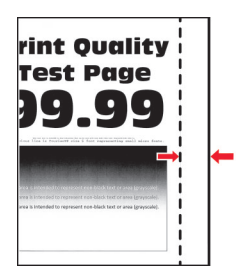

| Handling                                                                                                    | Ja                 | Nej            |
|----------------------------------------------------------------------------------------------------|--------------------|----------------|
| Trin 1                                                                                                    | Problemet er løst. | Gå til trin 2. |
| <b>a</b> Juster papirstyrene til den korrekte position for det papir, der er lagt i.                                                     |                    |                |
| <b>b</b> Udskriv dokumentet.                                                                                                    |                    |                |
| Er margenerne korrekte?                                                                                                    |                    |                |
| Trin 2                                                                                                    | Problemet er løst. | Kontakt        |
| <b>a</b> Afhængigt af dit operativsystem skal du angive papirstørrelsen enten under Udskriftsindstillinger eller i dialogboksen Udskriv. |                    | kundesupport.  |
| Bemærkninger:                                                                                                    |                    |                |
| • Sørg for, at indstillingen matcher det papir, der er lagt i.                                                                           |                    |                |
| Du kan også ændre indstillingen via printerens kontrolpanel.                                                                             |                    |                |
| <b>b</b> Udskriv dokumentet.                                                                                                    |                    |                |
| Er margenerne korrekte?                                                                                                    |                    |                |

### Lys udskrift

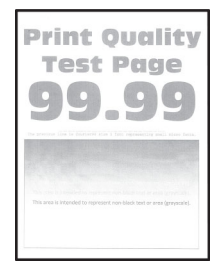

**Bemærk!** Før du løser problemet, skal du udskrive kvalitetstestsiderne. Gå til **Indstillinger** > **Fejlfinding** > **Udskriv kvalitetstestsider** fra kontrolpanelet. På printermodeller uden berøringsfølsom skærm skal du trykke

|  | på | for | at navigere | gennem | indstillingerne |
|--|----|-----|-------------|--------|-----------------|
|--|----|-----|-------------|--------|-----------------|

| Handling                                                                                                    | Ja             | Nej                |
|----------------------------------------------------------------------------------------------------|----------------|--------------------|
| Trin 1                                                                                                    | Gå til trin 2. | Problemet er løst. |
| <b>a</b> Kontroller, om der er sat en original og understøttet Lexmark-<br>tonerkassette i printeren.                                    |                |                    |
| <b>Bemærk!</b> Hvis kassetten ikke understøttes, skal du installere en understøttet kassette.                                            |                |                    |
| <b>b</b> Udskriv dokumentet.                                                                                                    |                |                    |
| Er udskriften lys?                                                                                                    |                |                    |
| Trin 2                                                                                                    | Gå til trin 3. | Problemet er løst. |
| <b>a</b> Sluk for printeren, og vent ca. 10 sekunder. Tænd derefter printeren igen.                                                      |                |                    |
| <b>b</b> Øg tonersværtningsgrad. Fra kontrolpanelet skal du navigere til:                                                                |                |                    |
| Indstillinger > Udskrift > Kvalitet                                                                                                    |                |                    |
| <b>c</b> Udskriv dokumentet.                                                                                                    |                |                    |
| Er udskriften lys?                                                                                                    |                |                    |
| Trin 3                                                                                                    | Gå til trin 4. | Problemet er løst. |
| <ul> <li>Afhængigt af dit operativsystem skal du angive papirtypen i<br/>Udskriftsindstillinger eller i dialogboksen Udskriv.</li> </ul> |                |                    |
| Bemærkninger:                                                                                                    |                |                    |
| • Sørg for, at indstillingen matcher det papir, der er lagt i.                                                                           |                |                    |
| <ul> <li>Du kan også ændre indstillingen i kontrolpanelet på<br/>printeren.</li> </ul>                                                   |                |                    |
| <b>b</b> Udskriv dokumentet.                                                                                                    |                |                    |
| Er udskriften lys?                                                                                                    |                |                    |
| Trin 4                                                                                                    | Gå til trin 5. | Problemet er løst. |
| Kontroller tonerkassettens status, og udskift den om nødvendigt.                                                                         |                |                    |
| <b>a</b> Fra kontrolpanelet skal du navigere til:                                                                                        |                |                    |
| Status/forbrugsstoffer > Forbrugsstoffer                                                                                                 |                |                    |
| <b>b</b> Udskriv dokumentet.                                                                                                    |                |                    |
| Er udskriften lys?                                                                                                    |                |                    |

| Ha          | ndling                                                                                                    | Ja             | Nej                |
|-------------|----------------------------------------------------------------------------------------------------|----------------|--------------------|
| Trir        | 1 <b>5</b>                                                                                                    | Gå til trin 6. | Problemet er løst. |
| а           | Fjern tonerkassetten, og fjern derefter billedenheden.                                                                                                    |                |                    |
|             | <b>Advarsel - Potentiel skade:</b> Billedenheden må ikke udsættes for<br>direkte lys i mere end 10 minutter. Hvis produktet udsættes for<br>lys i længere tid, kan det skabe problemer med<br>udskriftskvaliteten. |                |                    |
|             | <b>Advarsel - Potentiel skade:</b> Undgå at berøre<br>fotokonduktortromlen under billedenheden. Hvis du gør det, kan<br>det påvirke kvaliteten på fremtidige udskriftsjob.                                         |                |                    |
| b           | Tryk på begge sider af overførselsrullen, der sidder under<br>billedenheden, for at kontrollere, at den giver efter og springer<br>tilbage på plads.                                                               |                |                    |
|             | FORSIGTIG - VARM OVERFLADE: Printeren kan være varm indvendig. For at formindske risikoen for skader pga. en varm komponent skal overfladen køle ned, før du rører den.                                            |                |                    |
| С           | Hvis overførselsrullen ikke trykkes ned og springer tilbage på<br>plads, skal du fjerne den og indsætte den igen.                                                                                                  |                |                    |
|             | 1 Træk den ene ende af overførselsrullen op, og tryk den ned, indtil den <i>klikker</i> på plads.                                                                                                    |                |                    |
|             | 2 Hvis det er nødvendigt, skal du gentage dette trin i den anden ende.                                                                                                    |                |                    |
| d           | Ryst billedenheden grundigt for at omfordele toneren, og indsæt<br>den derefter.                                                                                                    |                |                    |
| е           | lsæt tonerkassetten.                                                                                                    |                |                    |
| f           | Sluk for printeren, og vent 10 sekunder. Tænd derefter printeren igen.                                                                                                    |                |                    |
| g           | Udskriv dokumentet.                                                                                                    |                |                    |
| Er ı        | udskriften lys?                                                                                                    |                |                    |
| Trir        | 1 6                                                                                                    | Gå til trin 7. | Problemet er løst. |
| а           | Hvis problemet opstår efter installation af et nyt<br>vedligeholdelsessæt, skal du kontrollere, om overførselsrullen, der<br>følger med sættet, er isat.                                                           |                |                    |
|             | Bemærk! Udskift om nødvendigt overførselsrullen.                                                                                                    |                |                    |
| b           | Udskriv dokumentet.                                                                                                    |                |                    |
| Er ı        | udskriften lys?                                                                                                    |                |                    |
| Trir        | 17                                                                                                    | Gå til trin 8. | Kontakt            |
| Kor<br>til: | ntroller billedenhedens status. Fra kontrolpanelet skal du navigere                                                                                                    |                | kundesupport.      |
| Sta         | tus/forbrugsstoffer > Forbrugsstoffer                                                                                                    |                |                    |
| Er l        | billedenheden snart opbrugt?                                                                                                    |                |                    |

| Handling                                                                                | Ja                                     | Nej                |
|-----------------------------------------------------------------------------------------|----------------------------------------|--------------------|
| <ul><li>Trin 8</li><li>a Udskift billedenheden.</li><li>b Udskriv dokumentet.</li></ul> | Kontakt<br><mark>kundesupport</mark> . | Problemet er løst. |
| Er udskriften lys?                                                                      |                                        |                    |

#### Meleret udskrift og pletter

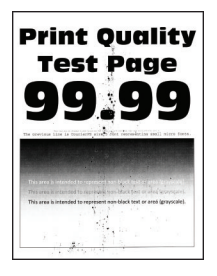

**Bemærk!** Før du løser problemet, skal du udskrive kvalitetstestsiderne. Gå til **Indstillinger** > **Fejlfinding** > **Udskriv kvalitetstestsider** fra kontrolpanelet. På printermodeller uden berøringsfølsom skærm skal du trykke

| Handling                                                                                              | Ja             | Nej                |
|----------------------------------------------------------------------------------------------------|----------------|--------------------|
| Trin 1                                                                                                | Gå til trin 2. | Problemet er løst. |
| <b>a</b> Kontroller, om der er sat en original og understøttet Lexmark-<br>tonerkassette i printeren. |                |                    |
| <b>Bemærk!</b> Hvis kassetten ikke understøttes, skal du installere en understøttet kassette.         |                |                    |
| <b>b</b> Udskriv dokumentet.                                                                          |                |                    |
| Er udskriften plettet?                                                                                |                |                    |
| Trin 2                                                                                                | Gå til trin 4. | Gå til trin 3.     |
| Kontrollér, om printeren forurener med lækket toner.                                                  |                |                    |
| Lækker printeren ikke toner?                                                                          |                |                    |
| Trin 3                                                                                                | Gå til trin 4. | Problemet er løst. |
| a Udskift tonerkassetten.                                                                             |                |                    |
| <b>b</b> Udskriv dokumentet.                                                                          |                |                    |
| Er udskriften plettet?                                                                                |                |                    |
| Trin 4                                                                                                | Gå til trin 5. | Kontakt            |
| Kontroller billedenhedens status. Fra kontrolpanelet skal du navigere til:                            |                | kundesupport.      |
| Status/forbrugsstoffer > Forbrugsstoffer                                                              |                |                    |
| Er billedenheden snart opbrugt?                                                                       |                |                    |

| Handling                                                                                | Ja                                     | Nej                |
|-----------------------------------------------------------------------------------------|----------------------------------------|--------------------|
| <ul><li>Trin 5</li><li>a Udskift billedenheden.</li><li>b Udskriv dokumentet.</li></ul> | Kontakt<br><mark>kundesupport</mark> . | Problemet er løst. |
| Er udskriften plettet?                                                                  |                                        |                    |

### Papiret krøller

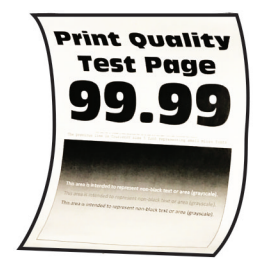

| Handling                                                                                              | Ja             | Nej                |
|----------------------------------------------------------------------------------------------------|----------------|--------------------|
| Trin 1                                                                                                | Gå til trin 2. | Problemet er løst. |
| a Kontroller, om det ilagte papir understøttes.                                                       |                |                    |
| <b>Bemærk!</b> Hvis papiret ikke understøttes, skal du ilægge en understøttet papirtype.              |                |                    |
| <b>b</b> Udskriv dokumentet.                                                                          |                |                    |
| Er papiret krøllet?                                                                                   |                |                    |
| Trin 2                                                                                                | Gå til trin 3. | Problemet er løst. |
| <b>a</b> Kontroller, om der er sat en original og understøttet Lexmark-<br>tonerkassette i printeren. |                |                    |
| <b>Bemærk!</b> Hvis kassetten ikke understøttes, skal du installere en understøttet kassette.         |                |                    |
| <b>b</b> Udskriv dokumentet.                                                                          |                |                    |
| Er papiret krøllet?                                                                                   |                |                    |
| Trin 3                                                                                                | Gå til trin 4. | Problemet er løst. |
| <b>a</b> Juster styrene i bakken til den korrekte position for det papir, der er lagt i.              |                |                    |
| <b>b</b> Udskriv dokumentet.                                                                          |                |                    |
| Er papiret krøllet?                                                                                   |                |                    |

| Handling                                                                                                    | Ja             | Nej                |
|----------------------------------------------------------------------------------------------------|----------------|--------------------|
| Trin 4                                                                                                    | Gå til trin 5. | Problemet er løst. |
| <ul> <li>Afhængigt af dit operativsystem skal du angive papirstørrelse og<br/>papirtype enten under Udskriftsindstillinger eller i dialogboksen<br/>Udskriv.</li> </ul>                                          |                |                    |
| Bemærkninger:                                                                                                    |                |                    |
| • Sørg for, at indstillingerne passer til det ilagte papir.                                                                                                    |                |                    |
| <ul> <li>Du kan også ændre indstillingen i kontrolpanelet på<br/>printeren. Naviger til Indstillinger &gt; Papir &gt; Konfiguration af<br/>papirmagasin &gt; Papirstørrelse/-type. På printermodeller</li> </ul> |                |                    |
| uden berøringsfølsom skærm skal du trykke på OK for at navigere gennem indstillingerne.                                                                                                    |                |                    |
| <b>b</b> Udskriv dokumentet.                                                                                                    |                |                    |
| Er papiret krøllet?                                                                                                    |                |                    |
| Trin 5                                                                                                    | Gå til trin 6. | Problemet er løst. |
| <b>a</b> Fjern papiret, vend det om, og ilæg papiret igen.                                                                                                    |                |                    |
| <b>b</b> Udskriv dokumentet.                                                                                                    |                |                    |
| Er papiret krøllet?                                                                                                    |                |                    |
| Trin 6                                                                                                    | Kontakt        | Problemet er løst. |
| <b>a</b> Ilæg papir fra en ny pakke.                                                                                                    | kundesupport.  |                    |
| <b>Bemærk!</b> Papiret bliver fugtigt pga. høj luftfugtighed. Opbevar papiret i den originale indpakning, indtil det skal bruges.                                                                                |                |                    |
| <b>b</b> Udskriv dokumentet.                                                                                                    |                |                    |
| Er papiret krøllet?                                                                                                    |                |                    |

#### Udskriv forvrænget eller skævt

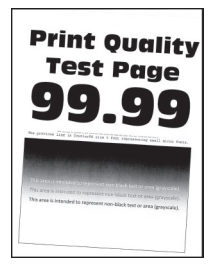

**Bemærk!** Før du løser problemet, skal du udskrive kvalitetstestsiderne. Gå til **Indstillinger** > **Fejlfinding** > **Udskriv kvalitetstestsider** fra kontrolpanelet. På printermodeller uden berøringsfølsom skærm skal du trykke

| Handling                                                                                                    | Ja             | Nej                |
|----------------------------------------------------------------------------------------------------|----------------|--------------------|
| <ul> <li>Trin 1</li> <li>a Juster styrene i bakken til den korrekte position for det papir, der er lagt i.</li> <li>b Udskriv dokumentet.</li> </ul> | Gå til trin 2. | Problemet er løst. |
| Er udskriften forvrænget eller skæv?                                                                                                    |                |                    |
| Trin 2                                                                                                    | Gå til trin 3. | Problemet er løst. |
| <b>a</b> Kontroller, om det ilagte papir understøttes.                                                                                               |                |                    |
| <b>Bemærk!</b> Hvis papiret ikke understøttes, skal du ilægge en<br>understøttet papirtype.                                                          |                |                    |
| <b>b</b> Udskriv dokumentet.                                                                                                    |                |                    |
| Er udskriften forvrænget eller skæv?                                                                                                    |                |                    |
| Trin 3                                                                                                    | Kontakt        | Problemet er løst. |
| <b>a</b> Kontroller opsamlingsrullerne i bakken for tegn på beskadigelse og tilsmudsning, og udskift dem om nødvendigt.                              | kundesupport.  |                    |
| <b>b</b> Udskriv dokumentet.                                                                                                    |                |                    |
| Er udskriften forvrænget eller skæv?                                                                                                    |                |                    |

### Gentagne fejl på udskriftet

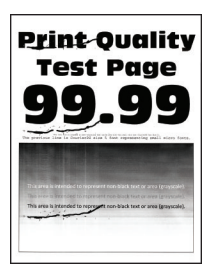

**Bemærk!** Før du løser problemet, skal du udskrive kvalitetstestsiderne. Gå til **Indstillinger** > **Fejlfinding** > **Udskriv kvalitetstestsider** fra kontrolpanelet. På printermodeller uden berøringsfølsom skærm skal du trykke

| Handling                                                                                                    | Ja             | Nej                                                                    |
|----------------------------------------------------------------------------------------------------|----------------|------------------------------------------------------------------------|
| <ul> <li>Trin 1</li> <li>Brug kvalitetstestsiderne til at kontrollere, om afstanden mellem gentagne fejl svarer til en af følgende:</li> <li>97 mm (3,82 ")</li> <li>47 mm (1,85 ")</li> <li>38 mm (1,5 ")</li> </ul> | Gå til trin 2. | Notér afstanden, og<br>kontakt derefter<br><mark>kundesupport</mark> . |
| Svarer afstanden mellem gentagne fejl til nogen af målene?                                                                                                    |                |                                                                        |

| Handling                                                                                | Ja                                     | Nej                |
|-----------------------------------------------------------------------------------------|----------------------------------------|--------------------|
| <ul><li>Trin 2</li><li>a Udskift billedenheden.</li><li>b Udskriv dokumentet.</li></ul> | Kontakt<br><mark>kundesupport</mark> . | Problemet er løst. |
| Forekommer der gentagne fejl?                                                           |                                        |                    |

#### Helt sorte sider

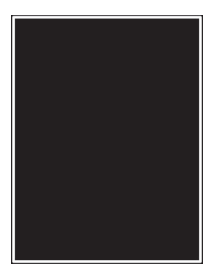

**Bemærk!** Før du løser problemet, skal du udskrive kvalitetstestsiderne. Gå til **Indstillinger** > **Fejlfinding** > **Udskriv kvalitetstestsider** fra kontrolpanelet. På printermodeller uden berøringsfølsom skærm skal du trykke

| Handling                                                                                                    | Ja             | Nej                |
|----------------------------------------------------------------------------------------------------|----------------|--------------------|
| Trin 1                                                                                                    | Gå til trin 2. | Problemet er løst. |
| <b>a</b> Kontroller, om der er sat en original og understøttet Lexmark-<br>tonerkassette i printeren.                                                                                                    |                |                    |
| <b>Bemærk!</b> Hvis kassetten ikke understøttes, skal du installere en understøttet kassette.                                                                                                    |                |                    |
| <b>b</b> Udskriv dokumentet.                                                                                                    |                |                    |
| Udskriver printeren helt sorte sider?                                                                                                    |                |                    |
| Trin 2                                                                                                    | Gå til trin 3. | Problemet er løst. |
| a Fjern billedenheden, og indsæt den igen.                                                                                                    |                |                    |
| <b>Advarsel - Potentiel skade:</b> Billedenheden må ikke udsættes for<br>direkte lys i mere end 10 minutter. Hvis produktet udsættes for<br>lys i længere tid, kan det skabe problemer med<br>udskriftskvaliteten. |                |                    |
| <b>Advarsel - Potentiel skade:</b> Undgå at berøre<br>fotokonduktortromlen under billedenheden. Hvis du gør det, kan<br>det påvirke kvaliteten på fremtidige udskriftsjob.                                         |                |                    |
| <b>b</b> Udskriv dokumentet.                                                                                                    |                |                    |
| Udskriver printeren helt sorte sider?                                                                                                    |                |                    |

| Handling                                                                                                    | Ja             | Nej                |
|----------------------------------------------------------------------------------------------------|----------------|--------------------|
| Trin 3                                                                                                    | Gå til trin 4. | Problemet er løst. |
| a Fjern billedenheden.                                                                                                    |                |                    |
| <b>Advarsel - Potentiel skade:</b> Billedenheden må ikke udsættes for<br>direkte lys i mere end 10 minutter. Hvis produktet udsættes for<br>lys i længere tid, kan det skabe problemer med<br>udskriftskvaliteten. |                |                    |
| <b>Advarsel - Potentiel skade:</b> Undgå at berøre<br>fotokonduktortromlen under billedenheden. Hvis du gør det, kan<br>det påvirke kvaliteten på fremtidige udskriftsjob.                                         |                |                    |
| <b>b</b> Fjern al tilbageværende emballage, der sidder fast på billedenheden.                                                                                                    |                |                    |
| Bemærk! Sørg for at fjerne eventuelle forhindringer mellem opladningsrullen og fotokonduktortromlen.                                                                                                    |                |                    |
| d Udskriv dokumentet                                                                                                    |                |                    |
|                                                                                                    |                |                    |
| Udskriver printeren helt sorte sider?                                                                                                    |                |                    |
| Trin 4                                                                                                    | Kontakt        | Gå til trin 5.     |
| Undersøg billedenheden for at se, om der er tegn på beskadigelse.                                                                                                    | kundesupport.  |                    |
| Er billedenheden ikke beskadiget?                                                                                                    |                |                    |
| Trin 5                                                                                                    | Kontakt        | Problemet er løst. |
| a Udskift billedenheden.                                                                                                    | kundesupport.  |                    |
| <b>b</b> Udskriv dokumentet.                                                                                                    |                |                    |
| Udskriver printeren helt sorte sider?                                                                                                    |                |                    |

#### Beskåret tekst eller billeder

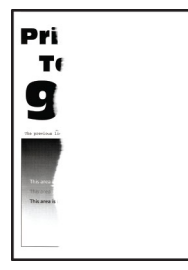

**Bemærk!** Før du løser problemet, skal du udskrive kvalitetstestsiderne. Gå til **Indstillinger** > **Fejlfinding** > **Udskriv kvalitetstestsider** fra kontrolpanelet. På printermodeller uden berøringsfølsom skærm skal du trykke

| Handling                                                                                                    | Ja             | Nej                |
|----------------------------------------------------------------------------------------------------|----------------|--------------------|
| Trin 1                                                                                                    | Gå til trin 2. | Problemet er løst. |
| <b>a</b> Kontroller, om der er sat en original og understøttet Lexmark-<br>tonerkassette i printeren.                                                                                                    |                |                    |
| <b>Bemærk!</b> Hvis kassetten ikke understøttes, skal du installere en understøttet kassette.                                                                                                    |                |                    |
| <b>b</b> Udskriv dokumentet.                                                                                                    |                |                    |
| Er tekst eller billeder beskåret?                                                                                                    |                |                    |
| Trin 2                                                                                                    | Gå til trin 3. | Problemet er løst. |
| a Fjern billedenheden, og indsæt den igen.                                                                                                    |                |                    |
| <b>Advarsel - Potentiel skade:</b> Billedenheden må ikke udsættes for<br>direkte lys i mere end 10 minutter. Hvis produktet udsættes for<br>lys i længere tid, kan det skabe problemer med<br>udskriftskvaliteten. |                |                    |
| <b>Advarsel - Potentiel skade:</b> Undgå at berøre<br>fotokonduktortromlen under billedenheden. Hvis du gør det, kan<br>det påvirke kvaliteten på fremtidige udskriftsjob.                                         |                |                    |
| <b>b</b> Udskriv dokumentet.                                                                                                    |                |                    |
| Er tekst eller billeder beskåret?                                                                                                    |                |                    |
| Trin 3                                                                                                    | Gå til trin 4. | Problemet er løst. |
| a Fjern billedenheden.                                                                                                    |                |                    |
| <b>Advarsel - Potentiel skade:</b> Billedenheden må ikke udsættes for<br>direkte lys i mere end 10 minutter. Hvis produktet udsættes for<br>lys i længere tid, kan det skabe problemer med<br>udskriftskvaliteten. |                |                    |
| <b>Advarsel - Potentiel skade:</b> Undgå at berøre<br>fotokonduktortromlen under billedenheden. Hvis du gør det, kan<br>det påvirke kvaliteten på fremtidige udskriftsjob.                                         |                |                    |
| b Fjern al tilbageværende emballage, der sidder fast på<br>billedenheden.                                                                                                    |                |                    |
|                                                                                                    |                |                    |
| <b>Bemærk!</b> Sørg for at fjerne eventuelle forhindringer mellem opladningsrullen og fotokonduktortromlen.                                                                                                    |                |                    |
| c Indsæt billedenheden.                                                                                                    |                |                    |
| <b>d</b> Udskriv dokumentet.                                                                                                    |                |                    |
| Er tekst eller billeder beskåret?                                                                                                    |                |                    |

| Handling                                                    | Ja                               | Nej                |
|-------------------------------------------------------------|----------------------------------|--------------------|
| Trin 4<br>a Udskift billedenheden.<br>b Udskriv dokumentet. | Kontakt<br><b>kundesupport</b> . | Problemet er løst. |
| Er tekst eller billeder beskåret?                           |                                  |                    |

#### Toner smitter nemt af

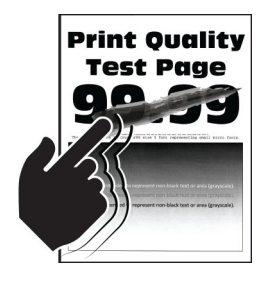

**Bemærk!** Før du løser problemet, skal du udskrive kvalitetstestsiderne. Gå til **Indstillinger** > **Fejlfinding** > **Udskriv kvalitetstestsider** fra kontrolpanelet. På printermodeller uden berøringsfølsom skærm skal du trykke

| Handling                                                                                                    | Ja             | Nej                |
|----------------------------------------------------------------------------------------------------|----------------|--------------------|
| Trin 1                                                                                                    | Gå til trin 2. | Problemet er løst. |
| <b>a</b> Kontroller, om der er sat en original og understøttet Lexmark-<br>tonerkassette i printeren.                                    |                |                    |
| <b>Bemærk!</b> Hvis kassetten ikke understøttes, skal du installere en understøttet kassette.                                            |                |                    |
| <b>b</b> Udskriv dokumentet.                                                                                                    |                |                    |
| Smitter toneren nemt af?                                                                                                    |                |                    |
| Trin 2                                                                                                    | Kontakt        | Problemet er løst. |
| <ul> <li>Afhængigt af dit operativsystem skal du angive papirtypen i<br/>Udskriftsindstillinger eller i dialogboksen Udskriv.</li> </ul> | kundesupport.  |                    |
| Bemærkninger:                                                                                                    |                |                    |
| • Sørg for, at indstillingen matcher det papir, der er lagt i.                                                                           |                |                    |
| <ul> <li>Du kan også ændre indstillingen i kontrolpanelet på<br/>printeren.</li> </ul>                                                   |                |                    |
| <b>b</b> Udskriv dokumentet.                                                                                                    |                |                    |
| Smitter toneren nemt af?                                                                                                    |                |                    |

#### Lodrette mørke striber

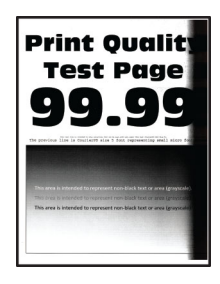

**Bemærk!** Før du løser problemet, skal du udskrive kvalitetstestsiderne. Gå til **Indstillinger** > **Fejlfinding** > **Udskriv kvalitetstestsider** fra kontrolpanelet. På printermodeller uden berøringsfølsom skærm skal du trykke

| Ha  | andling                                                                                                    | Ja             | Nej                |
|-----|----------------------------------------------------------------------------------------------------|----------------|--------------------|
| Tri | in 1                                                                                                    | Gå til trin 2. | Problemet er løst. |
| a   | Kontroller, om der er sat en original og understøttet Lexmark-<br>tonerkassette i printeren.                                                                                                    |                |                    |
|     | <b>Bemærk!</b> Hvis kassetten ikke understøttes, skal du installere en understøttet kassette.                                                                                                    |                |                    |
| b   | Udskriv dokumentet.                                                                                                    |                |                    |
| Fr  | emkommer der lodrette mørke striber på udskrifterne?                                                                                                    |                |                    |
| Tri | in 2                                                                                                    | Gå til trin 3. | Problemet er løst. |
| а   | Fjern tonerkassetten, og fjern derefter billedenheden.                                                                                                    |                |                    |
|     | <b>Advarsel - Potentiel skade:</b> Billedenheden må ikke udsættes for<br>direkte lys i mere end 10 minutter. Hvis produktet udsættes for<br>lys i længere tid, kan det skabe problemer med<br>udskriftskvaliteten. |                |                    |
|     | <b>Advarsel - Potentiel skade:</b> Undgå at berøre<br>fotokonduktortromlen under billedenheden. Hvis du gør det, kan<br>det påvirke kvaliteten på fremtidige udskriftsjob.                                         |                |                    |
| b   | Indsæt først billedenheden, og indsæt derefter kassetten.                                                                                                    |                |                    |
| c   | Udskriv dokumentet.                                                                                                    |                |                    |
| Fr  | emkommer der lodrette mørke striber på udskrifterne?                                                                                                    |                |                    |

| Ha | andling                                                                                                    | Ja             | Nej                |
|----|----------------------------------------------------------------------------------------------------|----------------|--------------------|
| Tr | in 3                                                                                                    | Gå til trin 4. | Problemet er løst. |
| a  | Fjern billedenheden.                                                                                                    |                |                    |
|    | <b>Advarsel - Potentiel skade:</b> Billedenheden må ikke udsættes for<br>direkte lys i mere end 10 minutter. Hvis produktet udsættes for<br>lys i længere tid, kan det skabe problemer med<br>udskriftskvaliteten. |                |                    |
|    | <b>Advarsel - Potentiel skade:</b> Undgå at berøre<br>fotokonduktortromlen under billedenheden. Hvis du gør det, kan<br>det påvirke kvaliteten på fremtidige udskriftsjob.                                         |                |                    |
| b  | Fjern al tilbageværende emballage, der sidder fast på<br>billedenheden.                                                                                                    |                |                    |
|    |                                                                                                    |                |                    |
|    | Bemærk! Sørg for at fjerne eventuelle forhindringer mellem opladningsrullen og fotokonduktortromlen.                                                                                                    |                |                    |
| с  | Indsæt billedenheden.                                                                                                    |                |                    |
| d  | Udskriv dokumentet.                                                                                                    |                |                    |
| Fr | emkommer der lodrette mørke striber på udskrifterne?                                                                                                    |                |                    |
| Tr | in 4                                                                                                    | Kontakt        | Problemet er løst. |
| a  | Kontroller, om der trænger et klart lys ind fra højre side af printeren, og flyt printeren, hvis det er nødvendigt.                                                                                                | kundesupport.  |                    |
| b  | Udskriv dokumentet.                                                                                                    |                |                    |
| Fr | emkommer der lodrette mørke striber på udskrifterne?                                                                                                    |                |                    |

#### Lodrette mørke streger eller striber

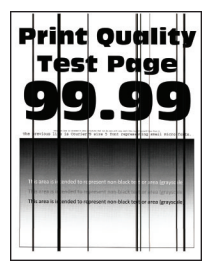

**Bemærk!** Før du løser problemet, skal du udskrive kvalitetstestsiderne. Gå til **Indstillinger** > **Fejlfinding** > **Udskriv kvalitetstestsider** fra kontrolpanelet. På printermodeller uden berøringsfølsom skærm skal du trykke

| Handling                                                                                                    | Ja             | Nej                |
|----------------------------------------------------------------------------------------------------|----------------|--------------------|
| Trin 1<br>a Kontroller, om der er sat en original og understøttet Lexmark-                                                                                                    | Gå til trin 2. | Problemet er løst. |
| tonerkassette i printeren.<br><b>Bemærk!</b> Hvis kassetten ikke understøttes, skal du installere en<br>understøttet kassette.                                                                              |                |                    |
| <b>b</b> Udskriv dokumentet.                                                                                                    |                |                    |
| Fremkommer der lodrette mørke linjer eller streger på udskrifterne?                                                                                                    |                |                    |
| Trin 2                                                                                                    | Gå til trin 3. | Problemet er løst. |
| <b>a</b> Fjern billedenheden, og installer den igen.                                                                                                    |                |                    |
| Advarsel - Potentiel skade: Billedenheden må ikke udsættes for<br>direkte lys i mere end 10 minutter. Hvis produktet udsættes for<br>lys i længere tid, kan det skabe problemer med<br>udskriftskvaliteten. |                |                    |
| <b>Advarsel - Potentiel skade:</b> Undgå at berøre<br>fotokonduktortromlen under billedenheden. Hvis du gør det, kan<br>det påvirke kvaliteten på fremtidige udskriftsjob.                                  |                |                    |
| <b>b</b> Udskriv dokumentet.                                                                                                    |                |                    |
| Fremkommer der lodrette mørke linjer eller streger på udskrifterne?                                                                                                    |                |                    |
| Trin 3                                                                                                    | Kontakt        | Problemet er løst. |
| a Udskift billedenheden.                                                                                                    | kundesupport.  |                    |
| <b>b</b> Udskriv dokumentet.                                                                                                    |                |                    |
| Fremkommer der lodrette mørke linjer eller streger på udskrifterne?                                                                                                    |                |                    |

#### Lodrette mørke streger med manglende udskrift

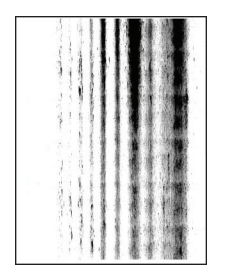

**Bemærk!** Før du løser problemet, skal du udskrive kvalitetstestsiderne. Gå til **Indstillinger** > **Fejlfinding** > **Udskriv kvalitetstestsider** fra kontrolpanelet. På printermodeller uden berøringsfølsom skærm skal du trykke

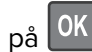
| Ha        | andling                                                                                                    | Ja             | Nej                |
|-----------|----------------------------------------------------------------------------------------------------|----------------|--------------------|
| Tri       | in 1                                                                                                    | Gå til trin 2. | Problemet er løst. |
| a         | Fjern billedenheden.                                                                                                    |                |                    |
|           | <b>Advarsel - Potentiel skade:</b> Billedenheden må ikke udsættes for<br>direkte lys i mere end 10 minutter. Hvis produktet udsættes for<br>lys i længere tid, kan det skabe problemer med<br>udskriftskvaliteten. |                |                    |
|           | <b>Advarsel - Potentiel skade:</b> Undgå at berøre<br>fotokonduktortromlen under billedenheden. Hvis du gør det, kan<br>det påvirke kvaliteten på fremtidige udskriftsjob.                                         |                |                    |
| b         | Fjern al tilbageværende emballage, der sidder fast på<br>billedenheden.                                                                                                    |                |                    |
|           |                                                                                                    |                |                    |
|           | <b>Bemærk!</b> Sørg for at fjerne eventuelle forhindringer mellem opladningsrullen og fotokonduktortromlen.                                                                                                    |                |                    |
| с         | Indsæt billedenheden.                                                                                                    |                |                    |
| d         | Udskriv dokumentet.                                                                                                    |                |                    |
| Fre<br>ud | emkommer der lodrette mørke streger med manglende billeder på<br>Iskrifterne?                                                                                                    |                |                    |
| Tri       | in 2                                                                                                    | Kontakt        | Problemet er løst. |
| а         | Kontroller, om der er sat en original og understøttet Lexmark-<br>tonerkassette i printeren.                                                                                                    | kundesupport.  |                    |
|           | <b>Bemærk!</b> Hvis kassetten ikke understøttes, skal du installere en understøttet kassette.                                                                                                    |                |                    |
| b         | Udskriv dokumentet.                                                                                                    |                |                    |
| Fre       | emkommer der lodrette mørke streger med manglende billeder på<br> skrifterne?                                                                                                    |                |                    |

### Lodrette lyse striber

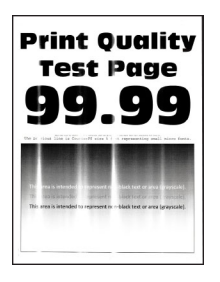

**Bemærk!** Før du løser problemet, skal du udskrive kvalitetstestsiderne. Gå til **Indstillinger** > **Fejlfinding** > **Udskriv kvalitetstestsider** fra kontrolpanelet. På printermodeller uden berøringsfølsom skærm skal du trykke

på OK for at navigere gennem indstillingerne.

| Handling                                                                                              | Ja                               | Nej                |
|----------------------------------------------------------------------------------------------------|----------------------------------|--------------------|
| <b>a</b> Kontroller, om der er sat en original og understøttet Lexmark-<br>tonerkassette i printeren. | Kontakt<br><b>kundesupport</b> . | Problemet er løst. |
| <b>Bemærk!</b> Hvis kassetten ikke understøttes, skal du installere en understøttet patron.           |                                  |                    |
| <b>b</b> Udskriv dokumentet.                                                                          |                                  |                    |
| Fremkommer der lodrette lyse striber på udskrifterne?                                                 |                                  |                    |

### Lodrette hvide streger

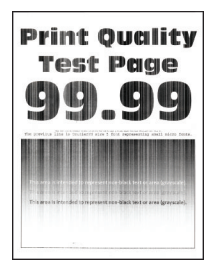

**Bemærk!** Før du løser problemet, skal du udskrive kvalitetstestsiderne. Gå til **Indstillinger** > **Fejlfinding** > **Udskriv kvalitetstestsider** fra kontrolpanelet. På printermodeller uden berøringsfølsom skærm skal du trykke

på OK for at navigere gennem indstillingerne.

| Handling                                                                                                    | Ja             | Nej                |
|----------------------------------------------------------------------------------------------------|----------------|--------------------|
| Trin 1                                                                                                    | Gå til trin 2. | Problemet er løst. |
| <b>a</b> Kontroller, om der er sat en original og understøttet Lexmark-<br>tonerkassette i printeren.                                    |                |                    |
| <b>Bemærk!</b> Hvis kassetten ikke understøttes, skal du installere en understøttet patron.                                              |                |                    |
| <b>b</b> Udskriv dokumentet.                                                                                                    |                |                    |
| Forekommer der lodrette hvide streger på udskrifterne?                                                                                   |                |                    |
| Trin 2                                                                                                    | Kontakt        | Problemet er løst. |
| <ul> <li>Afhængigt af dit operativsystem skal du angive papirtypen i<br/>Udskriftsindstillinger eller i dialogboksen Udskriv.</li> </ul> | kundesupport.  |                    |
| Bemærkninger:                                                                                                    |                |                    |
| <ul> <li>Sørg for, at indstillingen passer til det ilagte papir.</li> </ul>                                                              |                |                    |
| <ul> <li>Du kan også ændre indstillingen i kontrolpanelet på<br/>printeren.</li> </ul>                                                   |                |                    |
| <b>b</b> Udskriv dokumentet.                                                                                                    |                |                    |
| Forekommer der lodrette hvide streger på udskrifterne?                                                                                   |                |                    |

# Fortrolige og andre tilbageholdte dokumenter udskrives ikke

| Handling                                                                                                    | Ja                 | Nej            |
|----------------------------------------------------------------------------------------------------|--------------------|----------------|
| Trin 1                                                                                                    | Problemet er løst. | Gå til trin 2. |
| <b>a</b> Fra kontrolpanelet skal du kontrollere, om dokumenterne vises på listen Tilbageholdte job.                                                                              |                    |                |
| <b>Bemærk!</b> Hvis dokumenterne ikke er på listen, kan du udskrive<br>dokumenterne ved hjælp af indstillingerne Udskriv og<br>Tilbagehold.                                      |                    |                |
| <b>b</b> Udskriv dokumenterne.                                                                                                    |                    |                |
| Udskrives dokumenterne?                                                                                                    |                    |                |
| Trin 2                                                                                                    | Problemet er løst. | Gå til trin 3. |
| Udskriftjobbet kan indeholde en formatfejl eller ugyldige data. Slet<br>udskriftjobbet, og send det igen.                                                                        |                    |                |
| Udskrives dokumenterne?                                                                                                    |                    |                |
| Trin 3                                                                                                    | Problemet er løst. | Gå til trin 4. |
| Hvis du udskriver fra internettet, kan printeren være ved at læse flere<br>jobtitler som dubletter.                                                                              |                    |                |
| Til Windows-brugere                                                                                                    |                    |                |
| a Åbn dialogboksen Udskriftsindstillinger.                                                                                                    |                    |                |
| <ul> <li>b Fra fanen Udskrivning og tilbageholdelse skal du klikke på Brug</li> <li>Udskriv og tilbagehold og derefter klikke på Bevar identiske</li> <li>dokumenter.</li> </ul> |                    |                |
| <b>c</b> Indtast en PIN-kode, og gem derefter ændringerne.                                                                                                    |                    |                |
| d Send udskriftsjobbet.                                                                                                    |                    |                |
| Til Macintosh-brugere                                                                                                    |                    |                |
| a Gem og navngiv hvert job forskelligt.                                                                                                    |                    |                |
| <b>b</b> Send jobbet individuelt.                                                                                                    |                    |                |
|                                                                                                    |                    |                |
| Udskrives dokumenterne?                                                                                                    |                    |                |
| Trin 4                                                                                                    | Problemet er løst. | Gå til trin 5. |
| <b>a</b> Slet nogle andre tilbageholdte job for at frigøre mere hukommelse i printeren.                                                                                          |                    |                |
| <b>b</b> Udskriv dokumenterne.                                                                                                    |                    |                |
| Udskrives dokumenterne?                                                                                                    |                    |                |
| Trin 5                                                                                                    | Problemet er løst. | Kontakt        |
| a Tilføj printerhukommelse.                                                                                                    |                    | kundesupport.  |
| <b>b</b> Udskriv dokumenterne.                                                                                                    |                    |                |
| Udskrives dokumenterne?                                                                                                    |                    |                |

# Langsom udskrivning

| Handling                                                                                                    | Ja             | Nej                |
|----------------------------------------------------------------------------------------------------|----------------|--------------------|
| Trin 1                                                                                                    | Gå til trin 2. | Problemet er løst. |
| Sørg for, at printerkablet sidder godt fast i printeren og computeren, printserver, ekstraudstyr eller anden netværksenhed.                        |                |                    |
| Udskriver printeren langsomt?                                                                                                    |                |                    |
| Trin 2                                                                                                    | Gå til trin 3. | Problemet er løst. |
| <b>a</b> Sørg for, at printeren ikke er i Lydløs tilstand.                                                                                         |                |                    |
| På startskærmen skal du trykke på <b>Indstillinger &gt; Enhed &gt;</b><br>Vedligeholdelse > Konfigurationsmenu > Enhedsdrift > Lydløs<br>tilstand. |                |                    |
| <b>b</b> Udskriv dokumentet.                                                                                                    |                |                    |
| Udskriver printeren langsomt?                                                                                                    |                |                    |
| Trin 3                                                                                                    | Gå til trin 4. | Problemet er løst. |
| <ul> <li>Afhængigt af dit operativsystem skal du angive printopløsning i<br/>Udskriftsindstillinger eller i dialogboksen Udskriv.</li> </ul>       |                |                    |
| <b>b</b> Indstil opløsningen til <b>600 dpi</b> .                                                                                                  |                |                    |
| c Udskriv dokumentet.                                                                                                    |                |                    |
| Udskriver printeren langsomt?                                                                                                    |                |                    |
| Trin 4                                                                                                    | Gå til trin 5. | Problemet er løst. |
| <ul> <li>a Fra startskærmen skal du trykke på Indstillinger &gt; Udskrifts &gt;<br/>Kvalitet &gt; Udskriftsopløsning.</li> </ul>                   |                |                    |
| <b>b</b> Indstil opløsningen til <b>600 dpi</b> .                                                                                                  |                |                    |
| c Udskriv dokumentet.                                                                                                    |                |                    |
| Udskriver printeren langsomt?                                                                                                    |                |                    |
| Trin 5                                                                                                    | Gå til trin 6. | Problemet er løst. |
| <ul> <li>Afhængigt af dit operativsystem skal du angive papirtypen i<br/>Udskriftsindstillinger eller i dialogboksen Udskriv.</li> </ul>           |                |                    |
| Bemærkninger:                                                                                                    |                |                    |
| • Sørg for, at indstillingen matcher det papir, der er lagt i.                                                                                     |                |                    |
| <ul> <li>Du kan også ændre indstillingen i kontrolpanelet på<br/>printeren.</li> </ul>                                                             |                |                    |
| <ul> <li>Kraftigere papir udskrives langsommere.</li> </ul>                                                                                        |                |                    |
| <ul> <li>Papir smallere end Letter, A4 og Legal udskrives muligvis<br/>langsommere.</li> </ul>                                                     |                |                    |
| <b>b</b> Udskriv dokumentet.                                                                                                    |                |                    |
| Udskriver printeren langsomt?                                                                                                    |                |                    |

| Handling                                                                                                    | Ja             | Nej                |
|----------------------------------------------------------------------------------------------------|----------------|--------------------|
| Trin 6                                                                                                    | Gå til trin 7. | Problemet er løst. |
| <b>a</b> Sørg for, at printerindstillingerne for struktur og vægt svarer til det papir, der er ved at blive indlæst.                                                                      |                |                    |
| Fra startskærmen skal du trykke på <b>Indstillinger &gt; Papir &gt;</b><br><b>Mediekonfiguration &gt; Medietyper</b> .                                                                    |                |                    |
| <b>Bemærk!</b> Groft papir og kraftigt papir udskrives muligvis langsommere.                                                                                                    |                |                    |
| <b>b</b> Udskriv dokumentet.                                                                                                    |                |                    |
| Udskriver printeren langsomt?                                                                                                    |                |                    |
| Trin 7                                                                                                    | Gå til trin 8. | Problemet er løst. |
| Ryd tilbageholdte job.                                                                                                    |                |                    |
| Udskriver printeren langsomt?                                                                                                    |                |                    |
| Trin 8                                                                                                    | Kontakt        | Problemet er løst. |
| <b>a</b> Sørg for, at printeren ikke overopheder.                                                                                                    | kundesupport.  |                    |
| Bemærkninger:                                                                                                    |                |                    |
| <ul> <li>Lad printeren køle ned efter et langt udskriftsjob.</li> </ul>                                                                                                    |                |                    |
| <ul> <li>Vær opmærksom på den anbefalede omgivende temperatur<br/>for printeren. Der er flere oplysninger i <u>"Valg af en placering</u><br/><u>til printeren" på side 10</u>.</li> </ul> |                |                    |
| <b>b</b> Udskriv dokumentet.                                                                                                    |                |                    |
| Udskriver printeren langsomt?                                                                                                    |                |                    |

# Udskriftsjob udskrives ikke

| Handling                                                                                                    | Ja                 | Nej            |
|----------------------------------------------------------------------------------------------------|--------------------|----------------|
| <ul> <li>Trin 1</li> <li>a Åbn dialogboksen Udskriv fra det dokument, du prøver at udskrive, og kontroller, om du har valgt den rigtige printer.</li> <li>b Udskriv dokumentet.</li> </ul> | Problemet er løst. | Gå til trin 2. |
| Udskrives dokumentet?                                                                                                    |                    |                |
| Trin 2                                                                                                    | Problemet er løst. | Gå til trin 3. |
| <b>a</b> Kontroller, om printeren er tændt.                                                                                                    |                    |                |
| <b>b</b> Afhjælp eventuelle fejlmeddelelser, der vises på displayet.                                                                                                    |                    |                |
| c Udskriv dokumentet.                                                                                                    |                    |                |
| Udskrives dokumentet?                                                                                                    |                    |                |

| Handling                                                                                          | Ja                 | Nej            |
|---------------------------------------------------------------------------------------------------|--------------------|----------------|
| Trin 3                                                                                            | Problemet er løst. | Gå til trin 4. |
| <b>a</b> Undersøg, om portene fungerer, og om kablerne er sat helt ind i computeren og printeren. |                    |                |
| Du kan finde yderligere oplysninger i den opsætningsvejledning, der leveres sammen med printeren. |                    |                |
| <b>b</b> Udskriv dokumentet.                                                                      |                    |                |
| Udskrives dokumentet?                                                                             |                    |                |
| Trin 4                                                                                            | Problemet er løst. | Gå til trin 5. |
| <b>a</b> Sluk for printeren, og vent ca. 10 sekunder. Tænd derefter printeren igen.               |                    |                |
| <b>b</b> Udskriv dokumentet.                                                                      |                    |                |
| Udskrives dokumentet?                                                                             |                    |                |
| Trin 5                                                                                            | Problemet er løst. | Kontakt        |
| a Fjern printerdriveren, og indsæt den igen.                                                      |                    | kundesupport.  |
| <b>b</b> Udskriv dokumentet.                                                                      |                    |                |
| Udskrives dokumentet?                                                                             |                    |                |

# Printeren reagerer ikke

| Handling                                                                                                    | Ja                                 | Nej             |
|----------------------------------------------------------------------------------------------------|------------------------------------|-----------------|
| Trin 1                                                                                                    | Problemet er løst.                 | Gå til trin 2.  |
| Kontroller, om netledningen er sluttet til stikkontakten.                                                                                                    |                                    |                 |
| FORSIGTIG - RISIKO FOR SKADE: Tilslut netledningen til en passende vurderet og passende jordet stikkontakt, der er lettilgængelig og i nærheden af produktet for at undgå risikoen for brand eller elektrisk stød. |                                    |                 |
| Reagerer printeren?                                                                                                    |                                    |                 |
| Trin 2                                                                                                    | Tænd stikkontakten,                | Gå til trin 3.  |
| Kontroller, om der er slukket for strømmen på stikkontakten eller en<br>anden afbryder.                                                                                                    | eller nulstil<br>afbryderen.       |                 |
| Er der slukket for strømmen på stikkontakten eller en anden afbryder?                                                                                                    |                                    |                 |
| Trin 3                                                                                                    | Gå til trin 4.                     | Tænd printeren. |
| Kontroller, om printeren er tændt.                                                                                                    |                                    |                 |
| Er printeren tændt?                                                                                                    |                                    |                 |
| Trin 4                                                                                                    | Tryk på tænd/sluk-                 | Gå til trin 5.  |
| Kontroller, om printeren er i slumre- eller dvaletilstand.                                                                                                    | knappen for at vække<br>printeren. |                 |
| Er printeren i slumre- eller dvaletilstand?                                                                                                    |                                    |                 |

| Handling                                                                                                    | Ja                 | Nej                                     |
|----------------------------------------------------------------------------------------------------|--------------------|-----------------------------------------|
| Trin 5<br>Kontroller, om kablerne mellem printeren og computeren er sat i de<br>rigtige porte.<br>Er kablerne sat i de rigtige porte? | Gå til trin 6.     | Indsæt kablerne i de<br>korrekte porte. |
| Trin 6<br>Sluk for printeren, installer hardware-indstillingen, og tænd derefter                                                      | Problemet er løst. | Gå til trin 7.                          |
| for printeren.                                                                                                    |                    |                                         |
| Du kan finde flere oplysninger i den dokumentation, der leveres<br>sammen med ekstraudstyret.                                         |                    |                                         |
| Reagerer printeren?                                                                                                    |                    |                                         |
| Trin 7<br>Installer den korrekte printerdriver.                                                                                       | Problemet er løst. | Gå til trin 8.                          |
| Reagerer printeren?                                                                                                    |                    |                                         |
| Trin 8                                                                                                    | Problemet er løst. | Kontakt                                 |
| Sluk for printeren, og vent ca. 10 sekunder. Tænd derefter printeren igen.                                                            |                    | <u>kundesupport</u> .                   |
| Reagerer printeren?                                                                                                    |                    |                                         |

# justere tonersværtningsgrad

- 1 Fra startskærmen skal du trykke på Indstillinger > Udskriv > Kvalitet.
- **2** Juster indstillingen i menuen Tonersværtning.

# Job udskrives fra den forkerte skuffe eller på det forkerte papir

| Handling                                                                                                    | Ja             | Nej                                                  |
|----------------------------------------------------------------------------------------------------|----------------|------------------------------------------------------|
| <ul> <li>Trin 1</li> <li>a Kontroller, om du udskriver på det korrekte papir.</li> <li>b Udskriv dokumentet.</li> </ul> | Gå til trin 2. | llæg den korrekte<br>papirstørrelse og<br>papirtype. |
| Udskrives dokumentet på det korrekte papir?                                                                             |                |                                                      |

| Handling                                                                                                    | Ja                 | Nej            |
|----------------------------------------------------------------------------------------------------|--------------------|----------------|
| Trin 2                                                                                                    | Problemet er løst. | Gå til trin 3. |
| <b>a</b> Afhængigt af dit operativsystem skal du angive papirstørrelse og papirtype enten under Udskriftsindstillinger eller i dialogboksen Udskriv. |                    |                |
| <b>Bemærk!</b> Du kan også ændre indstillingerne i kontrolpanelet på printeren. Gå til:                                                              |                    |                |
| Indstillinger > Papir > Konfiguration af papirmagasin ><br>Papirstørrelse/-type                                                                      |                    |                |
| <b>b</b> Sørg for, at indstillingerne passer til det ilagte papir.                                                                                   |                    |                |
| c Udskriv dokumentet.                                                                                                    |                    |                |
| Udskrives dokumentet på det korrekte papir?                                                                                                    |                    |                |
| Trin 3                                                                                                    | Problemet er løst. | Kontakt        |
| <b>a</b> Kontroller om papirmagasinerne er sammenkædet.                                                                                              |                    | kundesupport.  |
| Der er flere oplysninger i <u>"Sammenkædning af papirmagasiner" på</u><br>side 26.                                                                   |                    |                |
| <b>b</b> Udskriv dokumentet.                                                                                                    |                    |                |
| Udskrives dokumentet fra den korrekte bakke?                                                                                                    |                    |                |

# Kontakt til kundesupport

Før du henvender dig til kundesupport, skal du sørge for at have følgende oplysninger:

- Printerproblem
- Fejlmeddelelse
- Printermodel og serienummer

Gå til <u>http://support.lexmark.com</u> for at modtage e-mail- eller chatsupport eller gennemse biblioteket med manualer, supportdokumentation, drivere og andre downloads.

Du kan også få teknisk support via telefon. I USA eller Canada skal du ringe 1-800-539-6275. I andre lande eller regioner skal du gå til <u>http://support.lexmark.com</u>.

# **Opgradering og migrering**

# Hardware

# Tilgængelige interne optioner

- Flashhukommelse
- Skrifttypekort
- Firmwarekort
  - Former og stregkoder
  - IPDS
  - PRESCRIBE
- Internal Solutions Port
  - RS-232C serielt netværkskort
  - Thin Parallel

# Adgang til systemkortet

FORSIGTIG - ELEKTRISK STØD: Hvis du skal have adgang til systemkortet eller installere hardwareeller hukommelsesenhedsoptioner, efter du har installeret printeren, skal du slukke printeren og tage netledningen ud af stikkontakten, før du fortsætter for at undgå risikoen for elektrisk stød. Hvis du har andre enheder tilsluttet printeren, skal du også slukke for dem og tage alle kabler til printeren ud.

- **1** Sluk for printeren.
- 2 Fjern netledningen fra stikkontakten og derefter fra printeren.
- 3 Åbn adgangspanelet til systemkortet ved hjælp af en skruetrækker med fladt hoved.

**Advarsel - Potentiel skade:** Systemkortets elektroniske komponenter beskadiges let af statisk elektricitet. Rør ved en metaloverflade på printeren, før du rører ved systemkortets elektroniske komponenter eller stik.

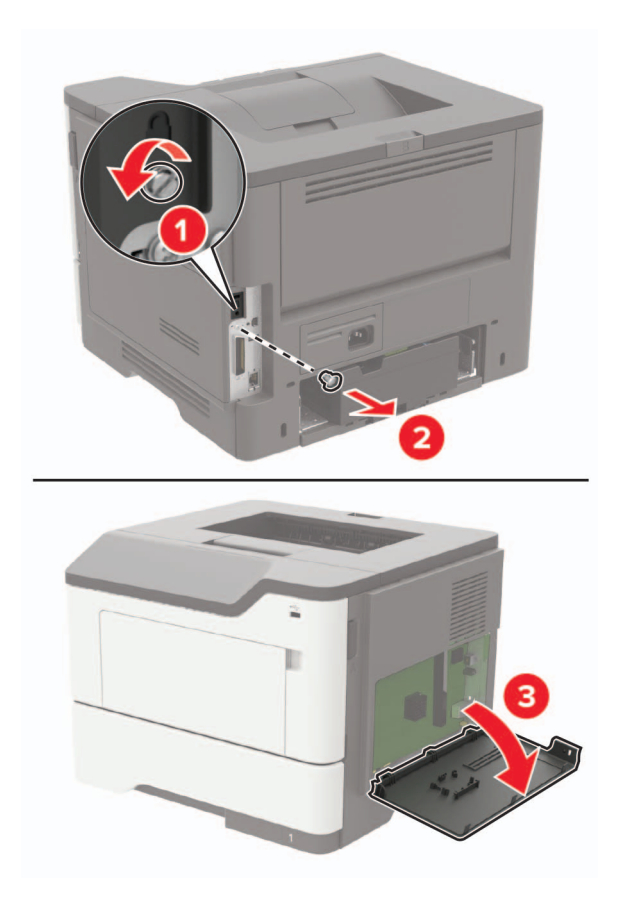

- 4 Luk dækslet.
- **5** Indsæt netledningen i printeren og derefter i en stikkontakt.
  - FORSIGTIG RISIKO FOR SKADE: Tilslut netledningen til en passende vurderet og passende jordet stikkontakt, der er lettilgængelig og i nærheden af produktet, for at undgå risikoen for brand eller elektrisk stød.
- 6 Tænd printeren.

### Installation af et hukommelseskort

FORSIGTIG - ELEKTRISK STØD: Hvis du skal have adgang til systemkortet eller installere hardwareeller hukommelsesenhedsoptioner, efter du har installeret printeren, skal du slukke printeren og tage netledningen ud af stikkontakten, før du fortsætter for at undgå risikoen for elektrisk stød. Hvis du har andre enheder tilsluttet printeren, skal du også slukke for dem og tage alle kabler til printeren ud.

- **1** Sluk for printeren.
- 2 Fjern netledningen fra stikkontakten og derefter fra printeren.
- 3 Åbn adgangspanelet til systemkortet.

**Advarsel - Potentiel skade:** Systemkortets elektroniske komponenter beskadiges let af statisk elektricitet. Rør ved en metaloverflade på printeren, før du rører ved systemkortets elektroniske komponenter eller stik.

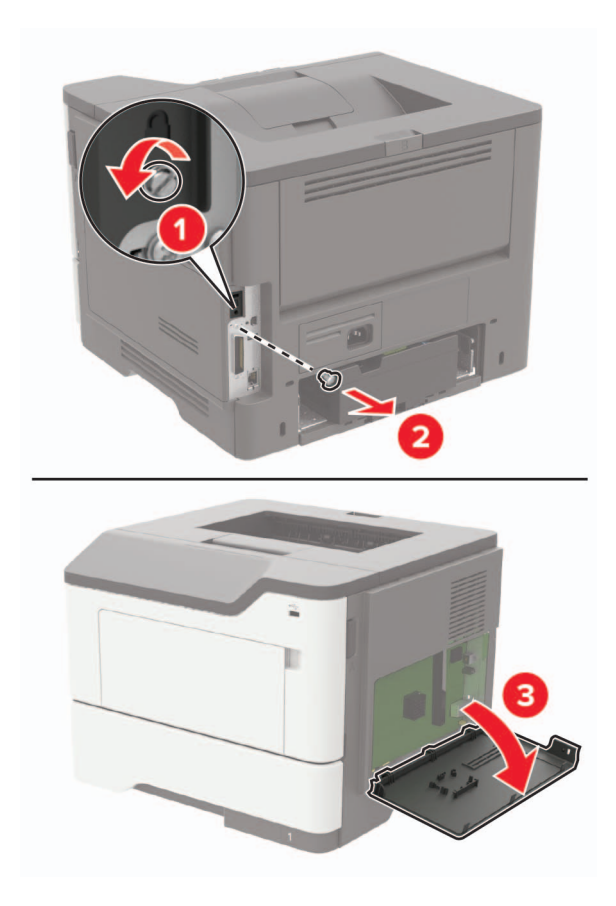

**4** Pak hukommelseskortet ud.

Advarsel - Potentiel skade: Rør ikke ved tilslutningspunkterne langs kortets kant.

**5** Skub hukommelseskortet ind, indtil det *klikker* på plads.

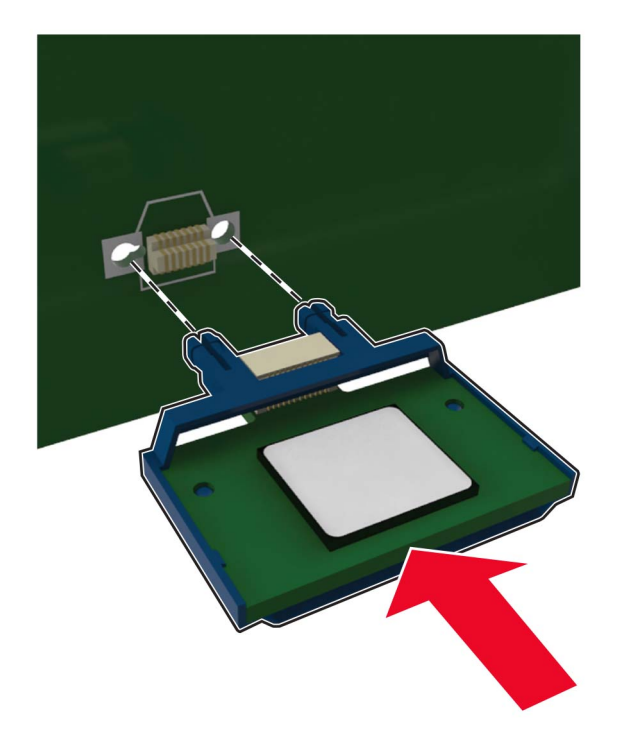

- 6 Luk dækslet til systemkortet.
- 7 Indsæt netledningen i printeren og derefter i en stikkontakt.

**FORSIGTIG - RISIKO FOR SKADE:** Tilslut netledningen til en passende vurderet og passende jordet stikkontakt, der er lettilgængelig og i nærheden af produktet, for at undgå risikoen for brand eller elektrisk stød.

8 Tænd printeren.

## Installere et optionskort

FORSIGTIG - ELEKTRISK STØD: Hvis du skal have adgang til systemkortet eller installere hardwareeller hukommelsesenhedsoptioner, efter du har installeret printeren, skal du slukke printeren og tage netledningen ud af stikkontakten, før du fortsætter for at undgå risikoen for elektrisk stød. Hvis du har andre enheder tilsluttet printeren, skal du også slukke for dem og tage alle kabler til printeren ud.

- 1 Sluk for printeren.
- 2 Fjern netledningen fra stikkontakten og derefter fra printeren.
- 3 Åbn adgangspanelet til systemkortet.

**Advarsel - Potentiel skade:** Systemkortets elektroniske komponenter beskadiges let af statisk elektricitet. Rør ved en metaloverflade på printeren, før du rører ved elektroniske komponenter eller stik.

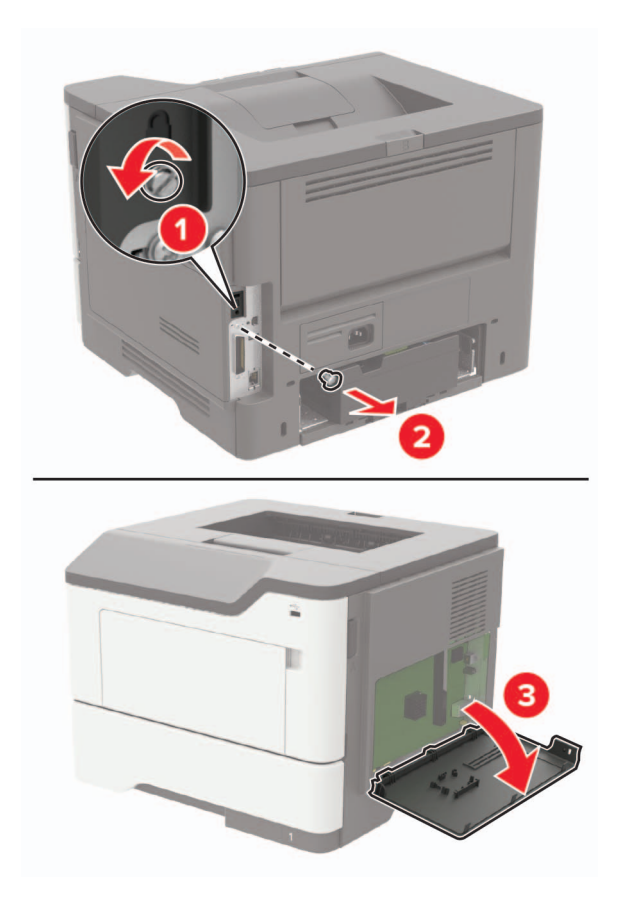

**4** Pak optionskortet ud.

Advarsel - Potentiel skade: Rør ikke ved tilslutningspunkterne langs kortets kant.

5 Tryk kortet godt fast.

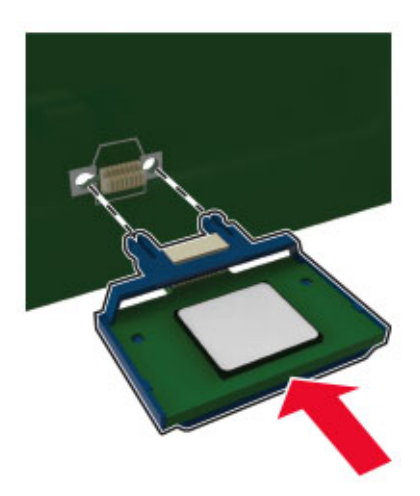

Bemærk! Hele kortets stik skal berøre og flugte helt med systemkortet.

Advarsel - Potentiel skade: Forkert installation af kortet kan forårsage skade på kortet og systemkortet.

6 Luk dækslet.

elektrisk stød.

7 Indsæt netledningen i printeren og derefter i en stikkontakt.

**FORSIGTIG - RISIKO FOR SKADE:** Tilslut netledningen til en passende vurderet og passende jordet stikkontakt, der er lettilgængelig og i nærheden af produktet, for at undgå risikoen for brand eller

8 Tænd printeren.

# Installation af en printerharddisk

FORSIGTIG - ELEKTRISK STØD: Hvis du skal have adgang til systemkortet eller installere hardwareeller hukommelsesenhedsoptioner, efter du har installeret printeren, skal du slukke for printeren og tage netledningen ud af stikkontakten, før du fortsætter, for at undgå risikoen for elektrisk stød. Hvis du har andre enheder tilsluttet printeren, skal du også slukke for dem og tage alle kabler til printeren ud.

- 1 Sluk for printeren.
- 2 Fjern netledningen fra stikkontakten og derefter fra printeren.
- **3** Åbn adgangspanelet til systemkortet.

**Advarsel - Potentiel skade:** Systemkortets elektroniske komponenter beskadiges let af statisk elektricitet. Rør ved en metaloverflade på printeren, før du rører ved systemkortets elektroniske komponenter eller stik.

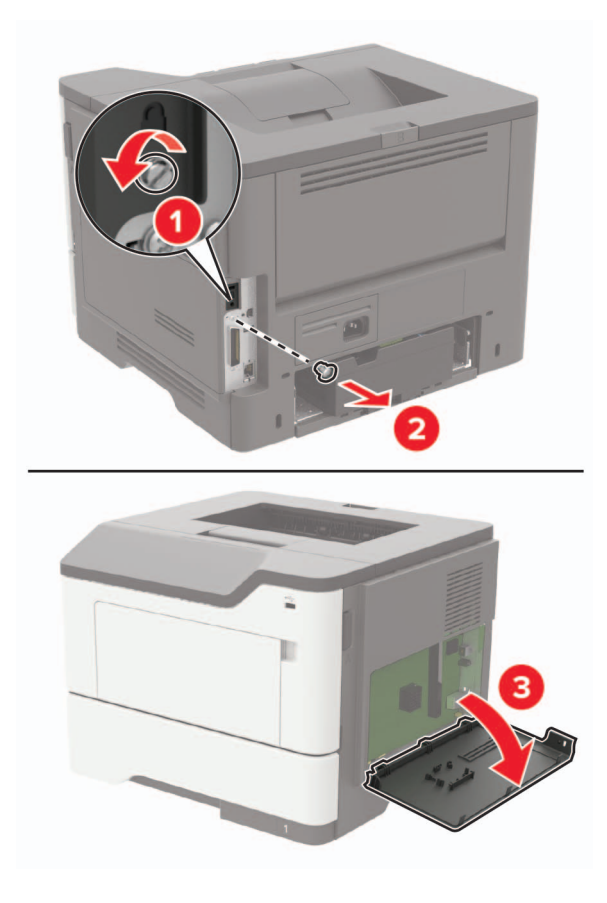

4 Pak harddisken ud.

**5** Slut harddiskens interfacekabel til systemkortet.

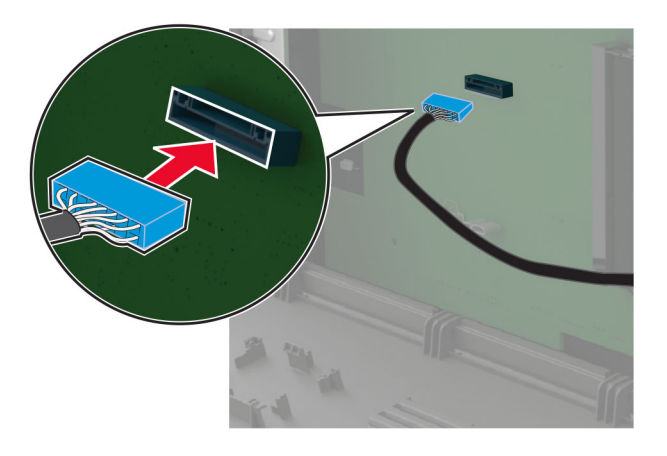

6 Fastgør harddisken til systemkortet

Advarsel - Potentiel skade: Undlad at røre ved eller trykke på midten af harddisken.

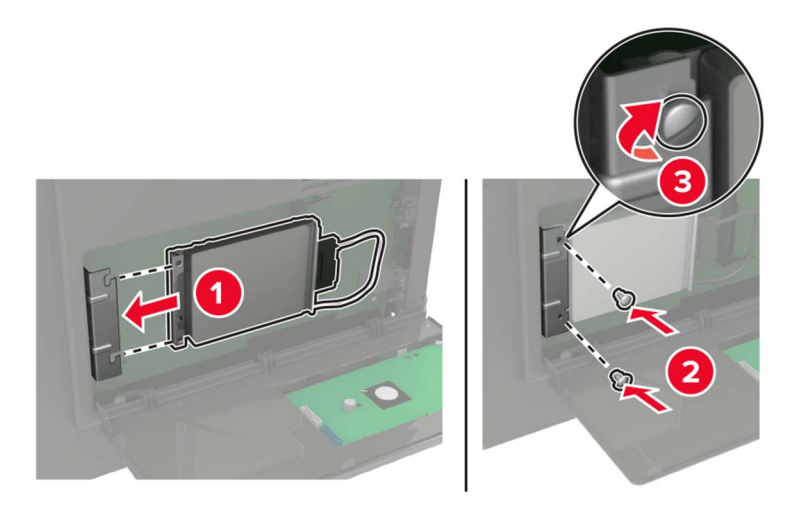

- 7 Luk dækslet.
- 8 Sæt netledningen i printeren og derefter i en stikkontakt.

**FORSIGTIG - RISIKO FOR SKADE:** Tilslut netledningen til en passende normeret og korrekt jordet stikkontakt, der er lettilgængelig og i nærheden af produktet, for at undgå risiko for brand eller elektrisk stød.

9 Tænd printeren.

# Installation af en intern løsningsport

FORSIGTIG - ELEKTRISK STØD: Hvis du skal have adgang til systemkortet eller installere hardwareeller hukommelsesenhedsoptioner, efter du har installeret printeren, skal du slukke printeren og tage netledningen ud af stikkontakten, før du fortsætter for at undgå risikoen for elektrisk stød. Hvis du har andre enheder tilsluttet printeren, skal du også slukke for dem og tage alle kabler til printeren ud.

- 1 Sluk for printeren.
- 2 Fjern netledningen fra stikkontakten og derefter fra printeren.
- 3 Pak ISP-sættet (Internal Solutions Port) ud.

Bemærk! Fjern det forudinstalleret interfacekabel fra ISP'en.

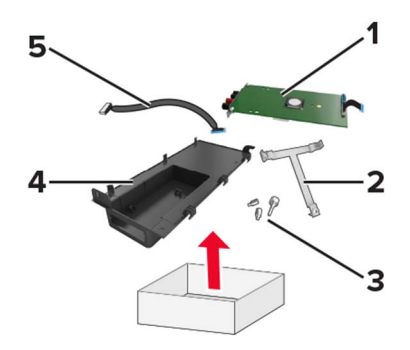

| 1 | ISP              |
|---|------------------|
| 2 | Monteringsbeslag |
| 3 | Vingeskruer      |
| 4 | Kabinet          |
| 5 | Interfacekabel   |

4 Installer ISP'en i kabinettet.

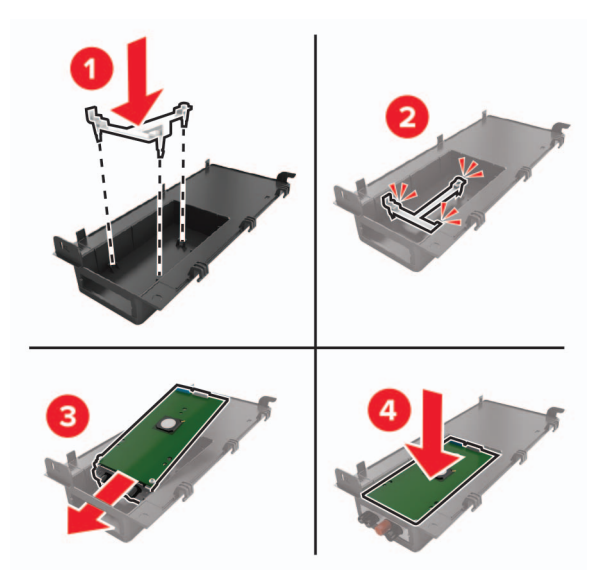

**5** Fastgør ISP'en og tilslut det ISP-udvidet kabel.

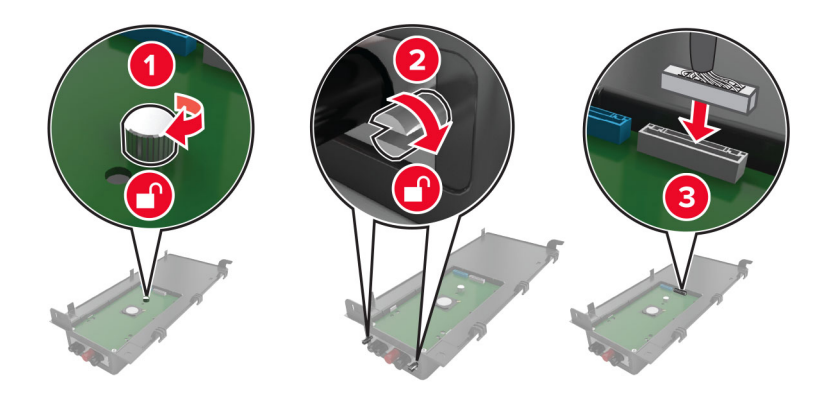

6 Åbn, og fjern derefter dækslet til systemkortet.

**Advarsel - Potentiel skade:** Systemkortets elektroniske komponenter beskadiges let af statisk elektricitet. Rør ved en metaloverflade på printeren, før du rører ved systemkortets elektroniske komponenter eller stik.

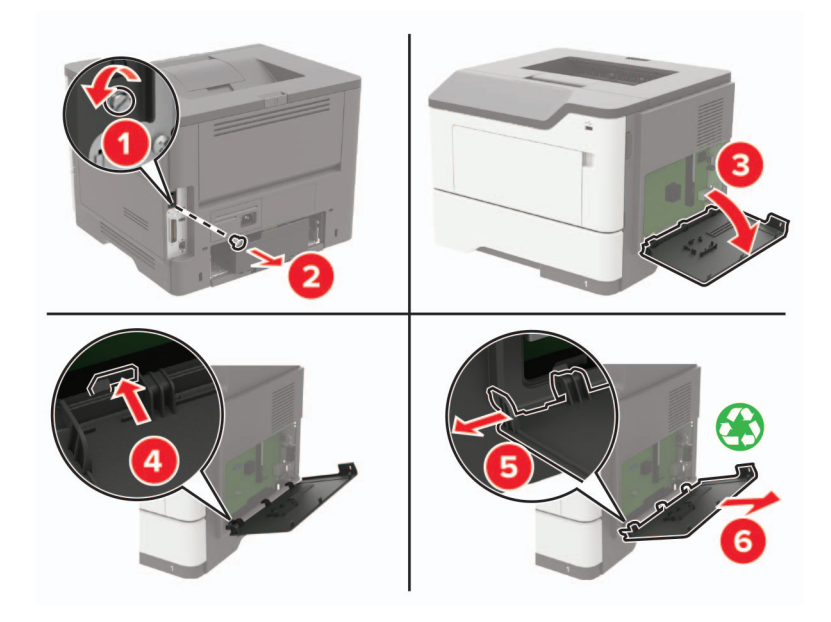

7 Installer ISP'en til printeren.

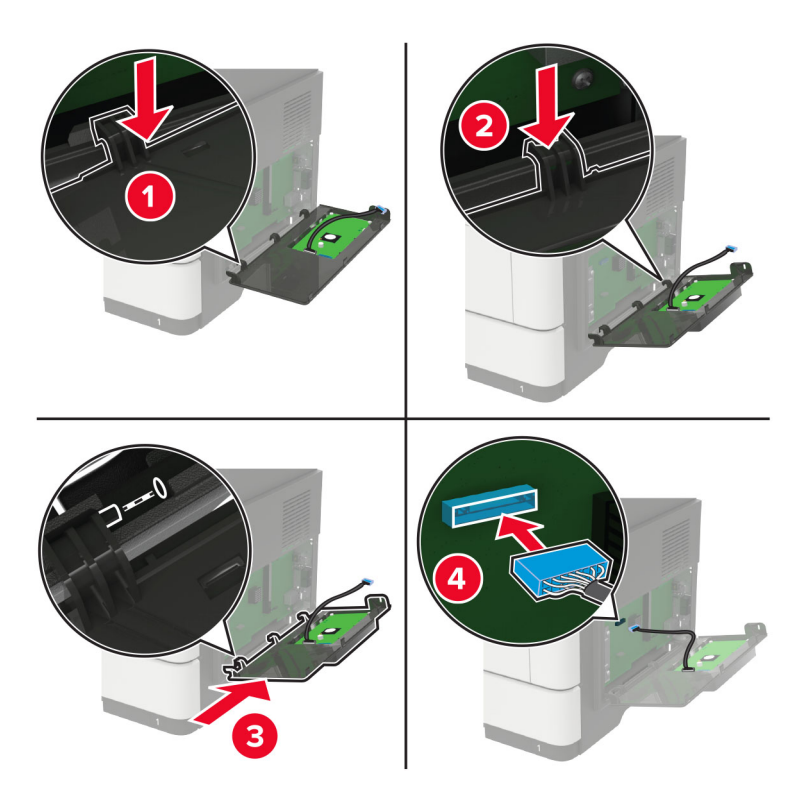

Hvis der er installeret en printerharddisk, skal du fjerne harddisken før installation af ISP'en.

**a** Tag kablet fra harddiskens interface ud af systemkortet.

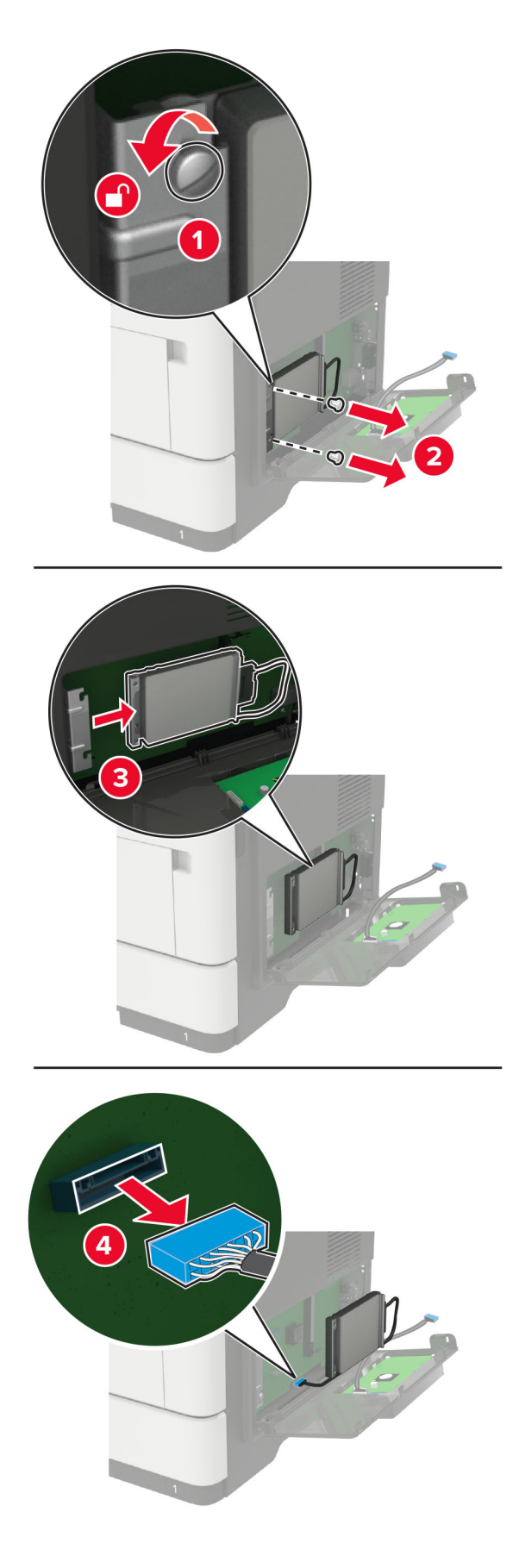

**b** Slut det ISP-udvidet kabel til ISP-stikket.

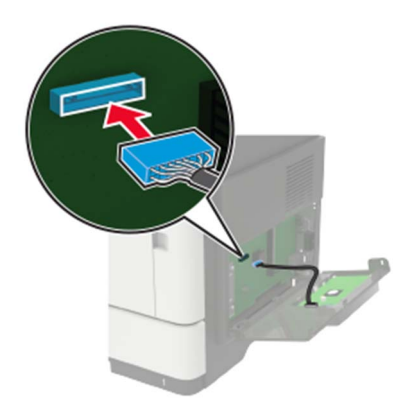

c Installer harddisken.

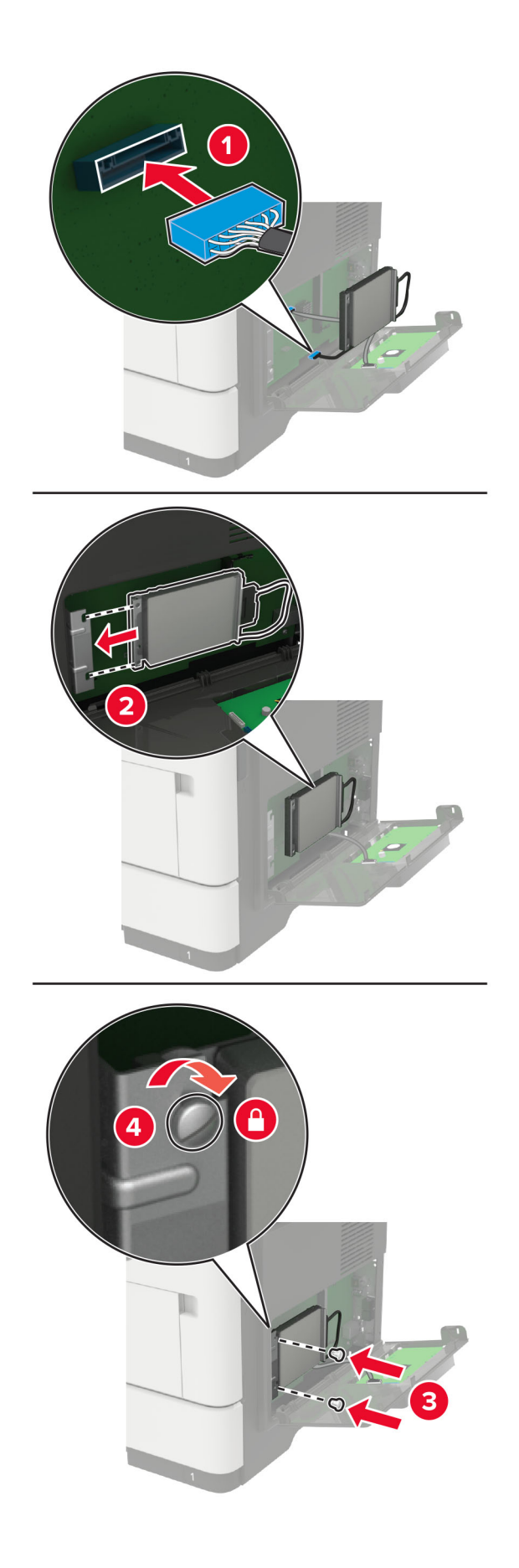

- 8 Luk dækslet.
- 9 Indsæt netledningen i printeren og derefter i en stikkontakt.

**FORSIGTIG - RISIKO FOR SKADE:** Tilslut netledningen til en passende vurderet og passende jordet stikkontakt, der er lettilgængelig og i nærheden af produktet, for at undgå risikoen for brand eller elektrisk stød.

**10** Tænd printeren.

# Installation af valgfrie papirmagasiner

FORSIGTIG - ELEKTRISK STØD: Hvis du skal have adgang til systemkortet eller installere hardwareeller hukommelsesenhedsoptioner, efter du har installeret printeren, skal du slukke for printeren og tage netledningen ud af stikkontakten, før du fortsætter, for at undgå risikoen for elektrisk stød. Hvis du har andre enheder tilsluttet printeren, skal du også slukke for dem og tage alle kabler til printeren ud.

- **1** Sluk for printeren.
- 2 Fjern netledningen fra stikkontakten og derefter fra printeren.
- **3** Udpak det valgfri papirmagasin, og fjern al emballage.
- 4 Juster printeren med det valgfri papirmagasin, og sænk derefter printeren på plads.

FORSIGTIG - RISIKO FOR SKADE: Hvis printeren vejer mere end 20 kg (44 lb), skal der to eller flere personer til at løfte den på forsvarlig vis.

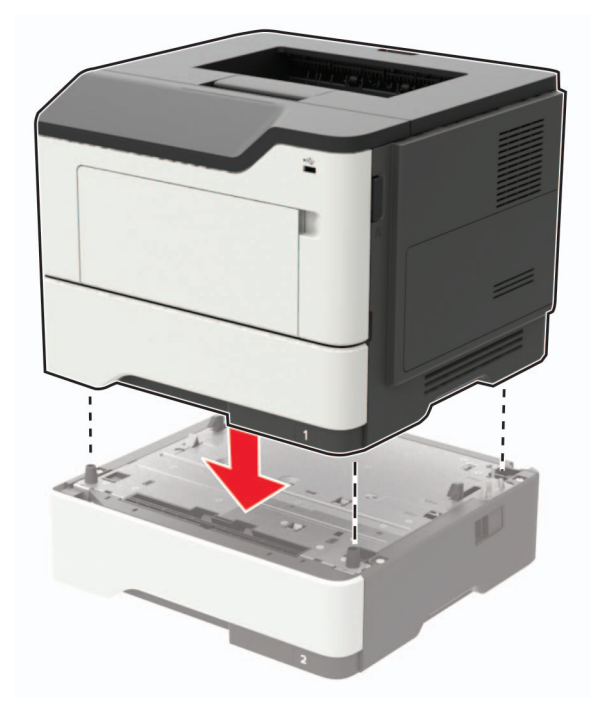

- 5 Sæt netledningen i printeren og derefter i en stikkontakt.
  - FORSIGTIG RISIKO FOR SKADE: Tilslut netledningen til en passende normeret og passende jordet stikkontakt, der er lettilgængelig og i nærheden af produktet, for at undgå risikoen for brand eller elektrisk stød.
- 6 Tænd printeren.

Føj papirmagasinet til printerdriveren for at gøre det tilgængeligt for udskriftsjob. Der er flere oplysninger i <u>"Tilføjelse af tilgængelige optioner i printerdriveren" på side 167</u>.

# Software

# Installation af printersoftwaren

#### Bemærkninger:

- Printerdriveren er inkluderet i softwareinstallationspakken.
- På Macintosh-computere med macOS-version 10.7 eller nyere er det ikke nødvendigt at installere driveren for at udskrive på en AirPrint-certificeret printer.
- 1 Få en kopi af softwareinstallationspakken.
  - Fra cd'en Software, der fulgte med din printer.
  - Gå til <u>http://support.lexmark.com</u>, og vælg derefter din printer og dit operativsystem.
- 2 Kør installationsprogrammet, og følg derefter instruktionerne på computerskærmen.

# Tilføjelse af tilgængelige optioner i printerdriveren

#### **Til Windows-brugere**

- 1 Åben mappen Printere.
- 2 Vælg den printer, du ønsker at opdatere, og gør derefter et af følgende:
  - I Windows 7 eller senere skal du vælge Printeregenskaber.
  - I tidligere versioner skal du vælge Egenskaber.
- 3 Naviger til fanen Konfiguration, og vælg derefter Opdater nu Spørg printer.
- 4 Anvend ændringerne.

#### **Til Macintosh-brugere**

- 1 Fra Systemindstillinger i Apple-menuen skal du navigere til din printer, og vælg derefter Indstillinger & forbrugsstoffer.
- 2 Naviger til listen over hardwareoptioner, og tilføj derefter eventuelle installerede optioner.
- 3 Anvend ændringerne.

# Firmware

## Eksportere eller importere en konfigurationsfil

Du kan eksportere konfigurationsindstillingerne for din printer til en tekstfil, og derefter importere filen for at anvende indstillingerne til andre printere.

1 Åbn en webbrowser, og angiv derefter printerens IP-adresse i adressefeltet.

#### Bemærkninger:

- Vis printerens IP-adresse på printerens startskærmbillede. IP-adressen vises som fire sæt tal, adskilt af punktummer, f.eks. 123.123.123.123.
- Hvis du bruger en proxyserver, skal du deaktivere den midlertidigt for at indlæse websiden korrekt.
- 2 Fra Embedded Web Server skal du klikke på Eksporter konfiguration eller Importer Configuration.
- 3 Følg vejledningen på skærmen.
- 4 Hvis printeren understøtter programmer, skal du gøre følgende:
  - a Klik på Apps > vælg programmet > Konfigurer.
  - **b** Klik på **Eksporter** og **Importer**.

# **Opdatere firmware**

Visse programmer kræver et minimumsniveau af firmware på enheden for at fungere korrekt.

Du kan få flere oplysninger om opdatering af enhedens firmware ved at kontakte din Lexmark-repræsentant.

1 Åbn en webbrowser, og angiv derefter printerens IP-adresse i adressefeltet.

#### Bemærkninger:

- Vis printerens IP-adresse på printerens startskærmbillede. IP-adressen vises som fire sæt tal, adskilt af punktummer, f.eks. 123.123.123.123.
- Hvis du bruger en proxyserver, skal du deaktivere den midlertidigt for at indlæse websiden korrekt.

#### 2 Klik på Indstillinger > enhed > Opdater firmware.

- **3** Gør et af følgende:
  - Klik på Søg efter opdateringer > Jeg accepterer, start opdatering.
  - Upload flash-filen.

**Bemærk!** Du kan få den nyeste firmware ved at gå til <u>www.lexmark.com/downloads</u> og derefter søge efter din printermodel.

a Gennemse flash-filen.

Bemærk! Kontroller, at du har udpakket zip-filen med firmwaren.

**b** Klik på **Upload** > **Start**.

# Bekendtgørelser

# Produktinformation

Produktnavn:

Printerne Lexmark M3250, Lexmark MS622de

Maskintype:

4600

Model(ler):

835, 895

# Bekendtgørelse om version

#### November 2020

**Følgende afsnit gælder ikke for lande, hvor sådanne regler ikke er i overensstemmelse med den lokale lovgivning:** LEXMARK INTERNATIONAL, INC., UDSENDER DETTE DOKUMENT "SOM DET ER OG FOREFINDES" UDEN ANSVAR AF NOGEN ART, HVERKEN UDTRYKKELIGT ELLER STILTIENDE, HERUNDER, MEN IKKE BEGRÆNSET TIL, STILTIENDE ANSVAR FOR SALGBARHED ELLER EGNETHED TIL BESTEMTE FORMÅL. Nogle stater tillader ikke ansvarsfraskrivelse for udtrykkeligt eller stiltiende ansvar ved bestemte transaktioner, og derfor er denne erklæring måske ikke gældende for dig.

Dette dokument kan indeholde tekniske unøjagtigheder eller typografiske fejl. Der foretages regelmæssige ændringer af oplysningerne heri. Ændringerne inkluderes i senere udgaver. Forbedringer eller ændringer af de beskrevne produkter eller programmer kan foretages på et hvilket som helst tidspunkt.

Henvisninger til produkter, programmer eller tjenester i dette dokument indebærer ikke, at producenten ønsker at gøre disse tilgængelige i alle de lande, hvor producenten opererer. En henvisning til et produkt, et program eller en tjeneste angiver eller antyder ikke, at kun dette produkt, dette program eller denne tjeneste kan anvendes. Eventuelle produkter, programmer eller tjenester med tilsvarende funktionalitet, som ikke er i strid med eksisterende immaterialret, kan anvendes i stedet. Evaluering og godkendelse af brug i forbindelse med andre produkter, programmer eller tjenester, undtagen de af producenten udtrykkeligt tildelte, er brugerens ansvar.

Hvis du ønsker teknisk support fra Lexmark, skal du besøge http://support.lexmark.com.

Du kan finde oplysninger om Lexmark's politik tillader brugen af dette produkt ved at besøge til www.lexmark.com/privacy.

Besøg www.lexmark.com for at få oplysninger om levering og download.

© 2018 Lexmark International, Inc.

Alle rettigheder forbeholdes.

# Varemærker

Lexmark, Lexmark-logoet og MarkNet er varemærker eller registrerede varemærker tilhørende Lexmark International, Inc. i USA og/eller andre lande. Google Chrome, Android og Google Play er varemærker tilhørende Google LLC.

Macintosh, Mac, OS X, App Store, Safari, and AirPrint are trademarks of Apple Inc., registered in the U.S. and other countries. Use of the Works with Apple badge means that an accessory has been designed to work specifically with the technology identified in the badge and has been certified by the developer to meet Apple performance standards.

Mopria<sup>®</sup>-ordmærket er et registreret og/eller ikke-registreret varemærke tilhørende Mopria Alliance, Inc. i USA og andre lande. Uautoriseret brug er strengt forbudt.

PCL® er et registreret varemærke tilhørende Hewlett-Packard Company. PCL er Hewlett-Packard Companys betegnelse for et sæt printerkommandoer (sprog) og -funktioner, der findes i firmaets printerprodukter. Denne printer er kompatibel med PCL-sproget. Det betyder, at printeren genkender PCL-kommandoer, der bruges i forskellige programmer, og at printeren emulerer de funktioner, der svarer til kommandoerne.

PostScript er et registreret varemærke tilhørende Adobe Systems Incorporated i USA og/eller andre lande.

Wi-Fi® og Wi-Fi Direct® er registrerede varemærker tilhørende Wi-Fi Alliance®.

Alle andre varemærker tilhører deres respektive ejere.

# Licensmeddelelser

Alle licensmeddelelser, der har tilknytning til dette produkt, findes på CD'en:\NOTICES-mappen på installationssoftware-cd'en.

# **Støjemissionsniveauer**

Følgende målinger blev foretaget i henhold til ISO 7779 og rapporteret i overensstemmelse med ISO 9296.

Bemærk! Nogle af tilstandene gælder muligvis ikke for dit produkt.

| Gennemsnitligt lydtryk i 1 meters afstand, dBA |                  |  |  |  |
|------------------------------------------------|------------------|--|--|--|
| Udskriver                                      | 56               |  |  |  |
| Scanning                                       | lkke tilgængelig |  |  |  |
| Kopiering                                      | lkke tilgængelig |  |  |  |
| Klar                                           | 14               |  |  |  |

Værdierne kan ændres. Se <u>www.lexmark.com</u> for at få oplysninger om de aktuelle værdier.

# Direktiv om affald af elektrisk og elektronisk udstyr (WEEE)

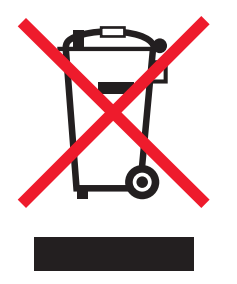

WEEE-logoet står for specielle genbrugsprogrammer og procedurer for elektroniske produkter i lande i Den Europæiske Union. Vi opfordrer til, at vores produkter genbruges.

Hvis du har spørgsmål om genbrugsmuligheder, kan du få oplyst nummeret på dit lokale salgskontor ved at besøge Lexmarks websted på adressen <u>www.lexmark.com</u>.

# Bortskaffelse af produktet

Bortskaf ikke printeren eller forbrugsstofferne som normalt husholdningsaffald. Kontakt de lokale myndigheder for at få oplysninger om muligheder for bortskaffelse og genbrug.

# Returnering af Lexmark-tonerpatroner til genbrug eller genvinding

Lexmark Cartridge Collection Program gør det muligt at returnere brugte tonerpatroner gratis til Lexmark til genbrug eller genvinding. 100 procent af de tomme tonerpatroner, som returneres til Lexmark, bliver enten genbrugt eller adskilt til genvinding. Kasserne, som tonerpatronerne returneres i, genbruges også.

Hvis du vil returnere Lexmark-kassetter til genbrug eller genvinding, skal du gøre følgende:

- 1 Gå til <u>www.lexmark.com/recycle</u>.
- **2** Vælg produktet, som du vil genbruge.

# Meddelelse om statisk følsomhed

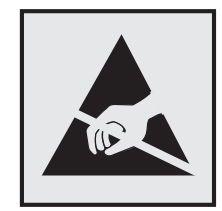

Dette symbol angiver komponenter, der er følsomme over for statisk elektricitet. Undgå at berøre områder nær disse symboler uden først at røre en metaloverflade på et sted væk fra symbol.

For at undgå beskadigelse fra elektrostatisk afladning, når du udfører vedligeholdelsesopgaver som f.eks. afhjælper papirstop eller udskifter forbrugsvarer, skal du trykke på en hvilken som helst ikke-tildækket metalramme på printeren, før du forsøger at få adgang til eller røre ved dele i printeren, selv om symbolet ikke er til stede.

# **ENERGY STAR**

Alle Lexmark produkter, der bærer ENERGY STAR<sup>®</sup> -emblemet på produktet eller viser det på startskærmen, er certificeret som værende i overensstemmelse med EPA's (Environmental Protection Agency) ENERGY STARkrav fra fremstillingsdatoen.

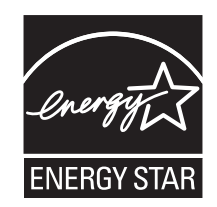

# Temperaturoplysninger

| Omgivende driftstemperatur                     | 10 til 32°C (50 til 90 °F)       |  |
|------------------------------------------------|----------------------------------|--|
| Forsendelsestemperatur                         | -40 til 43,3 °C (-40 til 110°F)  |  |
| Opbevaringstemperatur og relativ luftfugtighed | 0 til 40°C (32 til 104°F)        |  |
|                                                | 8 til 80 % relativ luftfugtighed |  |

# Lasererklæring

Printeren er certificeret i USA i henhold til kravene i DHHS 21 CFR kapitel I, underafsnit J for klasse I (1) laserprodukter og er andre steder certificeret som et klasse I-laserprodukt i henhold til kravene i IEC 60825-1: 2014.

Klasse I-laserprodukter anses ikke som farlige. Lasersystemet og printeren er designet på en sådan måde, at der ikke er en direkte laserstråling, der overskrider Klasse I-niveauet under normal brug, brugers vedligeholdelse eller de foreskrevne servicebetingelser. Printeren har en printerhovedenhed, som ikke skal serviceres, og som indeholder en laser med følgende specifikationer:

Klasse: IIIb (3b) AlGaInP

Nominel udgangseffekt (milliwatt): 15

Bølgelængde (nanometer): 650-670

# Strømforbrug

#### Produktets strømforbrug

Følgende tabel dokumenterer de forhold vedrørende energiforbrug, der gør sig gældende for produktet.

Bemærk! Nogle af tilstandene gælder muligvis ikke for dit produkt.

| Tilstand  | Beskrivelse                                            | Strømforbrug (watt)          |
|-----------|--------------------------------------------------------|------------------------------|
| Udskriver | Produktet genererer udskrifter fra elektroniske input. | Ensidet: 670<br>Tosidet: 395 |

| Tilstand          | Beskrivelse                                                             | Strømforbrug (watt) |
|-------------------|-------------------------------------------------------------------------|---------------------|
| Kopier            | Produktet genererer udskrifter fra trykte originaldokumenter.           | lkke tilgængelig    |
| Scan              | Produktet scanner trykte dokumenter.                                    | lkke tilgængelig    |
| Klar              | Produktet venter på et udskriftsjob.                                    | 9,5                 |
| Slumringstilstand | Produktet er i energibesparende tilstand på højt niveau.                | 1,06                |
| Dvale             | Produktet er i energibesparende tilstand på lavt niveau.                | 0,1                 |
| Fra               | Produktet er tilsluttet en stikkontakt, men afbryderknappen er slukket. | 0,1                 |

De niveauer for strømforbrug, der er angivet i ovenstående tabel, repræsenterer gennemsnitsmålinger over tid. Et momentant strømforbrug kan være væsentligt højere end gennemsnitsværdien.

Værdierne kan ændres. Se <u>www.lexmark.com</u> for at få oplysninger om de aktuelle værdier.

#### Slumretilstand

Dette produkt er designet med en energibesparende funktion, der kaldes *Slumretilstand*. Slumretilstanden sparer energi ved at sænke strømforbruget i perioder med inaktivitet. Slumretilstanden aktiveres automatisk, når produktet ikke har været i brug i et nærmere angivet tidsrum, der kaldes *Slumretilstands-timeout*.

Fabriksindstilling for slumretilstands-timeout for dette produkt (i minutter): 15

Du kan angive slumretilstands-timeout til mellem 1 minut og 120 minutter på konfigurationsmenuerne. Hvis udskrivningshastigheden er mindre end eller lig med 30 sider pr. minut, kan du højst indstille timeout til 60 minutter. Hvis slumretilstands-timeout indstilles til en lav værdi, reduceres energiforbruget, men produktets svartid kan øges. Indstilling af slumretilstands-timeout på en høj værdi giver en hurtig svartid, men bruger mere energi.

#### **Dvaletilstand**

Dette produkt er designet med en driftstilstand, der bruger meget lidt strøm, som kaldes *Dvaletilstand*. I dvaletilstand lukkes alle de andre systemer sikkert ned.

Printeren kan gå i Dvaletilstand på en af følgende måder:

- Anvendelse af Dvale-timeout
- Brug af Planlæg strømtilstande

Fabriksstandarden Dvaletimeout for dette produkt i alle lande eller områder 3 dage

Den tid, printeren venter efter et job er udskrevet, inden printeren går i Dvaletilstand, kan indstilles mellem en time og en måned.

#### **Slukket tilstand**

Hvis dette produkt har en slukket tilstand, hvor der stadig bruges en lille mængde strøm, skal du tage netledningen ud af stikkontakten for at sørge for, at produktets strømforbrug ophører helt.

#### Samlet energiforbrug

Det er nogle gange praktisk at beregne produktets samlede energiforbrug. Eftersom strømforbrug angives i watt, skal strømforbruget ganges med den tid, som produktet bruger i hver tilstand, med henblik på at beregne energiforbruget. Produktets samlede energiforbrug udgøres af summen af de enkelte tilstandes energiforbrug.

# Lovgivningsmæssige oplysninger for trådløse produkter

Dette afsnit indeholder lovgivningsmæssige oplysninger, der kun gælder for trådløse modeller.

Hvis du er i tvivl med hensyn til hvorvidt din model er en trådløs model, skal du gå til **http://support.lexmark.com**.

# Meddelelse om modulkomponent

Trådløse modeller indeholder en af de følgende modulkomponenter:

Lexmark lovgivningsmæssig type/modelnummer LEX-M07-001; FCC ID:IYLLEXM07001; Industry Canada IC: 2376A-LEXM07001

Lexmark lovgivningsmæssig type/modelnummer LEX-M08-001; FCC ID:IYLLEXM08001; IC:2376A-LEXM08001

For at fastslå, hvilke modulkomponenter der er installeret i dit produkt, skal du se mærkningen på dit produkt.

# Udsættelse for radiofrekvens

Den udsendte strålingseffekt for denne enhed ligger langt fra FCC-grænserne (og andre reguleringsmyndigheders grænser) for udsættelse for radiofrekvens. Der skal være mindst 20 cm mellem enhedens antenne og en person for at overholde FCC-grænserne (og andre reguleringsmyndigheders grænser) for udsættelse for radiofrekvens.

# Overensstemmelse med Det Europæiske Fællesskabs (EF) direktiver

Dette produkt overholder beskyttelseskravene i EU-rådets direktiv 2014/53/EU om tilnærmelse og harmonisering af lovene i medlemslandene vedrørende radioudstyr.

Producenten af dette produkt er: Lexmark International, Inc., 740 West New Circle Road, Lexington, KY, 40550 USA. Den autoriserede repræsentant er: Lexmark International Technology Hungária Kft., 8 Lechner Ödön fasor, Millennium Tower III, 1095 Budapest UNGARN. En overensstemmelseserklæring angående kravene i direktiverne kan fås ved henvendelse til den autoriserede repræsentant eller kan hentes på www.lexmark.com/en\_us/about/regulatory-compliance/european-union-declaration-of-conformity.html.

Kompatibilitet angives af CE-mærkningen:

CE

# Erklæring i EU og andre lande om operationelle frekvensbånd og maks. RF-effekt for radiosender

Denne alternativknap overfører på 2,4 GHz-bånd (2,412 - 2,472 GHz) i EU. Den maksimale senderudgangseffekt for EIRP, herunder antenneforstærkning, er ≤ 20 dBm.

# Overensstemmelse med Det Europæiske Fællesskabs (EF) direktiver

Dette produkt overholder beskyttelseskravene i EU-rådets direktiver 2014/30/EU, 2014/35/EU samt 2011/65/EU, sådan som de er ændret af (EU) 2015/863, vedrørende tilnærmelse og harmonisering af lovene i medlemslandene vedrørende elektromagnetisk kompatibilitet, sikkerhed for elektrisk udstyr, der er beregnet til brug inden for visse spændingsområder, og om begrænset brug af visse farlige stoffer i elektrisk og elektronisk udstyr.

Producenten af dette produkt er: Lexmark International, Inc., 740 West New Circle Road, Lexington, KY, 40550 USA. Den autoriserede repræsentant er: Lexmark International Technology Hungária Kft., 8 Lechner Ödön fasor, Millennium Tower III, 1095 Budapest UNGARN. En overensstemmelseserklæring angående kravene i direktiverne kan fås ved henvendelse til den autoriserede repræsentant eller kan hentes på www.lexmark.com/en\_us/about/regulatory-compliance/european-union-declaration-of-conformity.html.

Dette produkt ligger inden for Klasse A-grænserne i EN 55022 og EN55032 og opfylder sikkerhedskravene i EN 62368-1.

# Bekendtgørelse om radiointerferens

#### Advarsel

Dette er et produkt, der overholder emissionskravene i EN55022 og EN55032 Klasse A-grænser og immunitetskravene i henhold til EN55024. Dette produkt er ikke beregnet til at blive brugt i boligmiljøer/private miljøer.

Dette er et Klasse A-produkt. I et privat miljø kan produktet forårsage radiointerferens, hvilket brugeren kan være nødsaget til at tage forholdsregler over for.

# Indeks

## Α

adgang til systemkortet 153 AirPrint brug af 31 aktivere USB-porten 115 aktivere Wi-Fi Direct 85 aktivering af forstørrelsestilstand 22 aktivering af personlige identifikationsnumre 22 aktivering af stemmevejledning 21 aktivering af talte adgangskoder 22 annullering af et udskriftsjob fra printerens kontrolpanel 36 på computeren 36

# В

bekendtgørelser 170, 171, 172, 173, 174 bemærkninger om emission 170, 174 bestille billedenhed 89 vedligeholdelseskit 90 bestille forbrugsstoffer tonerkassette 88 biblioteksliste udskrive 35 billedenhed bestille 89 udskifte 93 bogmærker opret mapper for 19 oprettelse 18 brug af forbrugsstoftællere nulstille 120 brug af Kundesupport 17 brug af originale Lexmark-dele og -forbrugsstoffer 88 brug af QR-kodegenerator 17 brug af Skærmtilpasning 16 brug af startskærmen 15

## С

Cloud Connector-profil oprettelse 18 udskrivning fra 35

# D

deaktivere Wi-Fi-netværket 85 Defekt flash fundet 119 delstatus kontrollere 87 Display Customization brug af 16 dokumenter, udskrivning af fra en computer 31 fra en mobil enhed 31 Dvaletilstand konfigurere 102

# Е

e-mail-advarsler konfigurere 83 eksport af en konfigurationsfil via Embedded Web Server 168 Enhedskvoter konfigurere 17 erklæring om flygtighed 81 Ethernet-port 12

# F

FCC-bekendtgørelser 174 fejlfinding kan ikke slutte printeren til Wi-Fi 115 kan ikke åbne Embedded Web Server 114 printeren reagerer ikke 150 fejlfinding af udskriftskvalitet beskåret tekst eller billeder 139 fine linjer udskrives ikke korrekt 126 foldet eller krøllet papir 127 forvrænget eller skæv udskrift 136 gentagne fejl 137 grå baggrund på udskrifterne 128 lodrette hvide streger 146

lodrette lyse striber 145 lodrette mørke streger eller striber 143 lodrette mørke streger med manglende udskrift 144 lodrette mørke striber 142 lys udskrift 131 meleret udskrift og pletter 134 mørk udskrift 124 papiret krøller 135 sider, der kun indeholder sort 138 tomme eller hvide sider 123 toner smitter nemt af 141 vandrette lyse striber 130 fejlfinding af udskrivning der opstår ofte papirstop 122 fastklemte sider udskrives ikke igen 123 forkerte margener 131 fortrolige og andre tilbageholdte job udskrives ikke 147 job udskrives fra det forkerte papirmagasin 151 job udskrives på det forkerte papir 151 kan ikke læse flashdrevet 115 konvolut klæber sammen under udskrivning 121 langsom udskrivning 148 papirmagasinsammenkædning virker ikke 122 sætvis udskrivning fungerer ikke 121 udskriftsjob udskrives ikke 149 fejlfinding, udskriftskvalitet beskåret tekst eller billeder 139 fine linjer udskrives ikke korrekt 126 foldet eller krøllet papir 127 forvrænget eller skæv udskrift 136 gentagne fejl 137 grå baggrund på udskrifterne 128 lodrette hvide streger 146 lodrette lyse striber 145

lodrette mørke streger eller striber 143 lodrette mørke streger med manglende udskrift 144 lodrette mørke striber 142 lys udskrift 131 meleret udskrift og pletter 134 mørk udskrift 124 papiret krøller 135 sider, der kun indeholder sort 138 tomme eller hvide sider 123 toner smitter nemt af 141 vandrette lyse striber 130 fejlfinding, udskrivning der opstår ofte papirstop 122 fastklemte sider udskrives ikke igen 123 forkerte margener 131 fortrolige og andre tilbageholdte job udskrives ikke 147 job udskrives fra det forkerte papirmagasin 151 job udskrives på det forkerte papir 151 konvolut klæber sammen under udskrivning 121 langsom udskrivning 148 papirmagasinsammenkædning virker ikke 122 sætvis udskrivning fungerer ikke 121 udskriftsjob udskrives ikke 149 finde flere oplysninger om printeren 9 finde papirstop 105 firmware, opdatering 168 fjerne papirstop i panel A 106 fjernelse af papirmagasinsammenkædning 26 flashdrev udskrivning fra 32 flerformålsarkføder ilægning 25 flygtig hukommelse 81 slette 80 flytte printeren 10, 101 foldet papir 127

Forbrugsstof, der ikke er fra Lexmark 120 forbrugsstoffer spare på 103 forbrugsstoffer, bestille vedligeholdelseskit 90 Forstørrelsestilstand aktivere 22 fortrolige dokumenter udskrives ikke 147 fortrolige udskriftsjob 34 udskrive 34 forvrænget udskrift 136

# G

genbrug Lexmark-emballage 103 Lexmark-produkter 103 gentagelse af udskriftsjob 34 godkendelse af udskriftsjob 34 grupper redigere 20 slette 20 tilføje 19

# Η

harddiskhukommelse slette 80 hardwareoptioner papirmagasiner 166 hardwareoptioner, tilføje printerdriver 167 hukommelseskort installation 154 hvide linjer 146 hvide sider 123 håndtering af pauseskærm 16

#### 

identifikation af områder med papirstop 105 Ikke plads nok i flashhukommelsen til ressourcer 119 ikke-flygtig hukommelse 81 Ikke-formateret Flash fundet 119 ikoner på startskærmbilledet vise 16 ikoner på startskærmen 15 fremvise 16

ilægge konvolutter i flerformålsarkføderen 25 ilægning flerformålsarkføder 25 ilægning i papirmagasiner 23 import af en konfigurationsfil via Embedded Web Server 168 indikatorlys forståelse af status 14 indstille Enhedskvoter 17 indstille papirstørrelse 23 indstilling af papirstørrelsen Universal 23 indstilling af papirtype 23 indstillinger for printerport ændring 86 installation af en internal solutions port 160 installation af et hukommelseskort 154 installation af papirmagasiner 166 installation af printerdriver 167 Installation af printersoftwaren 167 installere et optionskort 156 installere optioner printerens harddisk 158 intern option registreres ikke 117 internal solutions port feilfinding 118 installation 160 interne optioner firmwarekort 153 flashhukommelse 153 hukommelseskort 154 installation 156 internal solutions port 153 skrifttypekort 153 interne optioner, tilføje printerdriver 167

# J

justere tonersværtningsgrad 151 justering af lysstyrken printerdisplay 102 justering af lysstyrken i printerdisplayet 102 justering af standardlydstyrke hovedtelefon 83 justering af talehastighed Stemmevejledning 22

### Κ

kabler Ethernet 12 parallel 12 **USB 12** kan ikke læse flashdrevet fejlfinding, udskrivning 115 kan ikke slutte printeren til Wi-Fi 115 kan ikke åbne Embedded Web Server 114 konfigurere meddelelser om forbrugsstoffer 90 konfigurere økoindstillinger 16 konfigurere økotilstandsindstilling 16 kontakte kundesupport 152 kontakter redigere 20 slette 20 tilføje 19 kontrol af status for dele og forbrugsstoffer 87 kontrolpanel brug af 13 indikatorlys 13 knapper 13 kort til parallelgrænseflade feilfinding 118 kort til seriel grænseflade fejlfinding 118 kryptering printerens harddisk 81 krøllet papir 127 Kundesupport brug af 17 kundesupport kontakte 152

## L

lagring af udskriftsjob 34 langsom udskrivning 148 Lexmark Mobile Print brug af 31 liste over skrifttypeeksempler udskrive 35 lodrette mørke streger på udskrifterne 143 lodrette streger på udskrifterne 143 lokalisere af sikkerhedslåsen 80 lys i tænd/sluk-knappen forståelse af status 14

#### Μ

meddelelser om forbrugsstoffer konfigurere 90 meleret udskrift 134 menu 802.1x 67 Administration af mobile tjenester 77 Administrer tilladelser 71 Begræns ekstern netværksadgang 69 Billede 55 Diskkryptering 76 Diverse 77 Enhed 78 Ethernet 61 Feilfinding 79 Fjernkontrolpanel 39 Gendan standardindstillinger 44 Generel opsætning 57 Hjælp 79 HTML 55 HTTP/FTP-indstillinger 68 Indstilling af fortrolig udskrift 75 Info sendt til Lexmark 43 IPSec 66 Jobregnskab 51 Konfiguration af papirmagasin 56 Konfigurationsmenu 45 Kvalitet 50 Layout 48 Login-restriktioner 75 Lokale konti 72 LPD-konfiguration 67 Løsninger for LDAPindstillinger 77 Meddelelser 40 Medietyper 57 Netværk 78 Netværksoversigt 59 Om denne printer 48 Opsætning 50 PCL 54 PDF 53 PostScript 53 Præferencer 38 Side med menuindstillinger 78

Sikkerhedsovervågningslog 72 Slet midlertidige datafiler 76 SNMP 65 Standard login-metoder 72 Strømstyring 42 Synlige ikoner på startskærm 48 TCP/IP 63 Tidsstyrede USB-enheder 72 Tilgængelighed 43 Trådløs 60 Ude af drift – slet 47 Udskrive 78 Udskrivning fra flashdrev 58 **USB 69** Wi-Fi Direct 70 XPS 52 Økotilstand 39 metoden Personligt identifikationsnummer 84 miljøindstillinger 102 mobil enhed udskrivning fra 31, 32 Mopria-udskriftstjeneste 31

### Ν

navigering på skærmen brug af håndbevægelser 21 navigering på skærmen med håndbevægelser 21 Netværksinstallationsside udskrive 14 netværksinstallationsside udskrive 116 nulstille brug af forbrugsstoftællere 120 nulstilling af forbrugsstoftællere 120

## 0

opdatering af firmware 168 oplysninger om sikkerhed 7, 8 opret mapper for bogmærker 19 oprette bogmærker 18 oprette forbindelse til et trådløst netværk ved hjælp af PIN-metoden 84 ved hjælp af trykknapmetoden 84 oprettelse af en Cloud Connector-profil 18 opsamlingsdæk udskifte 95 opsamlingsrulleenhed udskifte 97 opsætning af e-mail-advarsler 83 opsætning af seriel udskrivning 86 optioner internal solutions port 160 optionskort installation 156 originale Lexmark-dele og forbrugsstoffer 88

### Ρ

papir indstilling for papirstørrelsen Universal 23 papiret krøller 135 papirmagasiner fjerne sammenkædning 26 ilægning 23 installation 166 sammenkædning 26 papirstop forebygge 104 papirstop i bagpanelet 109 papirstop i dupleksenheden 111 papirstop i flerformålsarkføderen 112 papirstop i panel A 106 papirstop i papirmagasiner 112 papirstop, afhjælpe i det bagerste panel 109 i dupleksenheden 111 i flerformålsarkføderen 112 i standardbakken 110 papirmagasiner 112 Papirstørrelsen Universal indstille 23 papirstørrelser understøttede 27 papirtyper understøttede 29 papirvægte understøttede 30 parallelport 12 permanent hukommelse slette 80

personlige identifikationsnumre aktivere 22 planlægge strømtilstande 16 prikker på udskrift 134 printer minimumsafstande 10 transport 102 vælge en placering 10 printerdisplay justering af lysstyrken 102 printerdriver hardwareoptioner, tilføje 167 installation 167 printeren reagerer ikke 150 printerens harddisk installation 158 kryptering 81 printerens trådløse netværk tilslutte en mobilenhed til 85 printerharddiskens hukommelse 81 printerhukommelse slette 80 printerindstillinger gendannelse af fabriksindstilling 81 printerkonfigurationer 12 printermeddelelser Defekt flash fundet 119 Forbrugsstof, der ikke er fra Lexmark 120 Ikke plads nok i flashhukommelsen til ressourcer 119 Ikke-formateret Flash fundet 119 Udskift kassette, matcher ikke printerområde 119 printermenuer 37 printeroplysninger finde 9 printeroptioner, feilfinding internal solutions port 118 kan ikke registrere intern option 117 kort til parallelgrænseflade 118 kort til seriel grænseflade 118 printersoftware installation 167 printerstatus 14

#### Q

QR-koder tilføje 17

#### R

redigering af grupper 20 redigering af kontakter 20 rengøre printerens indvendige dele 87 printerens yderside 87 rengøring af printeren 87

### S

sammenkæde papirmagasiner 26 seriel udskrivning konfigurere 86 Side med menuindstillinger udskrive 79 sikkerhedsåbning finder 80 sikring af printerhukommelse 81 skæve udskrifter 136 sletning af grupper 20 sletning af kontakter 20 sletning af printerhukommelse 81 slette printerhukommelse 80 slette harddiskens hukommelse 80 Slumretilstand konfigurere 102 spare på forbrugsstoffer 103 standardindstillinger gendanne 81 standardlydstyrke i hovedtelefon justere 83 startskærmbillede brug af 15 tilpasse 16 status for forbrugsvarer kontrollere 87 Stemmeveiledning aktivere 21 talehastighed 22 Stemmeveiledningens talehastighed justere 22 strømsparetilstande konfigurere 102 støjniveauer 170

systemkort tilgå 153 sætvis udskrivning fungerer ikke 121

# Т

talte adgangskoder aktivere 22 tastatur på displayet brug af 22 Testsider med udskriftskvalitet 79 tilbageholdte dokumenter udskrives ikke 147 tilbageholdte job 34 udskrive 34 tilføjelse af grupper 19 tilføjelse af hardwareoptioner printerdriver 167 tilføjelse af interne optioner printerdriver 167 tilføjelse af kontakter 19 tilpasning af skærmen 16 tilslutning af printeren til trådløst netværk 83 tilslutte en mobilenhed til printerens trådløse netværk 85 tilslutte kabler 12 tomme sider 123 tonerkassette bestille 88 udskifte 91 tonersværtningsgrad justere 151 transport af printeren 102 Trykknapmetode 84 trådløs netværkstilslutning 83 trådløst netværk Tilslutning af printeren til 83 Wi-Fi Protected Setup 84

## U

Udskift kassette, matcher ikke printerområde 119 udskifte opsamlingsdækkene 95 udskifte opsamlingsrulleenheden 97 udskiftning af forbrugsstoffer billedenhed 93 tonerkassette 91 udskriftsjob annullere fra computeren 36 annullere fra printerens kontrolpanel 36 udskriftsjob ikke udskrevet 149 udskrive biblioteksliste 35 bruge Mopriaudskriftstjeneste 31 bruge Wi-Fi Direct 32 fortrolige udskriftsjob 34 fra en Cloud Connectorprofil 35 fra en computer 31 fra en mobil enhed 31, 32 fra et flashdrev 32 liste over skrifttypeeksempler 35 Netværksinstallationsside 14 netværksinstallationsside 116 Side med menuindstillinger 79 tilbageholdte job 34 udskrive en liste m. indhold 35 udskrive en side for installation af netværk 116 udskrivning af skrifttypeeksempler 35 udskrivning fra en computer 31 udskrivning fra et flashdrev 32 understøttede filtyper 33 understøttede flashdrev 33 understøttede papirstørrelser 27 understøttede papirtyper 29 understøttede papirvægte 30 undgå papirstop 104 USB-port 12 aktivere 115

## V

vedligeholdelseskit bestille 90 virtuelt tastatur brug af 22 visning af et diasshow 16 vælge en placering til printeren 10

## W

Wi-Fi Direct 85 udskrive fra en mobil enhed 32 Wi-Fi-netværk deaktivering 85 Wi-Fi Protected Setup trådløst netværk 84

# Æ

ændring af printerens portindstillinger efter installation af ISP 86 ændring af startskærmen 16

# Ø

Økoindstillinger konfigurere 16